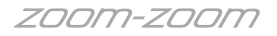

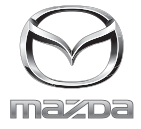

## NAVIGATION SYSTEM <sub>取扱書</sub>

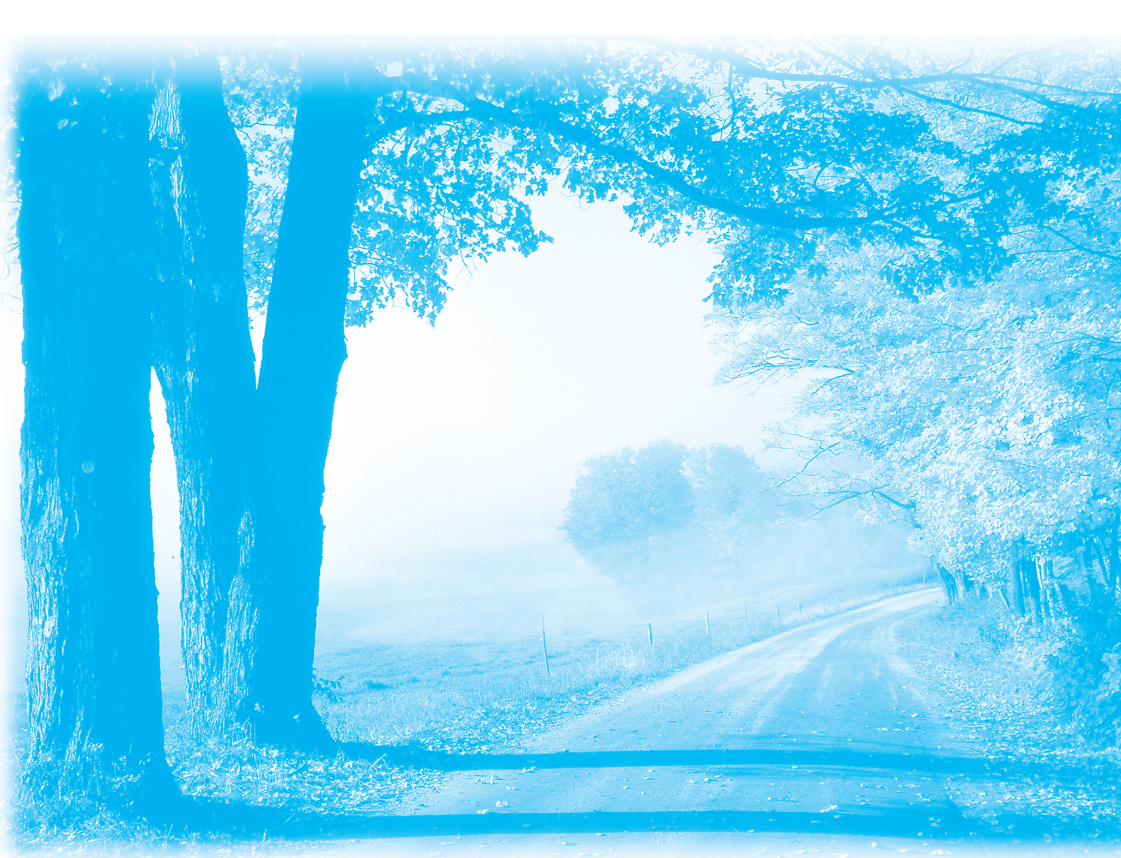

# ナビゲーションPLUSをより便利に

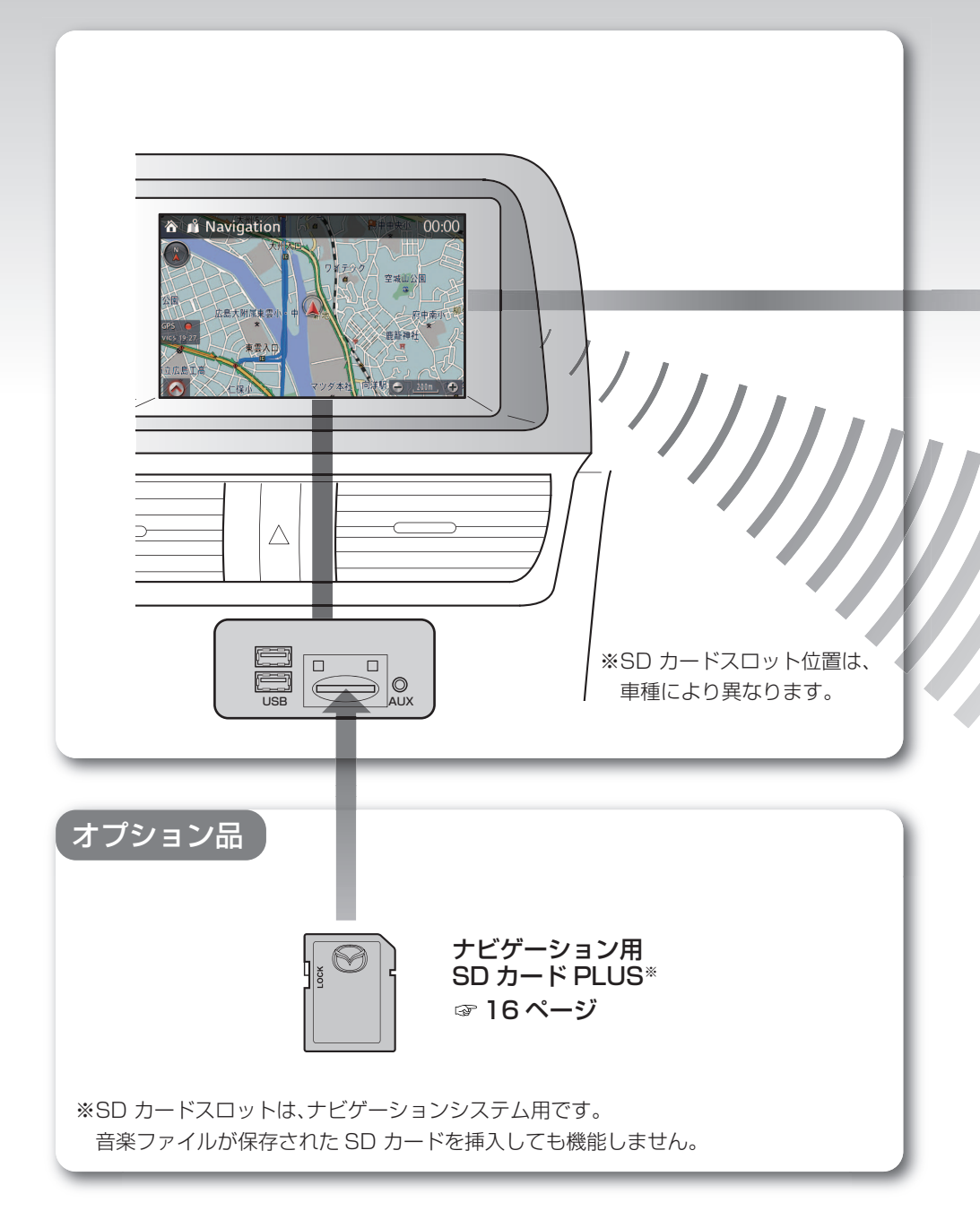

| ナビゲーション<br>連動 ETC2.0<br>対応車載器 | ETC 収受した料金を、ナビの音声や表示で案内します<br>ETC カードに関する情報を音声ガイダンスします<br>(有効期限案内など)<br>ITS スポット発信の情報を受信して、表示と音声で案内します<br>渋滞考慮探索などが利用できます |
|-------------------------------|----------------------------------------------------------------------------------------------------|
| ナビゲーション<br>連動 ETC<br>車載器      | ETC 収受した料金を、ナビの音声や表示で案内します<br>ETC カードに関する情報を音声ガイダンスします<br>(有効期限案内など)                                                      |
| ナビゲーション<br>非連動 ETC<br>車載器     | ETC ユニット単体での音声ガイダンス<br>(ナビでの案内表示や音声ガイダンスはありません)                                                                           |

※ご利用には ETC カードが必要です。

オプション品

#### NaviCon で簡単目的地設定

NaviCon を使用すると、スマートフォンの NaviCon 連携アプリで探した地点を、 ワンタッチでナビゲーション PLUS の目的地に設定できます。

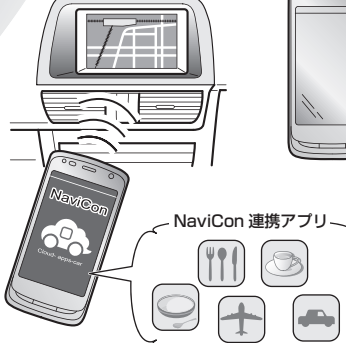

マツダコネクトサポートページ

NaviCon を使用するには、スマートフォンと NaviCon 連携アプリをお客様でご準備いた だきます。

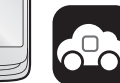

NaviCon® ☞ **176 ページ** 

スマートフォンによっては使用できない場合が あります。

本機で接続確認済み機種は以下のサイトで 情報公開しています。

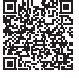

☞ 36 ページ

http://infotainment.mazdahandsfree.com/vehicle\_select?language=jp-JP

Bluetooth、USB の接続のしかたは、車両取扱書をご参照ください

# ナビゲーションPLUSの3つの操作方法

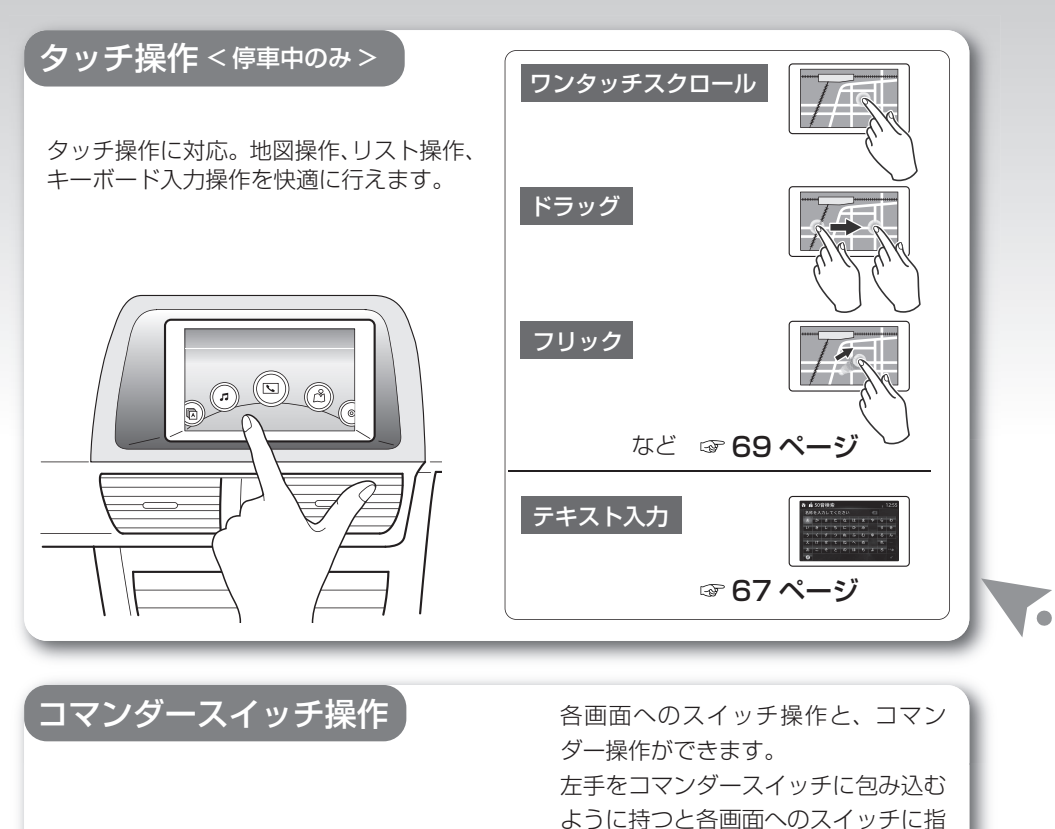

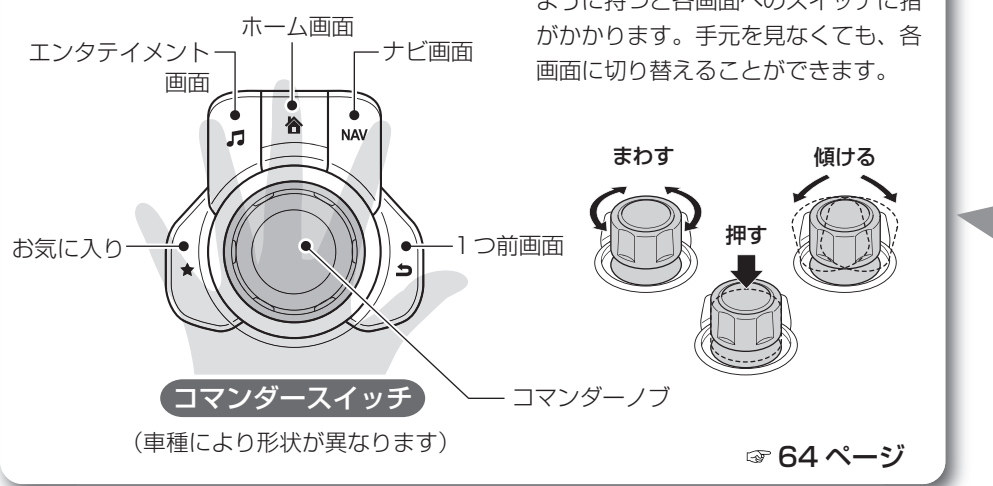

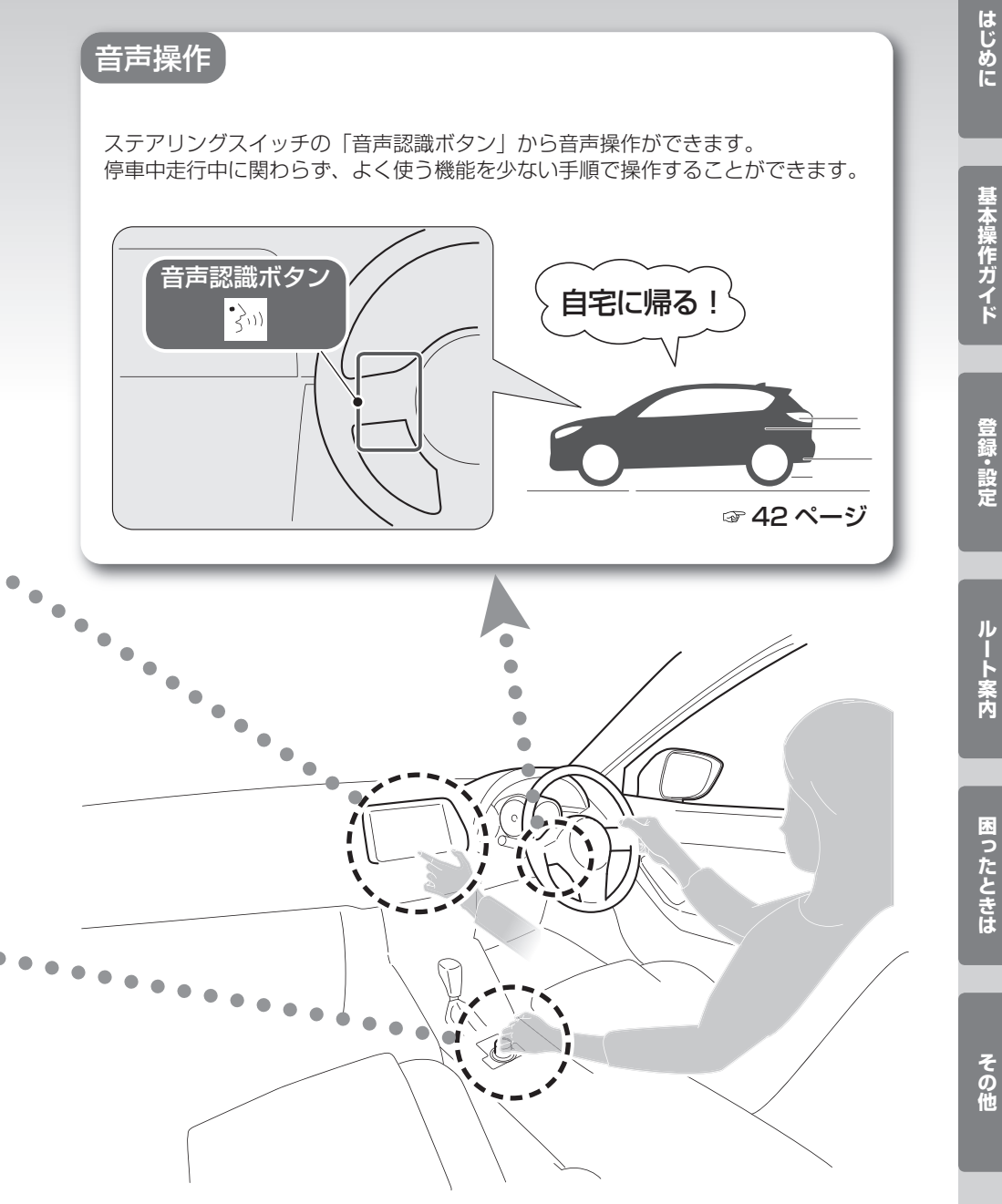

# ナビゲーション PLUS でできること

## それぞれの参照ページをご覧ください。

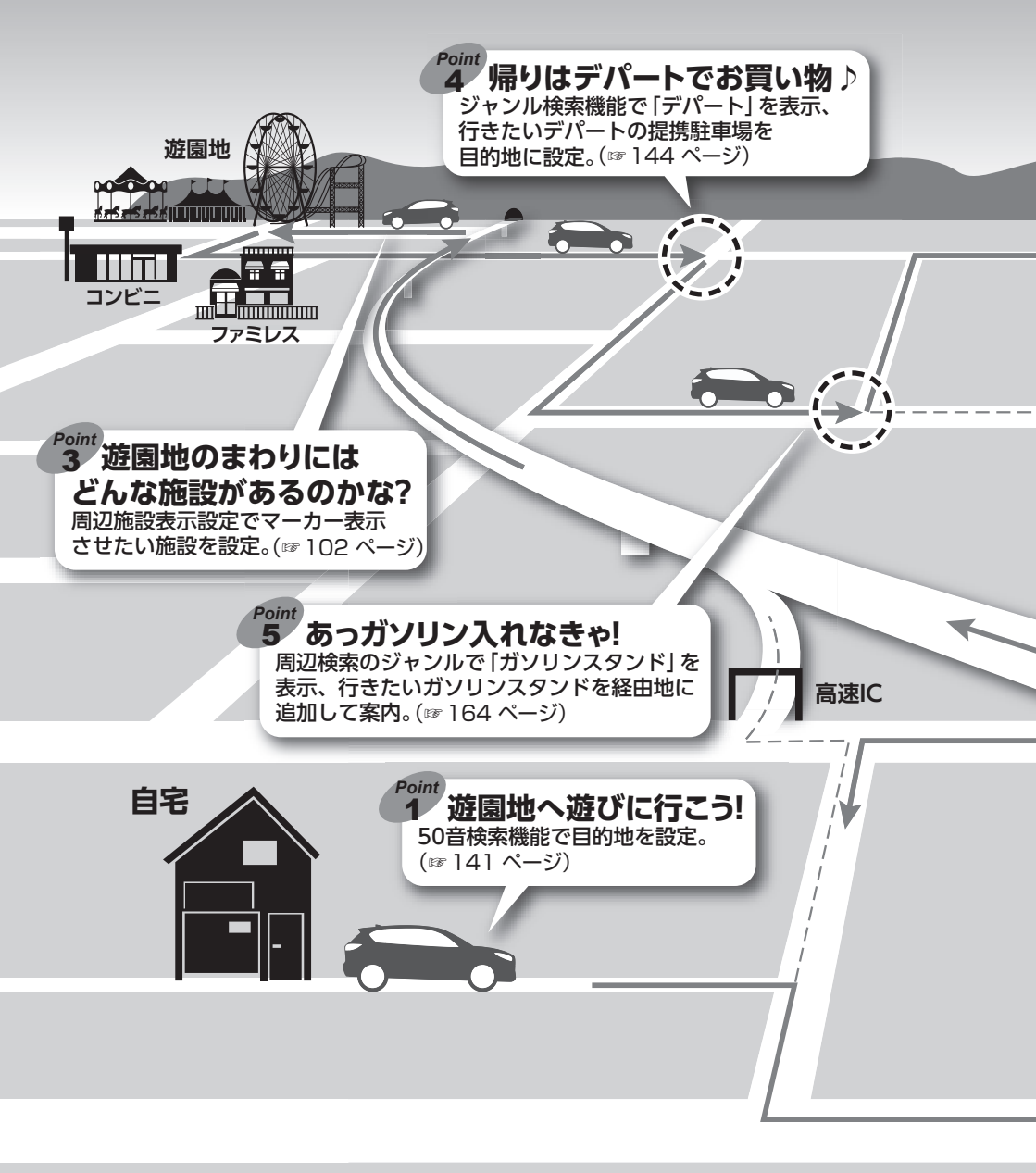

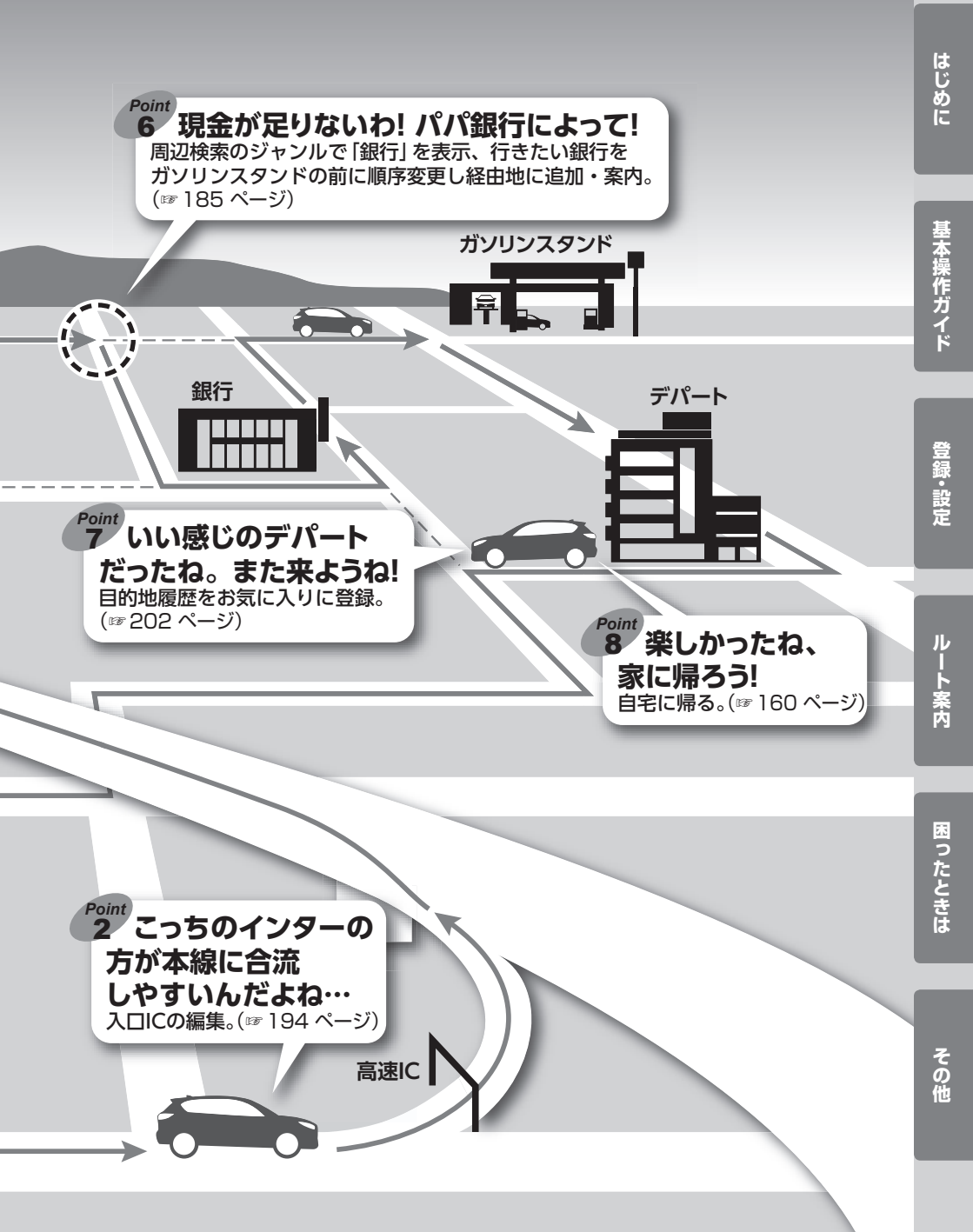

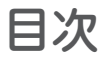

## はじめに

| 安全上のご注意・・・・・・・・・・・・・・・・・・・・・・・・・・・・・・・・・・・・ | 12 |
|---------------------------------------------|----|
| ナビゲーションシステムを使用する前に・・・・・・                    | 16 |
| <ol> <li>SDカードの挿入</li></ol>                 | 16 |
| 2 ナビゲーションの起動 ・・・・・                          | 18 |
|                                             | 10 |

| ナビゲーション画面と基本メニューについて・・・                                          | 20 |
|------------------------------------------------------------------|----|
| ① 現在地表示画面と基本メニュー・・・・・・・・・・・・・・・・・・・・・・・・・・・・・・・・・・・・             | 20 |
| 2 地図スクロール表示画面と基本メニュー・・・・・                                        | 23 |
| <ol> <li>操作画面の基本構成・・・・・・・・・・・・・・・・・・・・・・・・・・・・・・・・・・・・</li></ol> | 26 |

## 基本操作ガイド

| ナビゲーションの基本操作・・・・・・・・・・・                      | 62 |
|----------------------------------------------|----|
| <ol> <li>メニュー項目の選択と決定操作・・・・・・・・・・</li> </ol> | 62 |
| 2 地図の拡大縮小/スクロール操作・・・・・・                      | 67 |
| ③ 地図上で地占選択して日的地を指定する操作・・                     | 74 |

④ 現在地を表示する操作・・・・・・・・・・・・・・・・・ 76
⑤ ひとつ前の画面にもどる操作・・・・・・・・ 77

## 登録·設定

| 自宅を登録する・・・・・                                   | 80 |
|------------------------------------------------|----|
| ① 自宅を登録 ・・・・・                                  | 80 |
| 2 自宅の登録を消去・・・・・・・・・・・・・・・・・・・・・・・・・・・・・・・・・・・・ | 85 |
|                                                |    |

| お気に人りの地点を登録/編集する・・・・・・・・        | 86 |
|---------------------------------|----|
| 1 お気に入りの地点を登録・・・・・・・・・・・・・・・・・  | 86 |
| 2 お気に入りの編集 (移動)・・・・・・・・・・・・・・・・ | 87 |
| 3 お気に入りの編集(名前)・・・・・・・・・・        | 88 |

## ルート案内

| 目的地を設定する・・・・・・・・・・・・・                             | • • • • • | 138 |
|---------------------------------------------------|-----------|-----|
| 1 地図上から設定                                         |           | 138 |
| 2 50音検索から設定・・・・・                                  |           | 139 |
| ③ 住所検索から設定                                        |           | 144 |
| ④ 目的地履歴から設定                                       |           | 150 |
| 5 電話番号検索から設定                                      |           | 153 |
| 6 自宅に帰る                                           |           | 158 |
| ⑦ お気に入り 地点登録から設定 ・・・・・・                           |           | 160 |
| ⑧ ジャンル検索から設定                                      |           | 162 |
| 9 先程の地図から設定                                       |           | 166 |
| 10 マップコード検索から設定 ・・・・・                             |           | 168 |
| 11 緯度経度検索から設定・・・・・・・・・・・・・・・・・・・・・・・・・・・・・・・・・・・・ |           | 170 |
|                                                   |           |     |

| 周辺施設検索・・・・・                                | 172 |
|--------------------------------------------|-----|
| スマートフォン連携による                               |     |
| 目的地転送機能について ・・・・・・・・・・                     | 174 |
| 目的地の消去・・・・・・・・・・・・・・・・・・・・・・・・・・・・・・・・・・・・ | 176 |
| ルート編集と情報・・・・・                              | 179 |
| ① 案内開始前のルート編集と情報                           | 179 |
| 2 デモ走行・・・・・・・・・・・・・・・・・・・・・・・・・・・・・・・・・・・・ | 194 |
| ③ 案内開始後のルート確認と編集 ・・・・・・・                   | 196 |
|                                            |     |
|                                            |     |
|                                            |     |

| <ol> <li>ルート案内情報・・・・・・・・・・・・・・・・・・・・・・・・・・・・・・・・・・・・</li></ol> | 28 |
|----------------------------------------------------------------|----|
| 音声ガイダンスについて・・・・・                                               | 39 |
| 音声認識機能について・・・・・・・・・・・・・・・・・・・・・・・・・・・・・・・・・・・・                 | 41 |
| 基本的な使いかた・・・・・                                                  | 41 |
| 音声コマンド一覧・・・・・                                                  | 46 |

| ④ お気に入りの編集 (削除)・・・・・・・・・・・・・・・・・・・・・・・・・・・・・・・・・・・・ | 90 |
|-----------------------------------------------------|----|
| 各機能の設定項目について                                        | 92 |
| <ol> <li>画面設定 ······</li> </ol>                     | 92 |
| 2 ナビ設定・・・・・                                         | 98 |

| お気に入りの登録・・・・・・・・・・・・・・・・・                                       | ·· 200 |
|-----------------------------------------------------------------|--------|
| 情報表示・・・・・・・・・・・・・・・・・・・・・・・                                     | 202    |
| <ol> <li>VICS 再音声····································</li></ol> | 202    |
| 2 FM-VICSメニュー・・・・・                                              | 203    |

| ③ 到着時刻表示切替 · · · · · · · · · · · · 211 |  |
|----------------------------------------|--|
| ④ 施設情報表示                               |  |
| 5 地図バージョン情報 ····· 214                  |  |

# 困ったときは

| 日申业直かずれていたら・・・・・・  | 210 |
|--------------------|-----|
| 1 自車位置のずれを修正するには 2 | 217 |
| 2 自車位置の精度について      | 218 |

故障かなと思ったら・・・・・・・・・・・・222 よくある質問について (Q&A)・・・・・・・・・223

| VICS 交通情報について ·····        | 226 |
|----------------------------|-----|
| VICS 10017                 | 227 |
| VICS 情報有料放送サービス契約約款 ・・・・・・ | 228 |
| 地図データについて・・・・・             | 232 |
| 商標について・・・・・                | 234 |
|                            |     |

| 工場出荷状態の初期設定・・・・・・・・・・・・                  | 235 |
|------------------------------------------|-----|
| 用語集・・・・・・・・・・・・・・・・・・・・・・・・・・・・・・        | 238 |
| ハートフル音声一覧・・・・・                           | 240 |
| エコアドバイス一覧・・・・・                           | 243 |
| さくいん・・・・・・・・・・・・・・・・・・・・・・・・・・・・・・・・・・・・ | 244 |
| 凡例・・・・・                                  | 248 |

## 警告および安全情報

ナビゲーションシステムは、内蔵GNSS受信機で目的地までのルートを見つける手助けをします。自車位置を発信しないので、他者に所在を特定されることはありません。

ナビゲーションシステムは目的地までの快適な運転をサポートするためのも のです。必ず交通ルール、交通規制に従い安全運転をしてください。ディス プレイを確認する場合は、必ず安全を確保してください。

お客さまが車両運転者の場合、出発する前にナビゲーションシステムを操作 することをお勧めします。

ルートを変更する必要がある場合は、必ず安全な場所に停車してから操作し てください。

交通標識に従い、道路形状に沿って運転してください。

推奨ルートから逸脱した場合、必要に応じてナビゲーションシステムは新たなルートを 選出します。

# はじめに

| 安全上のご注意 ・・・・・ 12                           |
|--------------------------------------------|
| ナビゲーションシステムを使用する前に ・・・・・・ 16               |
| <ol> <li>SDカードの挿入 ・・・・・・・・・・・16</li> </ol> |
| 2 ナビゲーションの起動・・・・・・・・・・・・・・・ 18             |
| ナビゲーション画面と基本メニューについて・・・20                  |
| ① 現在地表示画面と基本メニュー・・・・・・・ 20                 |
| 2 地図スクロール表示画面と基本メニュー ・・・・ 23               |
| ③ 操作画面の基本構成 ・・・・・・・・・・・・・ 26               |
| ④ ルート案内情報 ・・・・・・・・・・・・・・・・・・ 28            |
| 音声ガイダンスについて                                |
| 音声認識機能について・・・・・・・・・・・・・・・・・・・・・・41         |
| 基本的な使いかた・・・・・・・・・・・・・・・・・・・・・・41           |
| 音声コマンド一覧 ・・・・・・・・・・・・・・・・ 46               |
|                                            |

## このたびはお買い上げいただき、 ありがとうございます。

本書は、マツダコネクトナビゲーション(SDカードPLUS)の正しい取り扱いについて説明しています。ご使用前に必ずお読みください。

安全にマツダコネクトナビゲーションを使用していただくために守っていただきたいことを、 下記の表示で区分して記載しています。これらは重要ですので、必ず読んでお守りください。

| ▲ 警告 | 取り扱いを誤った場合、死亡または重大な傷害を負う可能性の<br>あるもの     |
|------|------------------------------------------|
| ⚠注意  | 取り扱いを誤った場合、傷害を負ったり車両の損傷につながる<br>可能性のあるもの |

本書内で使用している下記の表示は次の内容を示しています。

| (二) 知識            | 知っておいていただきたいこと<br>知っておくと便利なこと |
|-------------------|-------------------------------|
|                   | 行ってはいけないこと                    |
| <u>ر</u><br>۵,995 | まもっていただきたいこと                  |

●お車をゆずられるときは、次のオーナーのために、本書をお車につけておいてください。

●マツダコネクトのバージョンアップにより、本書の内容の一部がマツダコネクトナビ ゲーションと一致しない場合がありますので、あらかじめご了承ください。

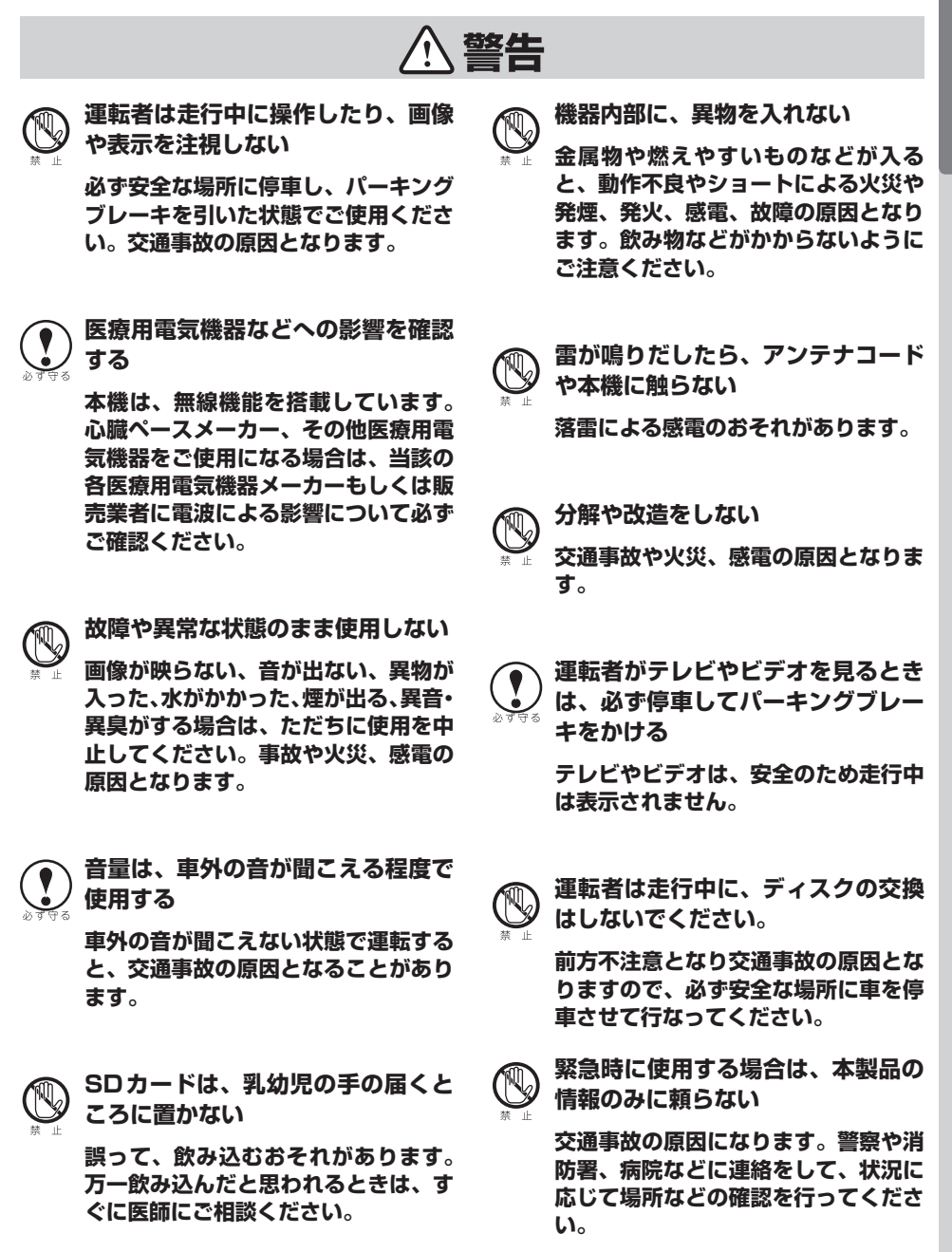

はじめに

■安全上のご注意

13

## 警告

探索したルートは、ルート上の安全

性を考慮して探索されていません。 危険な地域への誘導がされている場 合は、事故や災害を避けるために、 運転者はそのときの状況を判断して 回避してください。

故障や異常な状態のまま使用しない

音や画面が出ない、異物が入った、煙 が出る、変な臭いがしたときには、た だちに使用を中止して、必ず販売店(か サービス相談窓口)に相談する。その まま使用すると事故・火災・感電の原因 になります。

| ⚠注意   |                                                                                          |                  |                                                                   |  |
|-------|------------------------------------------------------------------------------------------|------------------|-------------------------------------------------------------------|--|
| 29955 | 実際の交通規制に従って走行する<br>ナビゲーションによるルート案内のみ<br>に従って走行すると、実際の交通規制<br>に反する場合があり、交通事故の原因<br>となります。 |                  | ディスク/SDカード/USB挿入<br>ロに異物を入れないでください。<br>火災や感電、故障の原因となることが<br>あります。 |  |
|       | 可動部やディスク挿入口に手や指を<br>入れない<br>特に、モニターの開閉や角度調整の際                                            | 2 9 9 8          | 長時間ご使用にならないときは、<br>ディスク/ SDカードを取り出して<br>ください。                     |  |
|       | にご注意ください。けがの原因となり<br>ます。                                                                 |                  | 長時間、本機内に入れておくと、高温<br>等のためにディスク/ SDカードを傷<br>める原因となることがあります。        |  |
|       | 落下させる、たたくなど、強い衝撃<br>を与えない<br>故障や火災の原因となります。                                              |                  | エンジンを停止したままで長時間ご<br>使用にならないでください。                                 |  |
|       | モニターの上に物を置かない                                                                            |                  | 車のバッテリーがあがる恐れがありま<br>す。                                           |  |
| 禁止    | 液晶ティスフレイ部の破損や飲み物か<br>こぼれることにより、発煙や発火、感<br>電、故障の原因となります。                                  | <u>ک</u> و کو کو | SDカードの抜き差しは、エンジン<br>を停止した状態で行ってください。<br>SDカードの故障の原因となります。         |  |

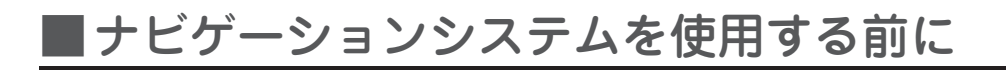

#### SDカードの挿入

ナビゲーションシステムを使用するには、地図情報が入ったSDカード 「ナビゲーション用 SDカードPLUS」を、SDカードスロットに挿入する必要があります。

SDカードが無い場合には、下図のような進行方向の方位を示すコンパス画面になります。

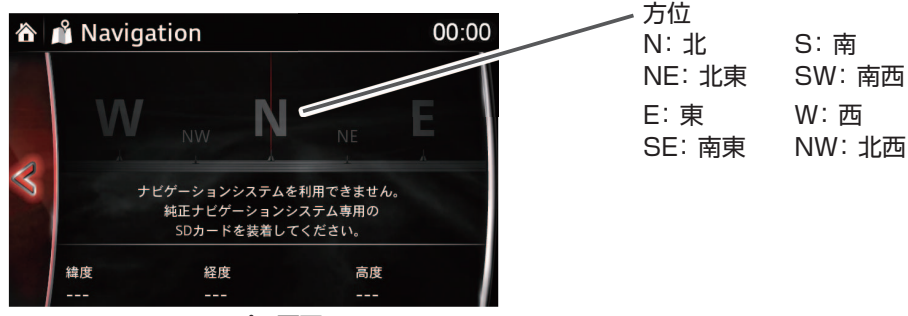

コンパス画面

∕∖注意

- このSDカードは、車両一台に限り有効となっているので、決して他の車に挿入しないでください(最初にSDカードを挿入した車両、または次に別の車両に挿入した場合に、どちらかのナビゲーションシステムが使えなくなることがあります。)。
- ・SDカードを挿入または取り出す場合は、電源ポジションがOFFの状態で行ってください。
- ・車両側のSDカードスロットは、本ナビゲーションシステム専用です。音楽ファイルが保存されたSDカードを挿入しても機能しません。無効なSDカードを挿入した場合は、画面の上部に
   ▲ Invalid SD Card と表示されます (Invalid SD Card : 無効なSDカード)。

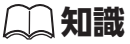

- ・コンパス画面の方位は、車両が走り出すと、正しい方位を表示します。
- ・ナビゲーション用SDカードPLUSは購入から3年間無料更新付(地図データは年1回更新) です。

・地図データは、インターネットを通じてお客様ご自身で更新頂きます(通信費はお客様の ご負担となります)。

必要なPC環境などの詳細は、 以下のWEBサイトをご確認ください。

http://mazda.map-update.jp/

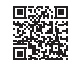

SD カードを挿入する場合はSDカード横のスライドを、"LOCK"位置にしないでください ("LOCK"位置のままにするとSDカードが読み込めないため、ナビゲーションシステムが作 動しません)。

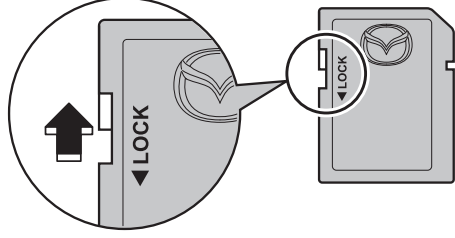

SDカードをSDカードスロットに挿入します。

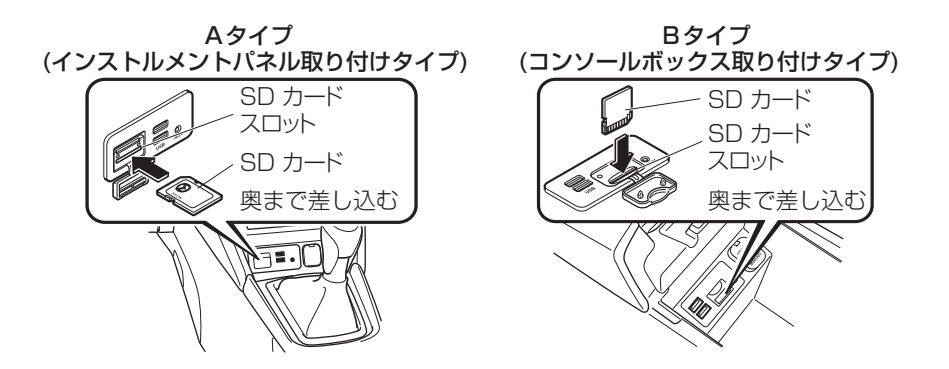

地図のアップデートをする際には、SDカードを取り出す必要があります。 SDカードは以下の手順で取り出すことができます。

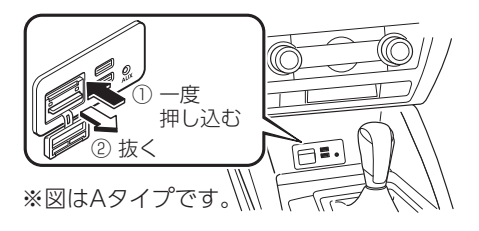

はじめに

#### 2 ナビゲーションの起動

地図情報が入った SD カードを挿入した状態でエンジンをスタートします。 本ナビゲーションは、マツダコネクト専用のシステムです。マツダコネクトのホーム画面から ナビゲーションのアイコン 🙆 を選択するか、コマンダースイッチの NAV を押す、または、 ステアリングスイッチのトークボタン 🚮 を押し、「ナビゲーション」と発話することにより 起動します。

マツダコネクトのホーム画面

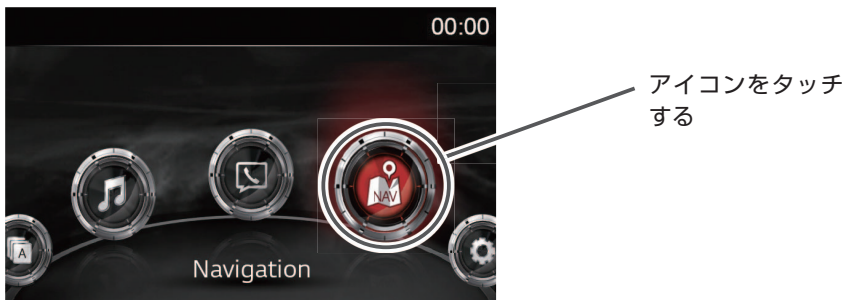

コマンダースイッチ

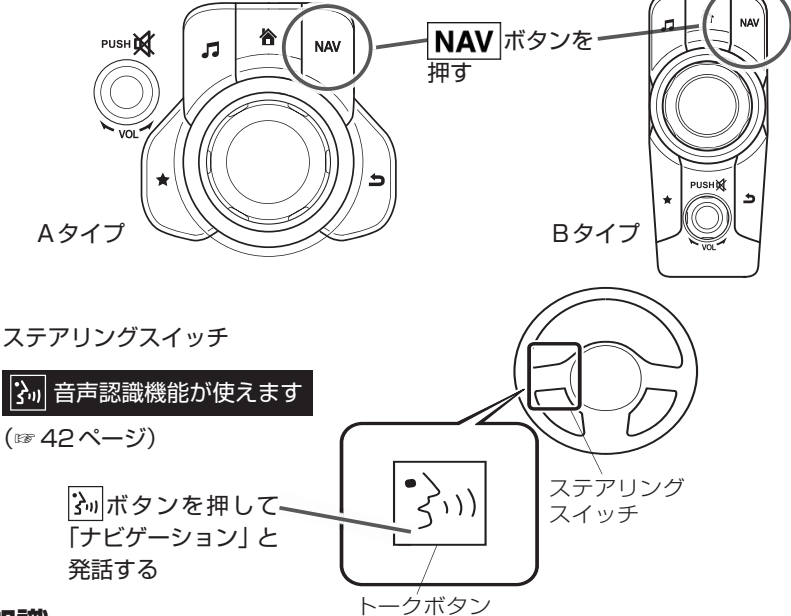

#### 📖 知識

マツダコネクトのバージョンによっては、取扱書に記載されている機能や表現が異なる、または機能が無い場合がありますので、あらかじめご了承ください。

ナビゲーションを起動すると、ナビゲー ション起動中の画面を経て、ナビゲー ション画面(現在地表示画面 ☞ 20 ページ)が表示されます。

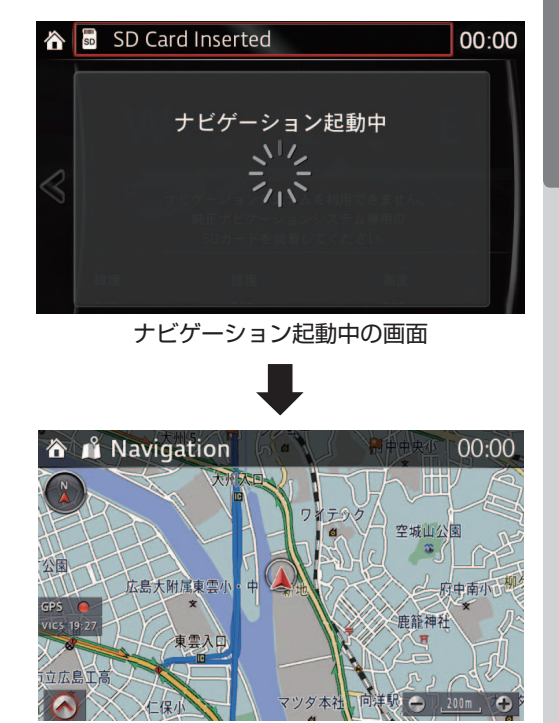

ナビゲーション画面

マツダコネクトのオーディオ操作や画面の明るさなどの設定に関しては、車両取扱書をご参照 ください。

#### (二) 知識

画面に関しては、以下の項目が設定できます。
 ・アクティブドライビングディスプレイの表示
 本ナビゲーションシステムと連動してターンバイターンを表示する設定ができます。
 (ターンバイターンとは、ルート案内中に次に曲がる方向や通るレーンを矢印で示す機能です。)
 一両ののモード(明るキ(コントラスト)

・画面のモード/明るさ/コントラスト

はじめに

■ナビゲーション画面と基本メニューについて

本ナビゲーションでは、自車位置を中心に表示する「現在地表示画面」と、地図の表示位置を 移動させる「地図スクロール画面」という表示モードがあります。 またルート案内中には様々な「ルート案内情報」を表示します。

#### 1 現在地表示画面と基本メニュー

できる状態です。

 コマンダースイッチのNAVを押す、またはステアリングスイッチの泳…ボタンを押し、「ナビゲーション」と発話すると、現在地表示画面が表示されます。(☞ 78 ページ) ※停車時は画面タッチ操作も可能です。

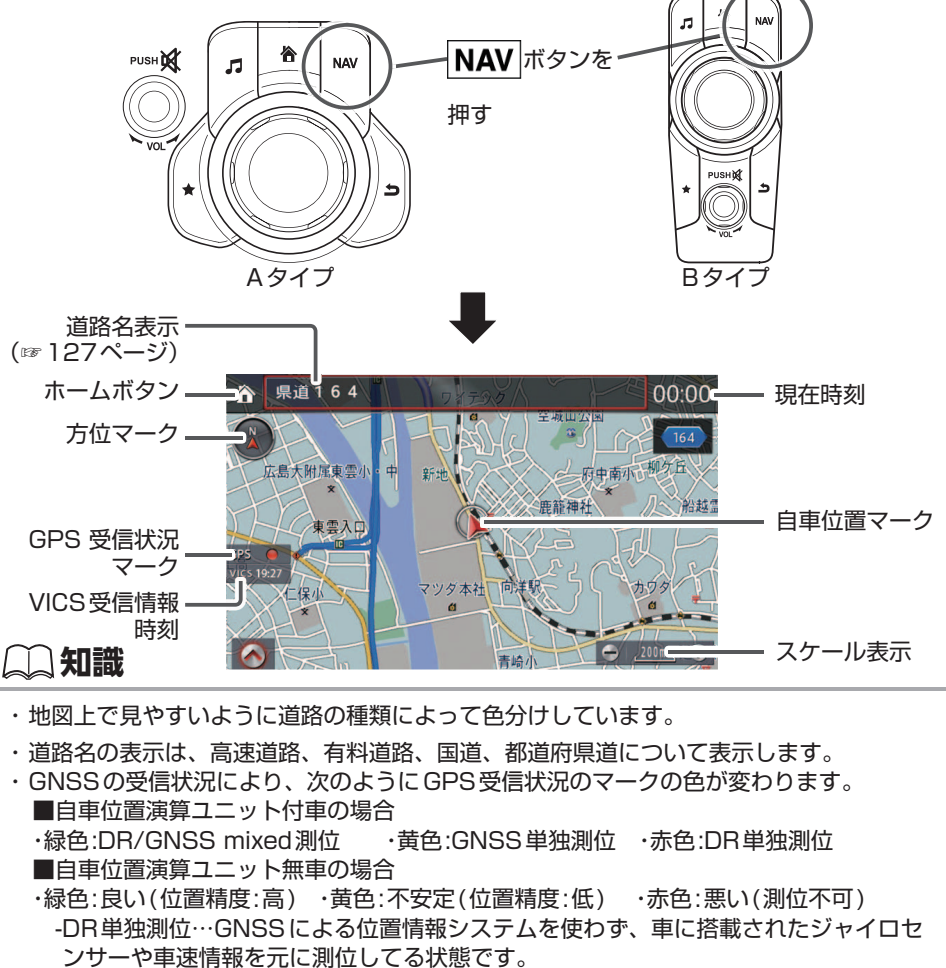

-DR/GNSS mixed測位…DRとGNSSのハイブリッド機能で、より高精度な測位が

はじめに

#### 📖 知識

- ・案内ルートの交通状況により、次のようにVICS 情報受信時刻の色が変わります。 ・白色:順調 ・黄色:規制 ・オレンジ色:混雑 ・赤色:渋滞
- ・30分以上VICS情報が受信できなかったときは、「VICS受信情報時刻」が「--:--」で表示されます。
- ・ホームボタンを押すと、ホーム画面(☞ 18 ページ)を表示します。ホーム画面の説明は、 車両取扱書をご参照ください。
- 2 画面の左下に M が表示されて いるのを確認して、コマンダー ノブを押します。

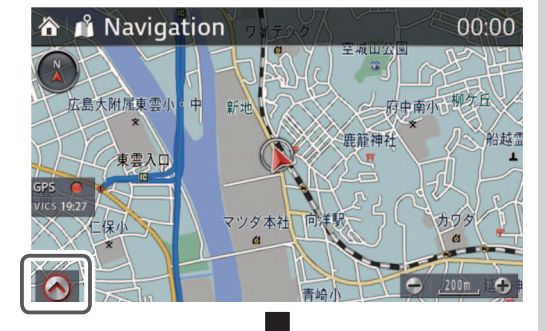

**3** 画面下側にメニューバーが表示 されます。

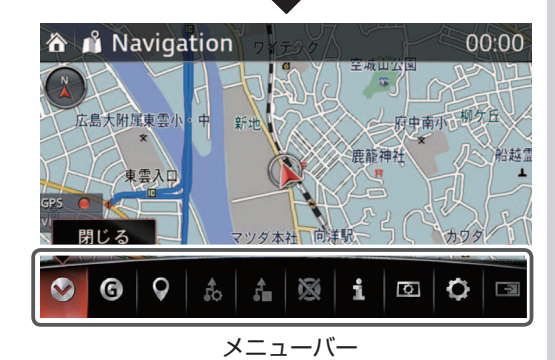

# 4 コマンダーノブを左右にまわすことで選択部分を移動させることができます。

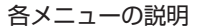

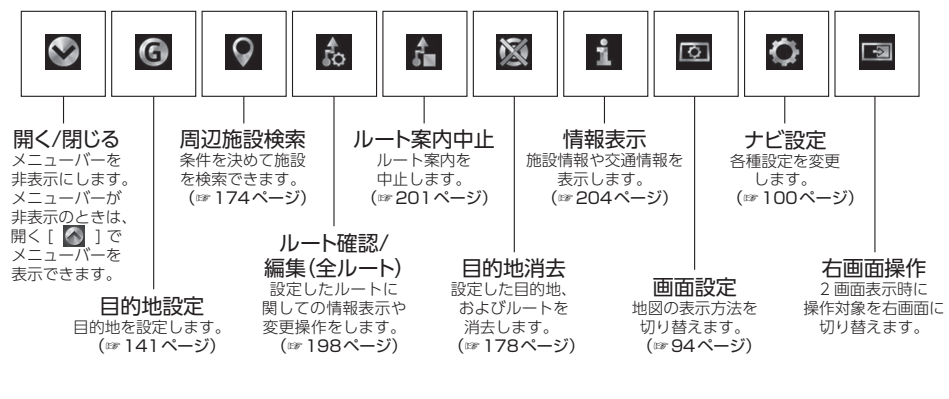

#### 📖 知識

・走行中や設定内容によって、操作ができないメニューは、アイコンがグレーになります。 ・画面によりメニューアイコン表示は異なります。

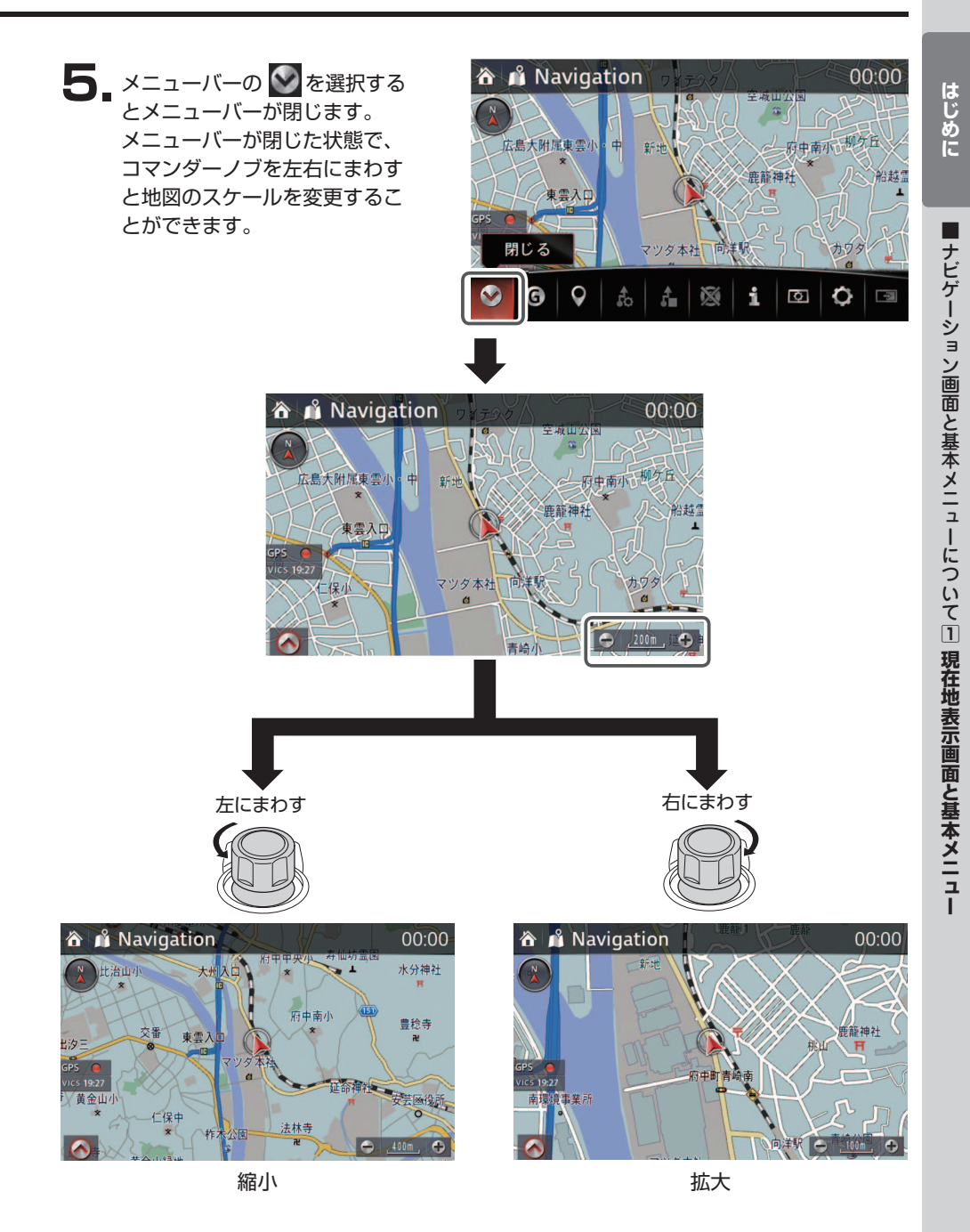

※地図のスケールについては69ページを参照してください。

#### 2 地図スクロール表示画面と基本メニュー

現在地表示画面から地図スクロール画面に切り替えるためには、以下の手順で操作します。

現在地表示画面でメニューバーが閉じている状態で、コマンダーノブを上下左右いずれかに傾けると、地図スクロール画面になります(カーソル ↔ が表示されます)。 ※停車時は地図をタッチするだけで、任意の場所にカーソルを設定できます。

#### (二) 知識

走行中と停車時では、地図スクロールするときのカーソル移動幅が異なります。

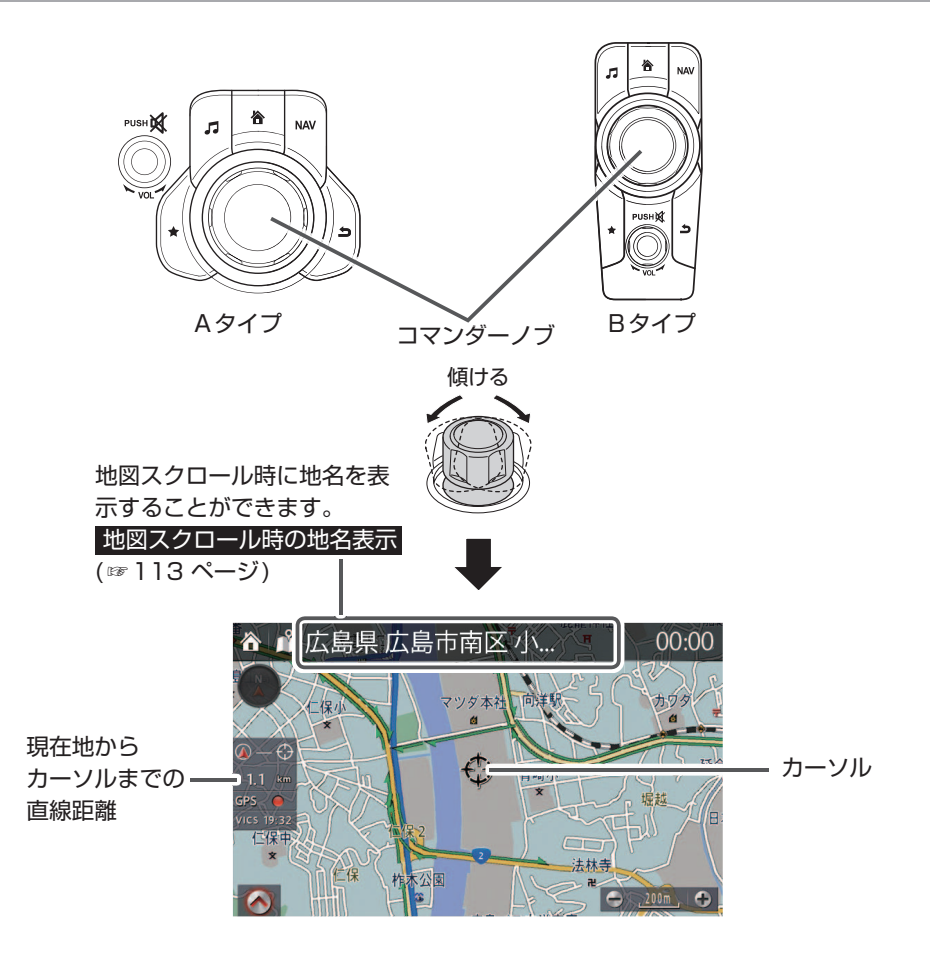

00:00

法林寺

TE :

00:00

征命

BZ

4

カワタ

垢越

O

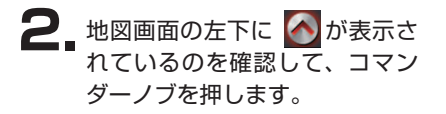

- 3. 画面下側に地図スクロール表示 画面のメニューバーが表示され ます。
- 4 コマンダーノブを左右にまわす ことで選択部分を移動させるこ とができます。

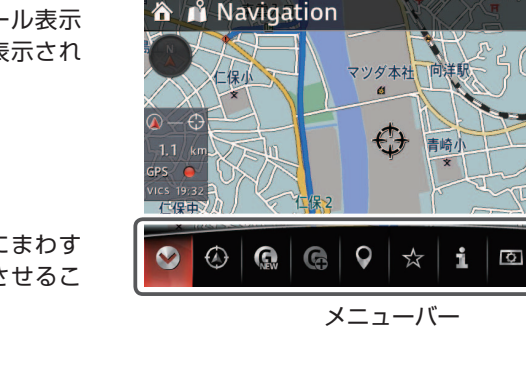

👖 Navigation

任何

仁保中

マツダ本

公園

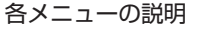

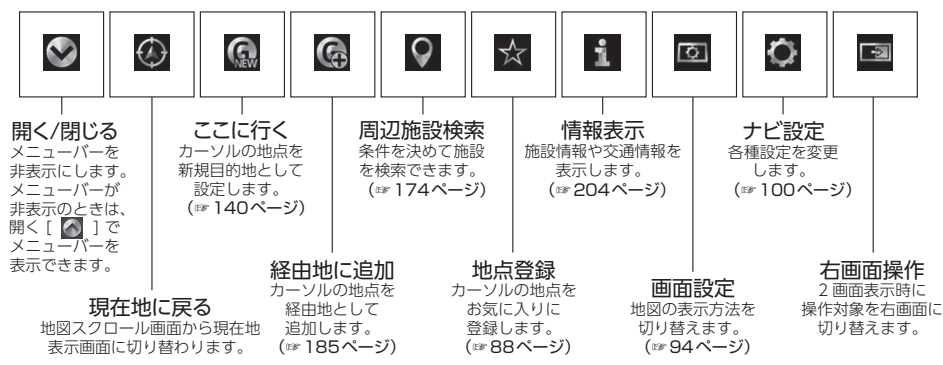

#### **二知識**

- ・走行中や設定内容によって、操作ができないメニューは、グレーのアイコンになります。
- ・地図スクロール画面でスケールを変更しても、「現在地に戻る」で現在地表示画面に切り替わると、地図スクロールする前のスケールで地図表示されます。

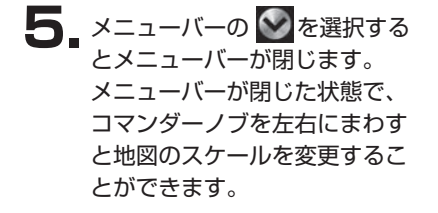

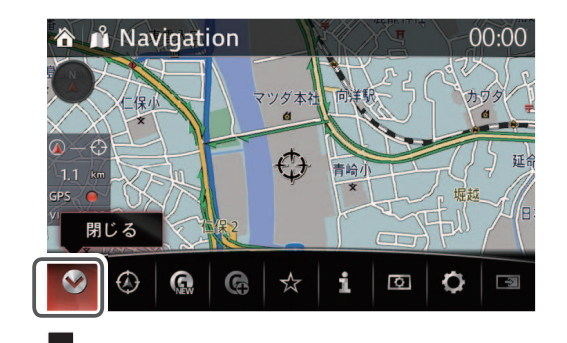

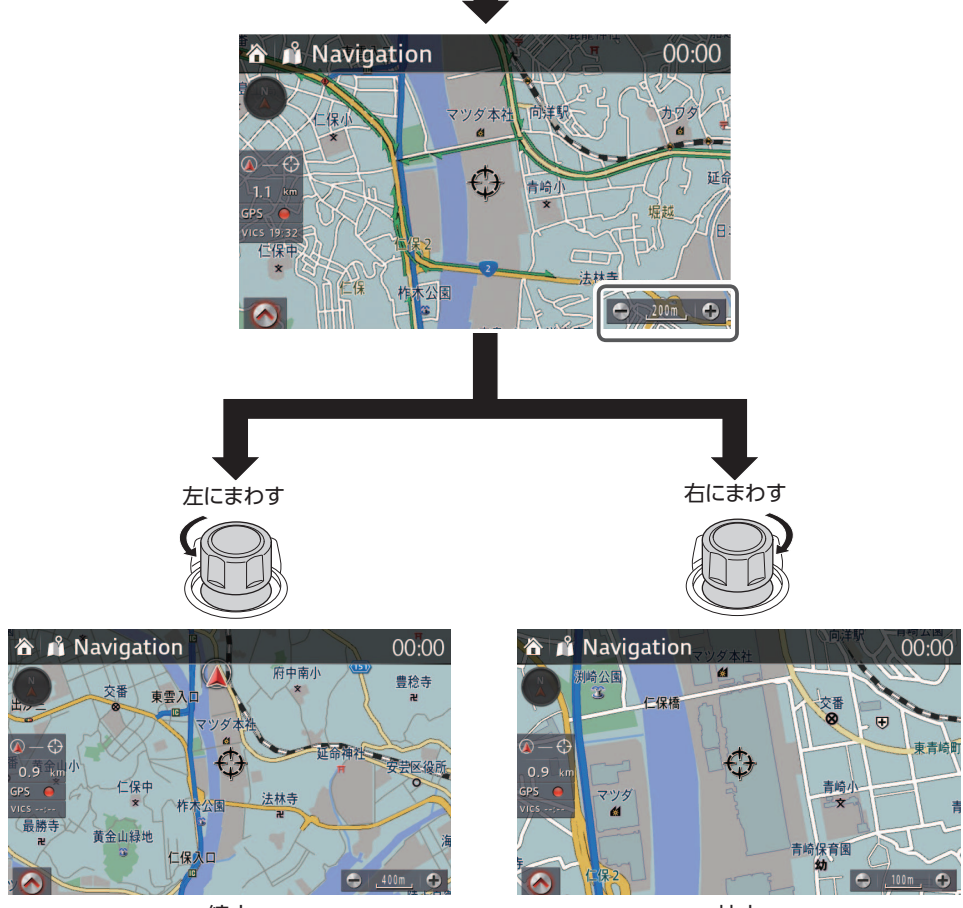

縮小

拡大

※地図のスケールについては69ページを参照してください。

#### 3 操作画面の基本構成

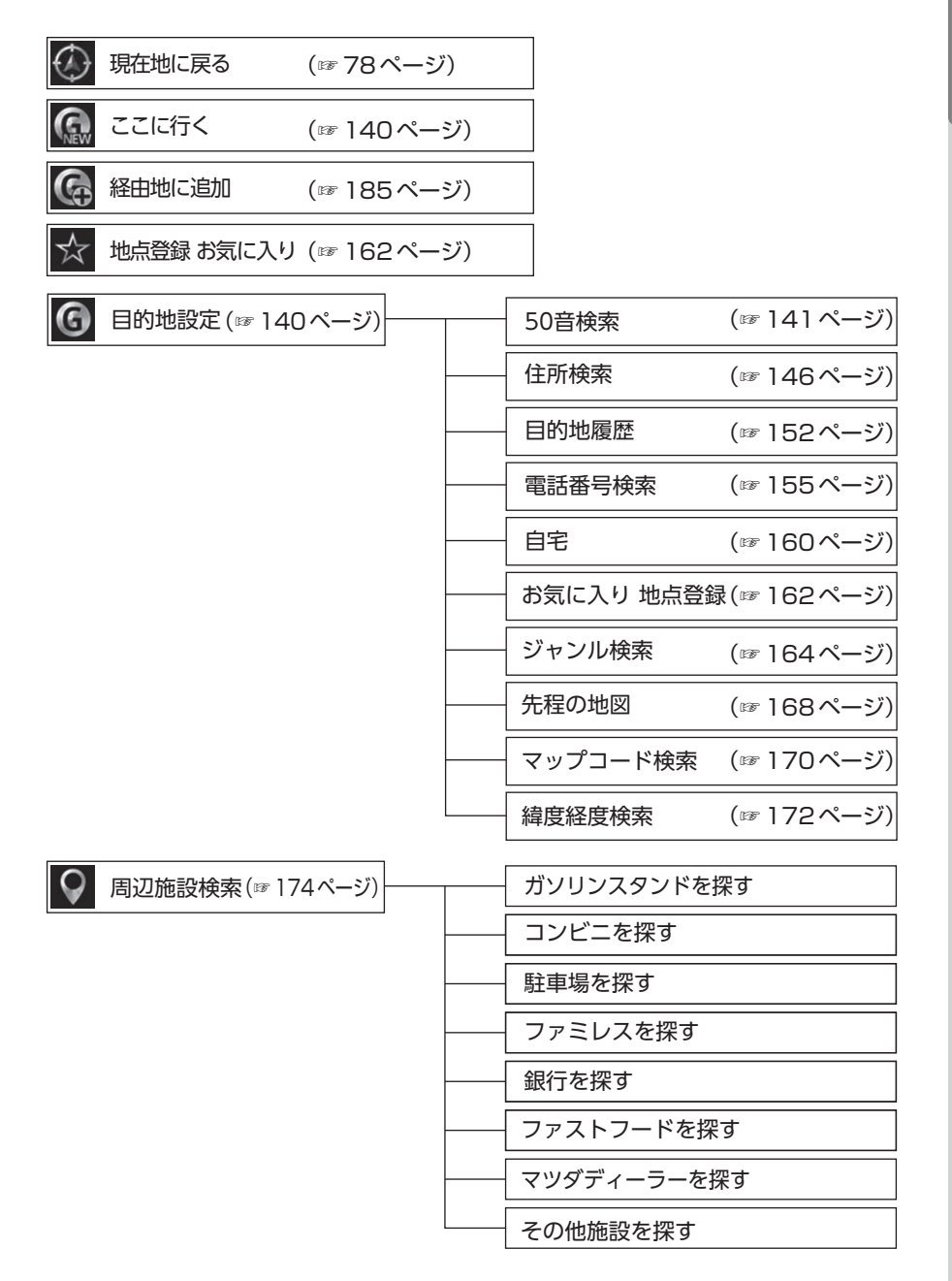

はじめに

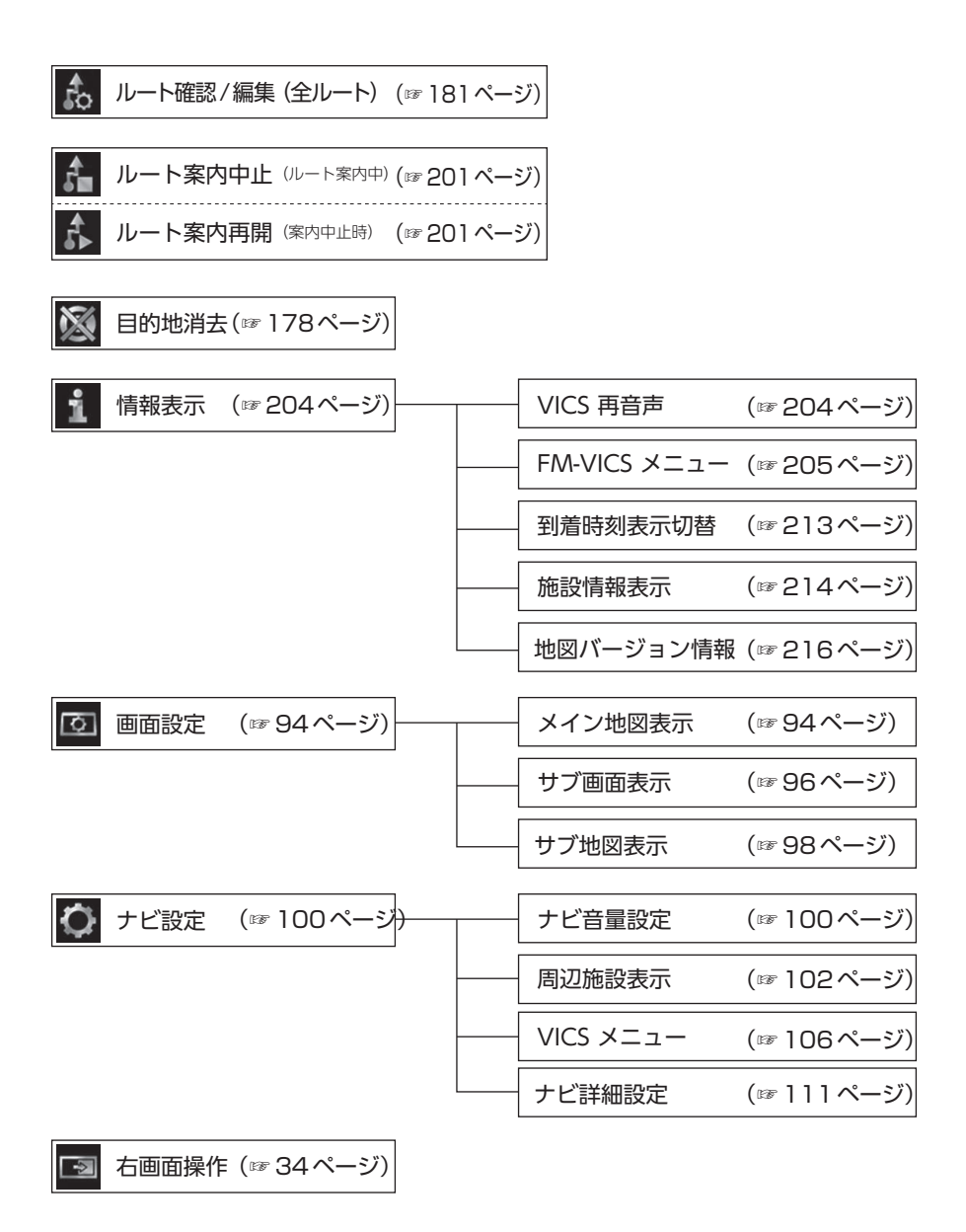

はじめに

#### ④ ルート案内情報

#### 🋄 知識

自車位置が5.5m未満の細街路にある場合、案内開始を選んでも一般道路(道幅5.5m以上) を走行するまでルート案内は開始されません。

#### 交差点拡大図

右左折対象の交差点が近づくと、自動で右画面に交差点を拡大表示します(☞ 124ページ)。

<設定変更>

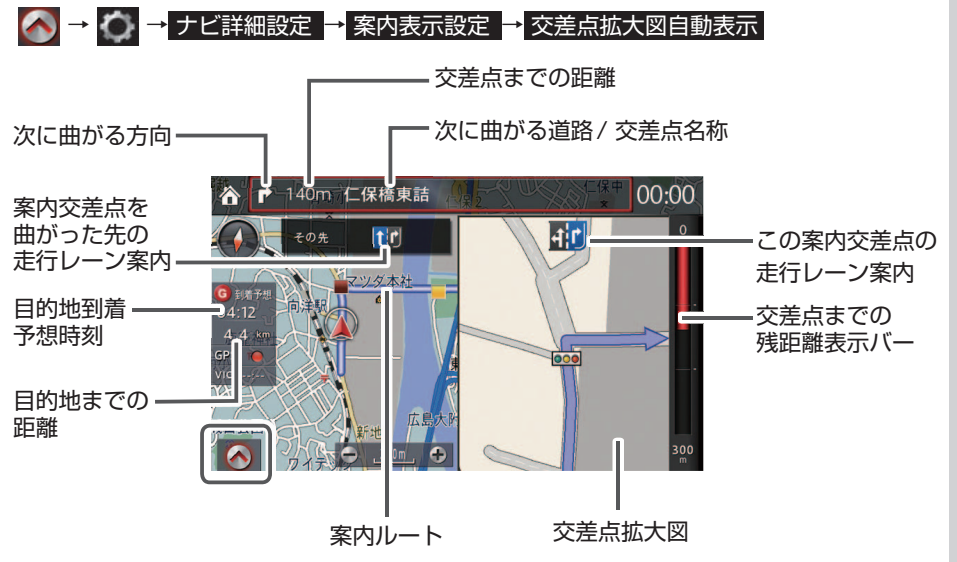

### 📖 知識

- ・案内中のルートから外れると目的地到着予想時刻は表示されません。
- 目的地到着予想時刻は本機の時計設定が正しく行われていないと表示されない場合があり ます。時計設定は車両取扱書を参照ください。
- ・目的地到着予想時刻を計算するための平均車速を設定できます(☞ 125 ページ)。
- •目的地到着予想時刻は VICS などによる交通情報(渋滞など)を考慮していません。そのため実際の到着予想時刻とは異なる場合があります。
- 経由地を設定している場合、目的地到着予想時刻を切り替えることができます (☞ 213ページ)。

レーンリスト

ルート案内中に自動で右画面に先の交差点、および走行レーン案内を表示します (☞ 124ページ)。走行レーン案内には、走行を推奨するレーンを青色で表示します。 <設定変更>

🐼 → 妏 → ナビ詳細設定 → 案内表示設定 → レーンリスト自動表示

#### ▲ 注意

レーン案内と推奨レーンの表示は実際のレーン状況と異なる場合があります。
 必ず交通ルール・規制、道路状況にしたがって安全運転をしてください。

この識

- ・地図上の案内ポイントと該当するレーンリストの案内ポイントの色は、同じ色で表示されます。
   ・案内ポイントの色によって、次のように交差点の案内方法が変わります。
   赤茶色:案内を行う交差点
   赤茶色以外:案内を行わない交差点
- ・レーンリストのマーカーは自車位置から近い順に「黄→水色→緑→青」の順番で繰り返し表示されます。
   ・黄色の案内地点通過すると「水色→緑→青→黄」に表示になります。
- ・案内がある地点では、交差点案内ポイントはすべて赤茶でマーカー表示され、次のレーン リストの案内ポイントは黄色で表示されます。

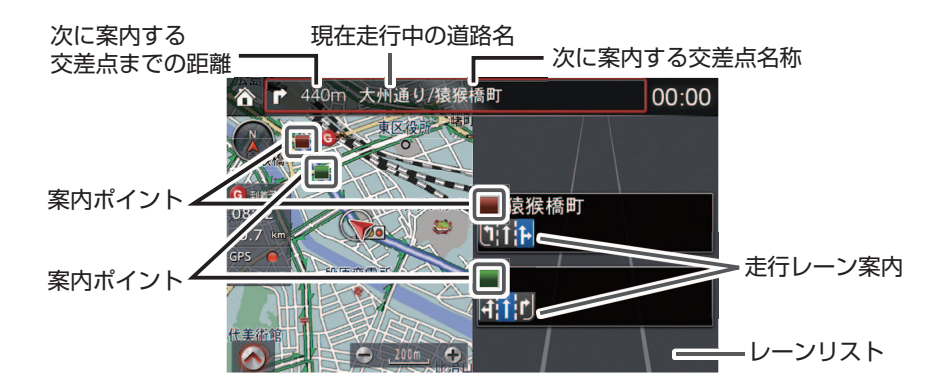

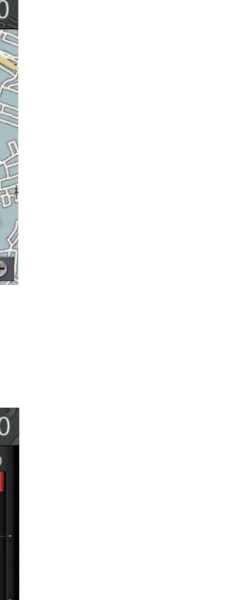

はじめに

■ナビゲーション画面と基本メニューについて ④ ルート案内情報

目的地方向表示(案内ルートから自車位置が外れた時) ルート案内中にルートをはずれて走行した場合、目的地の方向を矢印と直線距離で表示します。

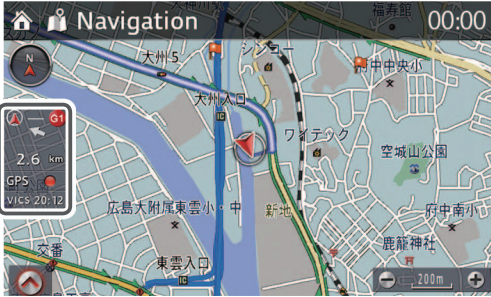

難交差点拡大図

レーンが複雑な交差点が近づくと自動で拡大表示します。

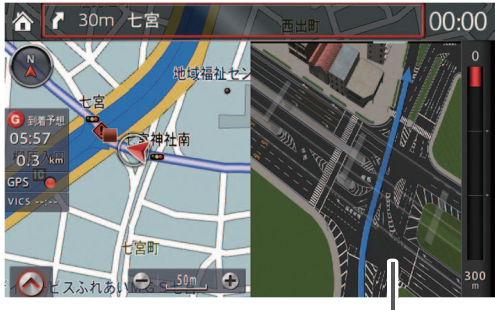

難交差点拡大図

立体交差点拡大図

立体交差点として登録された交差点に近づくと、自動で右画面に交差点を立体的に表示し ます。

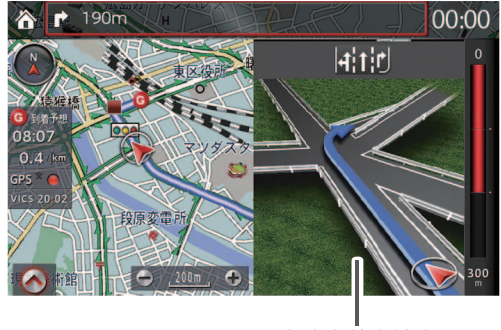

立体交差点拡大図

案内表示

案内ポイントに近づくと自動で案内マークと音声で案内します。

<設定変更>

🐼 → 🚺 → ナビ詳細設定 → 案内・警告音声設定

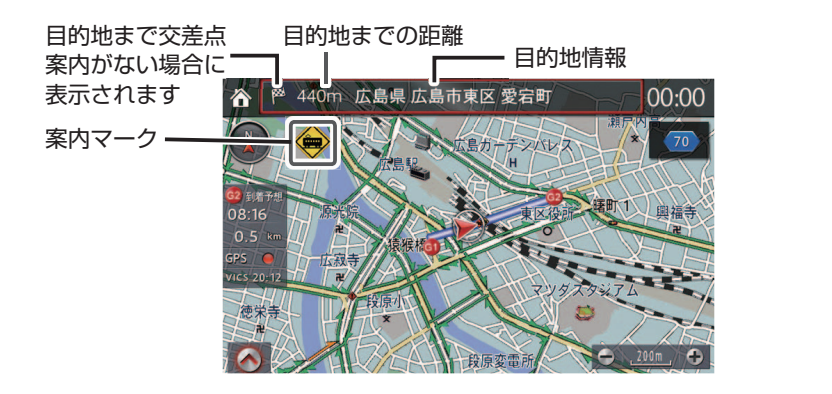

<案内マーク>

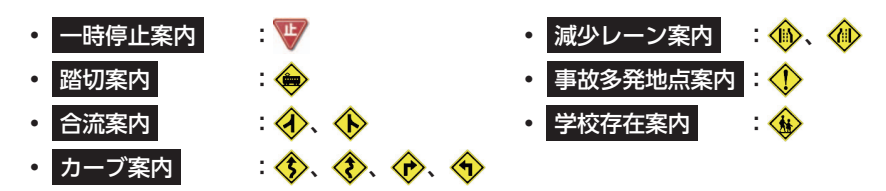

#### 📖 知識

- ・短い距離で案内が連続する場合は、危険防止のため案内を省略する場合があります。
- ・細街路(おおむね幅5.5m未満の道路)では案内しません。
- ・目的地情報は、目的地施設として設定した場合は施設名が表示され、住所で設定した場合 は住所が表示されます。

細街路案内

細街路(おおむね幅5.5m未満の道路)をルート案内する場合、案内ルートを細く表示します。目的地周辺で細街路を通るときに音声で案内します(128ページ)。

#### 📖 知識

住宅地図のように道路幅が3m未満の道路も標示されますが、危険防止のため案内ルートに は使用しません。

<設定変更>

☆ → ナビ詳細設定 → 案内・警告音声設定 → 細街路での音声案内
 音声ガイダンスのみ設定で OFF できます

<音声案内例>

「</>
、まもなく右方向です。その先狭い道路に入ります。実際の交通規制や道幅に注意して走行してください。」

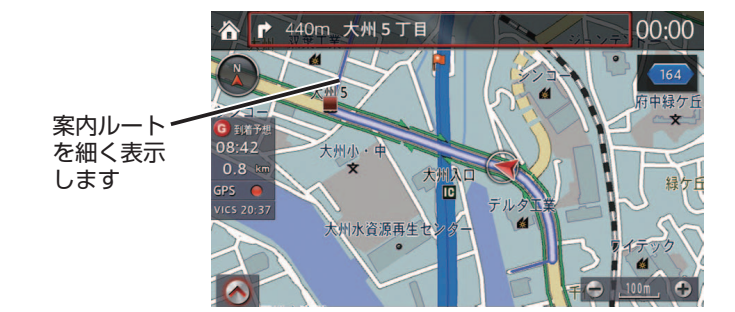

高速入口イメージ図

ルート案内で高速道路を案内する場合、高速道路の入口に近づくと自動で右画面に入口 イメージを表示します。

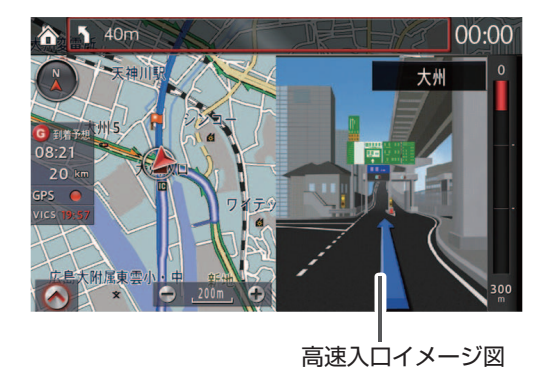

高速略図

高速道路を走行中に、渋滞やサービスエリア、インターチェンジの情報を表示します (☞123ページ)。

<設定変更>

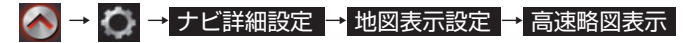

次の分岐場所の名称とそこまでの距離

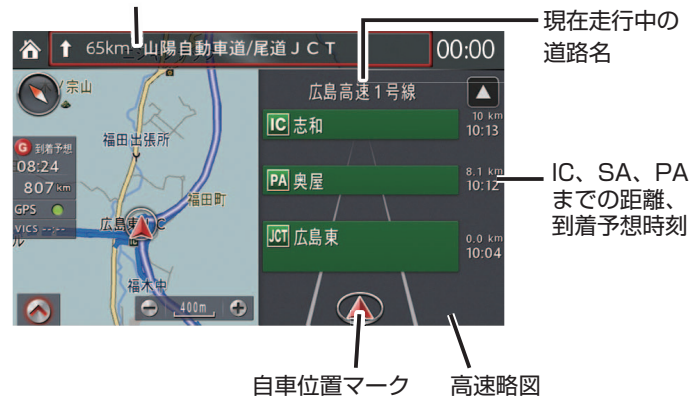

高速略図表示中、メニューバーを表示し「右画面操作 (アイコン)」を操作することで以下の ような操作が可能になります。

<右画面への操作切り換え>

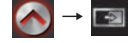

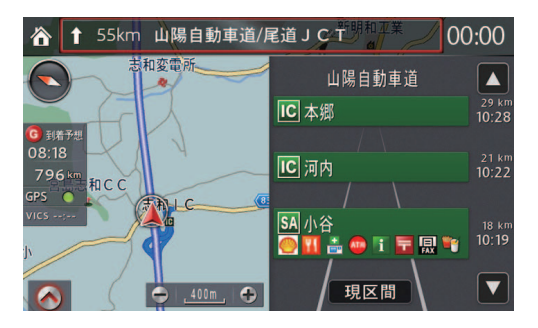

- ・コマンダーノブを上に傾けるか右に回すことで、現在地よりも先の高速道路情報を表示します。
- ・コマンダーノブを下に傾けるか左に回すことで、現在地点に近い高速道路情報を表示します。 ・コマンダーノブを数秒間下に傾け続けることで、現在走行中の区間に表示が戻ります。

高速分岐模式図

高速道路を走行中に、インターチェンジやジャンクションなどの分岐が近づくと、自動で 右画面に分岐を拡大表示します(☞ 124ページ)。

<設定変更>

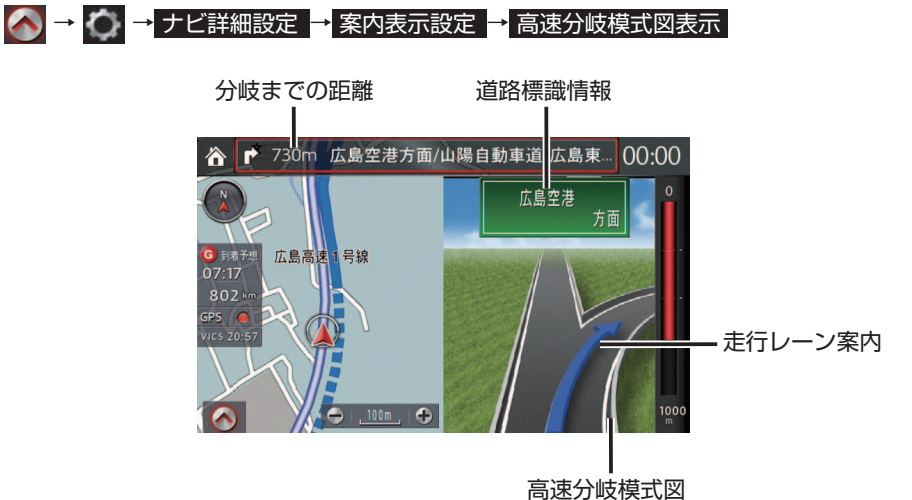

はじめに

ETC料金案内

本機能はナビゲーション連動ETC2.0対応車載器、もしくはナビゲーション連動ETC車載 器装着車の場合のみ案内します。ETCによる料金収受終了後、料金が案内されます。

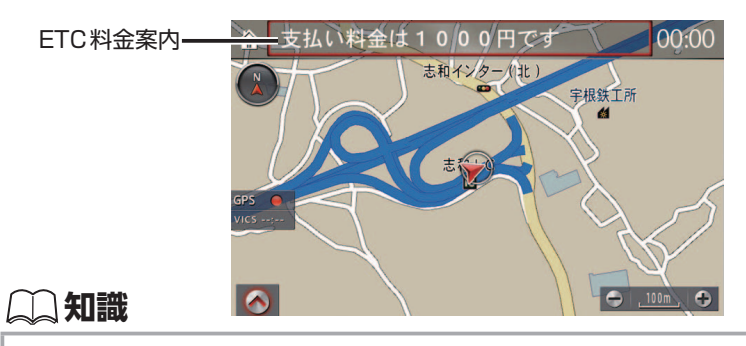

・ETC料金案内の画面表示や音声ガイダンスはOFFにできません。

#### 料金案内

本機能はナビゲーション非連動ETC車載器装着車、もしくはETCなし車の場合のみ案内 します。

ルート案内中に料金所に近づくと、自動で料金を表示します(☞ 124ページ)。

<設定変更>

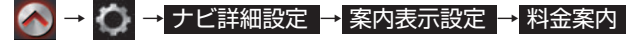

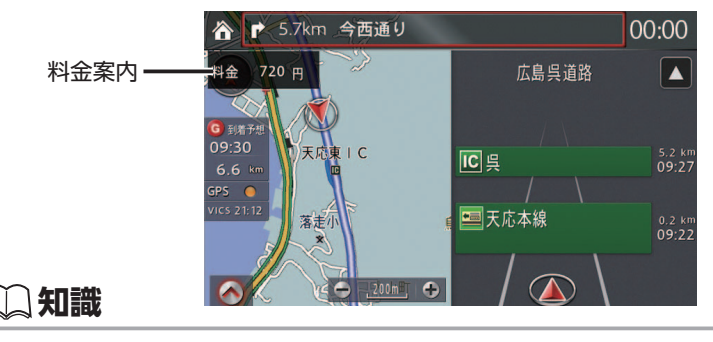

・ETC車載器についてはマツダ販売店にご相談ください。
規制考慮探索案内

VICSで案内ルート上の規制を受信すると、自動的に案内ルートが迂回ルートに変更したことをお知らせします。

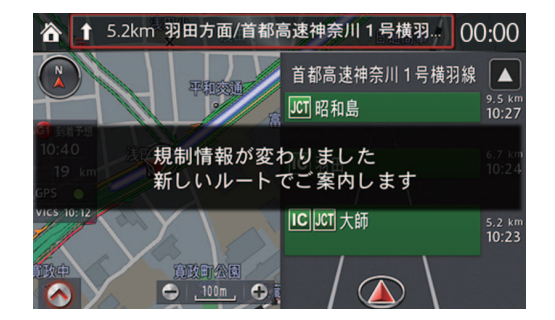

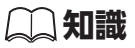

・規制考慮探索案内は通行止めなど通行できない場合に発生します。元のルートを選択する ことはできません。

新旧ルート比較表示

本機能はナビゲーション連動ETC2.0対応車載器装着車のみ有効です。 ルート案内走行中、ビーコンから受信した渋滞・規制情報をもとに新しいルートを見つけた 場合に表示されます(☞ 130ページ)。

<設定変更>

#### 🐼 → 🚺 → ナビ詳細設定 → その他設定 → 新旧ルート比較表示

「はい」を選択した場合、新しいルートで案内します。

「いいえ」を選択した場合、現在案内中のルートで案内を継続します。

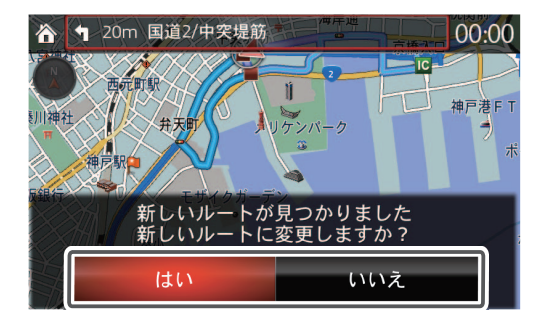

知識

- ・現在地周辺の約10km以内の渋滞・規制情報を考慮します。
- ・目的地や経由地付近では機能しない場合があります。
- ・おおむね30分程度短縮できる場合に案内されます。
- ・新しいルートは、元のルートより距離が増加するルートになる場合があります。
- ・新しいルートは、必ずしも実際の渋滞を避けるルートになっているとは限りません。

目的地への到着

目的地へ到着すると、目的地付近で到着したことをお知らせします。 お知らせ後、現在地表示画面 (☞ 20 ページ)を表示します。

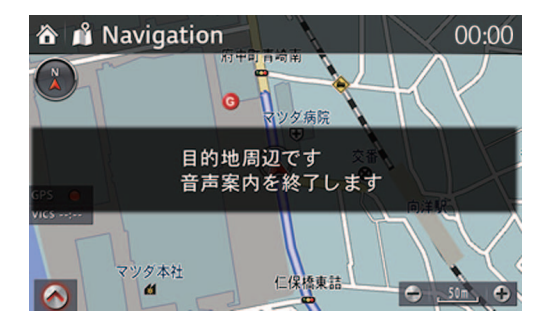

# **二知識**

目的地に到着しても、エンジンオフするか新しく目的地を設定するまで、案内ルートと目的 地マーク G は表示し続けます。

経由地を設定しているときは、経由地に到着すると次の経由地、または目的地へのルート 案内が開始します。このとき到着した経由地マーク 🔂 は残り、経由地 🔂 までの案内ルー トは非表示となります。

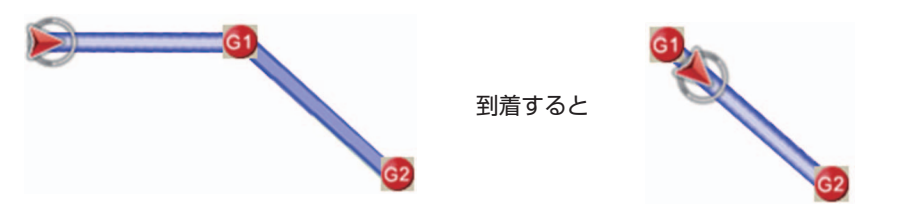

知識

経由地の到着では目的地到着をお知らせするポップアップは表示されません。

# |音声ガイダンスについて

本ナビゲーションでは、エンジンスタート時に「ハートフル音声」、「エコアドバイス」を音 声でお知らせいたします。またナビゲーションのルート案内中のお知らせや、走行中の道 路、周辺情報に関する案内等を音声でお知らせします。音声ガイダンスの音量は → ・ → ナビ音量設定 で設定できます (☞ 100 ページ)。

エンジンスタート時のお知らせ

▲ → → ナビ詳細設定 → 案内・警告音声設定 (☞ 128 ページ)

| 再案内 | 案内名称    | 発話例                          |
|-----|---------|------------------------------|
| ×   | ハートフル音声 | <ポーン今日は4月1日金曜日です。エイプリルフールです。 |
| ×   | エコアドバイス | エコドライブを心がける事で、燃費を良くする事ができます。 |

# 📖 知識

- ・ハートフル音声とは、その日最初のエンジンONのときに発話例のような日付に関する案 内を発話します。(☞ 243 ページ)
- ・エコアドバイスとは、1週間(日曜日〜土曜日)の間で、ハートフル音声を伴わない最初の エンジンONのときに1回だけ、発話例のような運転に関するアドバイスを発話します。 (☞ 246 ページ)

ルート案内中のお知らせ

ON/OFF設定はありません(ルート案内中は常時ONとなります)。

| 再案内 | 発話例                                          |
|-----|----------------------------------------------|
| ×   | ・広島高速2号線、府中インターを通るルートです。実際の交通規制に従って走行してください。 |
| 0   | ・                                            |
| 0   | ・右方向です。                                      |
| 0   | ・   く   ポーン 5 キロ以上道なりです。                     |
| 0   | · <b>&lt;ポーン</b> およそ、700 メートル先、目的地周辺です。      |

走行中の道路、周辺情報に関するお知らせ

▲ → → ナビ詳細設定 → 案内・警告音声設定 (☞ 128 ページ)

| 再案内         | 案内名称       | 発話例                                                     |
|-------------|------------|---------------------------------------------------------|
| $\triangle$ | 細街路での音声案内  | ◆ど>>>>>>>>>>>>>>>>>>>>>>>>>>>>>>>>>>>                   |
| 0           | 減少レーン案内    | <プレントレントレント・シーン・シーン・シーン・シーン・シーン・シーン・シーン・シーン・シーン・シーン     |
| 0           | 右左折専用レーン案内 | <プレントレンジャント・マングをして、「シング」の「シング」を見て、「シング」の方、右折専用レーンがあります。 |
| 0           | 合流案内       | <プレン この先、左からの合流が、あります。                                  |
| 0           | カーブ案内      | <b> くポーン</b> この先、カーブがあります。                              |
| ×           | 学校存在案内     | ≪ポーン近くに学校があります。(案内時間:平日 7 時~ 19 時)                      |
| 0           | 一時停止案内     | <およう <ての先、一時停止があります。                                    |
| 0           | 事故多発地点案内   | < ポーン 事故多発地点です。ご注意ください。                                 |
| 0           | 踏切案内       |                                                         |
| 0           | 料金案内       | <b>≪ポーン</b> 料金は、1000円です。                                |
| ×           | 県境案内       | < ポーン 東京都に入りました。                                        |

■音声ガイダンスについて

はじめに

ETCに関するお知らせ

ON/OFF 設定はありません (常時 ON となります)。

| 再案内 | 案内名称      | 発話例                |
|-----|-----------|--------------------|
| ×   | ETC 料金案内  |                    |
| ×   | ETC カード案内 | ITC カードが挿入されていません。 |

#### 🌙 知識

ETCに関するお知らせは、ナビゲーション連動ETC2.0対応車載器、もしくはナビゲーション連動ETC車載器装着車のみ案内します。

#### 交通情報に関するお知らせ

| 再案内 | 案内名称          | 発話例                          |  |
|-----|---------------|------------------------------|--|
| 0   | VICS 音声案内     | <ポーンこの先、渋滞があります。             |  |
| ×   | ETC2.0 読み上げ情報 | (交通情報センターから配信される情報をアナウンスします) |  |

#### 🋄 知識

ETC2.0読み上げ情報は、ナビゲーション連動ETC2.0対応車載器装着車のみ案内します。

再案内音声ガイダンス

ルート案内中に案内された音声ガイダンスを再度聞きたい場合は、コマンダースイッチの **NAV** を押すとひとつ前の音声ガイダンスを聞くことができます。

#### (二) 知識

- ・ルート案内中、直前に案内されたガイダンスが対象となります。
- ・再案内音声ガイダンスに対応しているのは、再案内で〇がついているものです。
- ・「細街路での音声案内」を再案内したときは「地図を参考に走行してください」と案内され ます。
- ・再案内が○であっても、案内対象の地点を過ぎた場合は再案内されません。

# |音声認識機能について

本ナビゲーションは、音声認識機能に対応しています。走行中は危険防止のためタッチパネル による操作に制限がかかるので、音声認識機能を使うと便利です。

# 基本的な使いかた

- ステアリングスイッチのトーク ボタン 済」を押します。

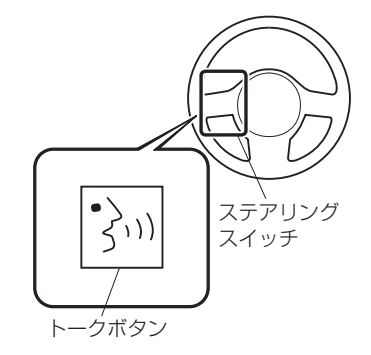

# 📖 知識

本機が音声ガイドを発話しているときに、再度「トークボタン」」を押すことで音声ガイドをスキップしてくいるときに、再度「トークボタン」」を押すことで音声ガイドをスキップしてくいると鳴りますので、素早く発話することができます。
 音声コマンドが正しく認識されない場合は、以下に注意して再度発話してください。
 ・話す速度はゆっくり過ぎないようにする
 ・声は大き過ぎず、小さ過ぎないようにする
 ・1度認識されたみ音で再度発話する

- ・車の周囲が騒がしければ窓を閉めるなどして静かにする
- ・発話する人以外は大声での会話を控える

■音声認識を終了したい場合は、「キャンセル」と発話してください。

使用例①

自宅に帰りたいとき

ステアリングスイッチのトーク ボタン ふ を押します。

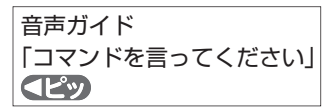

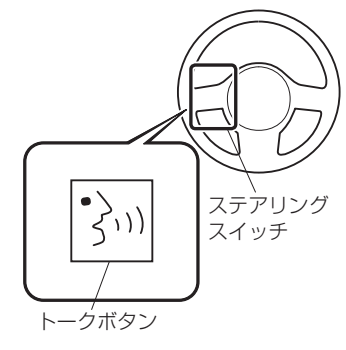

2. 「自宅へ帰る」と発話します。 音声ガイド 「ナビゲーションを開始するには "開始"と言ってください」

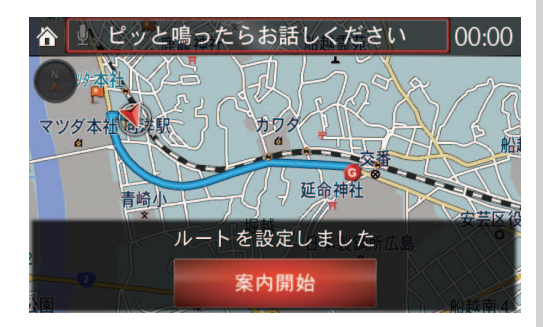

3. 「開始」と発話します。

**ヘピッ** 

音声ガイド 「選択された住所まで案内します」 **(ピッ** (音声認識終了)

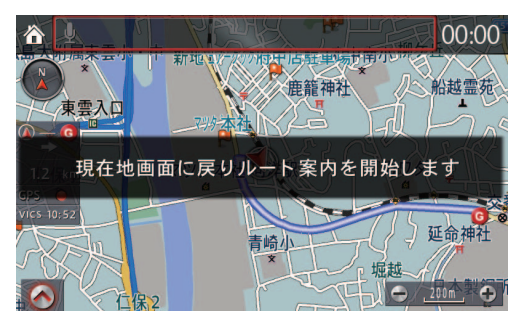

#### 使用例2

お気に入りから目的地を設定する

#### 📖 知識

あらかじめよく行く場所、行きたい場所をお気に入り登録しておくと便利です。またお気に 入りに登録している地点番号を覚えておくと、画面を見ずスムーズに目的地設定が行えます。

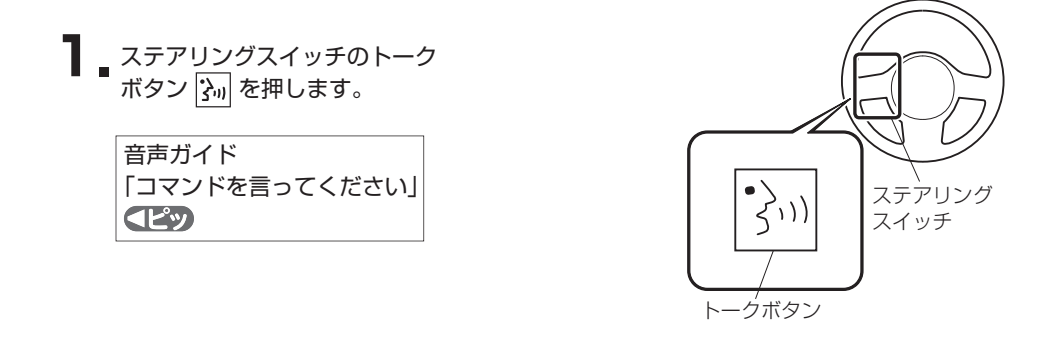

2 「お気に入り」と発話します。

音声ガイド 「選択したい行の番号をどうぞ。 またはやり直しと言ってください」 **くピッ** 

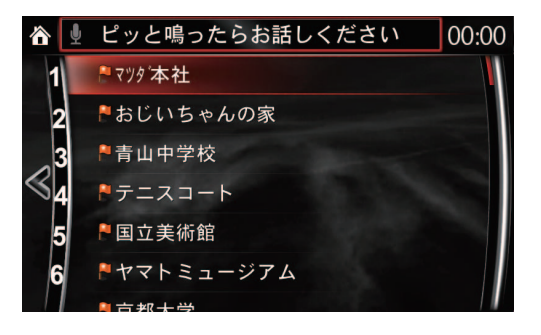

#### 📖 知識

「次のページ」「前のページ」で表示をスクロールさせることができます。

#### 3.(マツダ本社に行きたい場合) 「1(いち)」と発話します。

音声ガイド 「ナビゲーションを開始するには "開始"と言ってください」 

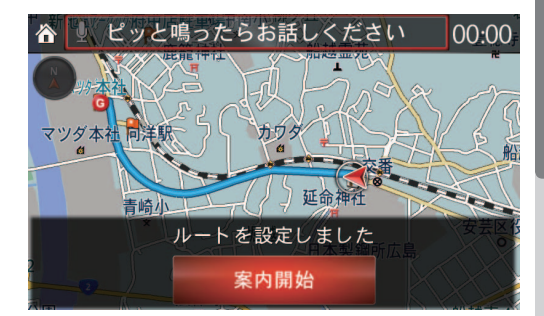

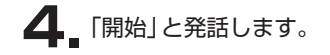

音声ガイド 「選択された住所まで案内します」 **(ピッ** (音声認識終了)

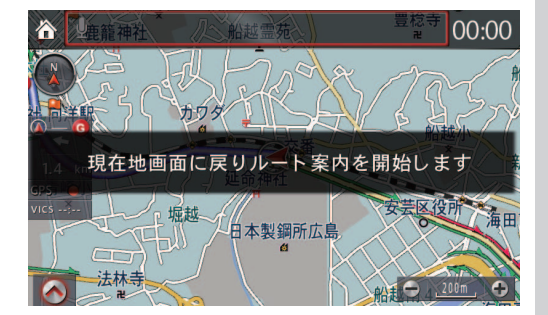

使用例③

ルート案内をやめたいとき

】 ステアリングスイッチのトーク ボタン 済」を押します。

> 音声ガイド 「コマンドを言ってください」 **(ピッ**

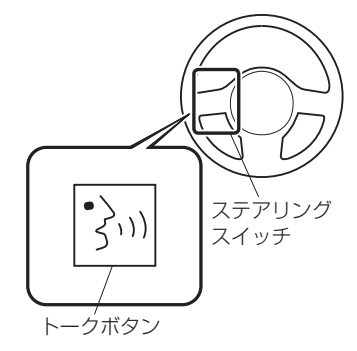

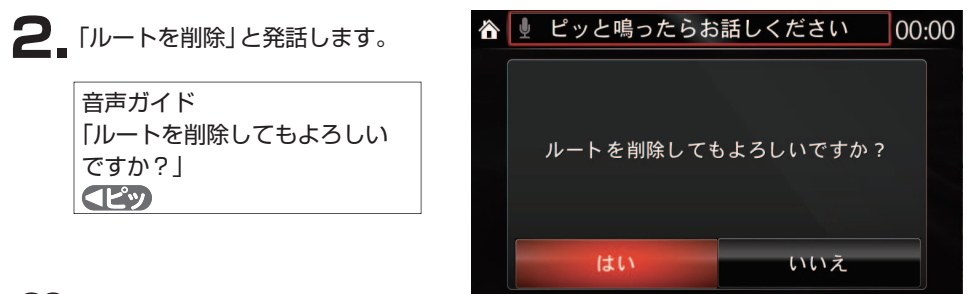

#### 二 知識

ルートを削除すると、経由地を含め、目的地登録している地点すべてが削除されます。 経由地を1つだけ削除するような動作はできません。

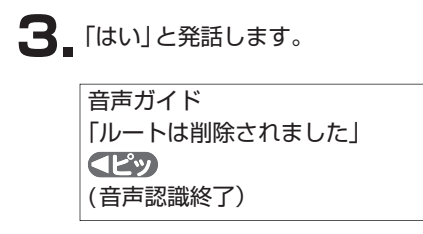

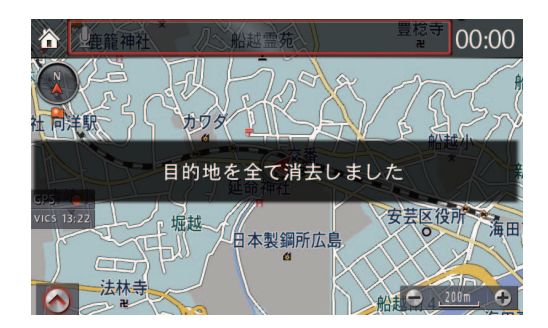

# 音声コマンド一覧

()内のコマンドは省略することができます。{}内のコマンドは各項目から選択してください。 選択候補が7件以上のときは"次のページ" "前のページ"と発話し、リストを移動してください。

| 機能動作                                | 発話することば                                                                                                    |
|-------------------------------------|----------------------------------------------------------------------------------------------------|
| 現在地をお気に入りに<br>登録する                  | •((現在の){位置を 場所を})お気に入りに{追加 保存}<br>発話例 "現在の位置をお気に入りに追加"                                                                                                    |
| ルート設定を削除する                          | ・ルート (を) {クリア   キャンセル}                                                                                                    |
| 自宅を目的地に設定する                         | •自宅{までナビゲート   まで案内   に帰る   までドライブ}<br>発話例 "自宅に帰る"                                                                                                    |
| 経由地を追加する                            | <ul> <li>・経由地を追加 { 施設ジャンル *}</li> <li>・経由地 { 施設ジャンル *} (を) (追加)</li> <li>* 施設ジャンル (例) (☞ 48 ページ)</li> <li>・お気に入りを経由地に追加</li> <li>・最近の目的地を経由地に追加</li> </ul> |
| ナビゲーション画面以<br>外からナビゲーション<br>画面に移動する | •ナビゲーション(に移動)                                                                                                    |
| 施設ジャンルを目的地<br>に設定する                 | •(最寄の   付近の   指定する   特定の) {施設ジャンル ·}<br>{までナビゲート   までドライブ   を見つける   まで案内}<br>* 施設ジャンル (例) (☞ 48 ページ)<br>発話例 "最寄のレストランを見つける"                                |
| 目的地の履歴を設定する                         | ・最近の目的地 (までナビゲート)                                                                                                    |
| お気に入りを目的地に<br>設定する                  | ・お気に入り<br>・お気に入り(地点)までナビゲート<br>・(最寄の 付近の 指定する)お気に入りまでドライブ<br>・(最寄の 付近の 指定する)お気に入りを見つける                                                                     |
| 目的地を設定する                            | <ul><li>・新しい { 目的地   ルート }</li></ul>                                                                                                    |
| ルート案内を開始する                          | •開始                                                                                                    |
| もどる                                 | <ul> <li>やり直し</li> </ul>                                                                                                    |

# 🌙 知識

音声認識では現在地よりおおむね10km以内の施設が検索できます。 音声コマンド一覧にないことばは音声認識で操作できません。

施設ジャンル(例)

施設ジャンルは音声認識で「施設ジャンルを目的地に設定する(1874-ジ)」で発話します。

| 「食べる・飲む」 | レストラン・ファストフードなど ☞ 48 ページ  |
|----------|---------------------------|
| 「買う・借りる」 | ショッピングモール・電化製品など ☞ 50 ページ |
| 「泊まる」    | ホテル・旅館など ☞ 53 ページ         |
| 「見る・遊ぶ」  | 温泉・映画館・ゴルフ場など ☞ 53 ページ    |
| 「車関連施設」  | ガソリンスタンド・カー用品など ☞ 55 ページ  |
| 「公共施設」   | 警察署・役所・郵便局など ☞ 56 ページ     |
| 「医療機関」   | 病院・医院・診療所など ☞ 56 ページ      |
| 「交通機関」   | 駅・空港・道の駅など ☞ 58 ページ       |
| 「文化施設」   | 名所・旧跡・神社・博物館など ☞ 59 ページ   |
| 「金融機関」   | 銀行・農協など ☞ 60 ページ          |
| 「教育施設」   | 大学・小学校・幼稚園など 🖙 60 ページ     |
| 「その他」    | 理容・美容・クリーニングなど ☞ 61 ページ   |

◆食べる・飲む

| 施設ジャンル名    | 発話することば                            |
|------------|------------------------------------|
| レストラン      | ・レストラン                             |
| ファミリーレストラン | ・ファミリーレストラン<br>・ファミレス              |
| ファストフード    | ・ファストフード                           |
| うどん・そば     | ・ウドンマタワソバ<br>・ウドン<br>・ソバ           |
| 寿司         | ・スシ<br>・オスシ                        |
| ラーメン       | ・ラーメン                              |
| カレー        | ・カレー                               |
| パスタ        | ・パスタ<br>・スパゲティ                     |
| お好み焼・たこ焼   | ・オコノミヤキマタワタコヤキ<br>・オコノミヤキ<br>・タコヤキ |

| 施設ジャンル名 | 発話することば                                                  |
|---------|----------------------------------------------------------|
| イタリア料理  | ・イタリアリョウリ<br>・イタメシ                                       |
| フランス料理  | ・フランスリョウリ<br>・フレンチ                                       |
| 中華料理    | ・チュウカリョウリ<br>・チュウカ                                       |
| 各国料理    | •カッコクリョウリ                                                |
| 割ぽう・懐石  | ・カッポウマタワカイセキ<br>・カイセキリョウリ<br>・カイセキ<br>・カッポウリョウリ<br>・カッポウ |
| 和食      | ・ワショク                                                    |
| 肉料理     | ・ニクリョウリ<br>・ニク                                           |
| 海鮮料理    | ・カイセンリョウリ<br>・カイセン                                       |
| 鍋料理     | ・ナベリョウリ<br>・ナベ                                           |
| 弁当      | ・ベントウ                                                    |
| コーヒー・喫茶 | ・コーヒーマタワキッサ<br>・カフェ<br>・キッサテン<br>・コーヒー                   |

◆買う・借りる

| 施設ジャンル名    | 発話することば                                      |
|------------|----------------------------------------------|
| コンビニエンスストア | ・コンビニエンスストア<br>・コンビニ                         |
| スーパーマーケット  | ・スーパーマーケット<br>・スーパー                          |
| ディスカウントストア | ・ディスカウントストア<br>・ディスカウントショップ<br>・ディスカウント      |
| デパート       | • デパート                                       |
| ショッピングモール  | ・ショッピングモール<br>・モール                           |
| アウトレットモール  | ・アウトレットモール<br>・アウトレット                        |
| ホームセンター    | <ul> <li>ホームセンター</li> </ul>                  |
| CD・ビデオ     | ・シーディーマタワビデオ<br>・ビデオ                         |
| レンタルショップ   | ・レンタルショップ<br>・レンタル                           |
| リサイクルショップ  | ・リサイクルショップ<br>・リサイクル                         |
| ケーキ・菓子・パン  | ・ケーキマタワカシマタワパン<br>・ケーキ<br>・カシ<br>・オカシ<br>・パン |
| 花·園芸       | ・ハナマタワエンゲイ<br>・ハナ<br>・エンゲイ                   |

| 施設ジャンル名   | 発話することば                                                                                     |
|-----------|---------------------------------------------------------------------------------------------|
| 100 円ショップ | ・ヒャクエンショップ<br>・ヒャッキン                                                                        |
| 雑貨        | ・ザッカ                                                                                        |
| 化粧品       | ・ケショウヒン<br>・コスメ                                                                             |
| 文具·事務用品   | ・ブングマタワジムヨウヒン<br>・ブンボウグ<br>・ブング<br>・ジムヨウヒン                                                  |
| おもちゃ      | ・オモチャ<br>・オモチャヤ                                                                             |
| 薬         | ・クスリ<br>・ヤッキョク<br>・ドラッグストア                                                                  |
| 衣服        | ・イフク<br>・フク<br>・ブティック<br>・イリョウ                                                              |
| スポーツ用品    | ・スポーツヨウヒン<br>・スポーツヨウヒンテン                                                                    |
| 靴・鞄       | ・クツマタワカバン<br>・クツ<br>・カバン<br>・カワセイヒン                                                         |
| 宝石·貴金属    | <ul> <li>ホウセキマタワキキンゾク</li> <li>ホウセキ</li> <li>キキンゾク</li> <li>ホウショク</li> <li>ジュエリー</li> </ul> |

■音声認識機能について 音声コマンド一覧 施設ジャンル(買う・借りる)

| 施設ジャンル名   | 発話することば                                                                                                    |
|-----------|----------------------------------------------------------------------------------------------------|
| カメラ・時計    | ・カメラマタワトケイ<br>・カメラ<br>・トケイ                                                                                            |
| 眼鏡・コンタクト  | ・メガネマタワコンタクト<br>・メガネ<br>・コンタクト                                                                                        |
| 電化製品      | ・デンカセイヒン<br>・カデン<br>・デンキヤ                                                                                             |
| 情報機器      | ・ジョウホウキキ<br>・ケータイ                                                                                                    |
| 食料品       | <ul><li>・ショクリョウヒン</li><li>・ショクヒン</li></ul>                                                                            |
| 本         | ・ホン<br>・ホンヤ<br>・ショテン                                                                                                  |
| 家具・インテリア  | ・カグマタワインテリア<br>・カグ<br>・インテリア                                                                                          |
| ガラス・陶磁器   | ・ガラスマタワトウジキ<br>・ガラス<br>・トウジキ<br>・ショッキ<br>・トウキ                                                                         |
| チケット      | ・チケット                                                                                                    |
| その他買う・借りる | <ul> <li>・ソノホカカウカリル</li> <li>・ソノタカウカリル</li> <li>・ソノタカウ</li> <li>・ソノタカリル</li> <li>・ソノホカカウ</li> <li>・ソノホカカリル</li> </ul> |

◆泊まる

| 施設ジャンル名 | 発話することば               |
|---------|-----------------------|
| ホテル     | ・ホテル                  |
| 旅館      | ・リョカン                 |
| ビジネスホテル | ・ビジネスホテル              |
| 公共宿舎    | ・コウキョウシュクシャ<br>・シュクシャ |
| 民宿      | ・ミンシュク                |
| ペンション   | ・ペンション                |
| カプセルホテル | ・カプセルホテル<br>・カプセル     |
| その他泊まる  | ・ソノホカトマル<br>・ソノタトマル   |

# ◆見る・遊ぶ

| 施設ジャンル名 | 発話することば                                       |
|---------|-----------------------------------------------|
| 旅行      | ・リョコウ                                         |
| 温泉      | ・オンセン                                         |
| サウナ・風呂  | ・サウナマタワフロ<br>・サウナ<br>・フロ<br>・セントウ<br>・ケンコウランド |
| スポーツ施設  | ・スポーツシセツ<br>・スポーツ<br>・キョウギジョウ                 |
| カラオケ    | ・カラオケ                                         |

| 施設ジャンル名 | 発話することば                             |
|---------|-------------------------------------|
| ゲームセンター | ・ゲームセンター<br>・ゲーム<br>・ゲーセン           |
| 動・植物園   | ・ドウショクブツエン<br>・ドウブツエン<br>・ショクブツエン   |
| 水族館     | ・スイゾッカン                             |
| ゴルフ場    | ・ゴルフジョウ<br>・ゴルフ                     |
| 遊園地     | ・ユウエンチ<br>・テーマパーク                   |
| キャンプ場   | ・キャンプジョウ                            |
| ビーチ     | ・ビーチ<br>・カイスイヨクジョウ                  |
| マリーナ    | ・マリーナ                               |
| 娯楽      | ・ゴラク<br>・レース<br>・パチンコ<br>・スロット      |
| 劇場      | ・ゲキジョウ                              |
| 映画館     | ・エイガカン<br>・エイガ                      |
| ライブハウス  | ・ライブハウス                             |
| 趣味      | <ul><li>・シュミ</li><li>・ホビー</li></ul> |

# ◆車関連施設

| 施設ジャンル名  | 発話することば                                                                           |
|----------|-----------------------------------------------------------------------------------|
| ガソリンスタンド | ・ガソリンスタンド                                                                         |
| 駐車場施設    | <ul> <li>チュウシャジョウシセツ</li> </ul>                                                   |
| カー用品     | ・カーヨウヒン<br>・クルマヨウヒン                                                               |
| マツダディーラー | ・カーディーラー<br>・マツダ<br>・ディーラー                                                        |
| レンタカー    | ・レンタカー                                                                            |
| 自転車・バイク  | ・ジテンシャマタワバイク<br>・ジテンシャ<br>・バイク<br>・オートバイ                                          |
| 中古車買取    | ・チュウコシャカイトリ<br>・チュウコ<br>・チュウコシャ                                                   |
| 自動車整備    | <ul> <li>ジドウシャセイビ</li> <li>セイビコウジョウ</li> <li>シュウリコウジョウ</li> <li>クルマセイビ</li> </ul> |
| 鈑金·塗装    | ・バンキンマタワトソウ<br>・ボディショップ<br>・バンキン<br>・トソウ<br>・バンキントソウ                              |
| 洗車       | ・センシャ                                                                             |
| ロードサービス  | ・ロードサービス                                                                          |

#### ◆公共施設

| 施設ジャンル名 | 発話することば       |
|---------|---------------|
| 役所      | ・ヤクショ<br>・ヤクバ |
| 警察署     | ・ケイサツショ       |
| 消防署     | ・ショウボウショ      |
| 図書館     | ・トショカン        |
| 公園      | ・コウエン         |
| 裁判所     | ・サイバンショ       |
| 保健所     | ・ホケンジョ        |
| 郵便局     | ・ユウビンキョク      |

#### ◆医療機関

| 施設ジャンル名   | 発話することば                                        |
|-----------|------------------------------------------------|
| 総合病院      | ・ソウゴウビョウイン                                     |
| 病院·医院·診療所 | ・ビョウイン、イイン、シンリョウジョ                             |
| 眼科        | ・ガンカ                                           |
| 形成外科      | ・ケイセイゲカ                                        |
| 外科        | ・ゲカ                                            |
| 肛門科       | ・コウモンカ                                         |
| 産婦人科·産院   | ・サンフジンカマタワサンイン<br>・サンフジンカイ<br>・サンフジンカ<br>・フジンカ |
| 歯科·矯正     | ・シカキョウセイ                                       |
| 耳鼻咽喉科     | ・ジビインコウカ<br>・ジビカ                               |

| 施設ジャンル名   | 発話することば                                                                                                    |
|-----------|----------------------------------------------------------------------------------------------------|
| 小児科       | <ul> <li>ショウニカ</li> </ul>                                                                                                    |
| 神経科·精神科   | ・シンケイカマタワセイシンカ<br>・シンケイカ<br>・セイシンカ                                                                                                |
| 整形外科      | <ul> <li>セイケイゲカ</li> </ul>                                                                                                    |
| 性病科       | ・セイビョウカ                                                                                                    |
| 内科        | ・ナイカ                                                                                                    |
| 泌尿器科      | ・ヒニョウキカ                                                                                                    |
| 皮膚科       | ・ヒフカ                                                                                                    |
| 美容外科      | ・ビヨウゲカ                                                                                                    |
| あん摩・はり・整体 | <ul> <li>アンママタワハリマタワセイタイ</li> <li>アンマ</li> <li>マッサージ</li> <li>カイロプラクティック</li> <li>ハリ</li> <li>ハリチリョウ</li> <li>セイタイ</li> </ul>     |
| リハビリ      | ・リハビリ<br>・リハビリテーション                                                                                                    |
| 動物病院·獣医師  | <ul> <li>・ドウブツビョウインマタワジュウイシ</li> <li>・ドウブツビョウイン</li> <li>・ジュウイ</li> </ul>                                                         |
| その他医療機関   | <ul> <li>・ソノホカイリョウキカン</li> <li>・ソノホカイリョウ</li> <li>・ソノホカビョウイン</li> <li>・ソノタイリョウキカン</li> <li>・ソノタイリョウ</li> <li>・ソノタビョウイン</li> </ul> |

■音声認識機能について 音声コマンド一覧 施設ジャンル(公共施設/医療機関)

◆交通機関

| 施設ジャンル名      | 発話することば                                                                                                    |
|--------------|----------------------------------------------------------------------------------------------------|
| 駅            | • <b>T‡</b>                                                                                                    |
| 空港           | ・クウコウ                                                                                                    |
| 港            | ・ミナト                                                                                                    |
| 高速 IC        | ・コウソクインターチェンジ<br>・コウソクインター<br>・コウソクアイシー                                                                                                    |
| 有料 IC        | <ul> <li>・ユウリョウインターチェンジ</li> <li>・ユウリョウインター</li> <li>・ユウリョウアイシー</li> </ul>                                                                                        |
| SA·PA        | ・エスエーマタワピーエー<br>・サービスエリア<br>・パーキングエリア<br>・サービスエリアマタワパーキングエリア                                                                                                    |
| 道の駅          | ・ミチノエキ                                                                                                    |
| 一般道 IC·SA·PA | <ul> <li>イッパンドウインターチェンジ</li> <li>イッパンドウサービスエリア</li> <li>イッパンドウパーキングエリア</li> <li>イッパンドウインター</li> <li>イッパンドウアイシー</li> <li>イッパンドウエスエー</li> <li>イッパンドウピーエー</li> </ul> |
| ハイウェイオアシス    | ・ハイウェイオアシス                                                                                                    |

◆文化施設

| 施設ジャンル名   | 発話することば                                                               |
|-----------|-----------------------------------------------------------------------|
| 名所·旧跡     | ・メイショマタワキュウセキ<br>・メイショ<br>・カンコウメイショ<br>・キュウセキ<br>・シセキ                 |
| 神社        | ・ジンジャ                                                                 |
| ·<br>- 寺  | ・テラ<br>・オテラ<br>・ブッカク                                                  |
| 教会        | ・キョウカイ                                                                |
| 城·城跡      | <ul> <li>シロマタワシロアト</li> <li>シロ</li> <li>オシロ</li> <li>ジョウセキ</li> </ul> |
| 美術館       | ・ビジュツカン                                                               |
| 博物館       | ・ハクブツカン<br>・ミュージアム                                                    |
| 資料館       | ・シリョウカン                                                               |
| ホール       | <ul> <li>ホール</li> </ul>                                               |
| プラネタリウム   | ・プラネタリウム                                                              |
| 天文台       | ・テンモンダイ                                                               |
| カルチャーセンター | <ul> <li>カルチャーセンター</li> </ul>                                         |
| 教室        | ・キョウシツ                                                                |
| 道場        | ・ドウジョウ                                                                |

◆金融機関

| 施設ジャンル名 | 発話することば            |
|---------|--------------------|
| 銀行      | ・ギンコウ              |
| 信用金庫    | ・シンヨウキンコ<br>・シンキン  |
| 信用組合    | ・シンヨウクミアイ<br>・シンクミ |
| 農協      | ・ノウキョウ<br>・ジェーエー   |
| 労働金庫    | ・ロウドウキンコ<br>・ロウキン  |

#### ◆教育施設

| 施設ジャンル名 | 発話することば                     |
|---------|-----------------------------|
| 小学校     | ・ショウガッコウ                    |
| 中学校     | ・チュウガッコウ                    |
| 高等学校    | ・コウトウガッコウ<br>・コウコウ          |
| 高等専門学校  | ・コウトウセンモンガッコウ<br>・コウセン      |
| 大学      | ・ダイガク                       |
| 保育園     | ・ホイクエン                      |
| 幼稚園     | ・ヨウチエン                      |
| 学童保育所   | ・ガクドウホイクショ<br>・ホイクショ        |
| 盲学校     | ・モウガッコウ                     |
| 養護学校    | <ul> <li>ヨウゴガッコウ</li> </ul> |
| 聾学校     | ・ロウガッコウ                     |

◆その他

| 施設ジャンル名      | 発話することば                                                                                                    |
|--------------|----------------------------------------------------------------------------------------------------|
| 理容・美容・アロマ    | <ul> <li>・リヨウマタワビヨウマタワアロマ</li> <li>・サンパツ</li> <li>・ビヨウイン</li> <li>・リヨウ</li> <li>・ビヨウ</li> <li>・アロマ</li> <li>・リビヨウ</li> </ul> |
| クリーニング       | ・クリーニング                                                                                                    |
| コインランドリー     | ・コインランドリー<br>・ランドリー                                                                                                    |
| 写真           | ・シャシン<br>・シャシンカン                                                                                                    |
| 式場           | ・シキジョウ<br>・カンコンソウサイ                                                                                                    |
| 不動産          | ・フドウサン                                                                                                    |
| 車いす・足の不自由な方へ | ・クルマイスアシノフジユウナカタへ<br>・バリアフリー                                                                                                 |

# 基本操作ガイド

| ナビゲーションの基本操作・・・・・・・・・62<br>① メニュー項目の選択と決定操作・・・・・・62<br>② 地図の拡大線小 / スクロール操作・・・・・・67 |
|------------------------------------------------------------------------------------|
| 10 地図の拡大編示(スクロール)採作 4444407     3 地図上で地点選択して     日的地を指定する操作                        |
| ④ 現在地を表示する操作 ··········76         ⑤ ひとつ前の画面にもどる操作 ······77                         |

# 1 メニュー項目の選択と決定操作

操作方法は3通り。状況に応じてコマンダースイッチ・タッチパネル・音声認識機能での操作が 可能です。

# コマンダースイッチによる操作

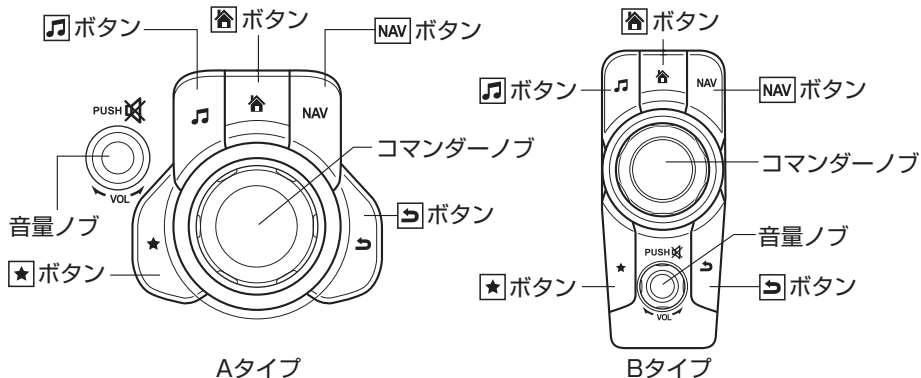

「
ボタン オーディオ画面を表示します。 (マツダ車取扱書(オーナーズマニュアル))

#### NAVボタン

ナビゲーション画面を表示します。 (☞20ページ)

#### **ヨ**ボタン

一つ前の画面にもどります。(☞79ページ)

#### 音量ノブ

右へまわすと大、左にまわすと小、押すと消音。 音楽再生中は音楽の音量、音声ガイダンス中は音声ガイダンスの音量を調節。 音声ガイダンスの調節は「ナビ音量設定」でも調節できます。(☞101ページ)

コマンダーノブ 傾ける、またはまわして選択したいアイコンにカーソル を移動させます。選択されたアイコンの位置で押すと 決定されます。

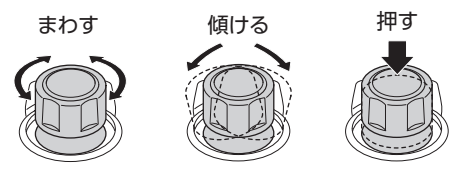

★ボタン お気に入り画面を表示します。 (1788ページ)

高 ボタン ホーム画面を表示します。 (☞ 18ページ)

# 📖 知識

安全のため、走行中に以下の操作はできません。 ・各種の設定操作 ・キーボード入力

画面の左下に 
が表示されている のを確認して、コマンダーノブを押 します。

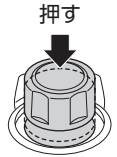

2. 画面下側にメニューバーが表示されます。

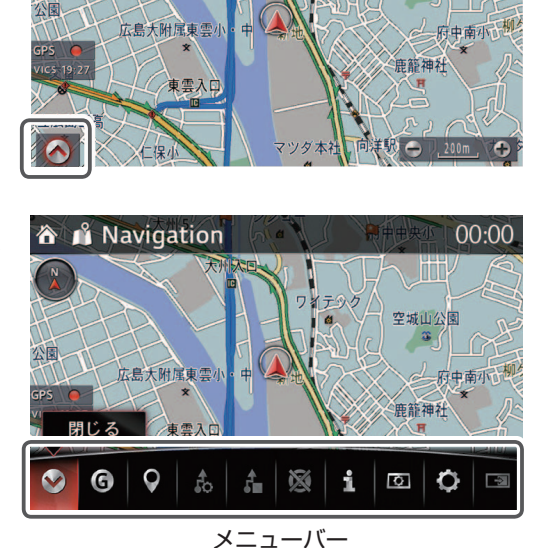

📫 Navigation

合

3. コマンダーノブをまわす、または傾けて選択したいアイコンにカーソルを移動させ、その位置でコマンダーノブを押します。

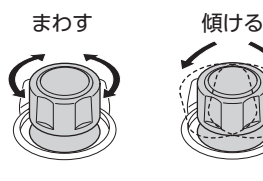

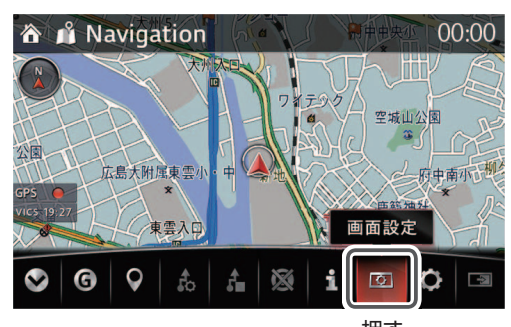

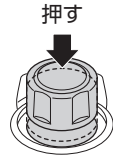

■ナビゲーションの基本操作

00:00

空城山公園

#### タッチパネルによる操作

## 📖 知識

安全のため、走行中はタッチパネルの操作をすることができません。

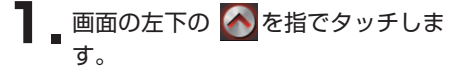

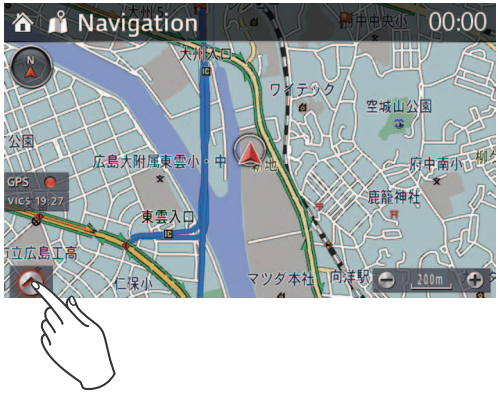

**2** 画面下側にメニューバーが表示されるので、選択したいアイコンを指でタッチします。

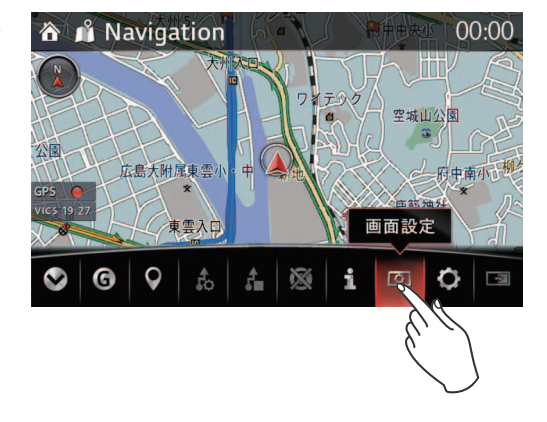

テキスト入力による設定

目的地を50音検索するときやお気に入りの名称を編集するときに、キーボードでテキスト(文字)を入力します。

- 🐼 :キーボード入力を終了します。
- ✓:キー入力を決定します。
- 3:入力した文字を1文字消去します。 長押しすると連続して消去します。

| 睂 📫 50音検索   |    |   |    |   |     |   |   |    | 00:00 | ) |
|-------------|----|---|----|---|-----|---|---|----|-------|---|
| 名称を入力してください |    |   |    |   |     | × |   |    |       |   |
| to          | か  | さ | た  | な | は   | ま | や | 5  | ゎ     |   |
| 62          | (ŧ | レ | 5  | ĸ | ひ   | み |   | IJ | を     |   |
| J.          |    | す | 2  | ぬ | -Š1 | む | ø | る  | h     |   |
| ā.          |    | せ | τ  | ね | ^   | め |   | れ  | —     |   |
| お           | ĩ  | そ | لح | の | ほ   | も | よ | 3  | ~°∦\  |   |
| 8           |    |   |    |   |     |   |   |    | ~     |   |

# 💭 知識

・目的地名称を50音検索する場合、テキスト入力が可能な単語は本機の辞書に登録された 地名や施設のみです。入力予測によって選択できる文字が限られてきます。

#### 音声認識機能による操作

ステアリングスイッチのトーク ボタン ふりを押します。

> 音声ガイド 「コマンドを言ってください」 **(ピッ**)

2 案内音の後に発話します。 「ヘルプ」と発話するとナビゲーションで使用できる音声コマンドの案内が流れます。

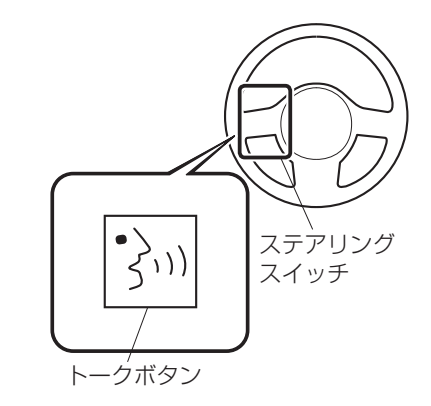

※音声コマンドについては47ページを参照してください。

# |ナビゲーションの基本操作 基本操作ガイド 1 メニュー項目の選択と決定操作 音声認識機能による操作 2 地図の拡大縮小/スクロール操作

# 2 地図の拡大縮小/スクロール操作

ナビゲーション地図は以下のような地図縮尺があります。

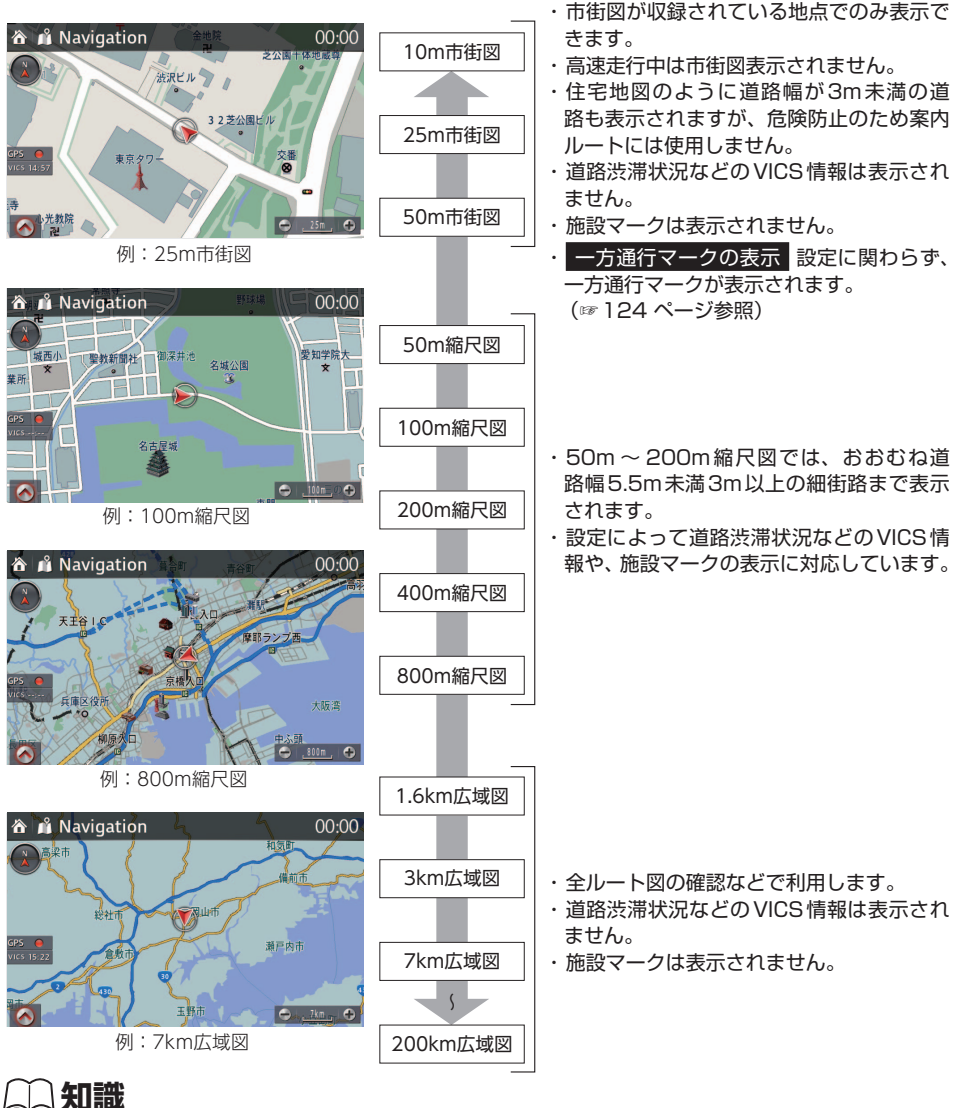

細街路は危険防止のため、どうしても通らないといけない場面のみ案内ルートとして使用します。

# コマンダースイッチによる操作

メニューバーが表示されていない状態で、 コマンダーノブをまわすと拡大縮小、傾け るとスクロールします。

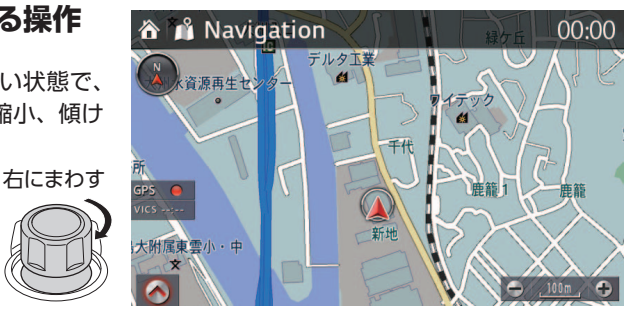

拡大(200m→100mなど)

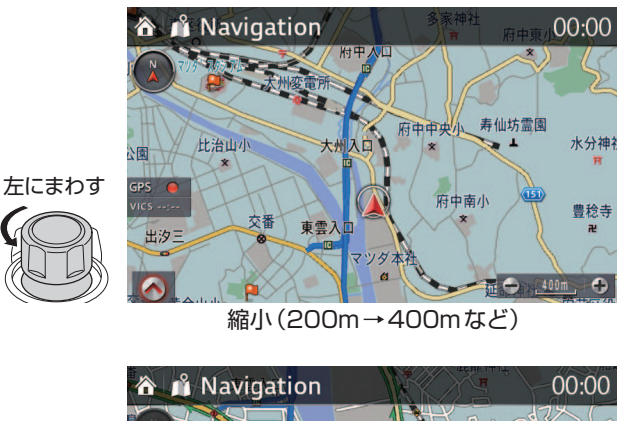

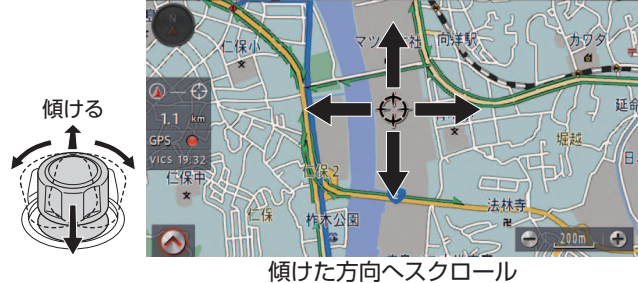

※地図スクロール画面については24ページを参照してください。

知識

メニューバーが表示されている状態では、メニュー選択モードになります。

#### タッチパネルによる操作

## 🌙 知識

・安全のため、走行中はタッチパネルの操作をすることができません。

・2画面表示の時には、左側画面に対してのみタッチ操作可能です。

地図の拡大縮小 画面右下の 
の
、
か
をタッチすること
か
パ
Navigation
で地図のスケールを変更します。

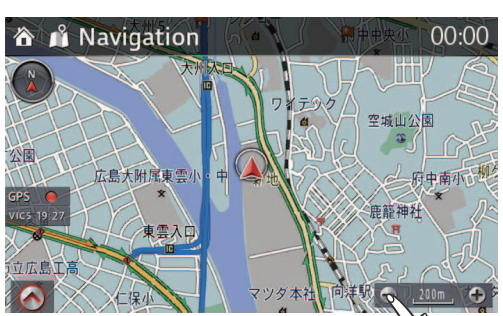

<段階的な地図のスケールの変更例>

●をタッチ:タッチするごとに地図が段階的に拡大します。

(200m → 100m など)

●をタッチ:タッチするごとに地図が段階的に縮小します。

(100m → 200m など)

<連続的な地図のスケールの変更例>

を約1秒以上タッチ:タッチしている間、地図が連続的に拡大します。

(200m → 180m → 160m → 130m → 100mなど)

🕞 を約1秒以上タッチ:タッチしている間、地図が連続的に縮小します。

(100m → 130m → 160m → 180m → 200mなど)

■ナビゲーションの基本操作

ピンチアウト/ピンチイン

・ピンチアウト:地図画面を2本の指でタッチし、2本の指を遠ざけると地図が拡大します。 ・ピンチイン:地図画面を2本の指でタッチし、2本の指を近づけると地図が縮小します。

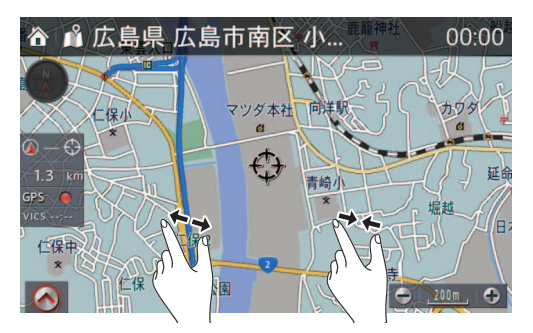

ダブルタップ 地図画面を1本の指で2度タップする と、地図が拡大します。 地図画面を2本の指で2度タップする と、地図が縮小します。

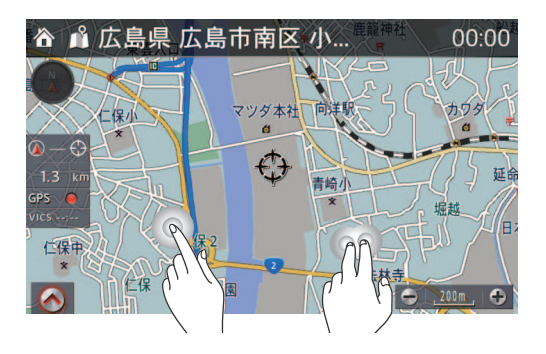
ワンタッチスクロール 地図画面をタッチすると、タッチした 地点を画面の中心に表示します。

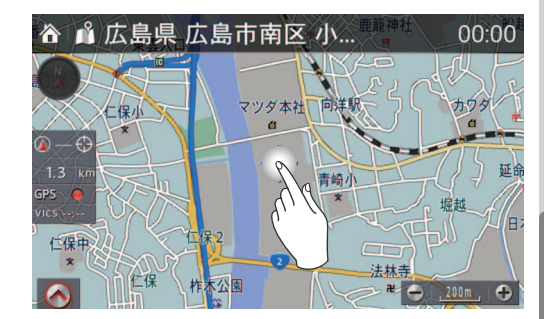

## ドラッグ

地図画面とリスト表示画面のとき、画 面をタッチしたまま指を動かすと、指 の動きに連動して画面が動きます。

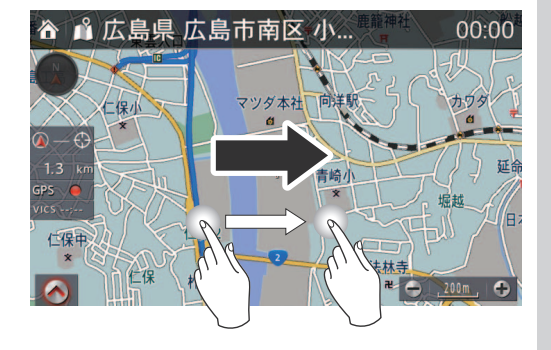

スライドタッチスクロール 地図画面をタッチしたままにすると、 地図がその方向に移動し続けます。

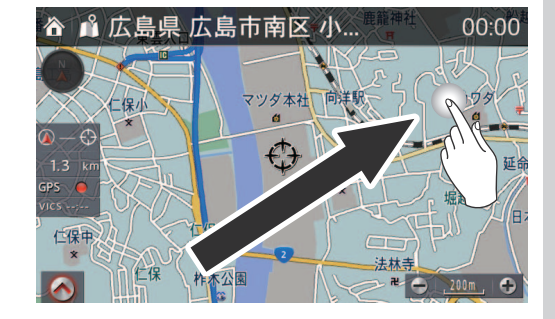

※地図スクロール画面については24ページを参照してください。

# ■ナビゲーションの基本操作(つづき)

フリック

地図画面とリスト表示画面のとき、画 面をタッチして払うと、払った方向に 画面が動きます。

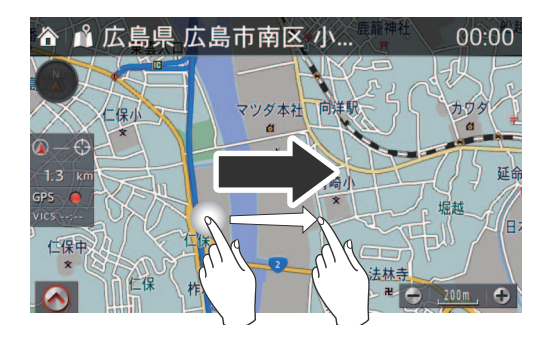

※地図スクロール画面については24ページを参照してください。

# 📖 知識

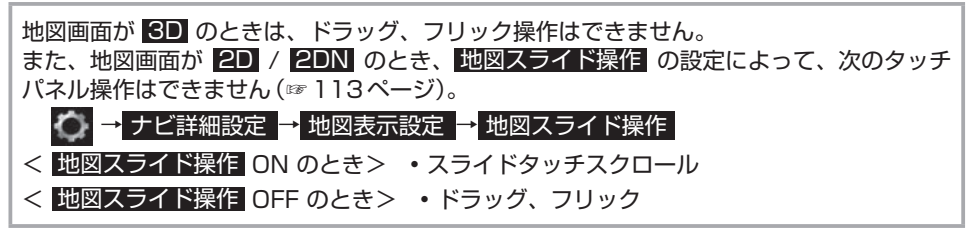

# ■ナビゲーションの基本操作

# 音声認識機能による操作

ステアリングスイッチのトーク ボタン 3 を押します。

> 音声ガイド 「コマンドを言ってください」 **(ピッ**)

2 案内音の後に発話します。 「地図の拡大」と発話すると拡大し、 「地図の縮小」と発話すると縮小します。

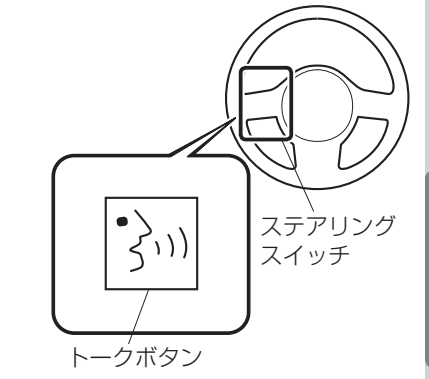

※音声コマンドについては47ページを参照してください。

③ 地図上で地点選択して目的地を指定する操作

カーソル ----

# コマンダースイッチによる操作

■ 地図スクロール画面で地図をスク ロールし、選択したい地点にカーソ ル ⇔を合わせます。

2. ②を選択し、メニューバーを表示します。

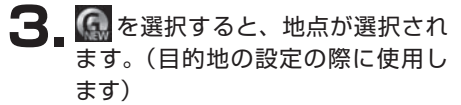

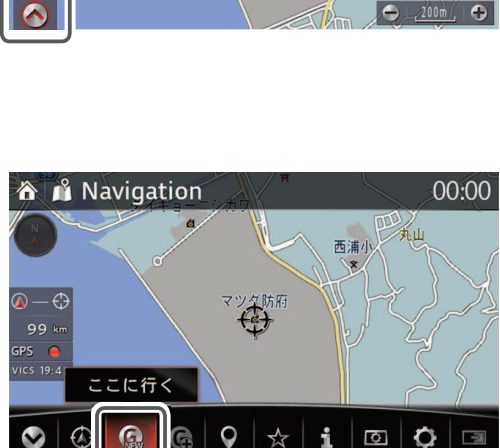

(4)

00:00

西浦小

🏠 🕺 Navigation

# 📖 知識

地図の地点を指定したルート案内は住所に対して案内する操作となります。施設を目的地と してルート案内する場合は50音検索(☞141ページ)や周辺検索(☞174ページ)で希 望の施設を検索し目的地設定します。施設を目的地としてルート案内することにより施設の 駐車場や入口を意識した案内となります。

# タッチパネルによる操作

- 地図スクロール画面で、選択したい 地点をタッチします。

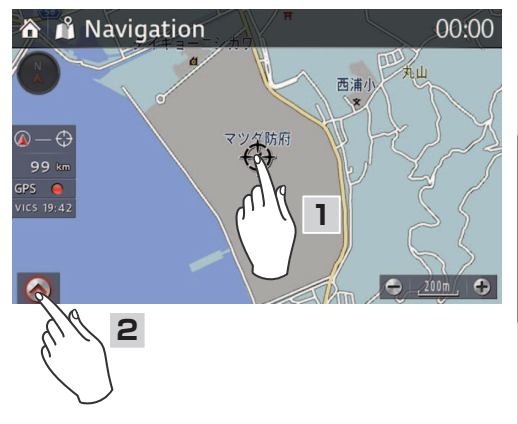

3. 6. をタッチすると、地点が選択されます。(目的地の設定の際に使用します)

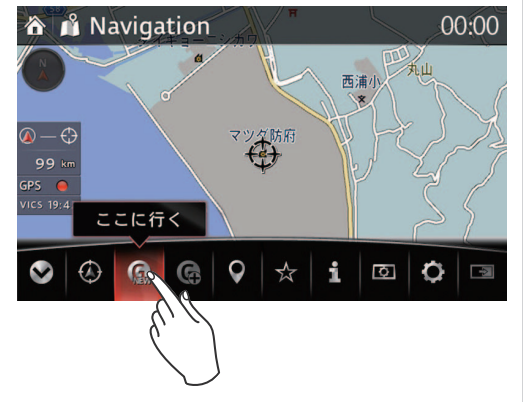

■ナビゲーションの基本操作

基本操作ガイド

# ④ 現在地を表示する操作

ナビゲーションの各操作をしている状態から、現在地表示画面にするには、コマンダースイッチの**NAV**を押します。

オーディオなどナビゲーション以外の画面で、**NAV**を押すと、最後にナビゲーションの操作をしていた画面にもどります。再度**NAV**を押すと、現在地表示画面になります。

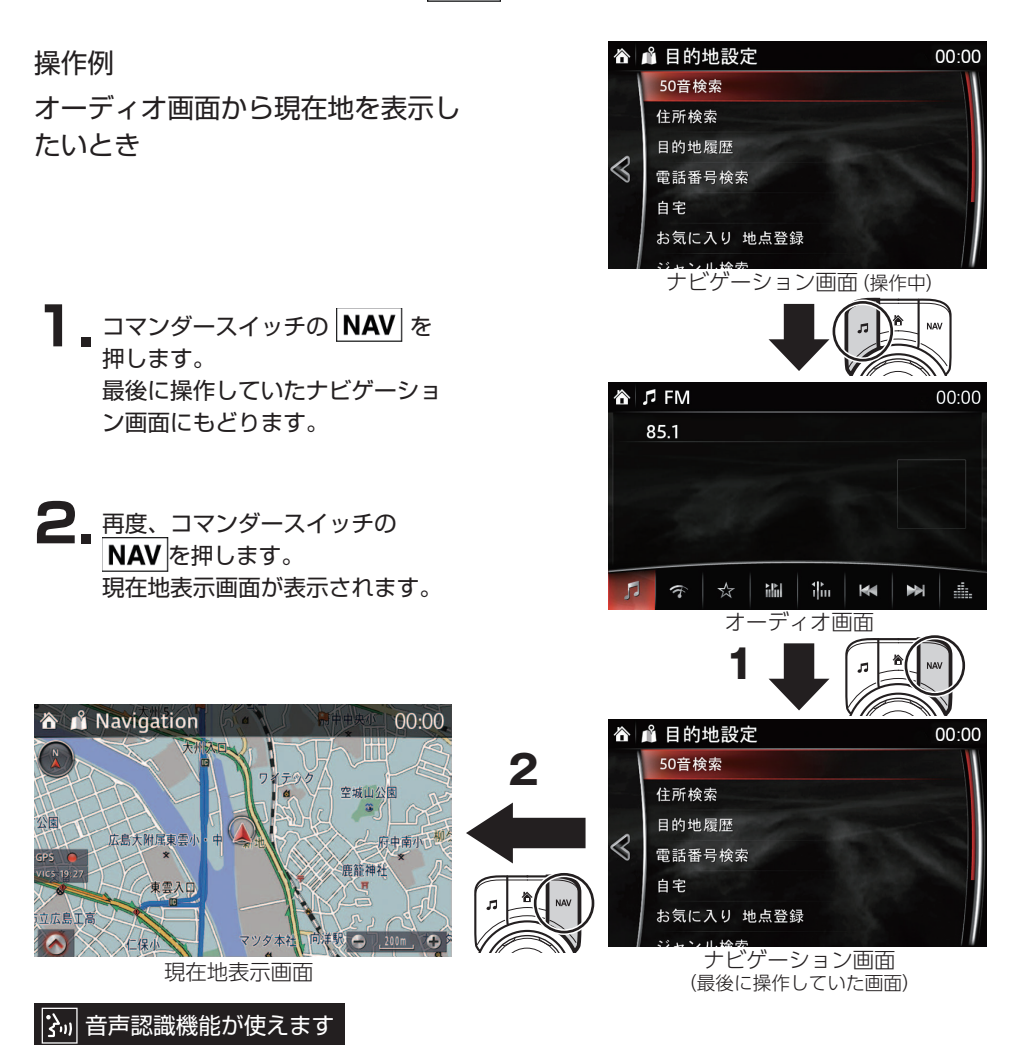

# コマンダースイッチの **NAV**を押すかわりに、ステアリングスイッチのトークボタン ううを 押し、「ナビゲーション」と発話しても同じ操作ができます。

# 5 ひとつ前の画面にもどる操作

ナビゲーションの操作中に、コマンダースイッチの **シ**を押すとひとつ前の操作画面にもどります。

ナビゲーション画面の **る**をタッチしても、 ひとつ前の操作画面に戻ります。

| â               | 🕯 目的地設定    | 00:00 |
|-----------------|------------|-------|
| $\triangleleft$ | 50音検索      |       |
|                 | 住所検索       |       |
|                 | 目的地履歴      |       |
|                 | 電話番号検索     |       |
|                 | 自宅         |       |
|                 | お気に入り 地点登録 |       |
|                 | ジャンル検索     |       |

■ナビゲーションの基本操作

登録·設定

この章ではコマンダースイッチを使用した操作手順を説明しています。 選択・決定する箇所は「20と手順番号」で表しています。 停車中はタッチパネルを使用した同様の操作が可能です。

# 自宅を登録する

# 1 自宅を登録

自宅の場所をあらかじめ登録しておくと、旅行先などから帰宅するときに自宅を目的地として 簡単に設定することができます。

- **】** コマンダースイッチの ★を押します。
- 2. がたままのでは、コマンダースイッチで操作する場合、コマンダーノブを右に傾けてページを切り替えます)。

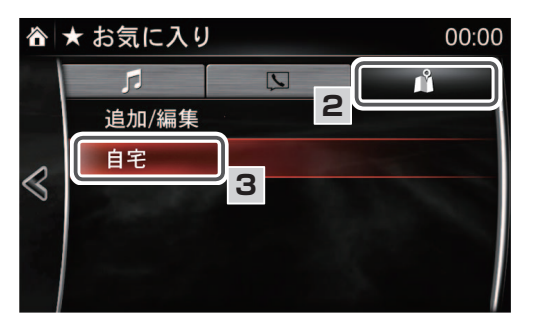

3 自宅を選択します。

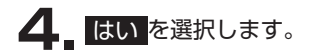

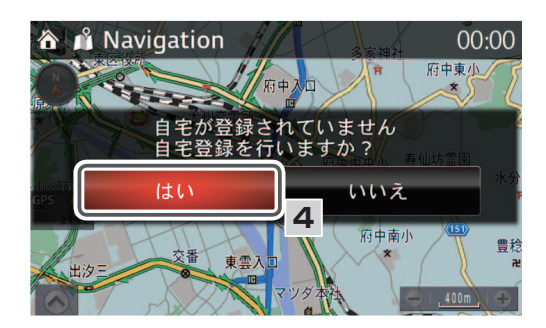

5 地図に自宅を表示させます。 自宅の登録は自宅の位置を地図で表示させて登録します。 自宅の位置を表示する方法は次の3種類あります。

- ・住所から登録
- 地図から登録(☞ 140ページ)
- 電話番号から登録 (☞ 155ページ)

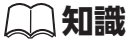

既に登録済みの自宅を登録しなおすには、先に自宅を削除してください。(1887ページ)

ここでは「住所から登録」で「広島県府中町新地3-1」を自宅に登録する方法を紹介します。 操作を間違えた場合は、 を選択して1つ前の画面に戻ることができます。

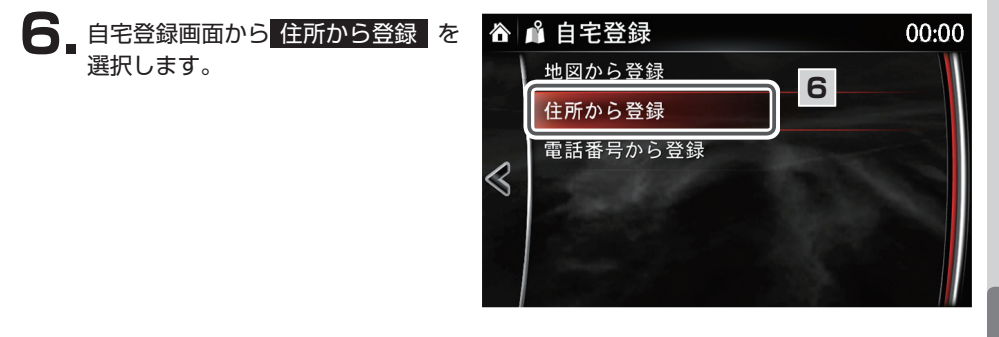

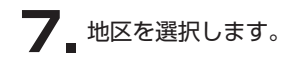

8 都道府県を選択します。

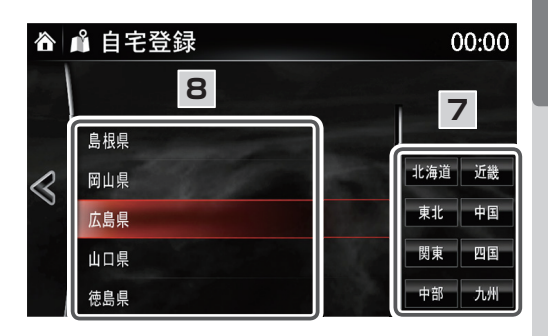

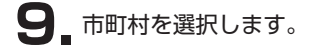

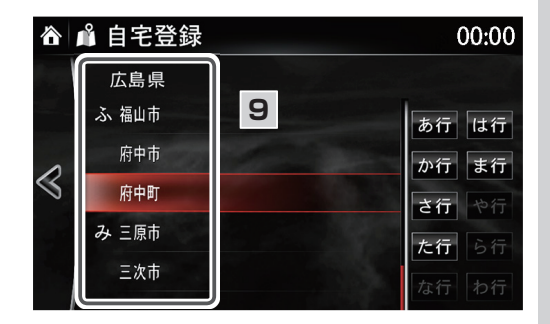

10\_地域を選択します。

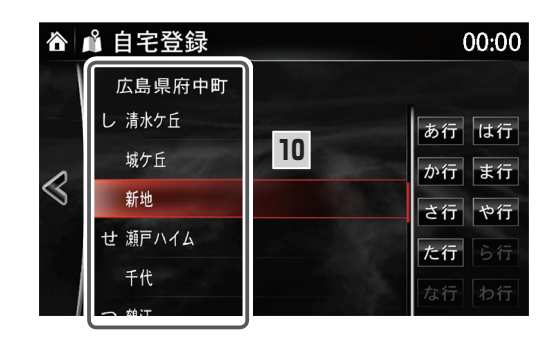

# 

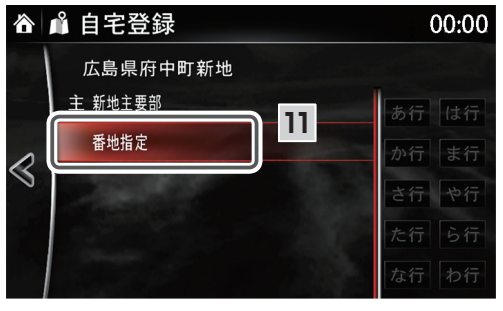

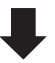

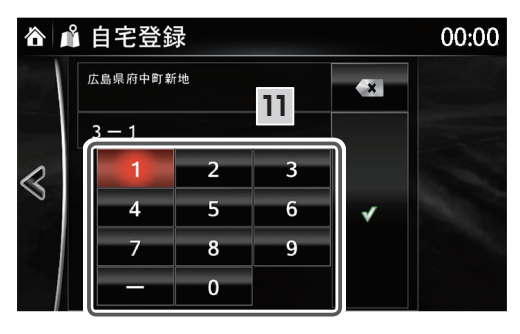

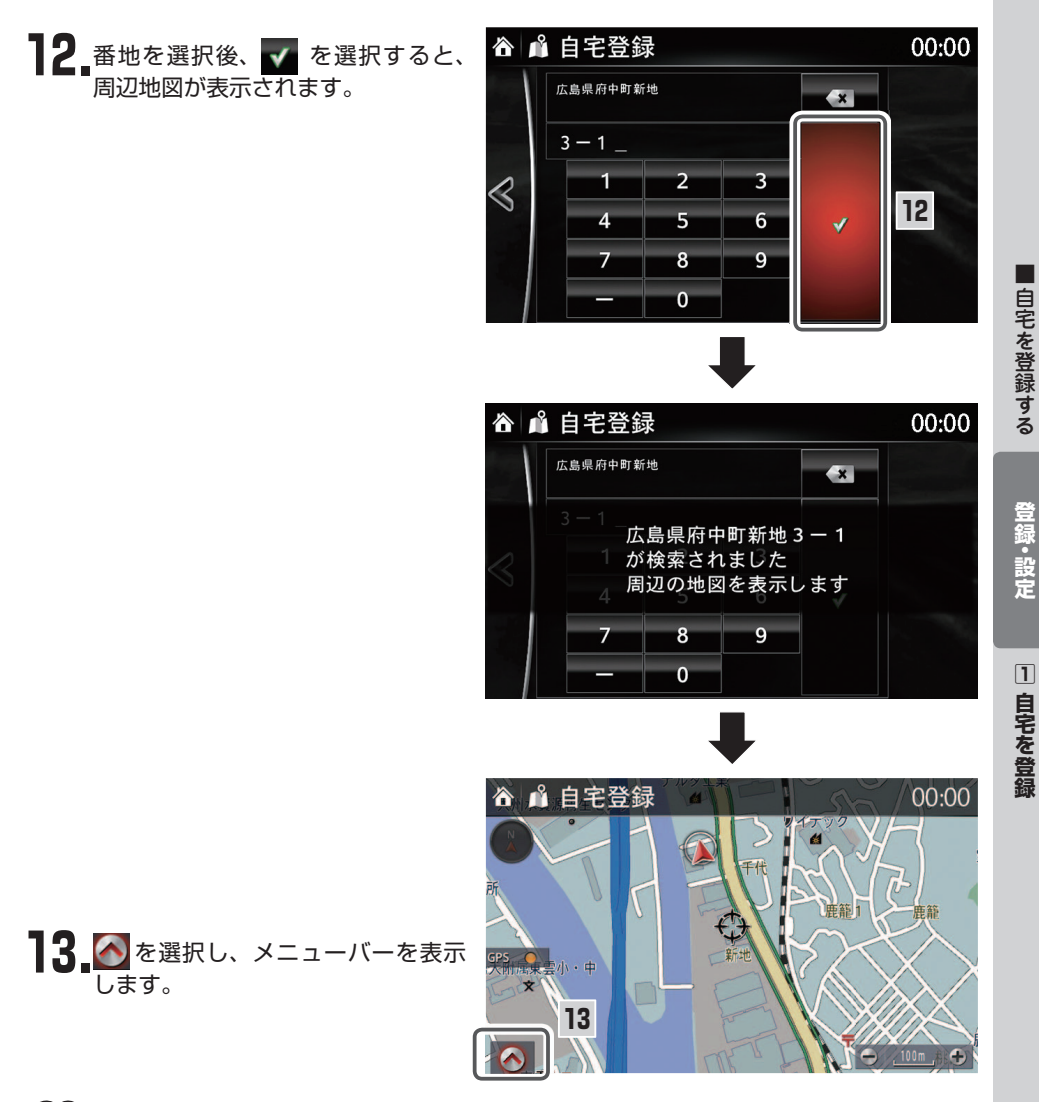

# 📖 知識

- ・自宅の場所の微調節が必要な場合<u>は、自宅の</u>場所にカーソル 🕁 を移動させてください。
- ・詳細な住所がわからない場合は、〇〇主要部 を選択すると、選択した地名の広域図が表示されます。
- ・住所入力に「郡」は対応していません。郡内の町村を指定する場合は、直接町村を指定し てください。
- ・住所入力は通り名にも対応していません。通り名の入力を省略し、次の町名を指定してく ださい。

85

| 14.0 | を選択すると、 | 自宅登録が完了 |
|------|---------|---------|
| しま   | き。      |         |

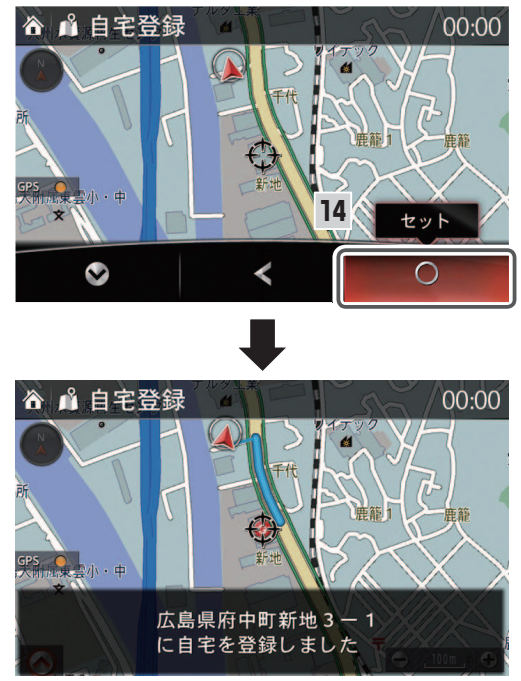

# 2 自宅の登録を消去

- 】 コマンダースイッチの ★を押しま す。
- 2 がを選択します (コマンダースイッチで操作する場合、コマンダーノブを右に傾けてページを切り替えます)。

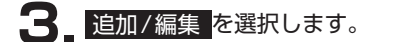

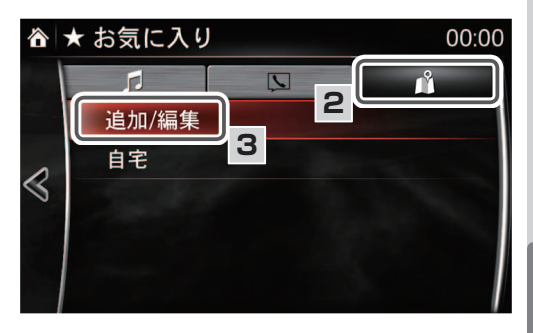

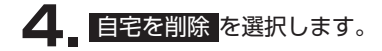

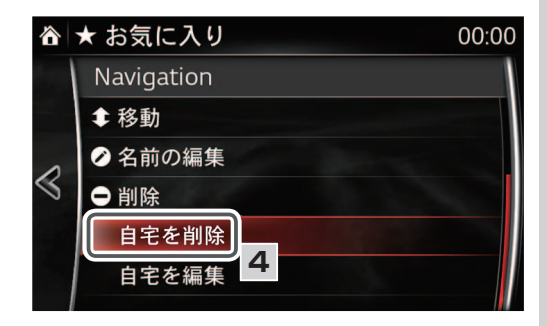

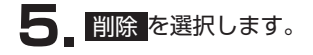

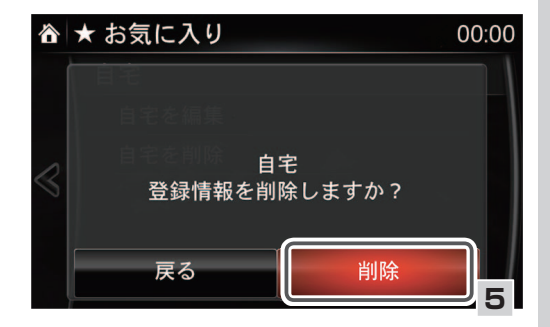

登録・設定

# 1 お気に入りの地点を登録

走行中に気になった場所や、地図スクロール画面で表示したカーソル位置を登録することができます。

📖 知識

・オーディオなど他の画面のときは、コマンダースイッチの **NAV**を押して地図を表示さ せてから操作してください。

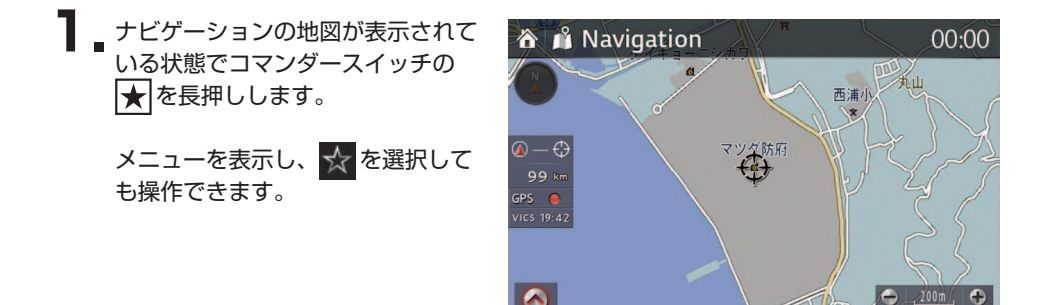

2. お気に入りリストに地点登録されます。登録した地点は、地図上に やが表示されます。

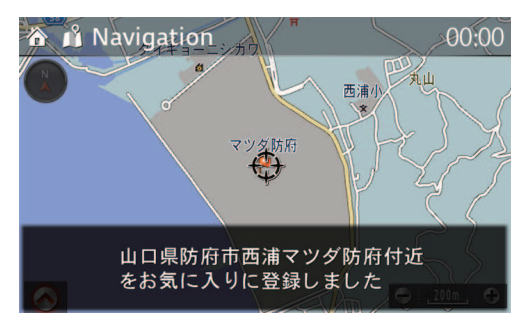

# (二) 知識

- ・50音検索(☞141ページ)やジャンル検索(☞164ページ)で施設として検索した地 点をお気に入りに登録する場合、施設名称で登録されます。
- ・現在地やスクロール地図で任意の地点をお気に入り登録する場合、該当地点の住所に「付 近」が追加された名称で登録されます。
- ・マルチ画面(☞97ページ)表示中は、お気に入り登録しても手順2の画面のようなメッセージは表示されません。

# 登録・設定

# 2 お気に入りの編集(移動)

- 】 コマンダースイッチの ★を押しま す。
- 2 がを選択します (コマンダースイッチで操作する場合、コマンダーノブを右に傾けてページを切り替えます)。

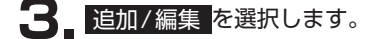

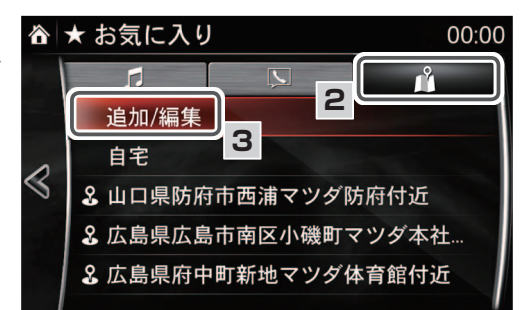

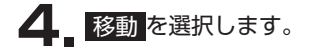

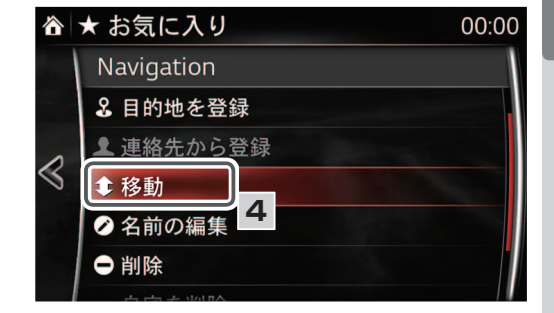

- 5 移動したい項目を選択します。
- 6 移動させたい場所を選択します(コマンダースイッチで操作する場合、コマンダーノブを回転させて移動させます)。
- **7** OK を選択します。

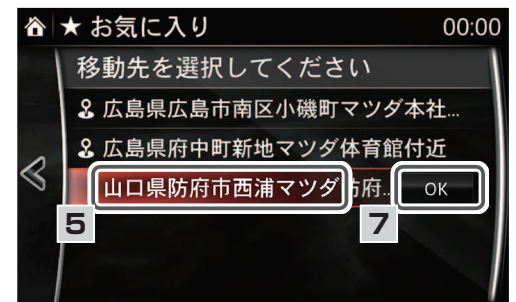

# ③ お気に入りの編集(名前)

- 】 コマンダースイッチの ★を押します。
- 2. がを選択します (コマンダースイッチで操作する場合、コマンダーノブを右に傾けてページを切り替えます)。

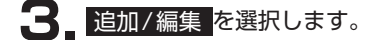

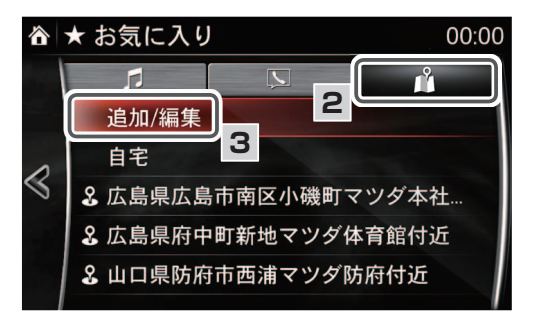

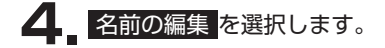

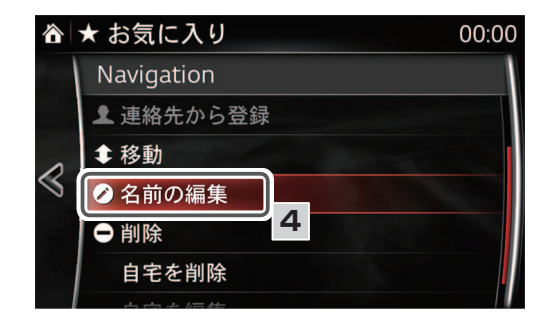

5 名前を変更したいお気に入りを選択 します。

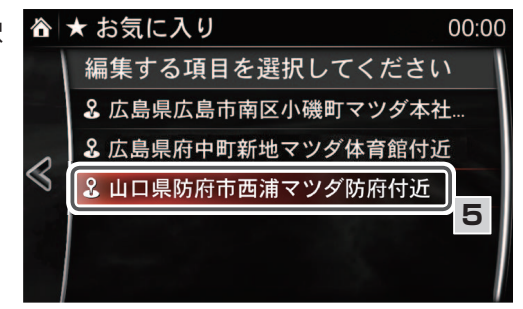

| 6. | 変更したい名称を入力し、 | $\checkmark$ | で |
|----|--------------|--------------|---|
|    | 確定します。       |              |   |

| 合 ★山口県防府市西浦マ     0 |                 |              |    |   | 00:00  |   |   |    |              |
|--------------------|-----------------|--------------|----|---|--------|---|---|----|--------------|
| 山口                 | 山口県防府市西浦マツダ防府付近 |              |    |   |        | × |   |    |              |
| <b>4</b> 11        |                 |              |    |   |        |   |   |    |              |
| あ                  | か               | さ            | た  | な | は      | ま | や | 6  | わ            |
| <b>ر</b> ۱         | き               | し            | 5  | に | ひ      | み |   | IJ | を            |
| う                  | <               | す            | っ  | ぬ | ふ      | む | ゆ | る  | h            |
| え                  | け               | せ            | τ  | ね | $\sim$ | め |   | れ  | _            |
| よ                  | ت               | そ            | لح | の | ほ      | も | よ | 3  | 123          |
| 8                  |                 | <i>∞°</i> 1/ |    |   |        |   |   | 6  | $\checkmark$ |

■お気に入りの地点を登録/編集する

7. 「山口県防府市西浦マツダ防府付近」 から「マツダ防府工場」に変更した場 合、右記のようになります。

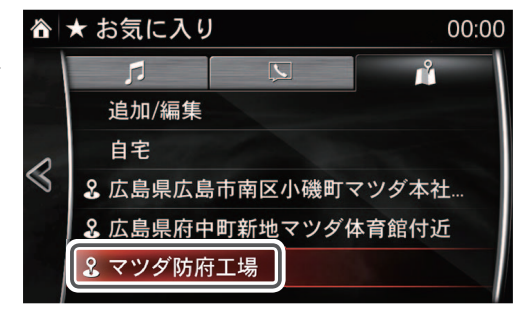

# 4 お気に入りの編集(削除)

- 】 コマンダースイッチの ★ を押しま す。
- 2 がを選択します(コマンダースイッチで操作する場合、コマンダーノブを右に傾けてページを切り替えます)。
- 3 追加/編集を選択します。

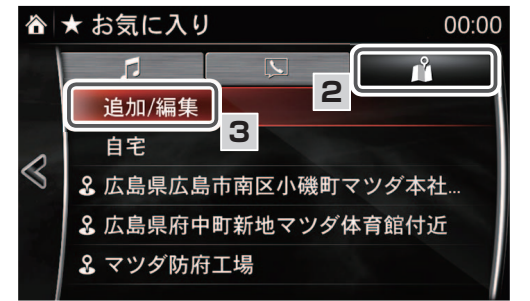

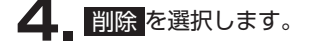

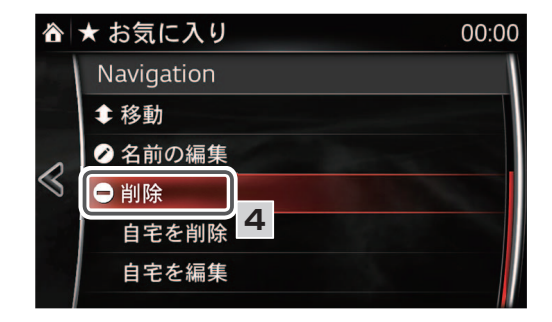

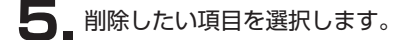

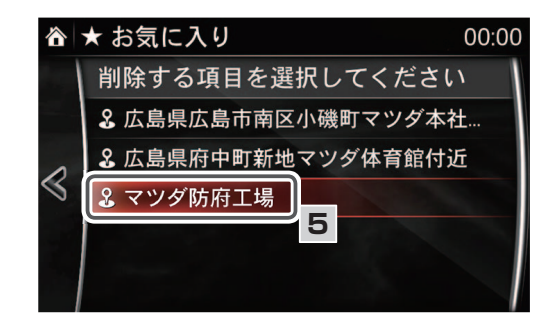

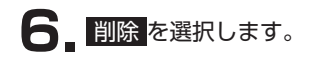

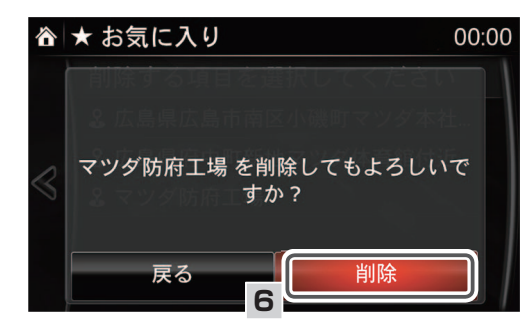

# |各機能の設定項目について

# 画面設定

地図画面の 🐼 を選択し、メニューバーを表示させます。

メニューバーの画面設定 
を選択すると表示画面(メイン地図表示/サブ画面表示/サブ地 図表示)の設定を変更することができます。

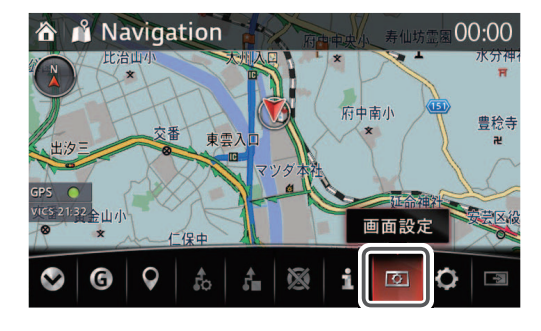

(二) 知識

地図の表示方法や文字サイズなどの設定は「地図表示設定」で変更できます。

- ・昼の地図色設定
- 昼の地図色を変更できます。(☞119ページ)
- ・夜の地図色設定
   夜の地図色を変更できます。(☞ 120ページ)
- ・ルート線の色設定 ルート案内時に表示されるルート案内経路の色を変更できます。(☞ 121ページ)
- ・地図の文字サイズ変更 地図上に表示される地名などの文字サイズを変更できます。(☞ 122ページ)

# メイン地図表示

メイン地図画面の表示を変更することがで きます。メイン地図画面で表示したい項目 を選択します。

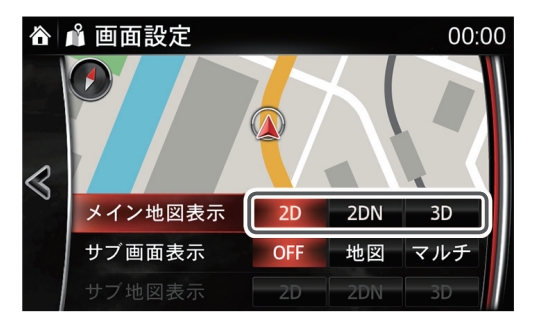

# 🎧 知識

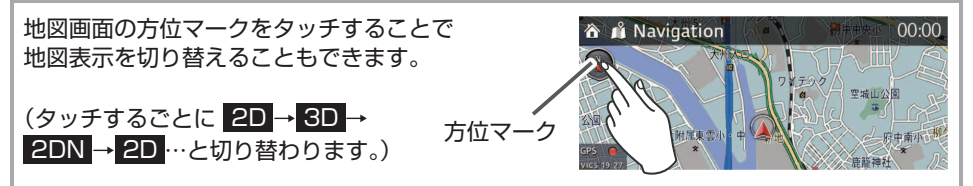

・ 2D: 進行方向が上になるように地図を 回転させて表示します。

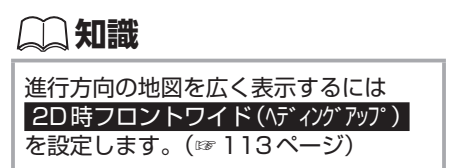

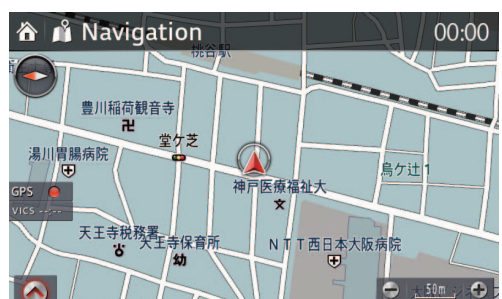

2DN:進行方向とは関係なく、北が上にくるように地図を表示します。

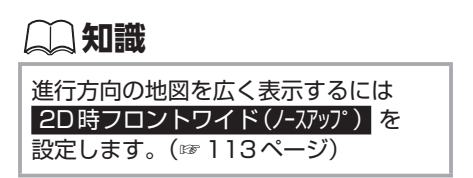

 3D: 2D 表示の地図を立体的に表示 します。

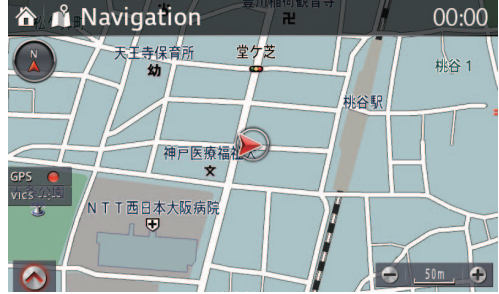

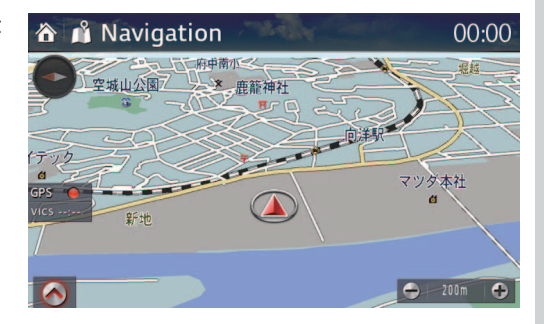

# 📖 知識

- ・進行方向とは関係なく、ルート方向が上になるようにするには 3D 時ルート方向アップ を設定します。(☞ 113ページ)
- ・3D 地図表示の視点の高さ、地図のスケールは「地図表示設定」の 3D 地図角度設定 で変更できます。(☞ 117ページ)

# サブ画面表示

画面表示を2画面で表示することができ ます。表示したい項目を選択します。

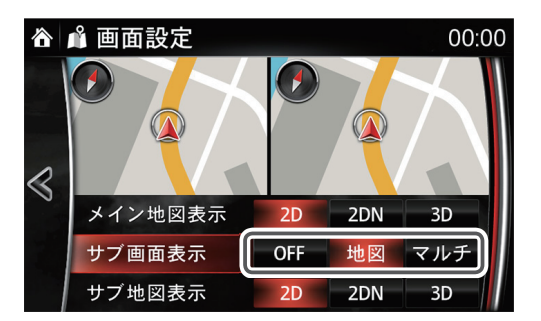

OFF:メイン画面の1画面のみを表示します。

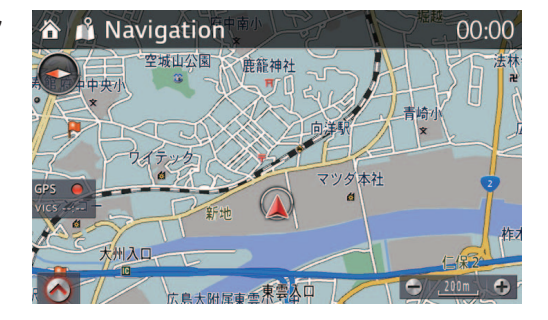

・地図:メイン画面(左画面)「地図」、
 サブ画面(右画面)「地図」の2画面を表示します。

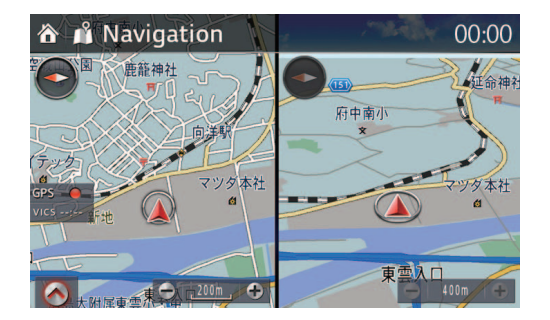

# 📖 知識

・右画面の表示設定は「地図表示設定」の右画面設定で変更できます。(116ページ)

マルチ:メイン画面 (左画面)「地図」、
 サブ画面 (右画面)「オーディオ」の2画
 面を表示します。

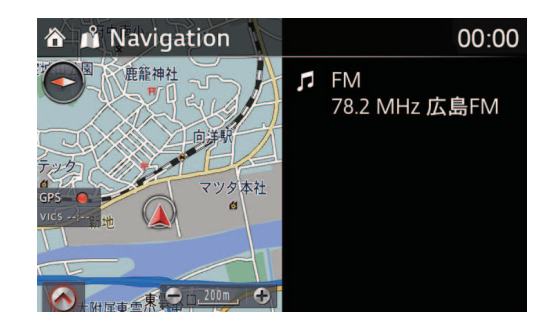

# (二) 知識

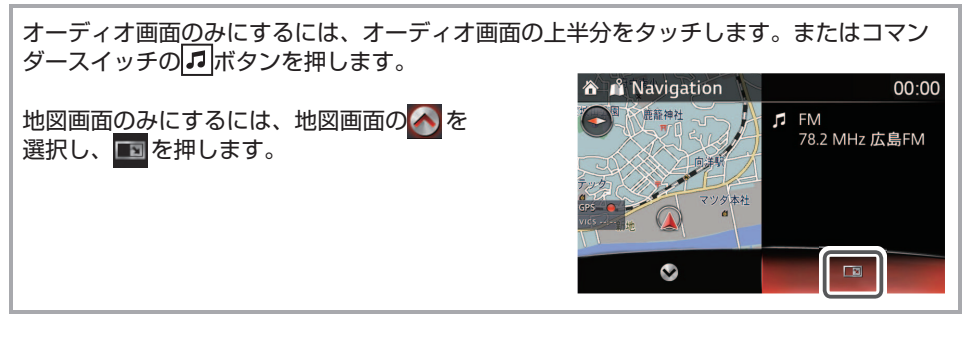

登録・設定 1 画面設定

■各機能の設定項目について

設定サブ画面表示

# サブ地図表示

サブ画面(右画面)に地図が選択されてい る場合、サブ画面の表示を変更することが できます。表示したい項目を選択します。

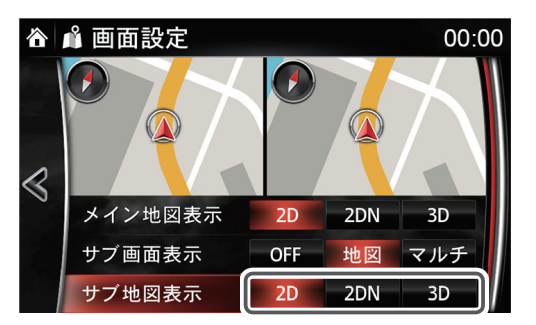

📖 知識

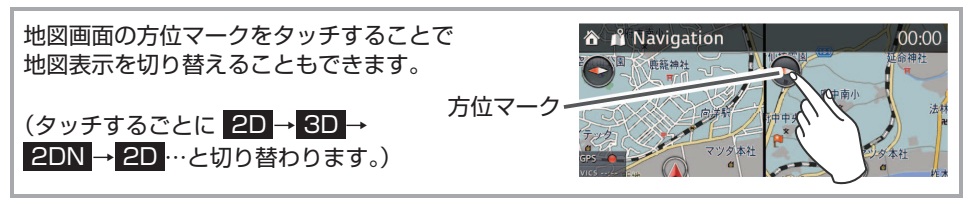

 2D:進行方向が上になるように地図を 回転させて表示します。

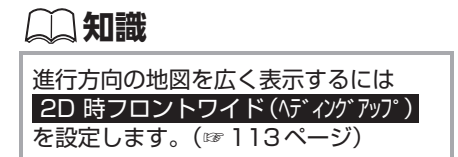

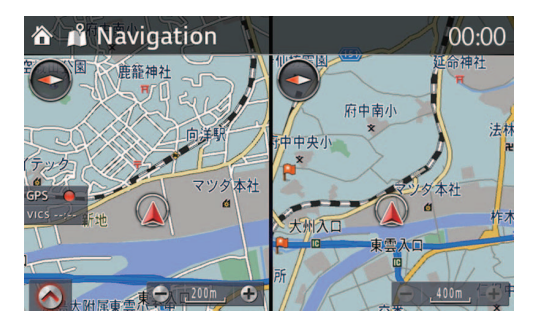

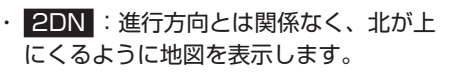

知識

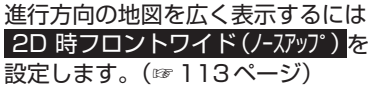

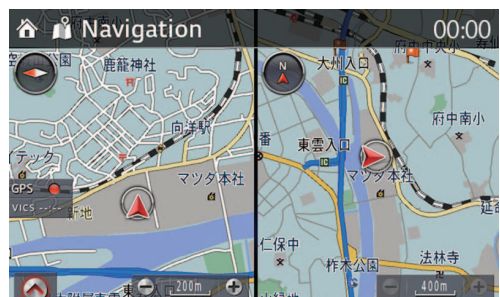

■各機能の設定項目について

 3D: 2D 表示の地図を立体的に表示 します。

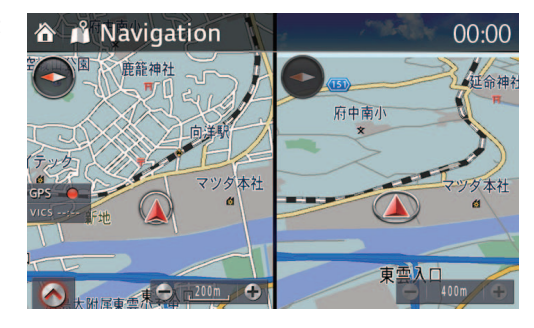

# 💭 知識

- ・進行方向とは関係なく、ルート方向が上になるようにするには 3D 時ルート方向アップ を設定します。(☞ 113ページ) ※停車時はヘディングアップの表示になります。
- ・3D地図表示の視点の高さ、地図のスケールは「地図表示設定」の 3D 地図角度設定 で変更できます。(☞ 117ページ)

# 2 ナビ設定

地図画面の 🕢 を選択し、メニューバーを表示させます。 メニューバーのナビ設定 🚺 を選択すると各機能の設定を変更することができます。

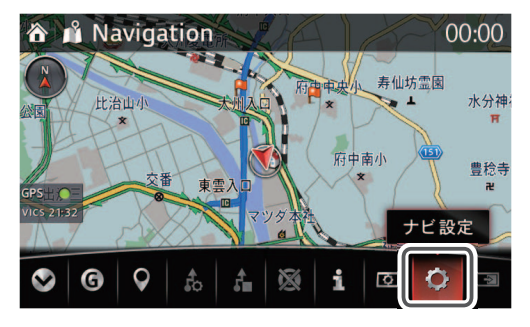

### ナビ音量設定

ナビ音量設定 画面で調節する 音声ガイダンスの音量を調節することができます。

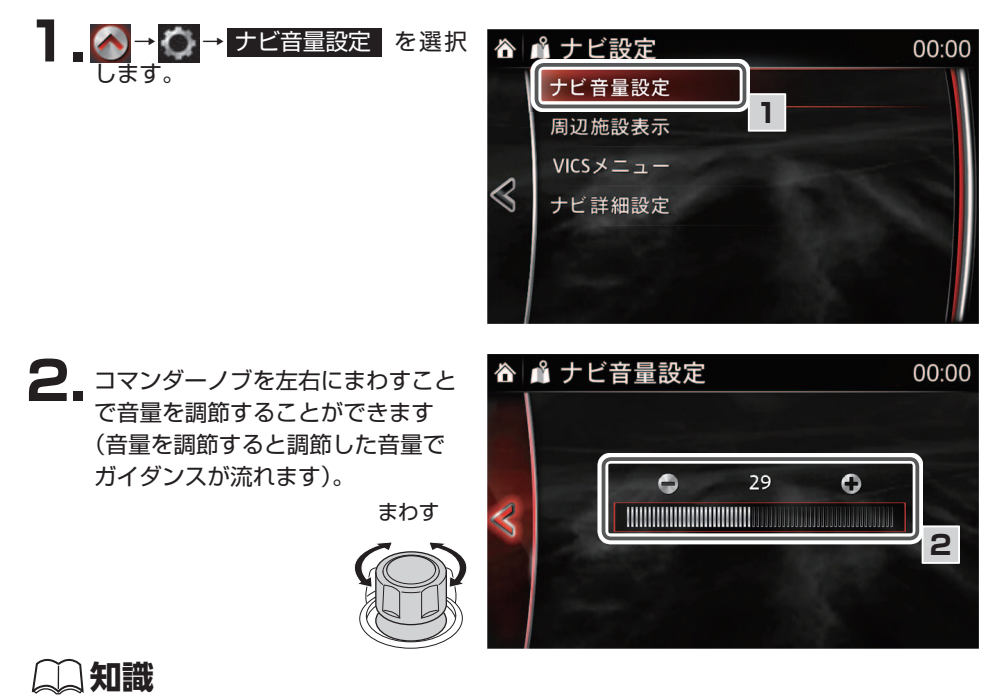

# ・ ナビ 辛 畳 を 〇 に オ ス と キ ビ 辛 吉

- ・ナビ音量を〇にすると、ナビ音声ガイダンスはおこなわれません。
- ・音声ガイダンスは前席右側のスピーカーからのみ流れます。

コマンダースイッチの音量ノブで調節する

音声ガイダンスが流れているときにノブを回すと、音量を調節することができます。

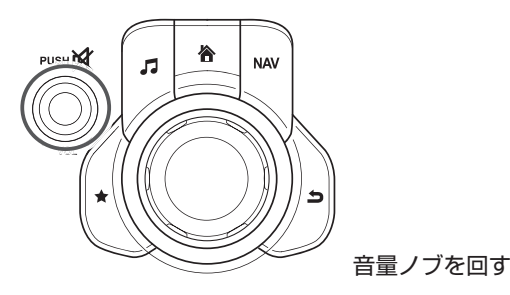

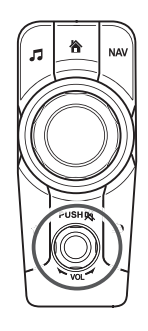

# 💭 知識

・ナビ音量設定画面の ・ ・ ・ をタッチすることで音量を調節することもできます。
 ・ナビ音量設定で設定したボリュームは以下のガイダンスでも適用されます。音量ゼロにするとどちらもガイダンスされません。
 ハートフル音声、エコアドバイス (〒40ページ)
 VICS音声案内 (〒41ページ)
 ETC2.0読上げ情報自動割込み (〒41ページ)

■各機能の設定項目について

### 周辺施設表示

地図上にガソリンスタンドなどを施設マーカーとして表示することができます。

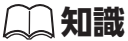

画面設定でサブ画面(右画面)に地図を選択しているときに、施設マーカーをサブ画面(右画面)の地図上に表示させたい場合は、右画面設定で周辺施設表示の設定を変更してください。 (☞116ページ)

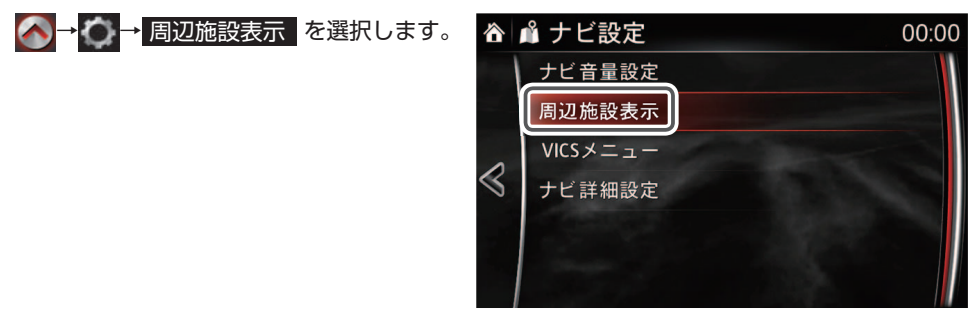

施設マーカーを表示する場合

- 地図上に表示させたい施設マーカーを選択すると、項目の左側にある チェックボックスにチェックマーク
   ✓ が表示されます。
  - 選択が完了すると周辺施設表示 バーに、選択した施設マーカーの アイコンが表示されます。
  - 表示させる施設マーカーは、最大 6つまで選択することができます。

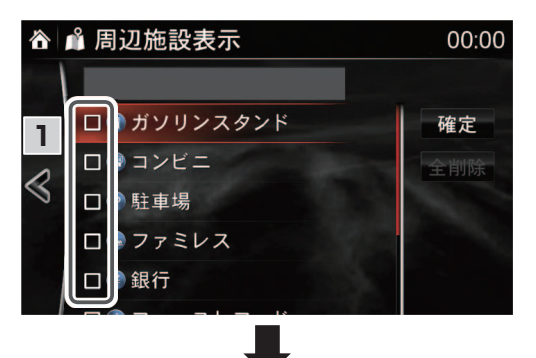

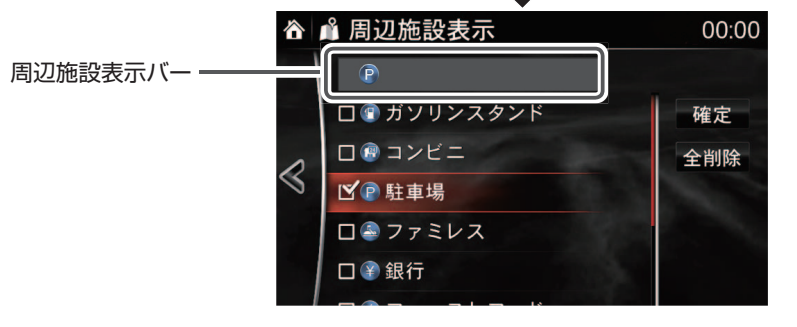

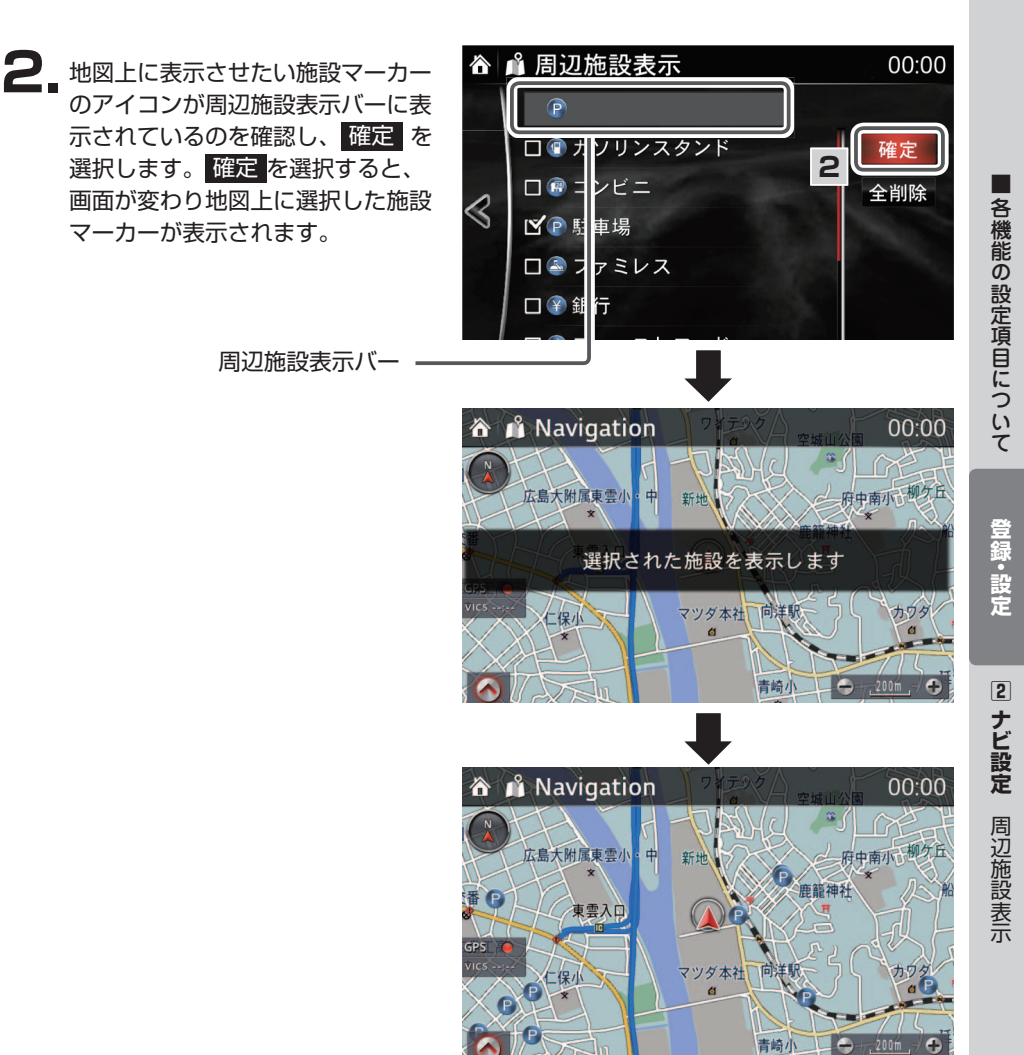

# 📖 知識

・地図上の施設アイコンは、登録のあるブランドであればブランドアイコンで表示されます。 それ以外の施設は、周辺施設表示設定画面の施設名横のマークで表示されます。 施設マーカーを選択して消す場合

地図上から消したい施設マーカーを 選択します。 選択が完了すると項目の左側にある チェックボックスからチェックマー クが消え、周辺施設表示バーから選  $\triangleleft$ 択した施設マーカーのアイコンが消 えます。

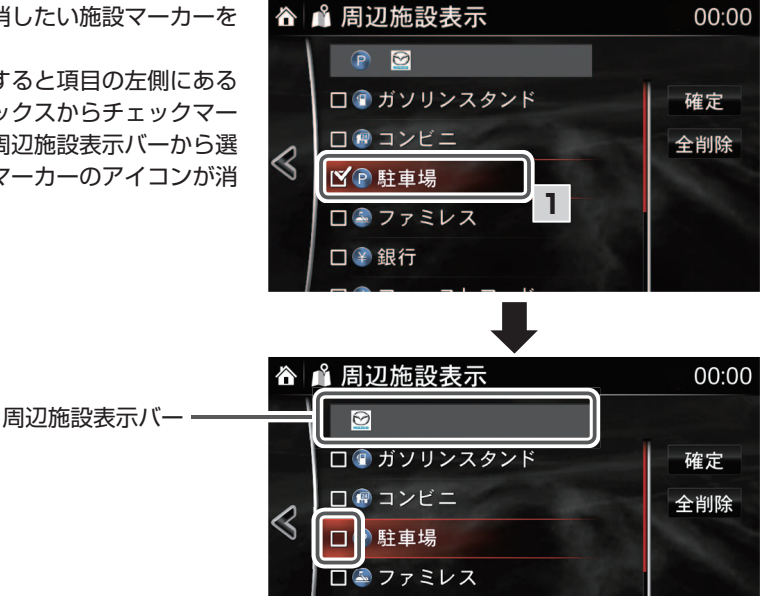

口 🗑 銀行

2. 地図上から消したい施設マーカーの アイコンが、周辺施設表示バーから 消えているのを確認し、 確定 を選 択します。

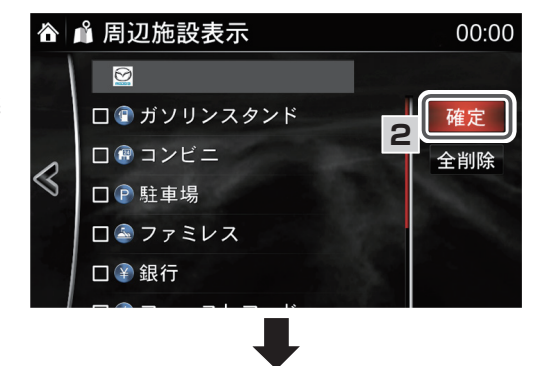

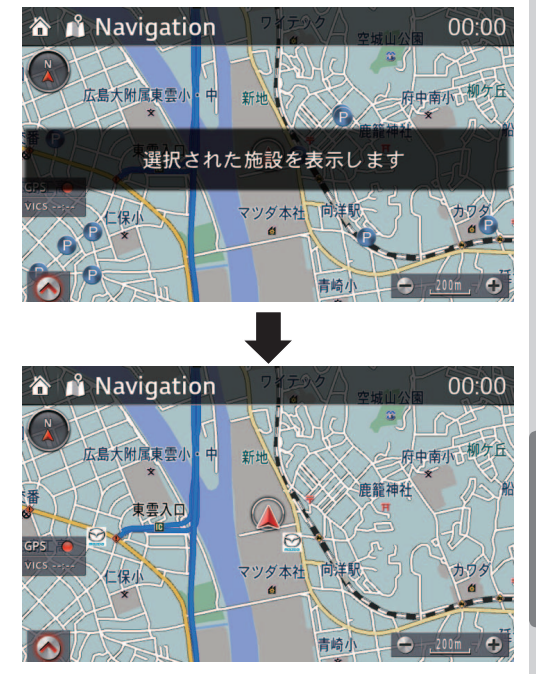

### 施設マーカーをすべて消す場合

地図上の施設マーカーをすべて消したい場合は、全削除を選択します。 全削除を選択すると、画面が変わり地図上からすべての施設マーカーが消えます。

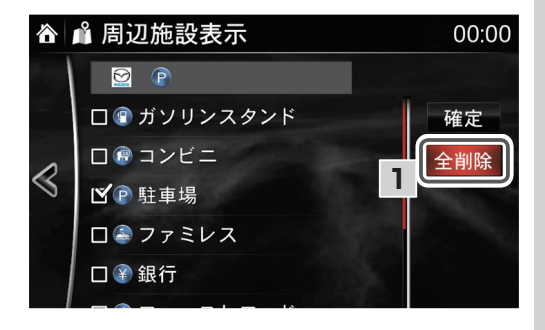

### VICS X = 1-

VICS に関する各機能の設定を変更することができます。

# 📖 知識

- ・画面設定でサブ画面 (右画面) に地図を選択しているときに、VICS 情報をサブ画面 (右画面)の地図上に表示させたい場合は、右画面設定で VICS 表示の設定を変更してください。 (☞ 116ページ)
- ・自車が山間部や建物の陰、FM基地局から離れている場合などでVICS情報が受信できない場合は、最新の情報が表示されません。 ナビで表示されている情報は、現在地表示画面のVICS受信情報時刻をご参照ください。 (☞ 20ページ)

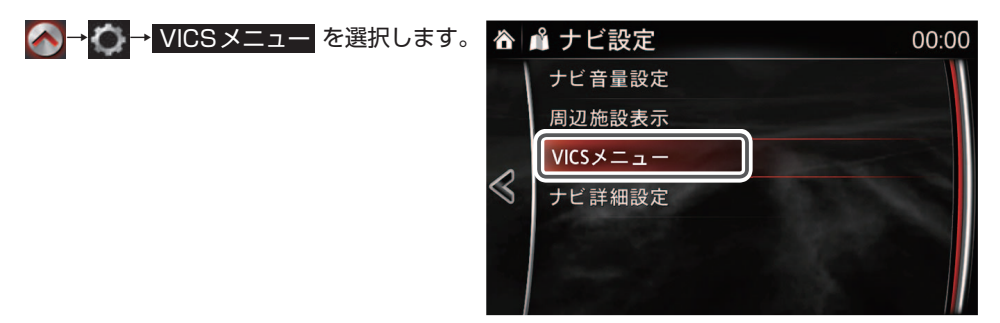

VICS表示

地図上に表示させたい交通情報の対象道路の設定を変更することができます。 設定したい項目を選択します。

項目が選択されると、項目の左側にチェックマーク 🗸 が表示されます。

- 全道路:高速道および一般道の 交通情報が表示されます。
- 高速道: 高速道のみの交通情報 が表示されます。
- 一般道:一般道のみの交通情報 が表示されます。
- 非表示
   : 交通情報を表示しません。

|             | 『VICSメニュ | - 00:00 |
|-------------|----------|---------|
|             | ✔ 全道路    |         |
|             | 高速道      |         |
| ~           | 一般道      |         |
| $\leqslant$ | 非表示      |         |
|             | VICS設定   | *       |
|             |          |         |
|             |          |         |

※ナビゲーション連動ETC2.0対応車載器装着車の場合は「ETC2.0/VICS設定」と表示されます(☞ 108ページ)。

それ以外の場合は「VICS設定」と表示されます(107ページ)。

VICS 設定(ナビゲーション連動ETC2.0対応車載器非装着車)

地図上に表示させたいVICS情報やVICS情報の音声案内の設定を変更することができます。

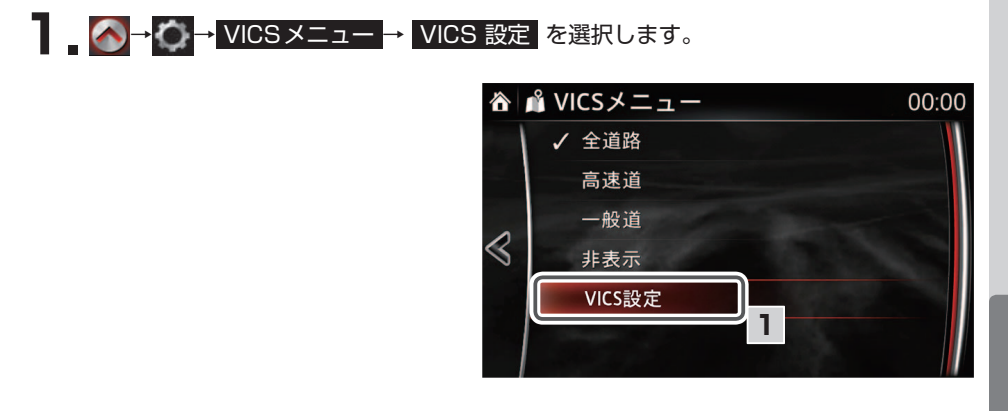

2 設定したい項目を選択します。

項目が選択されると、項目の右側にあるチェックボックスにチェックマーク 🗹 が表 示されます。

- 渋滞・混雑情報の表示: 渋滞情報を受信すると地図上の道路沿いに赤ラインとオレンジラインで表示します。
  - 赤ライン:渋滞
  - オレンジライン:混雑
- 空いている道路の表示: 空いている道路には道路沿いに緑ラインを表示します。
- 事象・規制情報の表示: VICS情報でイベント(工事中や車線規制など)情報を受信したときに地図上に表示します。(☞ 251ページ参照)
- ・ 駐車場情報の表示: VICS 情報で駐車場の情報を受信したときに地図上に表示します。(☞ 251 ページ参照)

107

 VICS音声案内: VICS情報を音 声でお知らせします。
 音量の設定はナビ音量設定に従い ます。(☞ 100ページ)

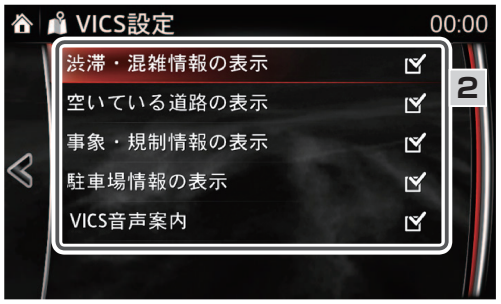

ETC2.0/VICS設定(ナビゲーション連動ETC2.0対応車載器装着車)

地図上に表示させたいETC2.0/VICS情報やETC2.0/VICS情報の音声案内の設定を変更することができます。

- \_ \_ \_ → ↓ VICSメニュー → ETC2.0/VICS 設定 を選択します。

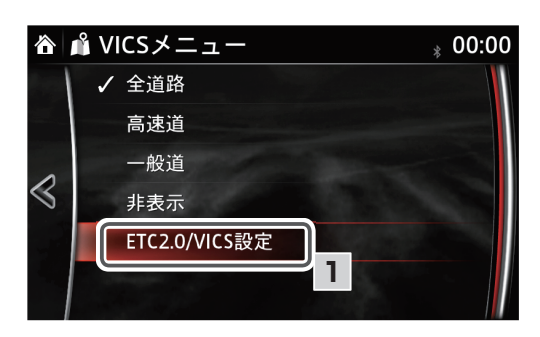

2 設定したい項目を選択します。

項目が選択されると、項目の右側にあるチェックボックスにチェックマーク 🗹 が表 示されます。

- 渋滞・混雑情報の表示: 渋滞情報を受信すると地図上の道路沿いに赤ラインとオレンジラインで表示します。
  - 赤ライン:渋滞
  - オレンジライン:混雑
- 空いている道路の表示: 空いている道路には道路沿いに緑ラインを表示します。
- 事象・規制情報の表示: VICS情報でイベント(工事中や車線規制など)情報を受信したときに地図上に表示します。(☞ 251ページ参照)
- ・ 駐車場情報の表示
   : VICS 情報で駐車場の情報を受信したときに地図上に表示します。(☞ 251 ページ参照)
- VICS 音声案内 : VICS 情報を 音声でお知らせします。
   音量の設定はナビ音量設定に従います。(☞ 100ページ)参照

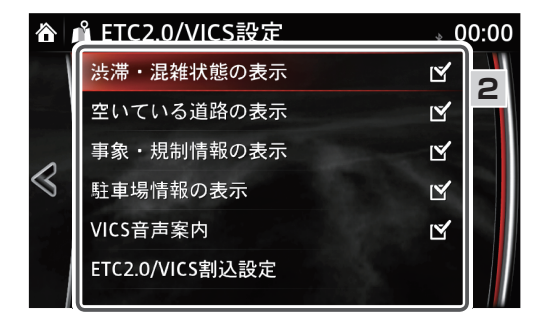
登録・設定

2

ナビ設定

V-Cox11

#### ETC2.0/VICS割込設定

ETC2.0/VICSの割込設定を変更することができます。

このメニューはナビゲーション連動ETC2.0対応車載器装着車のみ表示されます。

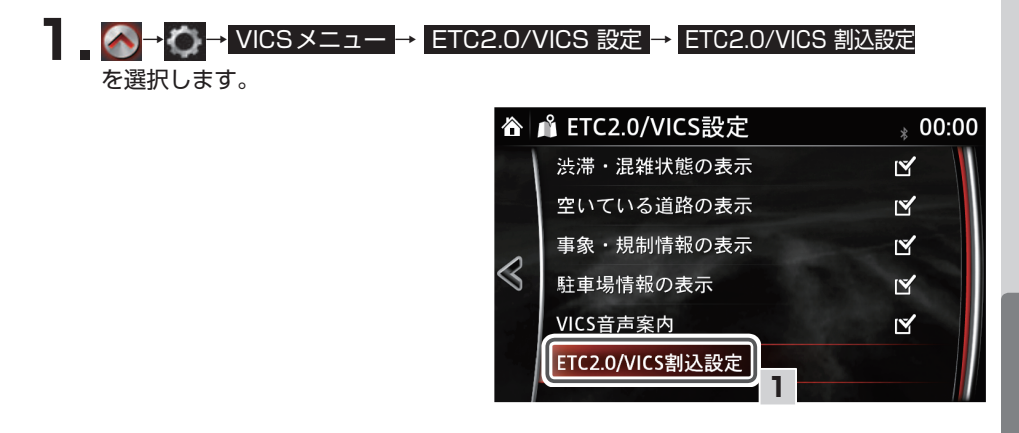

2 設定したい項目を選択します。

項目が選択されると、項目の右側にあるチェックボックスにチェックマーク 🗹 が表 示されます。

- 注意警告情報 自動割込 :注意警告情報を表示します。
- ビーコン文字情報 自動割込 : ビーコン文字情報を表示します。
- ビーコン図形情報 自動割込 : ビーコン図形情報を表示します。
- ETC2.0 表示情報 自動割込 : ETC2.0 表示情報を表示します。
- ETC2.0 読上げ情報自動割込 : ETC2.0 読上げ情報を音声でお知らせします。 音量の設定はナビ音量設定に従います (☞ 100ページ)
- 走行履歴情報アップロード:走行履歴情報のアップロードを許可します。
- ※ 自車位置と時間の情報を VICS センターに送ることをアップロードといいます。 (位置と時間のデータのみの情報で他の情報は送信されません。)

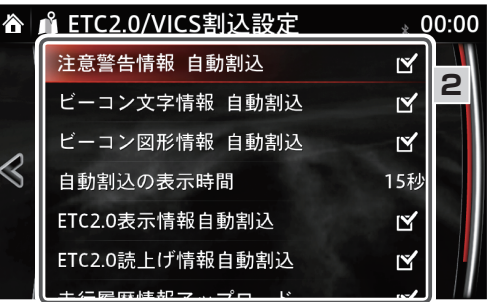

自動割込の表示時間設定

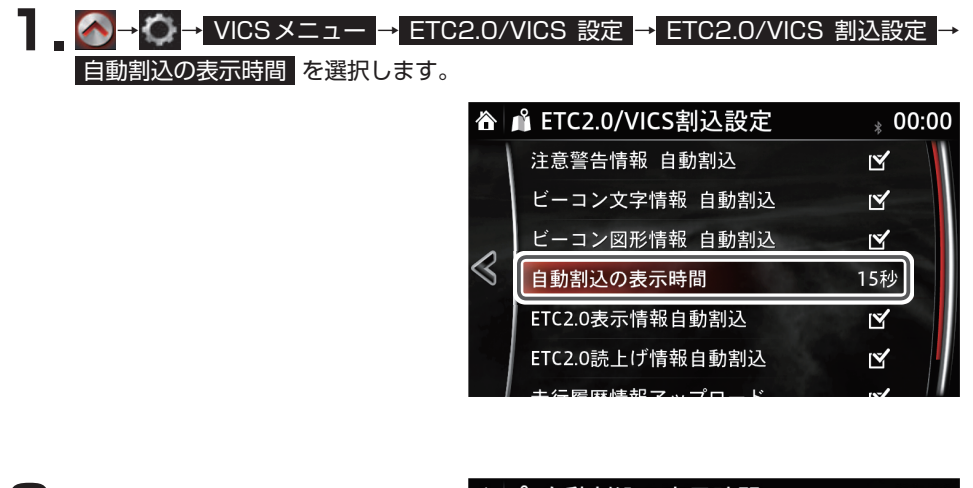

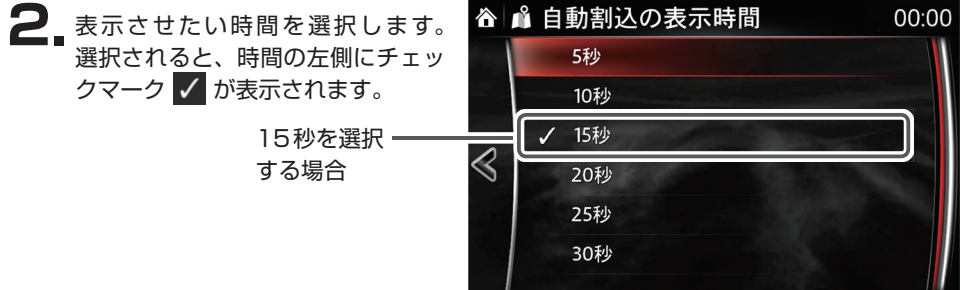

#### ナビ詳細設定

ナビゲーションの各機能の詳細設定を変更することができます。

🐼 → 🚺 → ナビ詳細設定 を選択します。

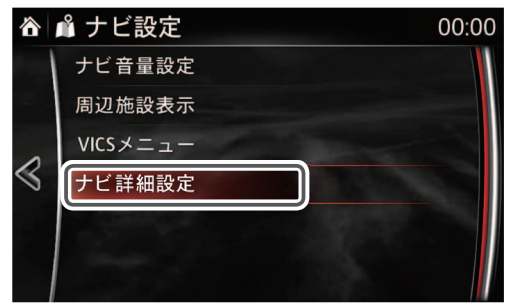

※ナビ詳細設定を初期設定にもどす場合

 1. ナビ詳細設定画面の
 設定初期化
 を

 選択します。

 <t

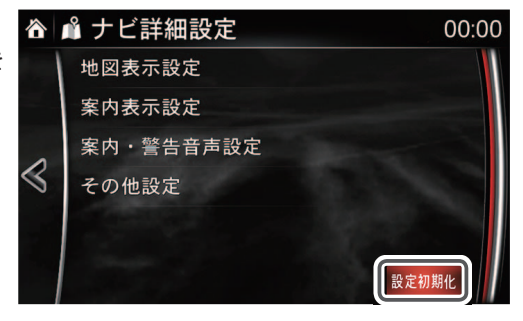

はいを選択すると、初期設定にもどります(☞ 237ページ)。

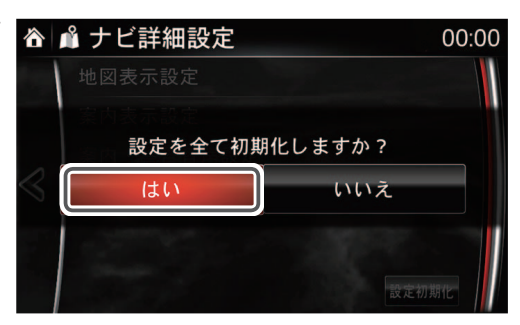

地図表示設定

地図の表示方法や文字サイズなどの設定を変更することができます。

# 📖 知識

地図表示の2D(ヘディングアップ)や2DN (ノースアップ)、3D (立体表示)の切り替えや、 2 画面表示設定は「画面設定」で変更できます (☞ 94 ページ)。

▲●●● ナビ詳細設定 → 地図表示設定 を選択します。

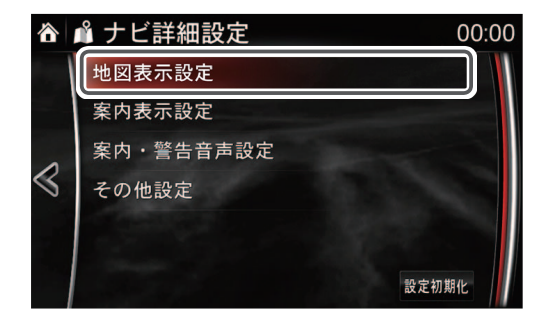

設定したい項目を選択します。

項目が選択されると、項目の右側にあるチェックボックスにチェックマーク 🗹 が 表示されます。

- 2D時フロントワイド(ヘディングアップ):画面設定(☞94ページ)で2Dに設定したとき、進行方向の地図を広く表示します。
- 2D時フロントワイド(*J*-スアップ): 画面設定(☞ 94ページ)で 2DN に設定したとき、進行方向の地図を広く表示します。
- 3D時ルート方向アップ:画面設定(☞ 94ページ)で 3D に設定したとき、 進行方向とは関係なく、ルート方向が上になるように地図を表示します。
   この機能はルート案内中に設定どおり表示されます。ルート案内していない場合や 停車中はヘディングアップの表示になります。
- 地図スクロール時の地名表示 : 地図を動かした場合に、画面上部に地名などを表示します。
- ・ 地図スライド操作
   : 地図画面が 2D / 2DN のとき、地図スクロール画面での ドラッグ、フリック操作を有効にします(機能を有効にした場合、地図スクロール画 面でのスライドタッチスクロールは無効になります)。
   地図画面が 3D のときは、ドラッグ、フリック操作はできません。
   (タッチパネルの基本操作:☞73 ページ、画面設定:☞94 ページ)

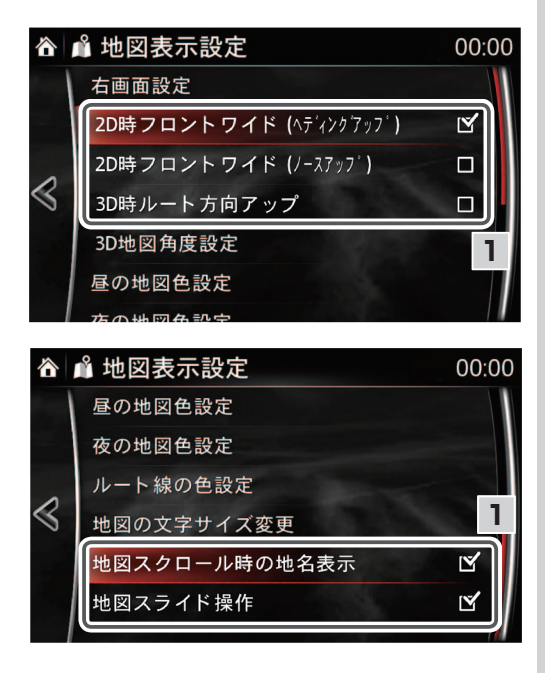

#### **〕】知識** 各項目を選択した際の地図画面の表示例 2D時フロントワイド(ヘディングアップ) < ON > (進行方向の画面を広く表示) 🏠 🐧 Navigation No. Circ. 桃谷駅 往士專 豊川稲荷観音寺 권 堂ケ芝 易病院 神戸医療福祉大 文 天王寺税務署、天王寺保育所 N T T 西日本大阪 50m 2D時フロントワイド(^ディングアップ) < OFF > (自車位置が画面の中央) 🏠 🗳 Navigation 豊川稲荷観音寺 卍 堂ケ芝 湯川胃腸病院 神戸医療福祉大 文 天王寺税務署 天王寺保育所 NTT西日本大阪病院 幼

 2D時フロントワイド(ノースアッフ 

< OFF > (自車位置が画面の中央)

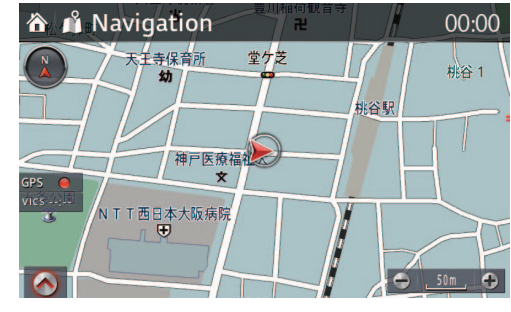

00:00

0

00:00

0

烏ケ辻

烏ケ辻

進行方向を

広く表示

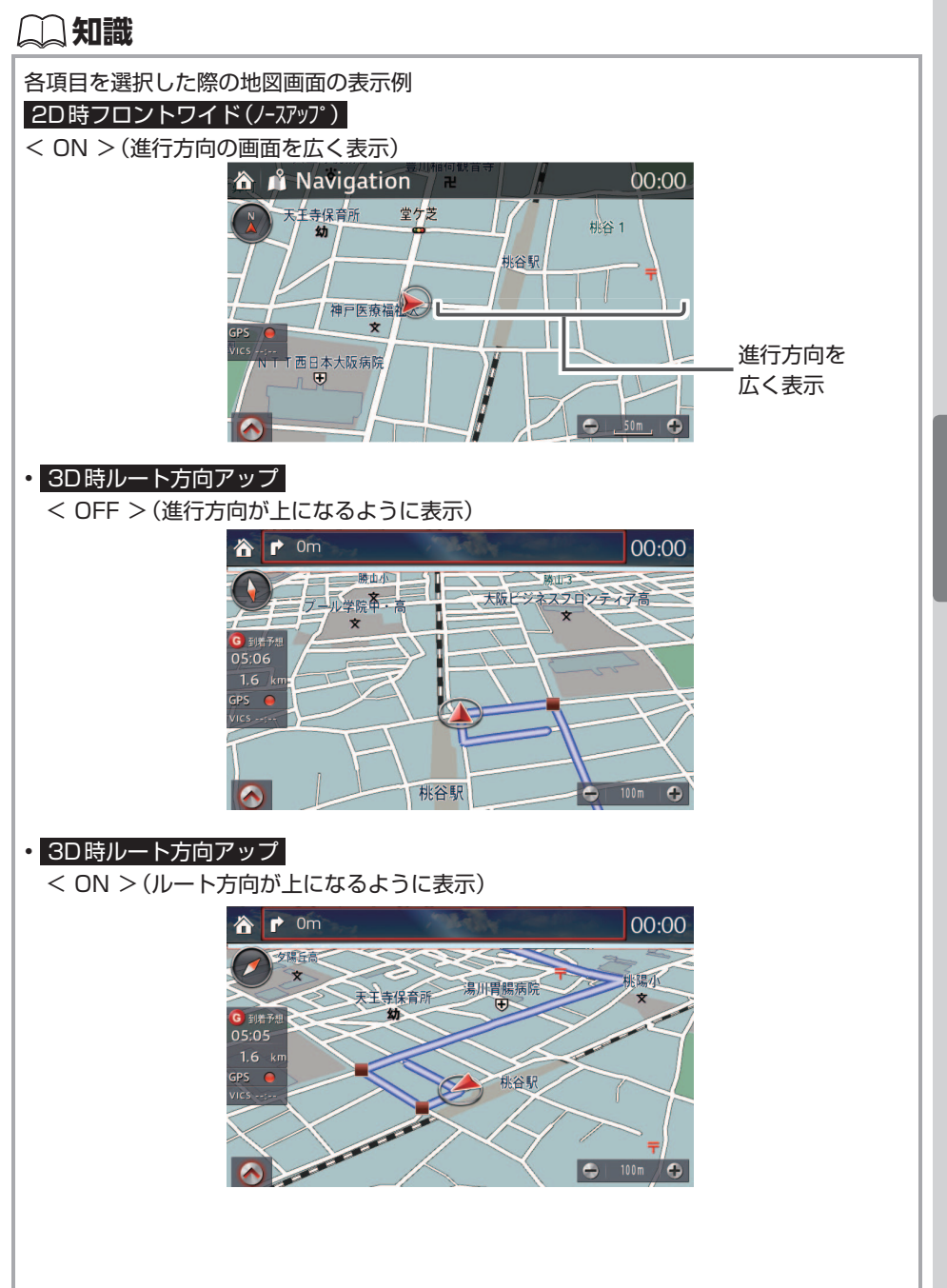

右画面設定

右画面 (サブ画面) に地図が選択されている場合、右画面の表示設定を変更することが できます。

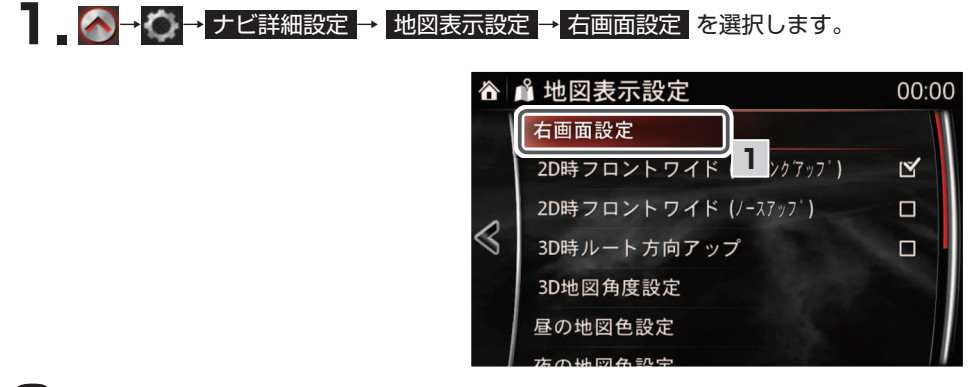

2 表示したい項目を選択します。

項目が選択されると、項目の右側にあるチェックボックスにチェックマーク 🗹 が表示されます。

- **3D表示**:地図を立体的に表示します。
- ・ 周辺施設表示
   :周辺施設表示
   (☞ 102ページ)
   で設定した施設マーカーを地図上に表示します。
   周辺施設表示
   (☞ 102ページ)
   で施設マーカーを何も設定していない場合は、項目はグレーで表示され、選択できません。
- VICS表示 : VICS表示 (☞ 106ページ) で設定した VICS 情報を地図上に表示します。
- 地図縮尺操作:選択してからコマンダーノブを左右にまわすと地図のスケールを変更することができます。

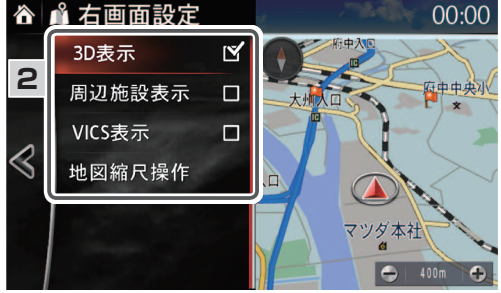

**凵知識** 

右画面設定画面の右下の 🥌 、 🚱 をタッチすることで、地図のスケールを変更することも できます (☞ 69 ページ)。

#### 3D 地図角度設定

3D 地図表示の視点の高さ、地図のスケールを変更することができます。

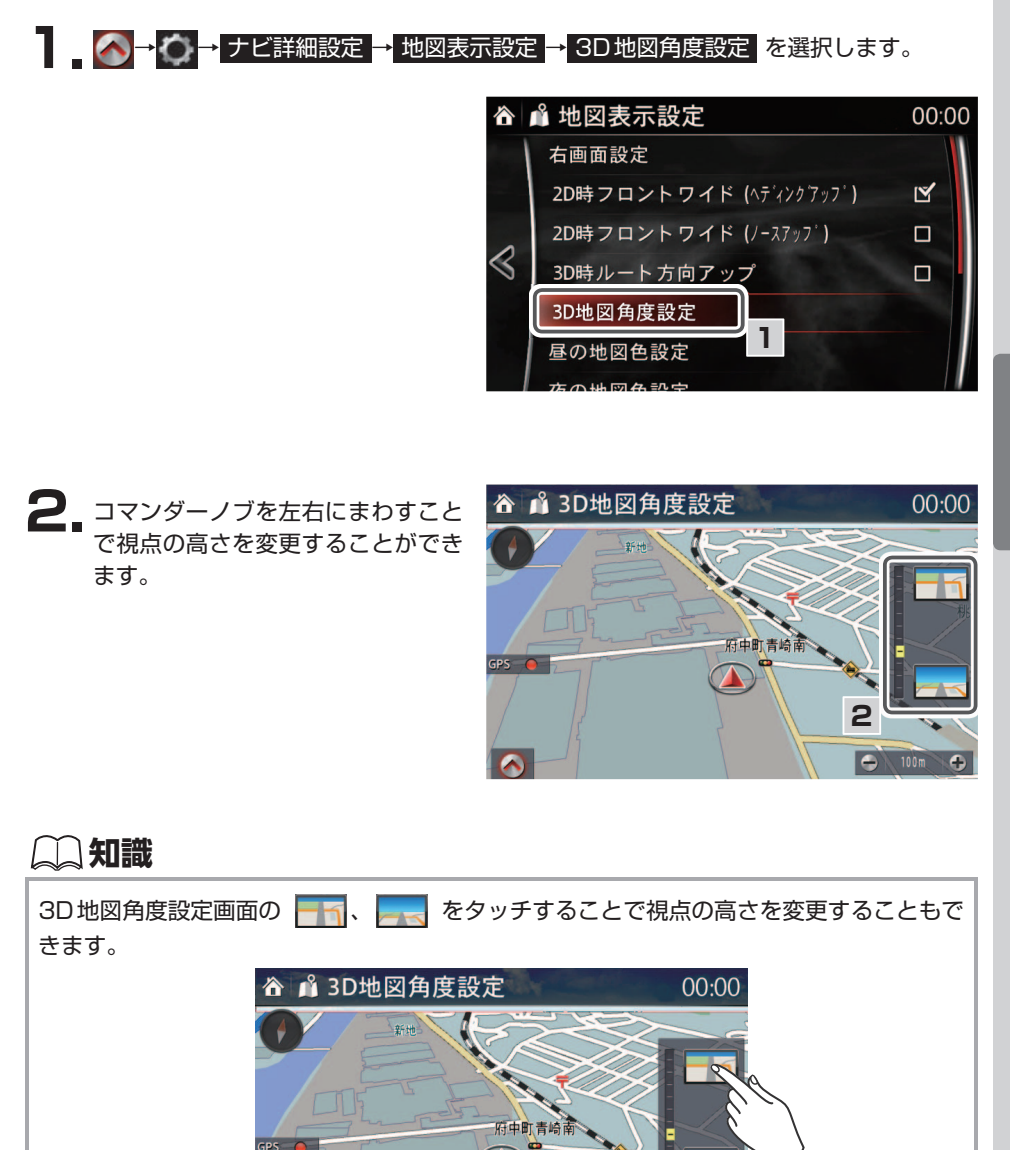

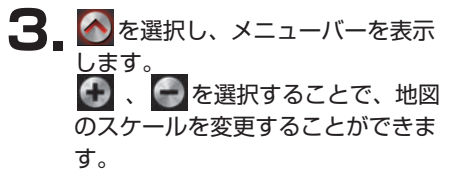

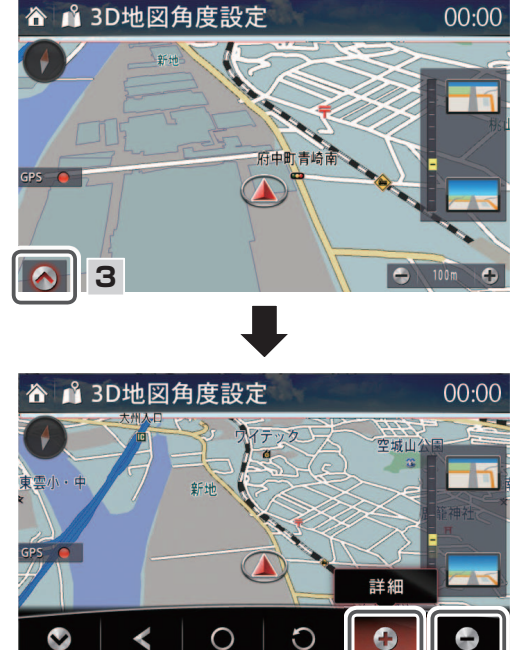

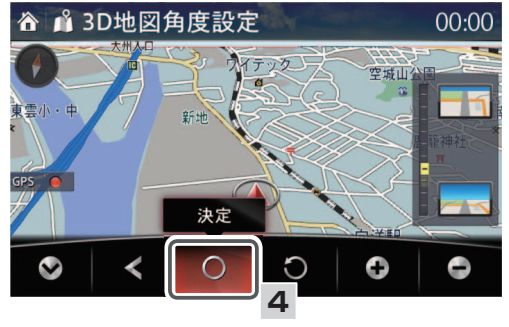

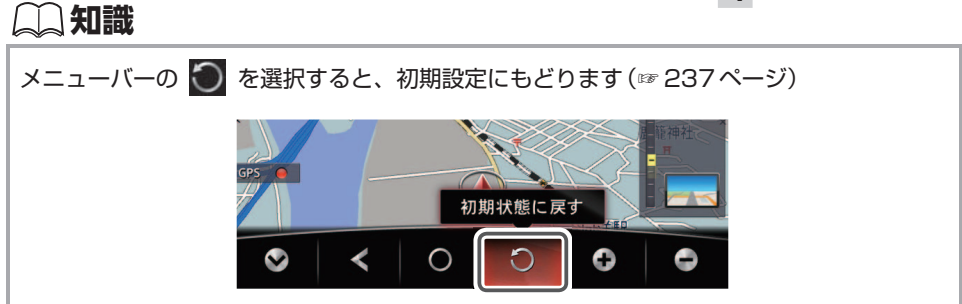

#### 昼の地図色設定

昼の地図色を変更することができます。

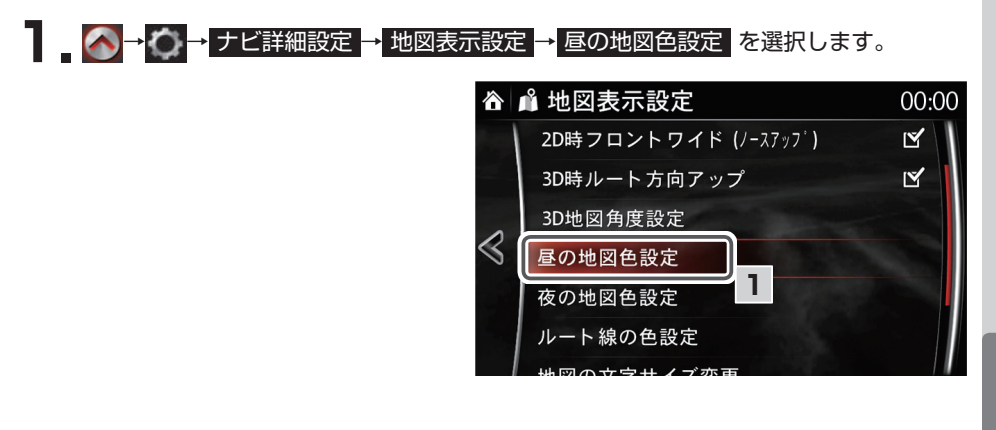

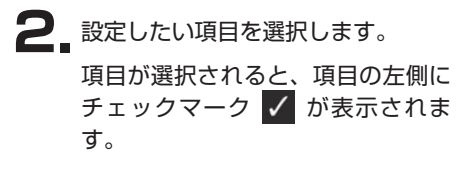

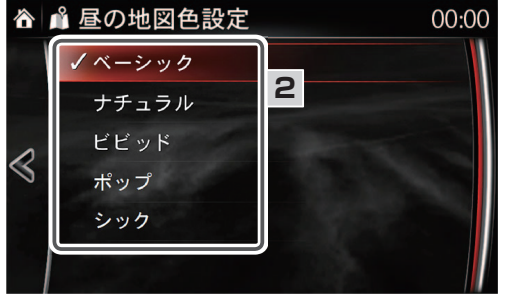

#### 夜の地図色設定

夜の地図色を変更することができます。

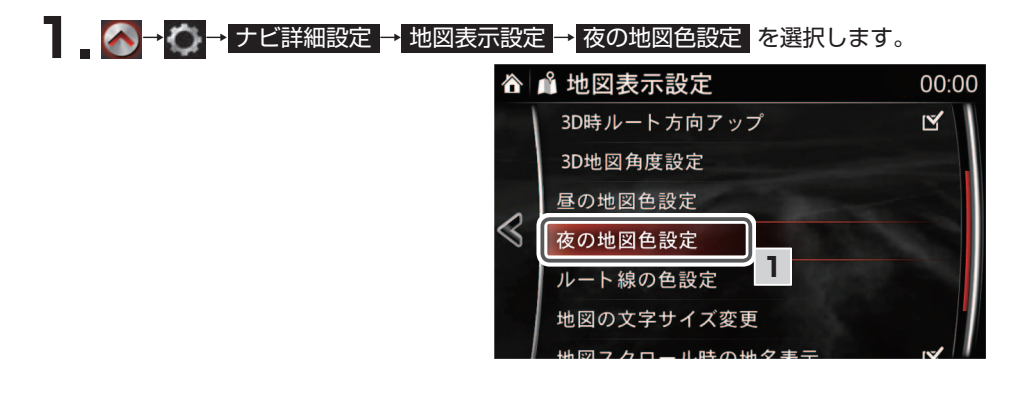

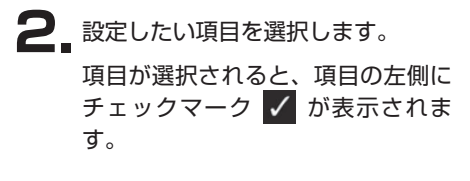

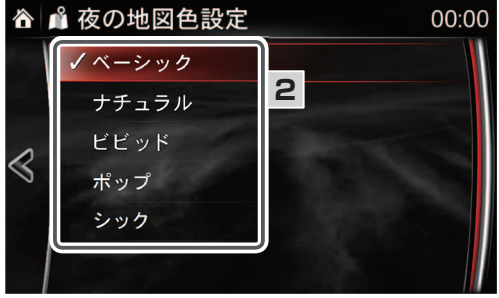

#### ルート線の色設定

ルート案内時に表示される案内ルート線の色を変更することができます。

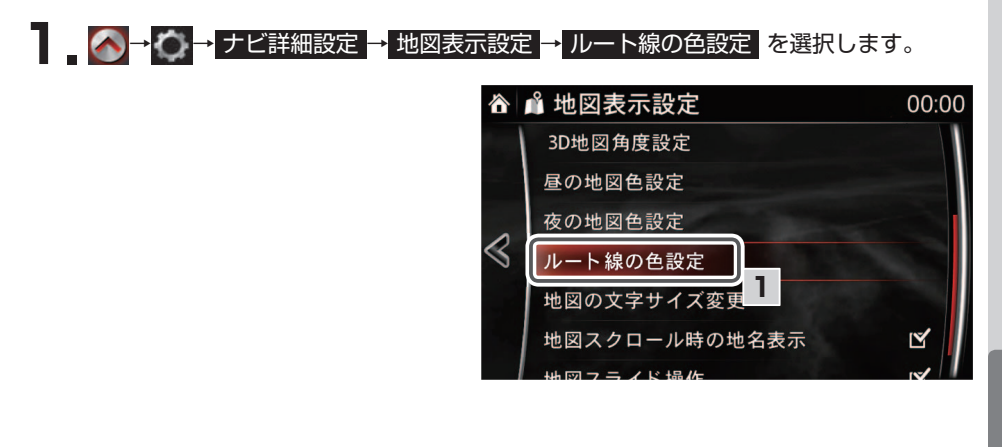

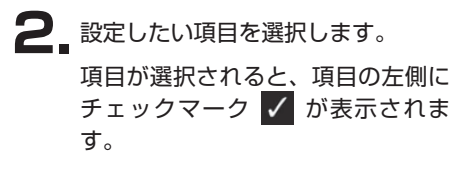

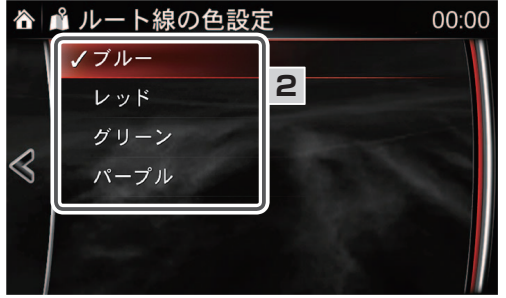

地図の文字サイズ変更

地図上に表示される地名などの文字サイズを変更することができます。

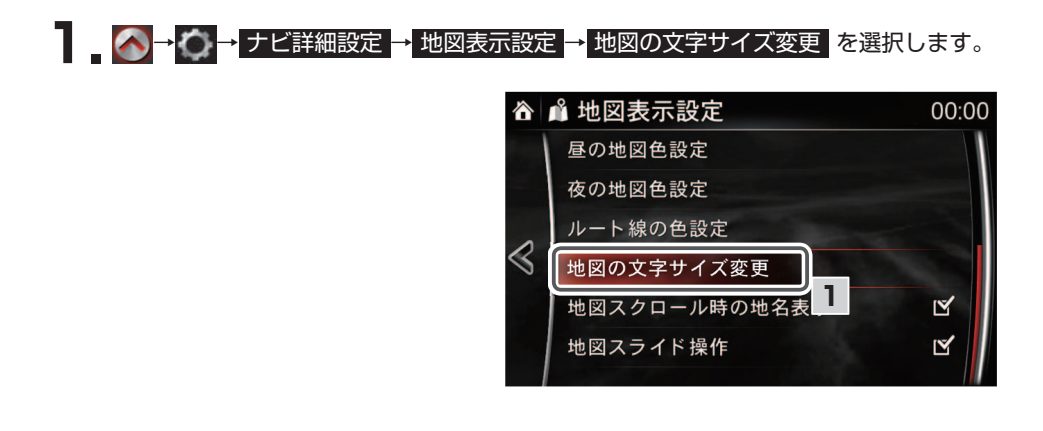

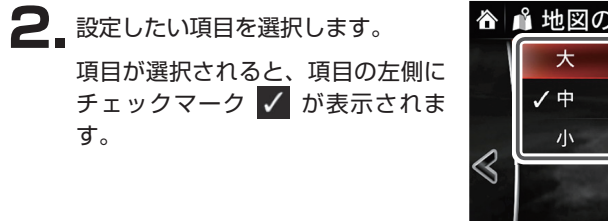

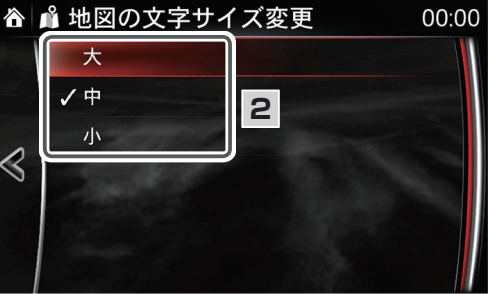

# (二) 知識

地図画面表示が3D表示の場合(☞95ページ)、文字サイズ変更を指定しても表示サイズは変更されません。地図上の上部が小、中部が中、下部が大の表示のままとなります。

#### 高速略図表示

高速道路走行中に表示される高速略図(☞34ページ)についての設定ができます。

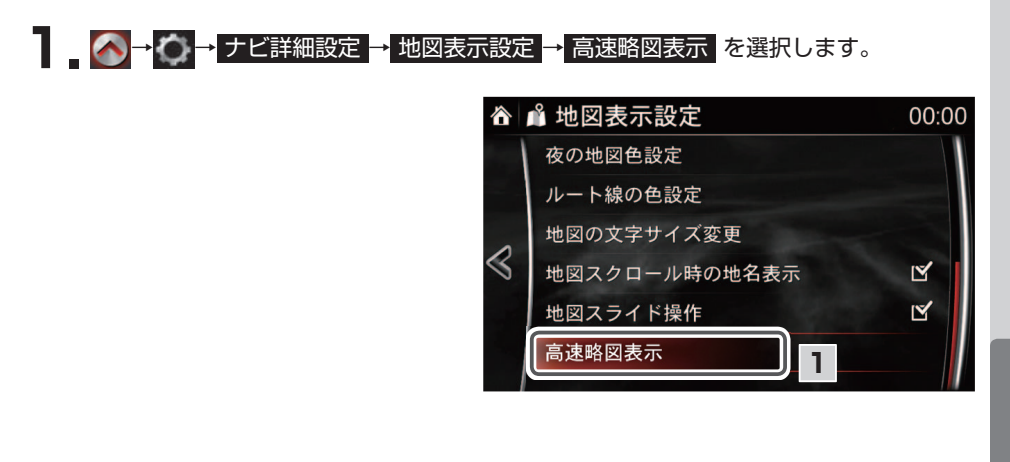

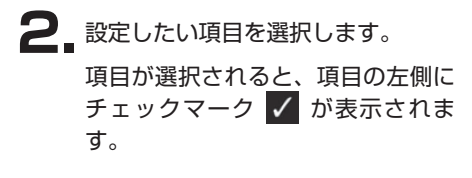

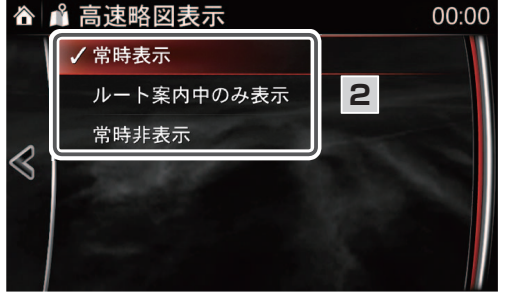

案内表示設定

案内表示の設定を変更することができます。

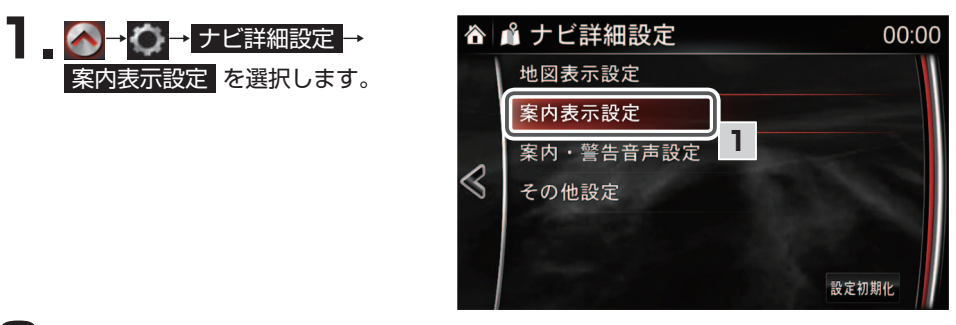

2 設定したい項目を選択します。

項目が選択されると、項目の右側にあるチェックボックスにチェックマーク 🗹 が表示されます。

- 交差点拡大図自動表示 : 交差点拡大図を自動で表示します (187 29ページ)。
- 高速分岐模式図表示
   こ高速分岐模式図を自動で表示します(☞ 35ページ)。
- レーンリスト自動表示
   ニレーンリストを自動で表示します (☞ 30 ページ)。
- 料金案内: ルート案内中に料金所に近づくと、料金を画面表示(☞ 36ページ) と音声で案内します。
- 県境案内:都道府県の県境を通過した場合、都道府県マークの画面表示と音声で 案内します。
- シーズンレジャーランドマーク表示
   : 桜の名所(会))や紅葉の名所(会))を季節
   にあわせて表示します。
   (合) 常 案内表示設定
   00:00

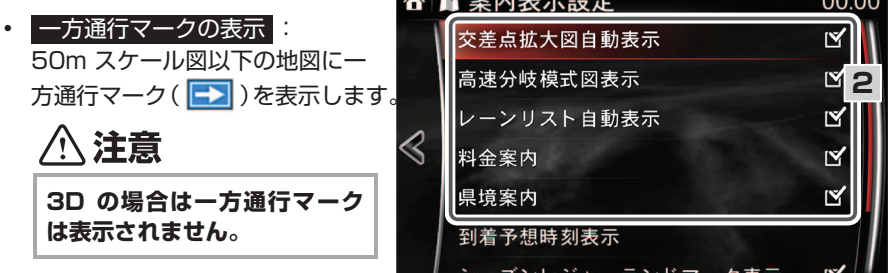

#### (二) 知識

- ・市街図50m/25m/10m (☞ 69ページ)表示中はこの設定にかかわらず一 方通行マークを表示します。
- ・料金案内は各種料金割引に対応していません。
- ・案内される料金は地図データが更新されないと、新料金へ反映されません。

00

登録・設定

■各機能の設定項目について

到着予想時刻表示

ルート案内中の画面に表示される所要時間の算出基準となる平均車速を変更することが できます (☞ 29ページ)。

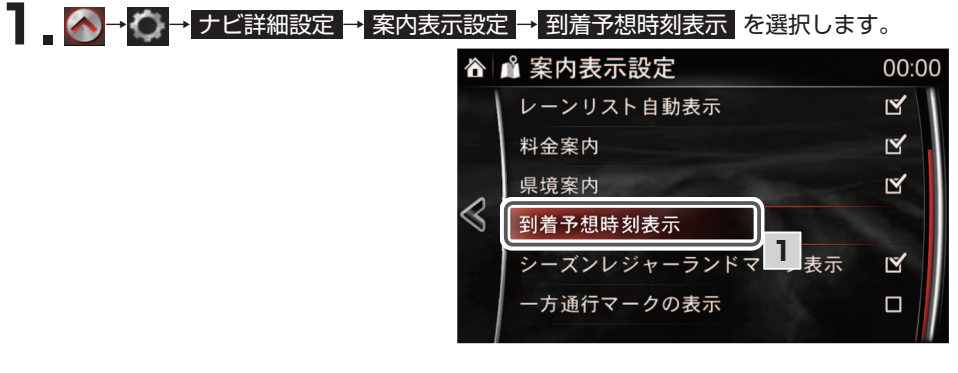

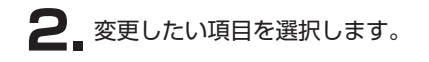

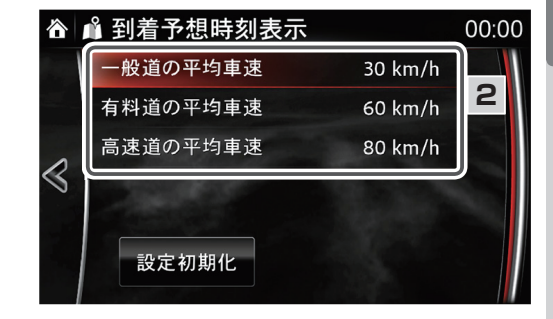

3. コマンダーノブを左右にまわすことで平均車速を変更することができます。

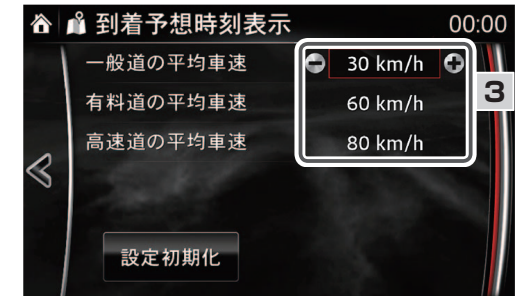

# 📖 知識

- ・到着予想時刻表示画面の
   ・
   ・
   をタッチすることで平均車速を変更することもできます。
- ・ルート探索後のルート情報表示画面(☞ 193ページ)にある到着予想時刻にも反映されます。

設定初期化

00:00

🗢 30 km/h 🗘

60 km/h

80 km/h

ステータスバー表示 現在地表示画面(☞ 20 ページ)の、走行道路名称表示について設定ができます。

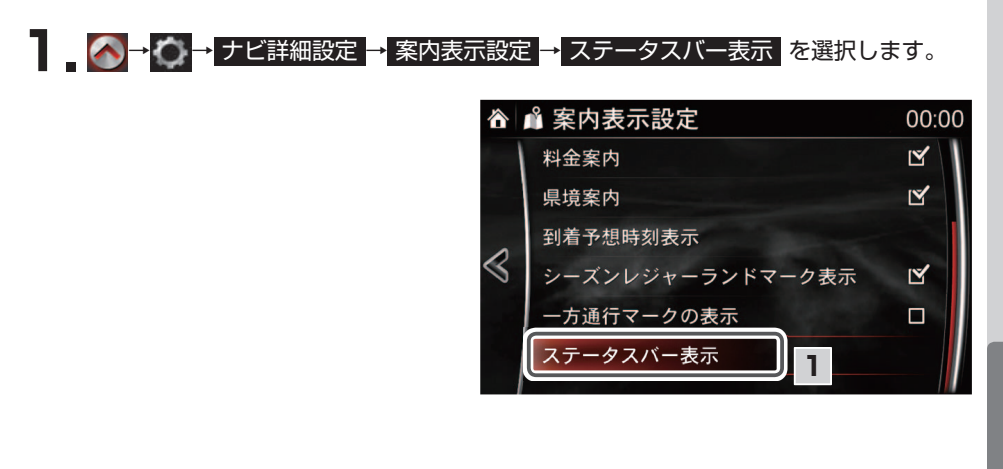

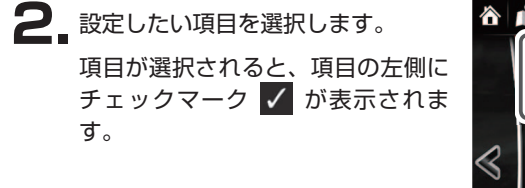

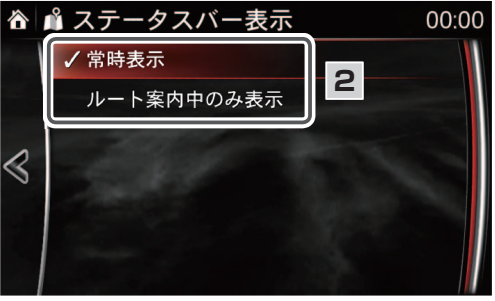

# (二) 知識

道路名の表示は、高速道路、有料道路、国道、都道府県道について表示します。

案内·警告音声設定

案内・警告音声の設定を変更することができます。

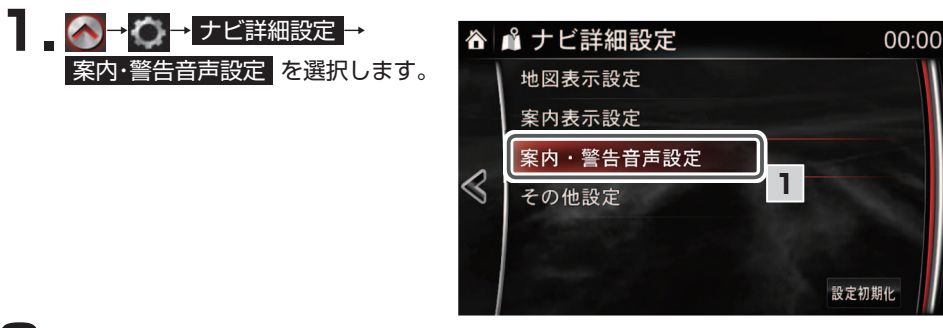

2\_ 設定したい項目を選択します。

項目が選択されると、項目の右側にあるチェックボックスにチェックマーク 図が 表示されます。画面表示については、細街路案内(☞33ページ)と案内表示(☞32ページ)を参照してください。音声ガイダンスについては「音声ガイダンスについて」(☞40ページ)を参照してください。

- 細街路での音声案内:目的地周辺で細街路(幅5.5m 未満の道路)を通るときに音 声で案内します。
- ハートフル音声:その日に初めて電源ポジションをACC、またはONにしたときに、日付などを音声で案内します。
- エコアドバイス : ACC ON 時に、役立つエコ運転情報を音声で案内します。
- ・ 一時停止案内
   :一時停止交差点に近づくと、一時停止マーク(
   ・)と音声で案内
   します。
- 踏切案内: 踏切に近づくと、踏切マーク( 🔶 )と音声で案内します。

- 減少レーン案内:減少レーンに 近づくと、マーク(()、())と 音声で案内します。
- 事故多発地点案内:事故多発地 点に近づくと、マーク(小)と 音声で案内します。
- 学校存在案内:学校に近づく
   と、マーク(金)と音声で案内します。

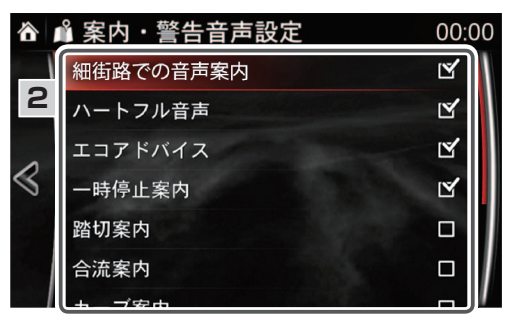

# 📖 知識

 ・エコアドバイスとは、1週間(日曜日〜土曜日)の間で、ハートフル音声を伴わない最初の エンジンONのときに1回だけ、発話例のような運転に関するアドバイスを発話します。
 ・右左折専用レーン案内(10740ページ)の設定は、減少レーン案内の設定に従います。 減少レーン案内の設定がオフの場合、右左折専用レーン案内も案内されません。

#### その他設定

その他の設定を変更することができます。

🐼 → 🏠 → ナビ詳細設定 → その他設定 を選択します。

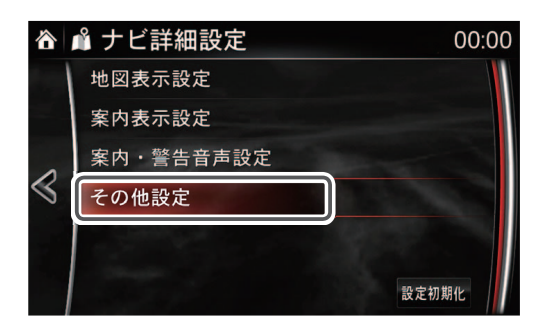

・渋滞考慮探索、新旧ルート比較表示、フェリー利用優先、走行軌跡表示

設定したい項目を選択します。

項目が選択されると、項目の右側にあるチェックボックスにチェックマーク **⊻** が表示されます。

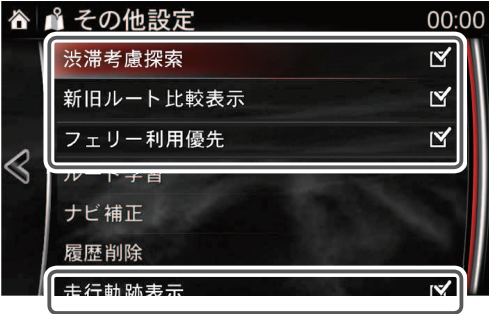

• 洗滞考慮探索 : ナビゲーション連動ETC2.0対応車載器装着車は、受信したVICS 情報をもとに、現在地から約10km以内の渋滞・規制情報を考慮したルートを探索 します。

この識

- ・現在地周辺の約10km以内の渋滞・規制情報を考慮します。
- ・目的地や経由地付近では機能しない場合があります。
- ・おおむね30分程度短縮される場合に案内されます。
- ・渋滞考慮したルートは、必ずしも実際の渋滞を避けるルートになっているとは 限りません。
- ・ナビゲーション連動ETC2.0対応車載器非装着の場合、選択できません
- 新旧ルート比較表示 : ナビゲーション連動ETC2.0対応車載器装着車は、ルート 案内中にビーコンから受信した渋滞・規制情報をもとに新しいルートが見つかった場 合、新しいルートに変更できます。(☞ 38ページ)

#### 📖 知識

- ・現在地周辺の約10km以内の渋滞・規制情報を考慮します。
- ・目的地や経由地付近では機能しない場合があります。
- ・おおむね30分程度短縮される場合に案内されます。
- ・新しいルートは、元のルートより距離が増加するルートになる場合があります。
- 新しいルートは、必ずしも実際の渋滞を避けるルートになっているとは限りません
- ・ナビゲーション連動ETC2.0対応車載器非装着の場合、選択できません
- フェリー利用優先:海を渡るルートの場合、フェリー利用を優先したルートを探索します。
- 走行軌跡表示: 自車が今まで走行してきた軌跡を、地図上にオレンジの〇で表示します。最長で約1000kmの走行軌跡を保持し古い走行軌跡から消去していきます。

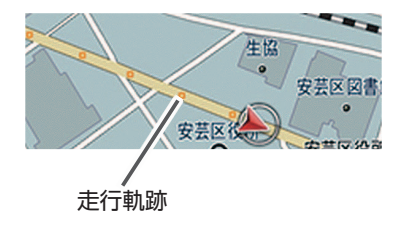

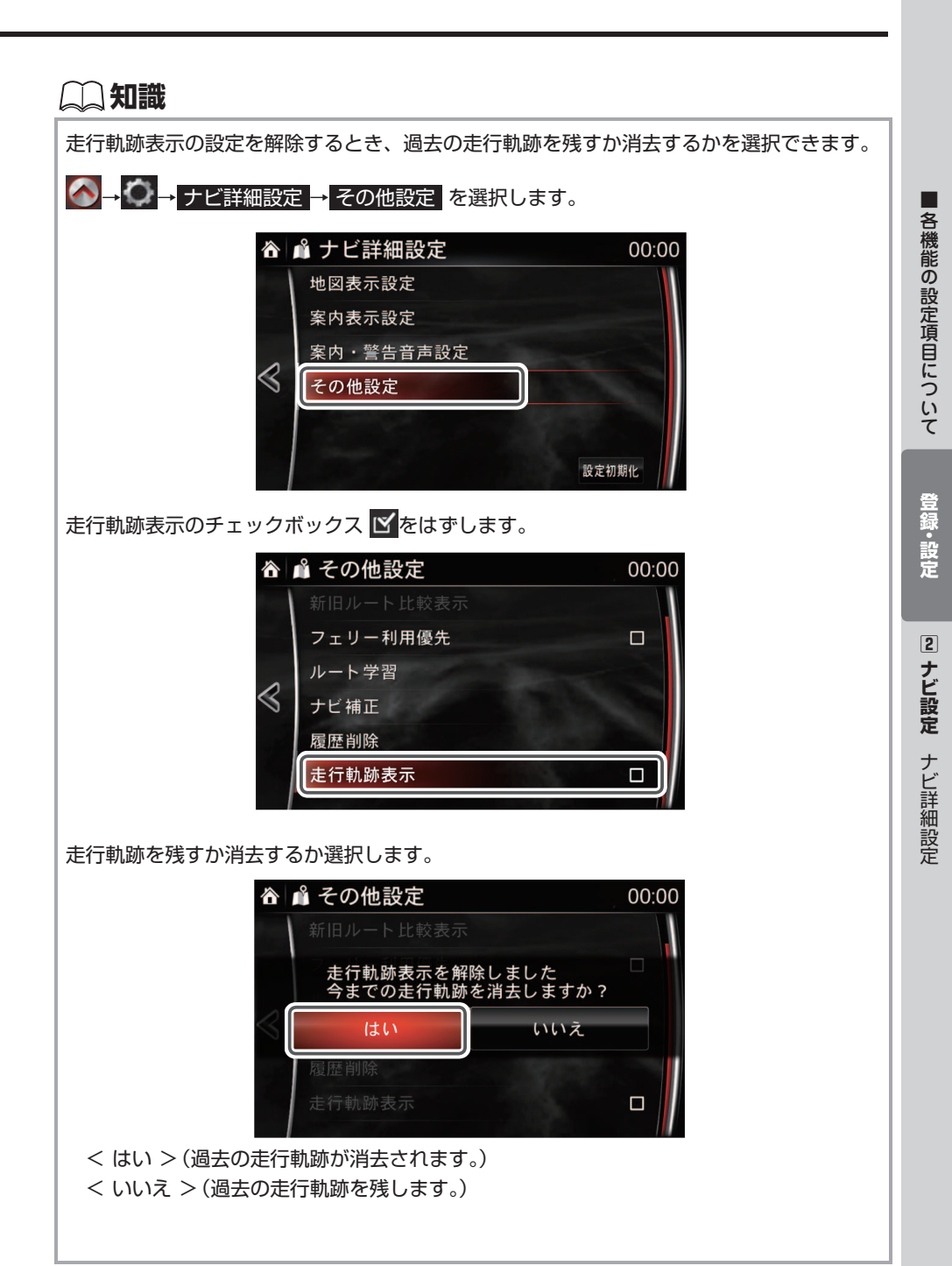

#### ルート学習

いつも通る道を、学習させてルート探索します。

よく行く目的地へのルート案内中に、探索ルートとは別のルートを走行した場合、その ルートをナビが学習します。

ルートを学習させるには、以下の条件を満たす必要があります。

- ① ルート探索を推奨ルートで案内する
- ② スタート時とゴール手前は設定したルートを走行し、ゴールまで走りきる
- ③②のルートで5回以上走行する
- ④ 途中に細街路を走行しない
- ⑤ 途中に規制道路がない
- ⑥ 途中でエンジンオフしない

学習が完了すると、次のルート探索からルート学習消去するまで反映されます。

#### - \_ \_ \_ \_ \_ \_ \_ → ナビ詳細設定 → その他設定 → ルート学習 を選択します。

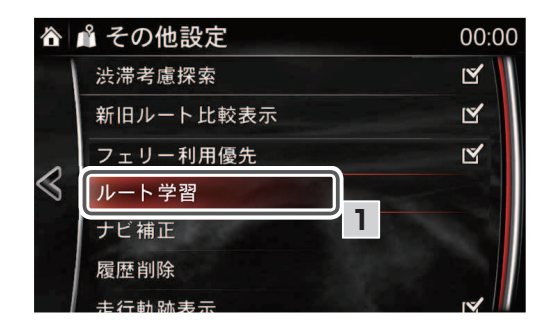

2 変更したい項目を選択します。 項目が選択されると、項目の左側に チェックマーク ✓ が表示されます。

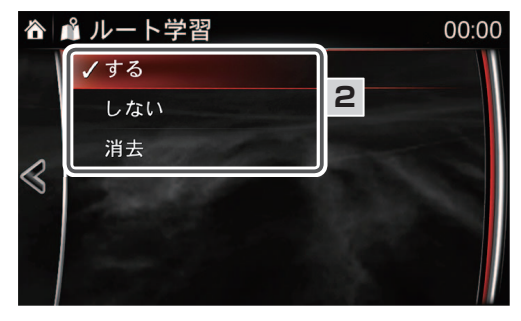

1. 🐼 → 🏹 → ナビ詳細設定 → その他設定 → ルート学習 を選択します。

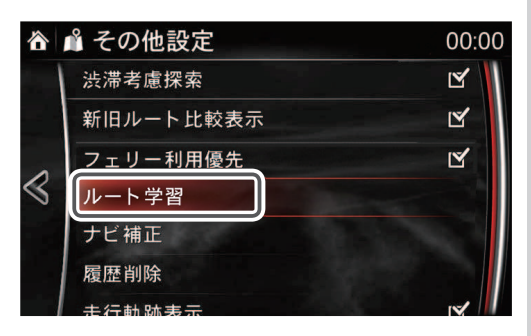

 消去 を選択すると、ルート学習した 内容が削除されます。

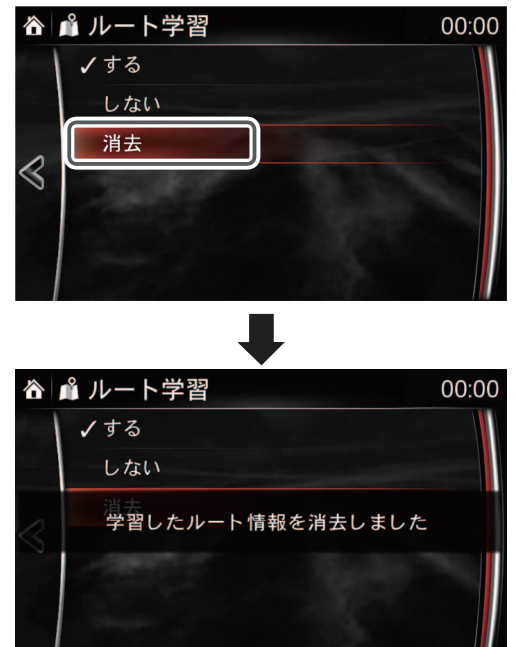

ナビ補正(自車位置演算ユニット無車)

次のとき、自車位置マークの位置を補正できます。

- 自車位置マークの位置が実際の現在地と異なるとき
- 自車位置マークの向きが実際の進行方向と異なるとき

- \_ 🕢 → 🏠 → ナビ詳細設定 → その他設定 → ナビ補正 を選択します。

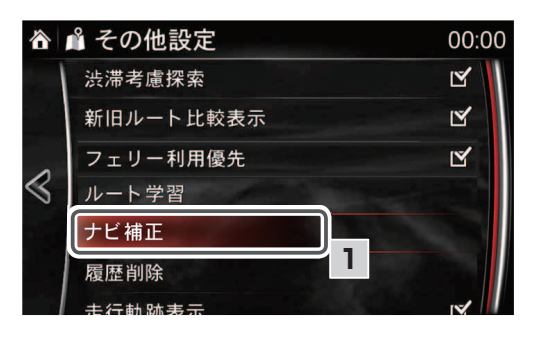

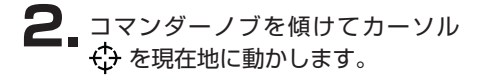

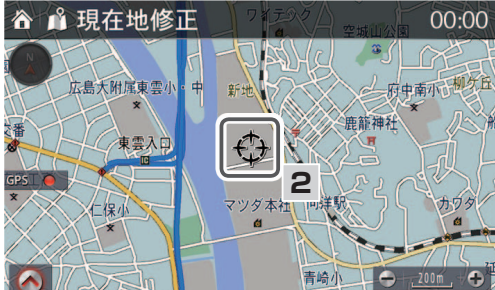

# 📖 知識

この操作はタッチパネルでスクロールさせると便利です。

- **4 ○** を選択すると、現在地修正が完 了し、方位設定画面に変わります。
  - ※ を選択すると、ナビ補正を キャンセルし、その他設定画面に もどります。

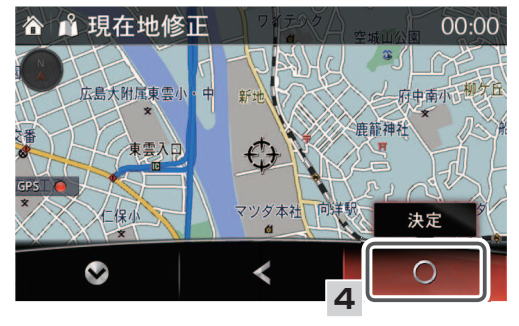

5. コマンダーノブを左右にまわして、 自車位置マークの向きを進行方向に 調節します。

知識

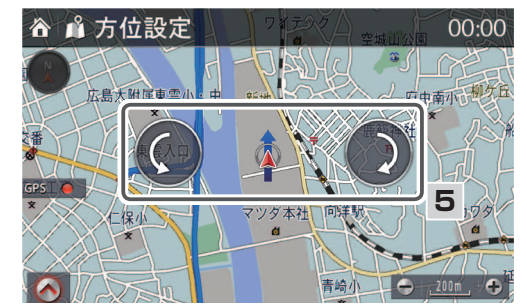

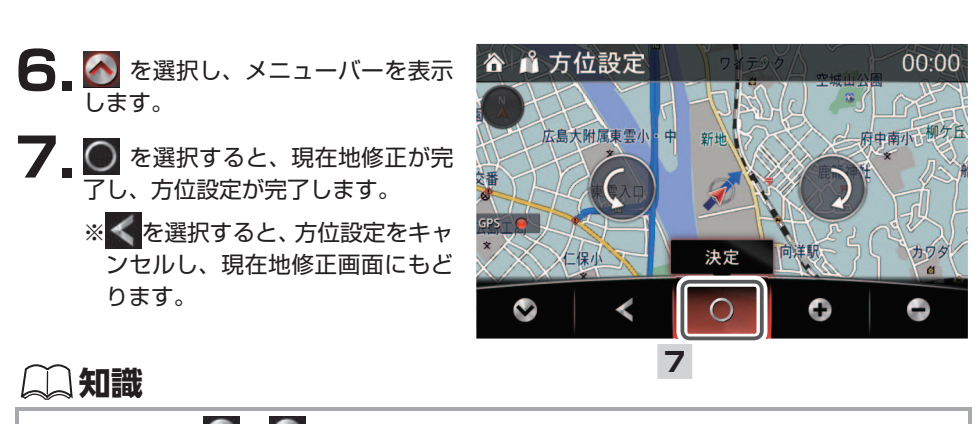

方位設定画面の 🔘 、 🔘 をタッチすることで方位を調節することもできます。

メニューバーの 💽 、 🛃 を選択することで地図画面が拡大/縮小し、進行方向を詳細画 面/広域画面で確認することができます。

履歴削除

目的地に設定した履歴を削除することができます。

🐼 → 🏹 → ナビ詳細設定 → その他設定 → 履歴削除 を選択します。

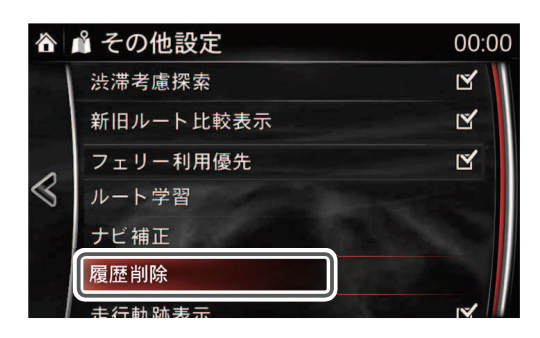

個別に履歴を削除する場合

1. 削除したい履歴を選択します。

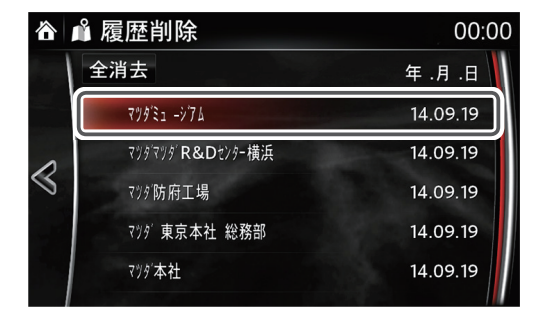

はいを選択すると、選択した履歴が削除されます。
 (履歴を削除しない場合は、
 いいえを選択します)

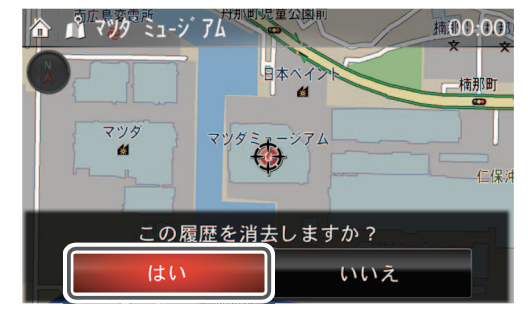

すべての履歴を削除する場合

1. 全消去 を選択します。

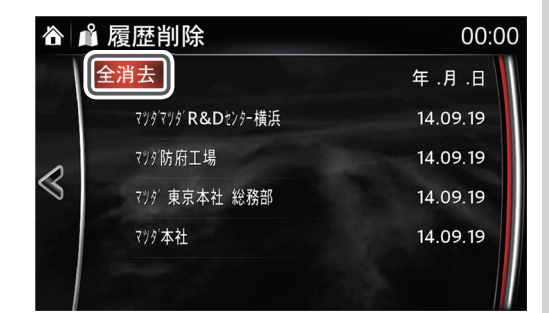

はいを選択します。
 (履歴を削除しない場合は、
 しいえを選択します)

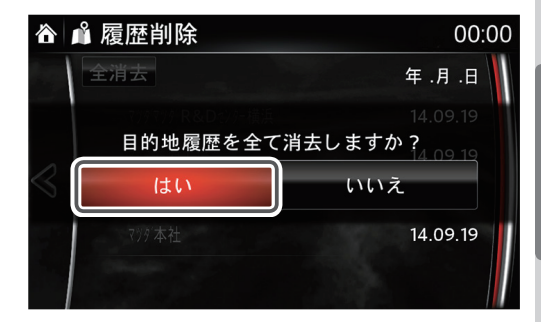

3. はい を選択すると、すべての履 歴が削除されます。 (履歴を削除しない場合は、 いいえ を選択します)

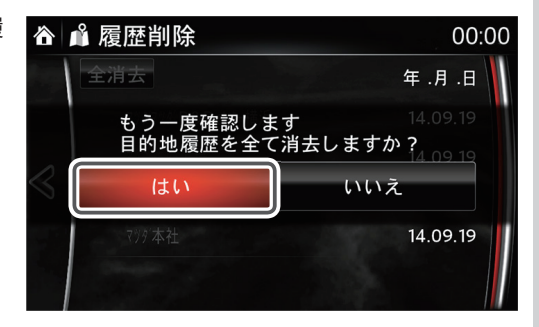

標準ルート探索設定

目的地を設定し、「ここに行く」を実行したときに探索される優先ルートの設定ができます。

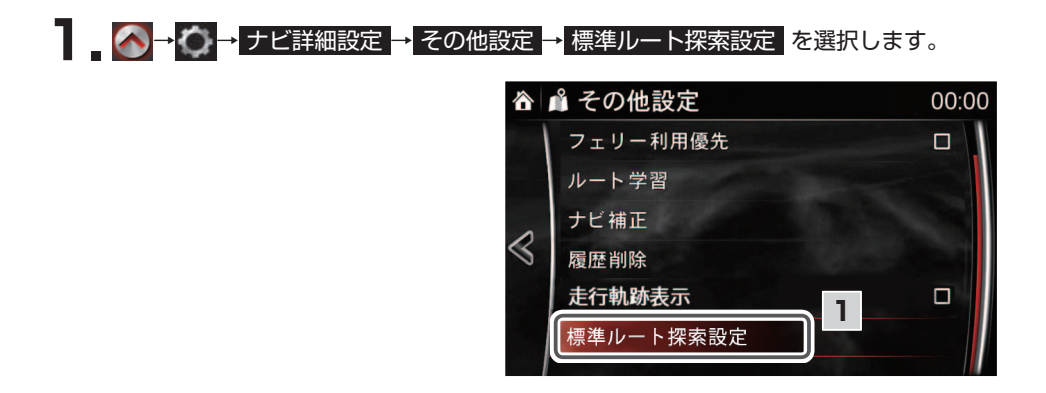

2 標準ルートとして設定したいルートを選択します。項目が選択されると、項目の左側にチェックマーク ✓が表示されます。

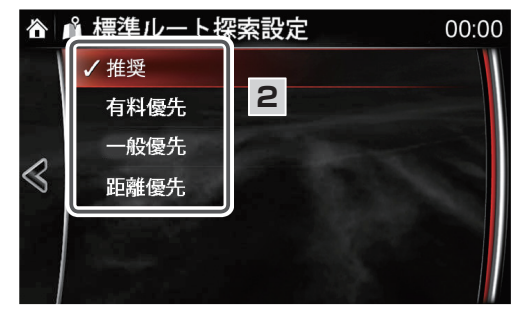

📖 知識

各ルートについては、181 ページを参照ください。

ルート案内

この章ではコマンダースイッチを使用した操作手順を説明しています。 選択・決定する箇所は「 と手順番号」で表しています。 停車中はタッチパネルを使用した同様の操作が可能です。 音声認識機能が使用できる操作には **3**音声認識機能が使えます を記載して います。

| 目的地を設定する ・・・・・ 138                                 |
|----------------------------------------------------|
| 1 地図上から設定 ・・・・・・・・・・・・138                          |
| 2 50音検索から設定・・・・・・・・・・・・・・・・139                     |
| ③ 住所検索から設定 ・・・・・・・・・・・・・・・・・・・・・・・・・・・・・・・・・・・・    |
| ④ 目的地履歴から設定 ・・・・・・・・・・150                          |
| ⑤ 電話番号検索から設定 ・・・・・・・・・・・・・・・・・・・・・・・・・・・・・・・・・・・・  |
| ⑥ 自宅に帰る ・・・・・・・・・・・・・・・・158                        |
| ② お気に入り 地点登録から設定・・・・・・・160                         |
| ⑧ ジャンル検索から設定 ・・・・・・・・・162                          |
| 9 先程の地図から設定 ・・・・・・・・・・166                          |
| 🔟 マップコード検索から設定 ・・・・・・・168                          |
| 11 緯度経度検索から設定 ・・・・・・・・・・・・・・・・・・・・・・・・・・・・・・・・・・・・ |
| 周辺施設検索 · · · · · · · · · · · · · · · · · · ·       |
| スマートフォン連携による                                       |
| 目的地転送機能について ・・・・・・・・・・・・・・・・・・・・・・・・・・・・・・・・・・・・   |
| 目的地の消去・・・・・・・・・・・・・・・・・・・・・・176                    |
| ルート編集と情報                                           |
| ① 案内開始前のルート編集と情報 ・・・・・・・179                        |
| ② デモ走行 ・・・・・・194                                   |
| ③ 案内開始後のルート確認と編集 ・・・・・196                          |
| お気に入りの登録 ・・・・・200                                  |
| 情報表示 · · · · · · · · · · · · · · · · · · ·         |
| ① VICS再音声 ······202                                |
| 2 FM-VICSメニュー ・・・・・203                             |
| ③ 到着時刻表示切替 ······211                               |
| ④ 施設情報表示 · · · · · · · · · · · · · · · · · · 212   |
| ⑤ 地図バージョン情報 ・・・・・・・・・・・・・・・214                     |
|                                                    |

# |目的地を設定する

# <u>▲注意</u>

走行中に目的地を設定すると危険です。必ず安全な場所に停止してから操作してください。

#### 🌙 知識

- ・自車位置が5.5m未満の細街路にある場合、案内開始を選んでも一般道路(道幅5.5m以上) を走行するまでルート案内は開始されません。
- ・住宅地図のように道路幅が3m未満の道路も標示されますが、危険防止のため案内ルート には使用しません

# 1 地図上から設定

- 地図画面上で目的地まで地図を移 動させ、カーソル ↔ を目的地に 合わせます。

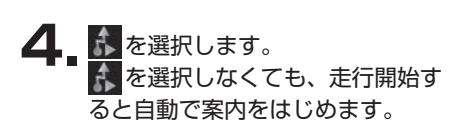

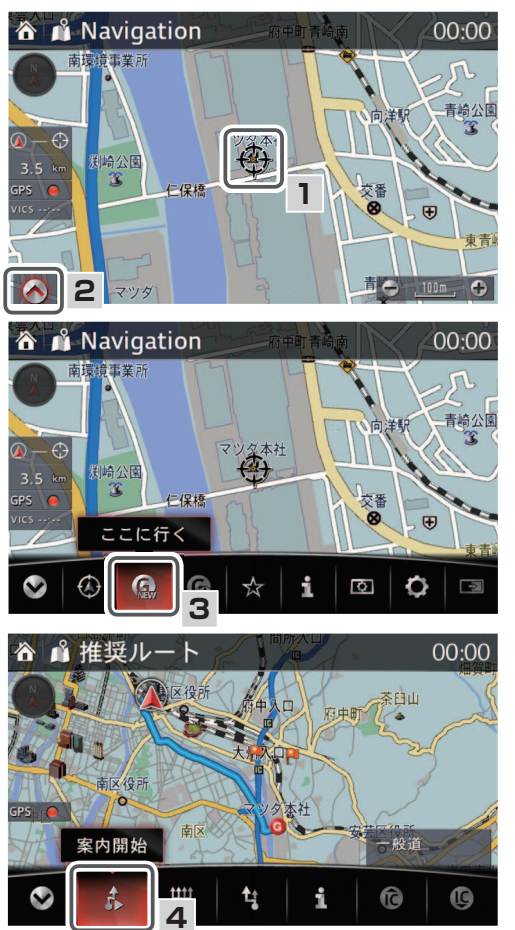

# **二知識**

- ・案内開始 🚺 選択後は、ルート案内情報が表示されます (🖙 29 ページ)。
- ・案内開始を選択後、到着予想時刻の表示に時間がかかることがあります。
- ・コマンダースイッチのNAVを押して、ルート案内を開始することもできます。
- ・ 🕎 を選択すると、お好みのルート設定を選択することができます (1371181 ページ)。
- ・目的地設定後でも経由地の追加などのルート編集ができます (127198ページ)。

# 2 50 音検索から設定

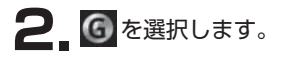

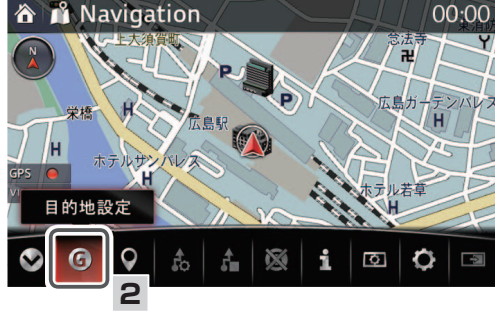

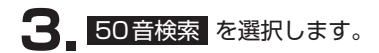

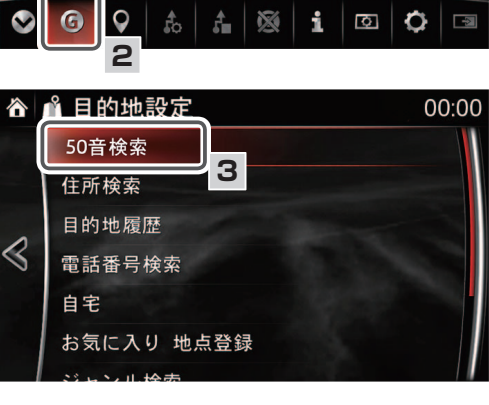

4 12文字以内で名称を入力します。

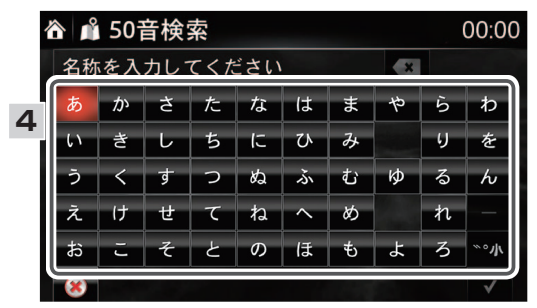

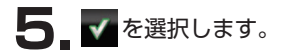

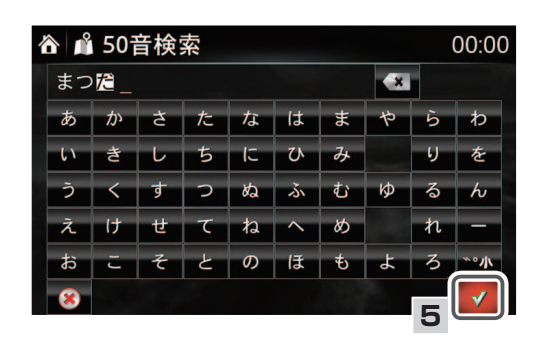

6 候補が表示されるので、選択します。

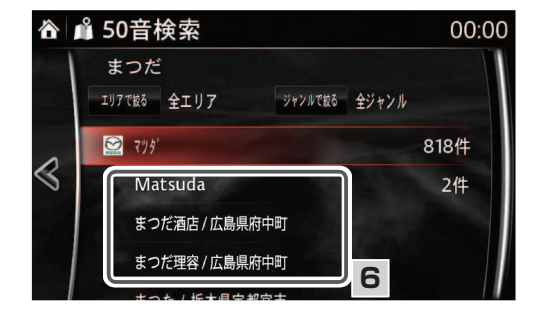

# 📖 知識

- エリアで絞る を選択すると、エリアで絞った検索をすることができます。
- ジャンルで絞る
   を選択すると、ジャンルで絞った検索をすることができます。
- ・チェーン店やグループ店は、グループ化して表示します。
- グループを選択して、表示される一覧の中から目的地を選択してください。 ・グループを選択した場合、自車位置からの
  距離順 または 名称順 を選択して、候補地
- を並び替えることができます。

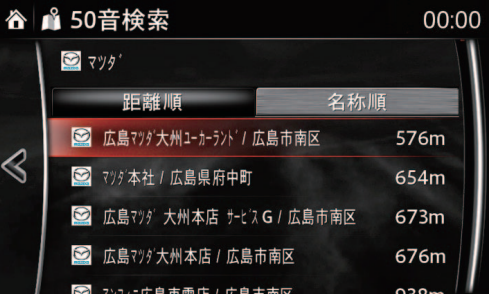

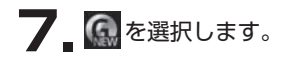

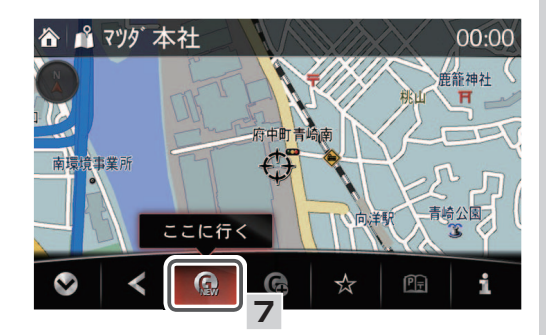

知識

- ・目的地の微調節が必要な場合は、 Self を選択し、メニューバーを閉じてから、目的の場所 にカーソル + を移動させてください。
- ・情報付き施設の場合、 👔 を選択すると、施設情報を表示させることができます (☞ 214 ページ)。

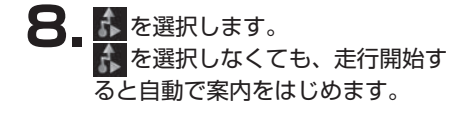

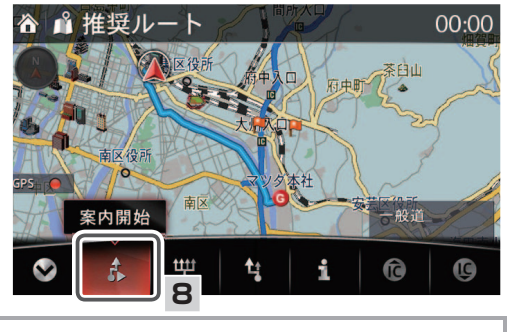

#### 📖 知識

- ・案内開始 💦 選択後は、ルート案内情報が表示されます (🖙 29ページ)。
- ・案内開始を選択後、到着予想時刻の表示に時間がかかることがあります。
- ・コマンダースイッチの NAV を押して、ルート案内を開始することもできます。
- ・ 🕎 を選択すると、お好みのルート設定を選択することができます (1271181 ページ)。
- ・目的地設定後でも経由地の追加などのルート編集ができます(☞ 198ページ)。

#### 提携駐車場を設定

検索した施設の提携駐車場を、目的地に設定することができます。

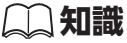

- ・地図上の地点や住所で検索した場合は提携駐車場の設定ができません。50 音検索など施設を検索してください。
- ・周辺施設検索(174ページ)で検索した施設の提携駐車場の設定はできません。
- 🔃 を選択します。

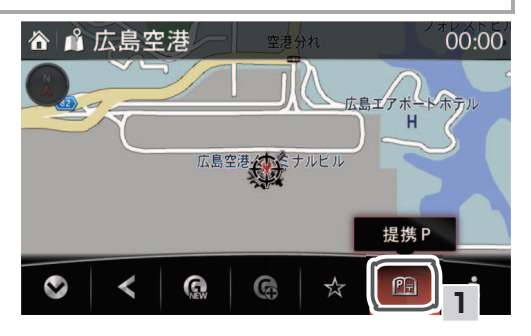

2.目的地に設定したい駐車場を選択します。

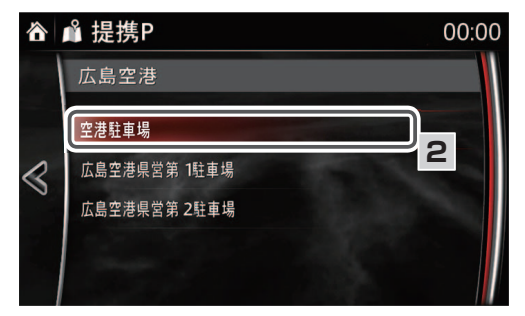

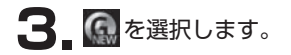

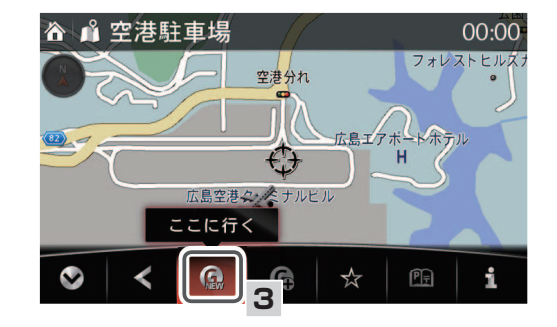

# 二 知識

目的地の微調節が必要な場合は、 🕑 を選択し、メニューバーを閉じてから、目的の場所に カーソル 🛟 を移動させてください。
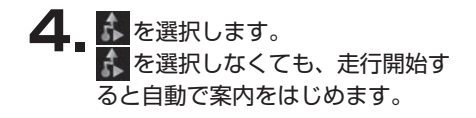

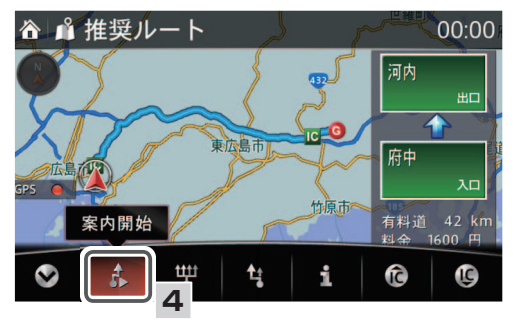

## **二知識**

- ・案内開始 💦 選択後は、ルート案内情報が表示されます (🖙 29 ページ)。
- ・案内開始を選択後、到着予想時刻の表示に時間がかかることがあります。
- ・ 🖭 を選択しても、駐車場候補を表示しないことがあります。
- ・コマンダースイッチの NAV を押して、ルート案内を開始することもできます。
- ・ 🖤 を選択すると、お好みのルート設定を選択することができます (127181 ページ)。
- ・目的地設定後でも経由地の追加などのルート編集ができます(127198ページ)。

## ③ 住所検索から設定

- 地図画面上の ▲を選択し、 メニューバーを表示します。
- 2. 6 を選択します。

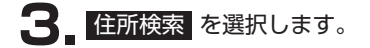

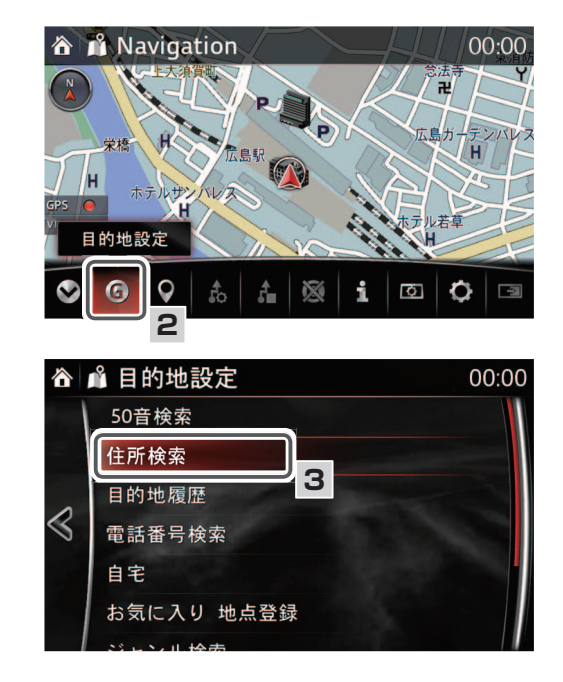

都道府県名から順番に選択します。

間違えた場合は、 🚭 を選択して修正することができます。

4 地区を選択します。

5 都道府県を選択します。

6 市町村を選択します。

7」地域を選択します。

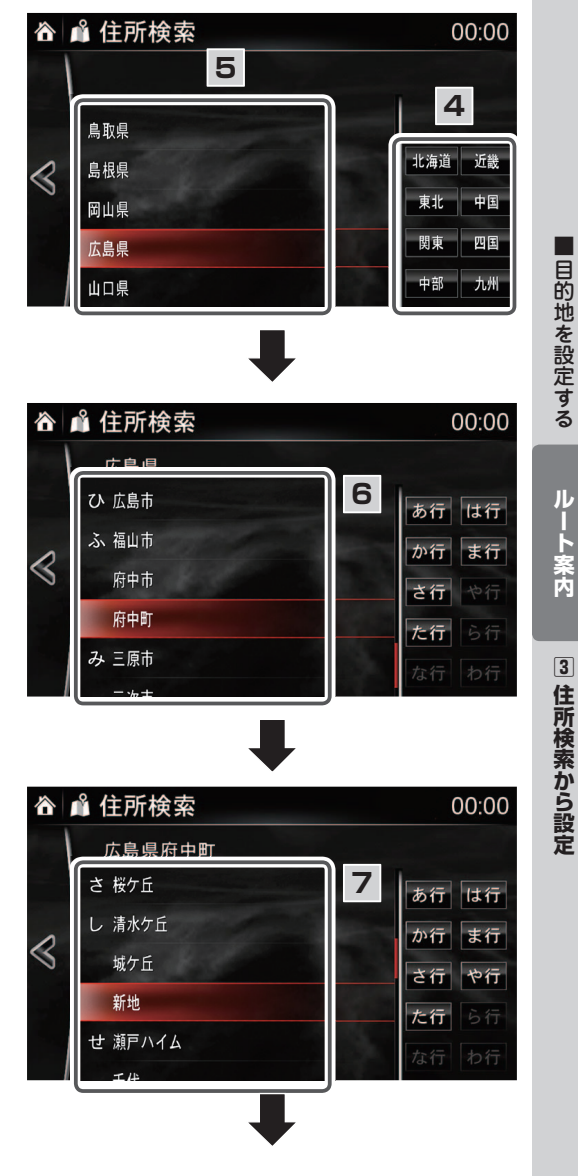

8 番地を選択します。

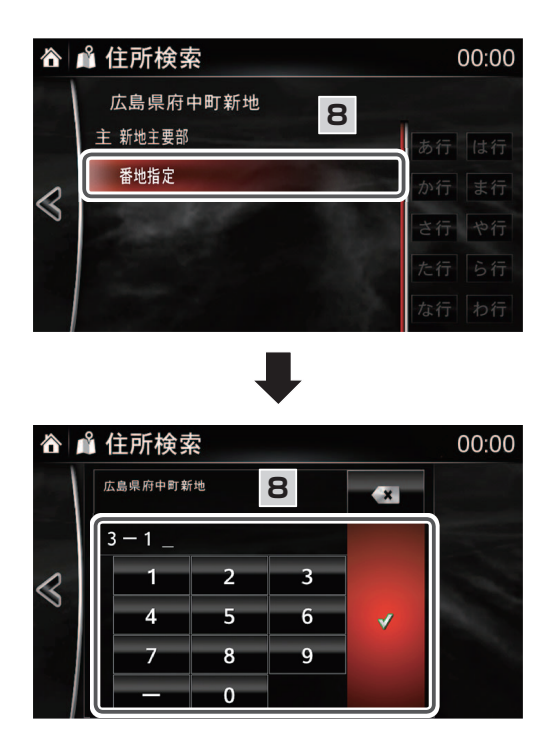

知識

- ・詳細な住所がわからない場合は、 〇〇主要部 を選択すると、選択した地名の広域図が表示されます。
- ・住所入力に「郡」は対応していません。郡内の町村を指定する場合は、直接町村を指定し てください。
- ・住所入力は通り名にも対応していません。通り名の入力を省略し、次の町名を指定してく ださい。

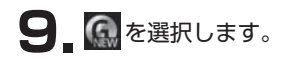

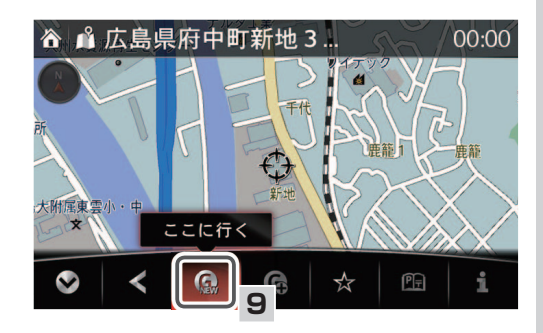

## 🛄 知識

目的地の微調節が必要な場合は、 Selever を選択し、メニューバーを閉じてから、目的の場所に カーソル + た移動させてください。

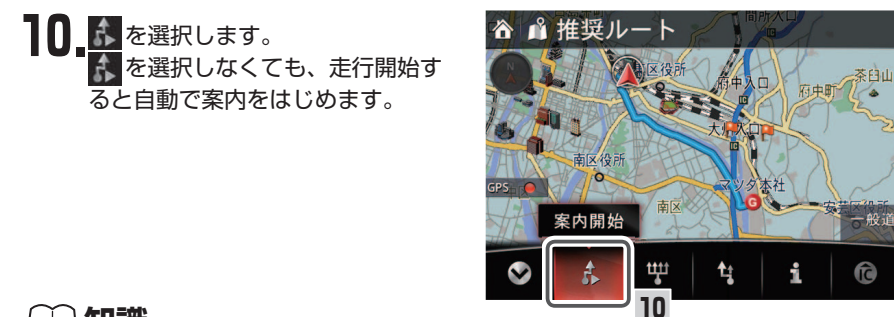

## **二知識**

- ・案内開始 🚯 選択後は、ルート案内情報が表示されます (127 29ページ)。
- ・案内開始を選択後、到着予想時刻の表示に時間がかかることがあります。
- ・コマンダースイッチの NAV を押して、ルート案内を開始することもできます。
- ・ 🖤 を選択すると、お好みのルート設定を選択することができます (1271181 ページ)。
- ・目的地設定後でも経由地の追加などのルート編集ができます(198ページ)。

00:00

番地が最後までわからない場合

- 【住所検索から設定】の手順1~7 (地域を選択まで)と同じ手順で操 作します(☞ 146ページ)。
- **2.** 途中まで番地を入力し、 **そ**選 択します。

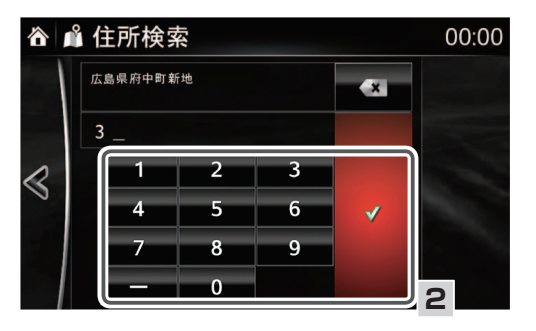

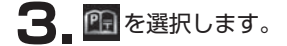

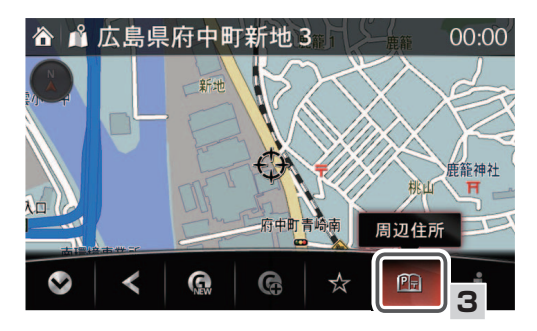

4 候補が表示されるので、希望する 番地を選択します。

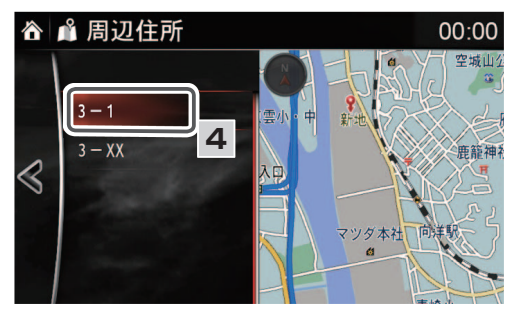

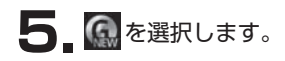

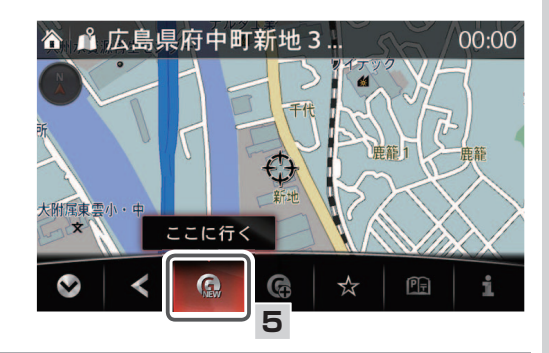

## 🛄 知識

目的地の微調節が必要な場合は、 Selever を選択し、メニューバーを閉じてから、目的の場所に カーソル + た移動させてください。

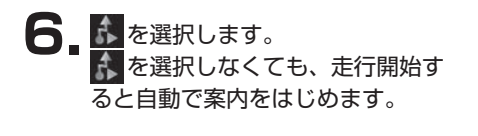

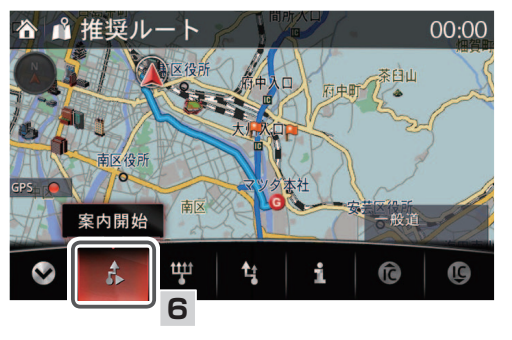

## 🎧 知識

- ・案内開始 💦 選択後は、ルート案内情報が表示されます (🖙 29 ページ)。
- ・案内開始を選択後、到着予想時刻の表示に時間がかかることがあります。
- ・コマンダースイッチの NAV を押して、ルート案内を開始することもできます。
- ・ 🅎 を選択すると、お好みのルート設定を選択することができます (1181 ページ)。
- ・目的地設定後でも経由地の追加などのルート編集ができます (127198ページ)。

4 目的地履歴から設定

済 音声認識機能が使えます (☞ 47 ページ)

#### 履歴一覧から目的地を設定する場合

- ┃ 地図画面上の <mark>▲</mark>を選択し、 メニューバーを表示します。
- 2. 6 を選択します。

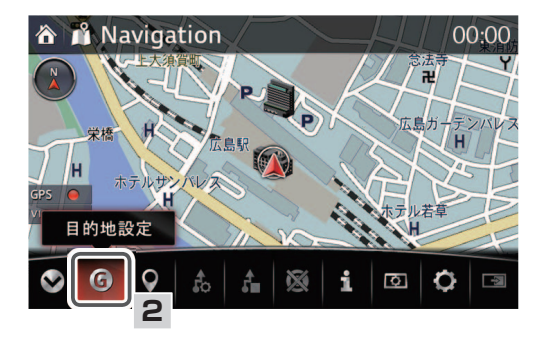

3 目的地履歴 を選択します。

| ô               | 🗳 目的地設定    | 00:00 |
|-----------------|------------|-------|
|                 | 50音検索      |       |
|                 | 住所検索       |       |
| $\triangleleft$ | 目的地履歴      |       |
|                 | 電話番号検索     | 3     |
|                 | 自宅         |       |
|                 | お気に入り 地点登録 |       |
|                 |            |       |

**4** 履歴に登録されている中から目的 地を選択します。

> 履歴は最大100件登録され、新し いものから順番に表示されます。

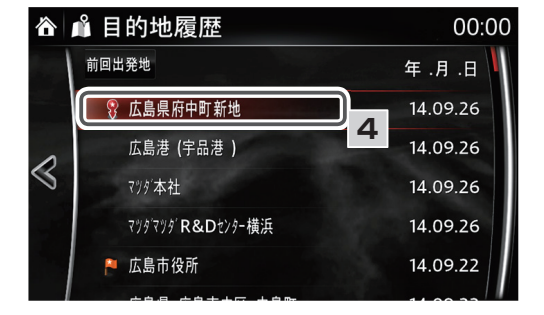

## 🌙 知識

- 履歴一覧に表示されているアイコンの説明
- 💡 :NaviCon で設定した地点 (☞ 176 ページ)
  - :お気に入り登録されている地点

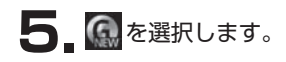

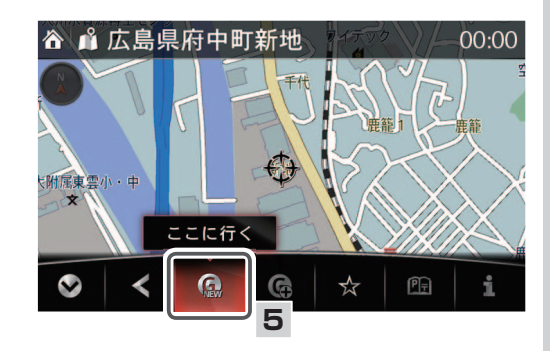

## 🛄 知識

目的地の微調節が必要な場合は、 Selever を選択し、メニューバーを閉じてから、目的の場所に カーソル + た移動させてください。

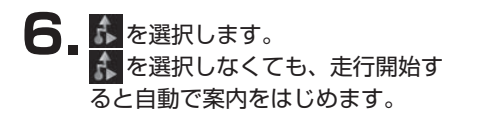

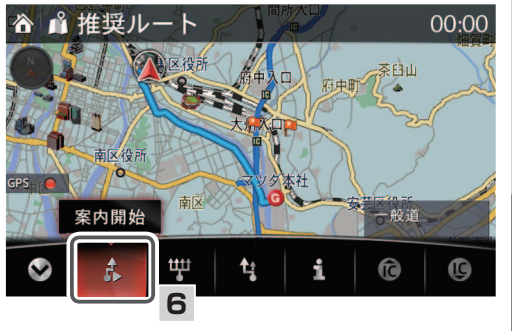

## 🎧 知識

- ・案内開始 💦 選択後は、ルート案内情報が表示されます (🖙 29 ページ)。
- ・案内開始を選択後、到着予想時刻の表示に時間がかかることがあります。
- ・コマンダースイッチの NAV を押して、ルート案内を開始することもできます。
- ・ 🕎 を選択すると、お好みのルート設定を選択することができます (1271181 ページ)。
- ・目的地設定後でも経由地の追加などのルート編集ができます(1271198ページ)。
- ・目的地の履歴を削除することができます(136ページ)。

一目的地を設定する

ルート案内

前回の出発地を目的地に設定する場合

- 「履歴一覧から目的地を設定する場 合」の手順1~3(☞152ペー ジ)と同じ手順で操作し<mark>目的地履</mark> 歴を選択します。
- 2 前回出発地を選択します。

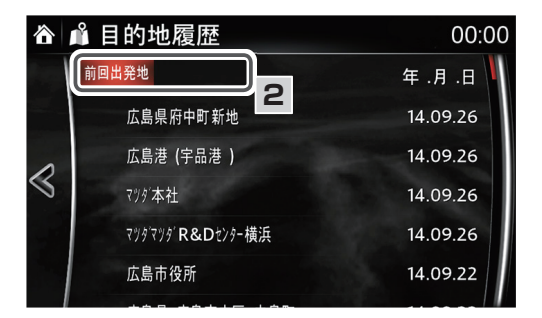

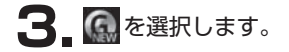

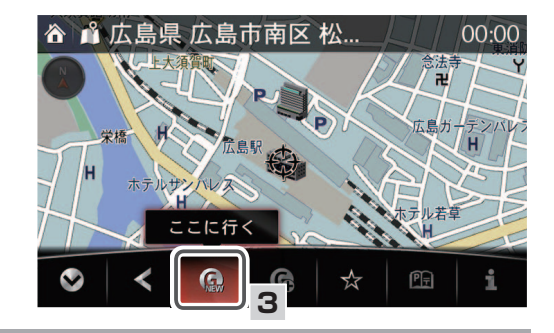

**二知識** 

目的地の微調節が必要な場合は、 Selection を選択し、メニューバーを閉じてから、目的の場所に カーソル + かを移動させてください。

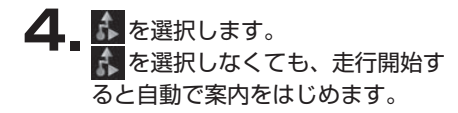

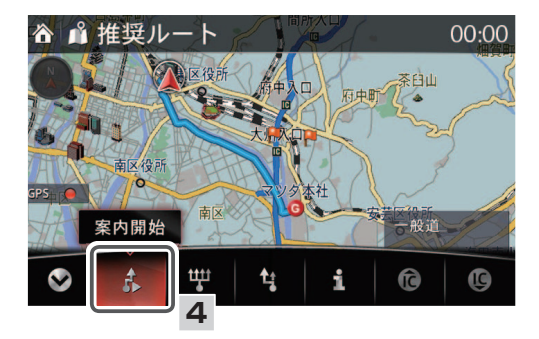

## 二 知識

- ・案内開始 💦 選択後は、ルート案内情報が表示されます (🖙 29 ページ)。
- ・案内開始を選択後、到着予想時刻の表示に時間がかかることがあります。
- ・コマンダースイッチの NAV を押して、ルート案内を開始することもできます。
- ・ 🖤 を選択すると、お好みのルート設定を選択することができます (☞ 181 ページ)。
- ・目的地設定後でも経由地の追加などのルート編集ができます(1781年198ページ)。

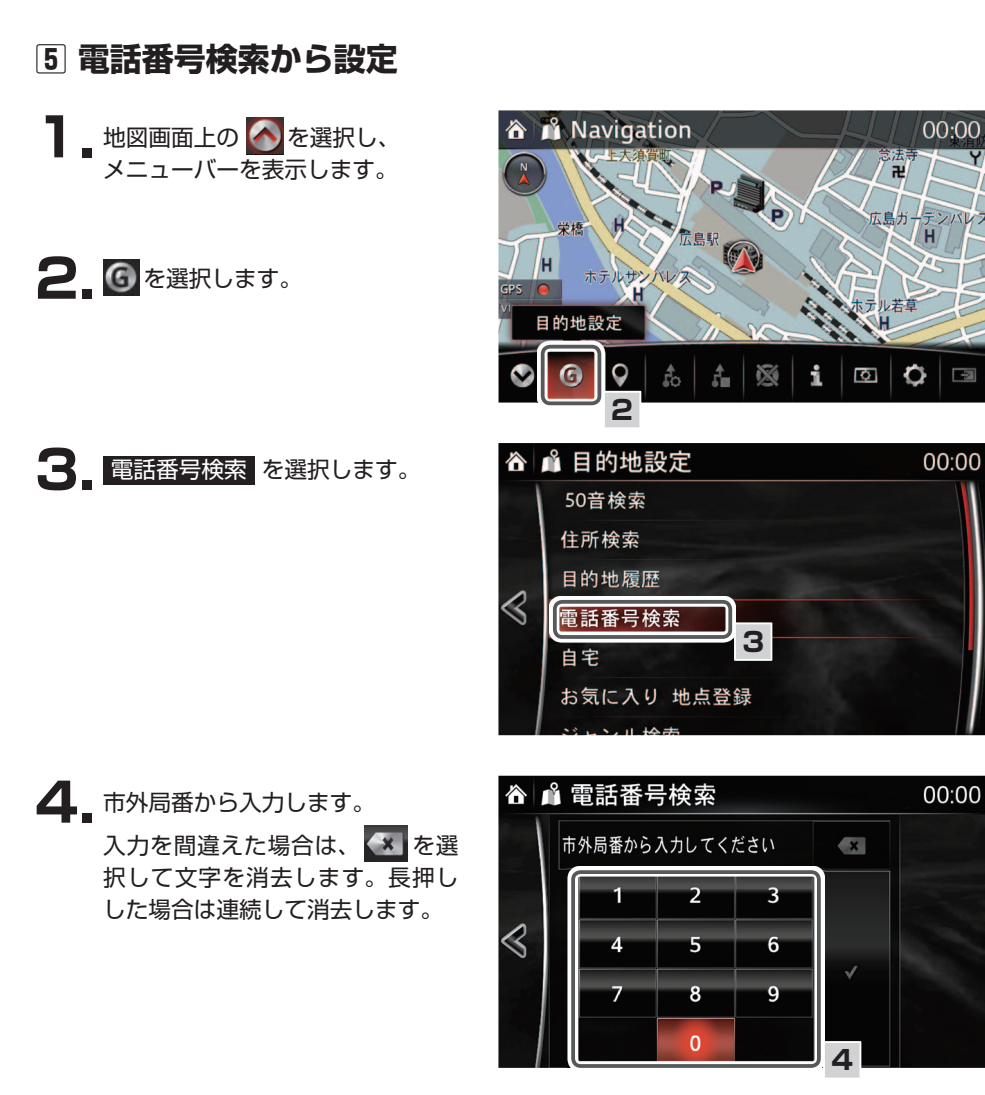

54

電話番号検索から設定前回の出発地を目的地を設定する場合

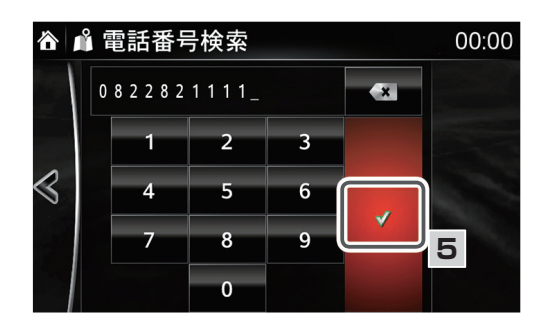

6. 2010 を選択します。

5. 🔽 を選択します。

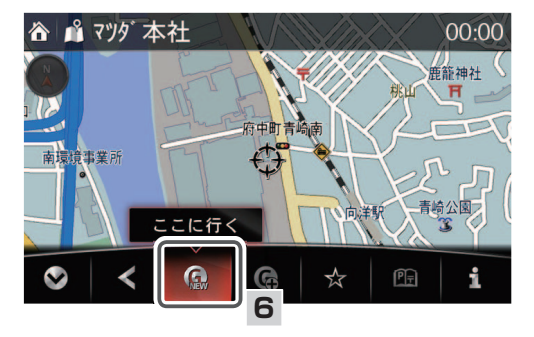

## **二知識**

・入力した電話番号が収録されていない場合は、下記画面が表示され、入力した市内局番中 心付近の地図を表示します。正しい目的地にカーソル分を合わせ 🕢 を選択してくださ い。

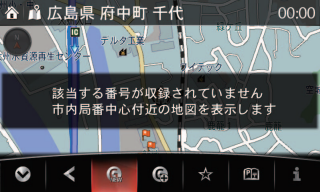

- ・本機に収録されている電話番号は、ご利用の地図年度タウンページ情報に基づいています。
- ・情報付き施設の場合、 🚺 を選択すると、施設情報を表示させることができます (☞ 214ページ)。

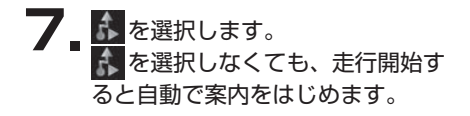

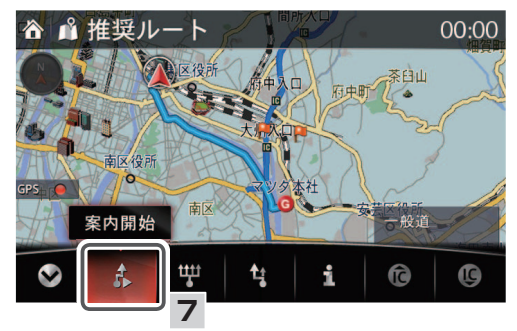

#### **二知識**

- ・案内開始 💦 選択後は、ルート案内情報が表示されます (🖙 29ページ)。
- ・案内開始を選択後、到着予想時刻の表示に時間がかかることがあります。
- ・コマンダースイッチの NAV を押して、ルート案内を開始することもできます。
- ・ 🖤 を選択すると、お好みのルート設定を選択することができます (127181 ページ)。
- ・目的地設定後でも経由地の追加などのルート編集ができます(198ページ)。

電話番号が最後までわからない場合

- 「電話番号検索から設定」の手順1 ~4(☞155ページ)と同じ手順 で操作し、入力画面を表示します。
- 2. 途中まで番号を入力し、 ▼を選 択します。

3 🕅 を選択します。

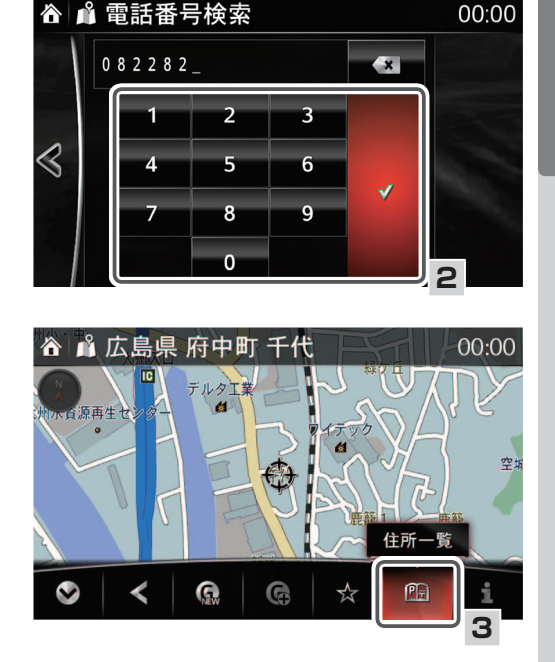

一目的地を設定する

5

4 候補が表示されるので、希望する <地域を選択> 番地を選択します。 合 ▲ 住所一覧 00:00 間違えた場合は、 🐼 を選択して 広島県 修正することができます。 府中町清水ケ丘 府中町新地  $\langle$ 府中町城ケ丘 府中町瀬戸ハイム 府中町千代 <番地を選択> 🏠 📫 住所一覧 00:00 広島県府中町新地 新地主要部 番地指定  $\triangleleft$ 睂 ▲ エリア絞り込み 00:00 広島県府中町新地 × 3 - 13  $\triangleleft$ 1 2 5 6 Δ J 8 9 知識

詳細な住所がわからない場合は、〇〇主要部 を選択すると、選択した地名の広域図が表示 されます。

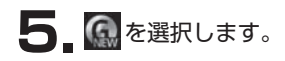

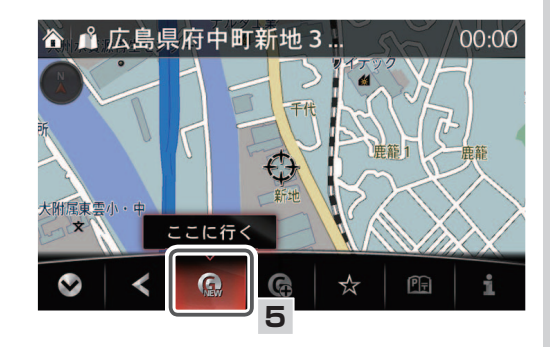

## 🛄 知識

目的地の微調節が必要な場合は、 Selever を選択し、メニューバーを閉じてから、目的の場所に カーソル + た移動させてください。

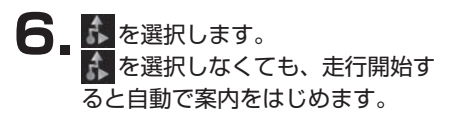

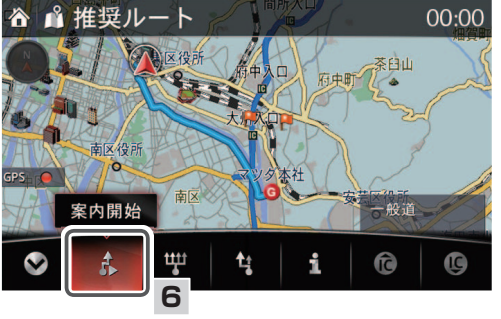

## 🎧 知識

- ・案内開始 💦 選択後は、ルート案内情報が表示されます (🖙 29 ページ)。
- ・案内開始を選択後、到着予想時刻の表示に時間がかかることがあります。
- ・コマンダースイッチの NAV を押して、ルート案内を開始することもできます。
- ・ 🅎 を選択すると、お好みのルート設定を選択することができます (1181 ページ)。
- ・目的地設定後でも経由地の追加などのルート編集ができます (127198ページ)。

## 6 自宅に帰る

旅行先などから帰宅するときに、自宅を目的地として簡単に設定することができます。

済 音声認識機能が使えます (☞ 47 ページ)

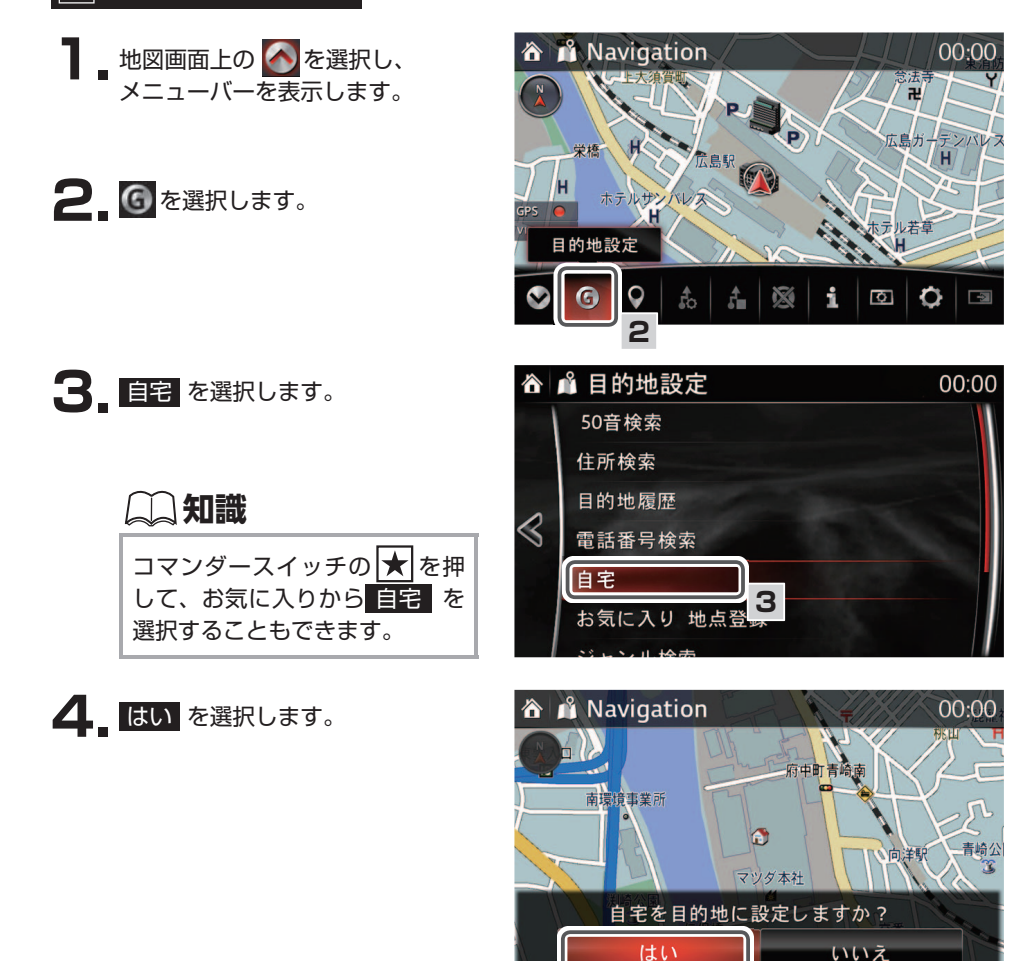

4

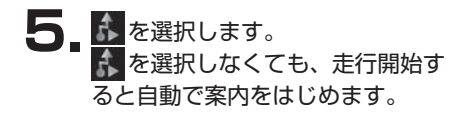

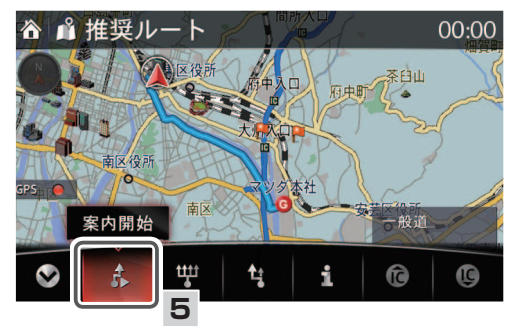

#### 📖 知識

- ・案内開始 💦 選択後は、ルート案内情報が表示されます (127 29ページ)。
- ・案内開始を選択後、到着予想時刻の表示に時間がかかることがあります。
- ・コマンダースイッチの**NAV**を押して、ルート案内を開始することもできます。
- ・ 🗰 を選択すると、お好みのルート設定を選択することができます (1271181 ページ)。
- ・目的地設定後でも経由地の追加などのルート編集ができます(198ページ)。

## 7 お気に入り 地点登録から設定

お気に入りに登録されている最大1000件(自宅含む)の地点から、目的地を設定することができます。

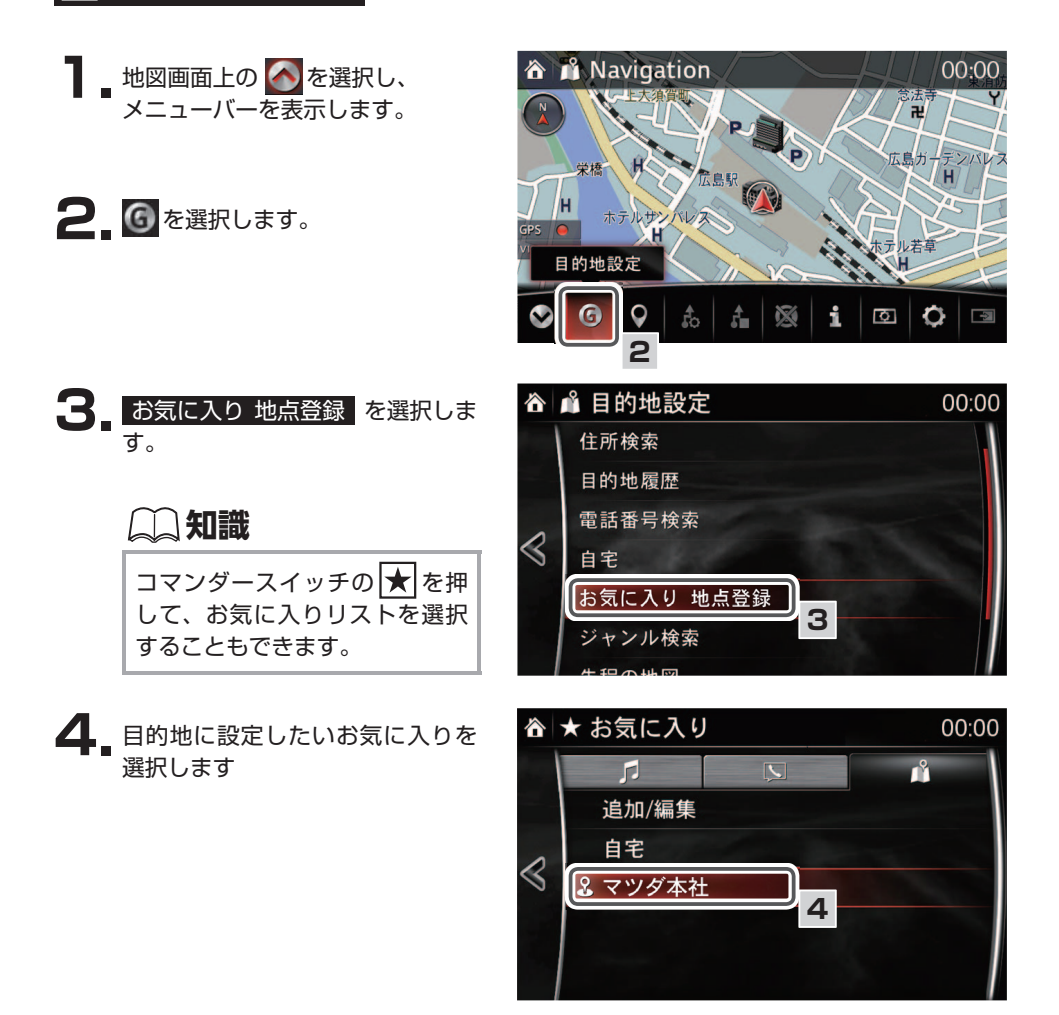

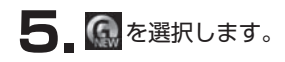

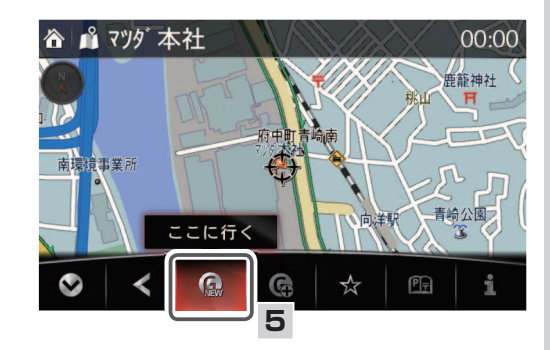

6

## 🛄 知識

目的地の微調節が必要な場合は、 Selevel を選択し、メニューバーを閉じてから、目的の場所に カーソル + かを移動させてください。

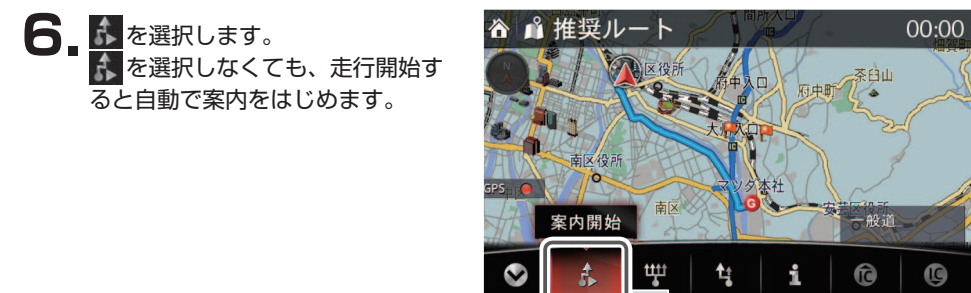

## 🎧 知識

- ・案内開始 💦 選択後は、ルート案内情報が表示されます (🖙 29 ページ)。
- ・案内開始を選択後、到着予想時刻の表示に時間がかかることがあります。
- ・コマンダースイッチの NAV を押して、ルート案内を開始することもできます。
- ・ 🖤 を選択すると、お好みのルート設定を選択することができます (☞ 181 ページ)。
- ・目的地設定後でも経由地の追加などのルート編集ができます (127198ページ)。

## ⑧ ジャンル検索から設定

#### 現在地周辺のジャンル検索

選択したジャンルから現在地周辺の施設を検索し、目的地として設定することができます。

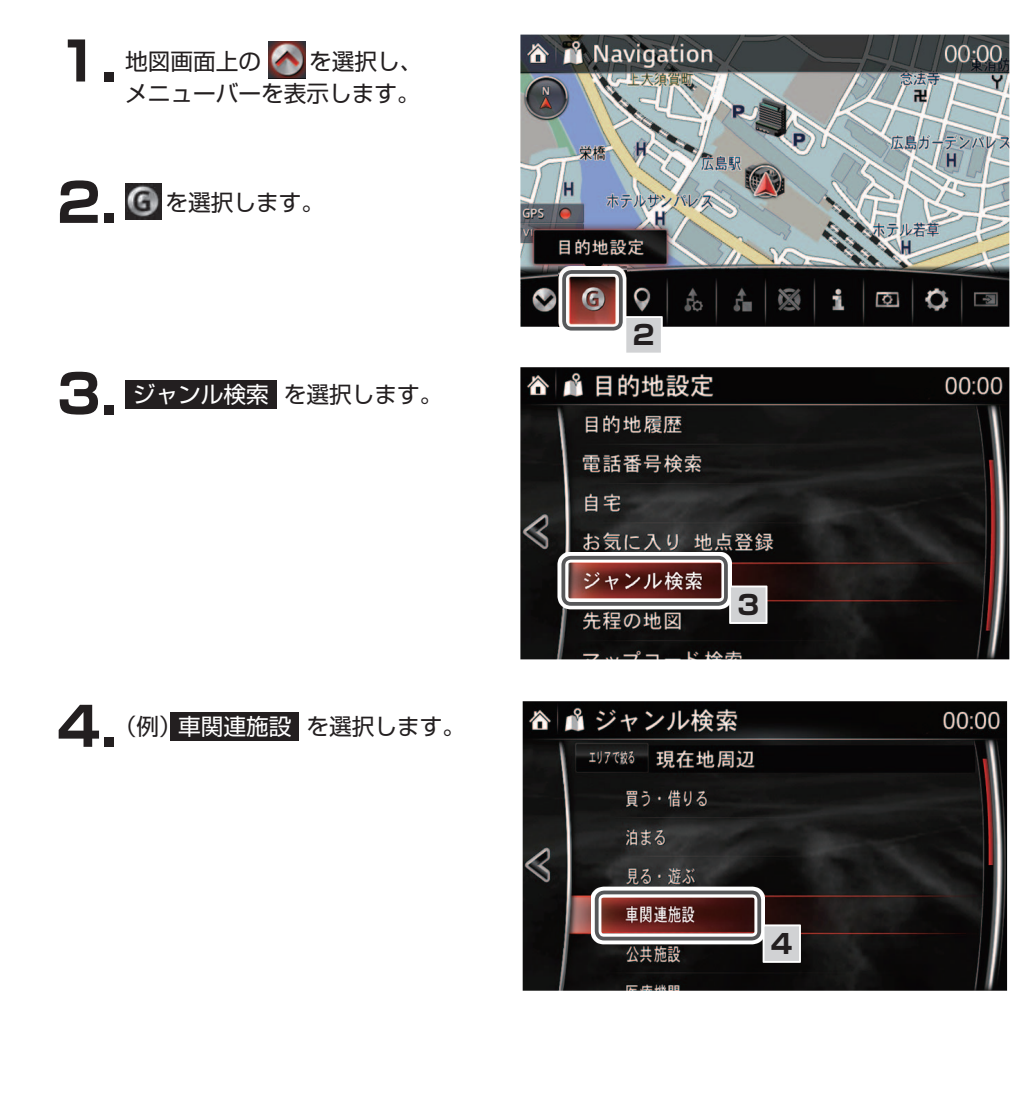

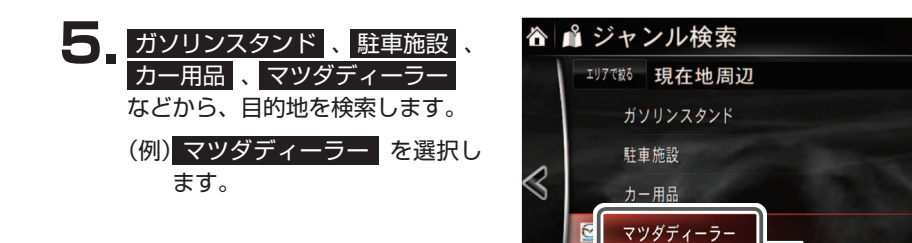

6. 目的地として設定したい施設を選択してください。

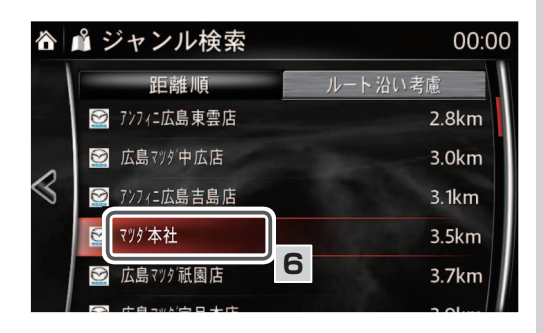

5

レンタカ-

#### 📖 知識

- ・検索結果は現在地を基点に50km以内の範囲で、直線距離で近い順に200件まで表示します。
- ・ルート沿いを考慮した検索結果も表示できます。

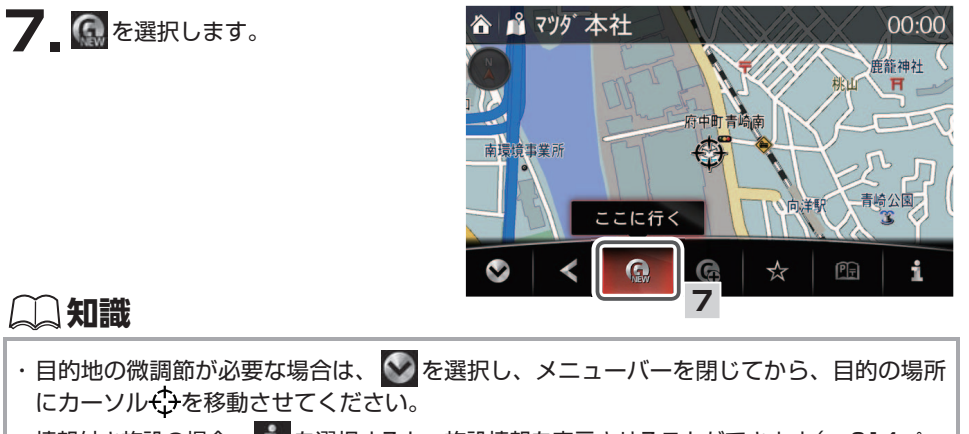

・情報付き施設の場合、 💼 を選択すると、施設情報を表示させることができます (☞ 214ページ)。

ルート案内

00:00

8 を選択します。 を選択しなくても、走行開始すると自動で案内をはじめます。

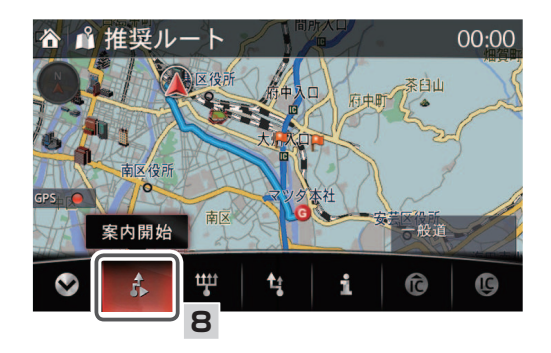

## 📖 知識

- ・案内開始 🂦 選択後は、ルート案内情報が表示されます (☞ 29 ページ)。
- ・案内開始を選択後、到着予想時刻の表示に時間がかかることがあります。
- ・コマンダースイッチの**NAV**を押して、ルート案内を開始することもできます。
- ・ 🖤 を選択すると、お好みのルート設定を選択することができます (1271181 ページ)。
- ・目的地設定後でも経由地の追加などのルート編集ができます(198ページ)。

#### エリア絞り込みのジャンル検索

エリアを絞り込んでジャンル検索をすることができます。

- 「現在地周辺のジャンル検索」の手 順1~3(☞164ページ)と同 じ手順で操作し、ジャンル検索 選択します。
- 2 エリアで絞る を選択します。

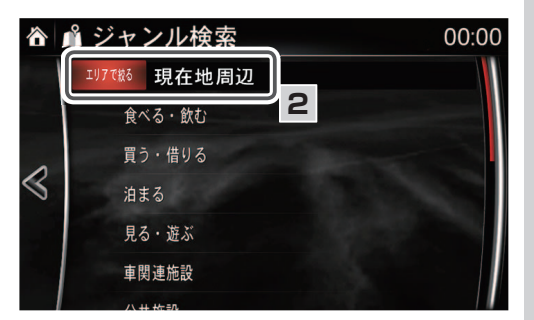

- 3 地区を選択します。
- 4 都道府県を選択します。

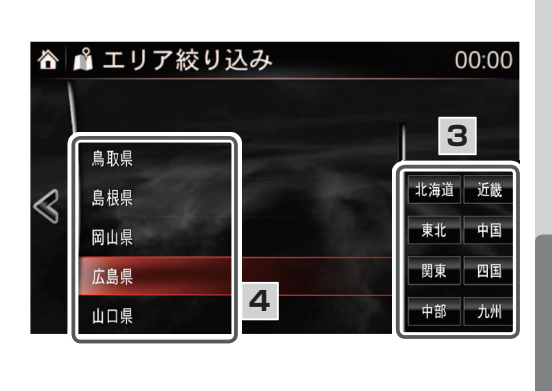

5. 市町村を選択します。 または〇〇主要部を選択します。

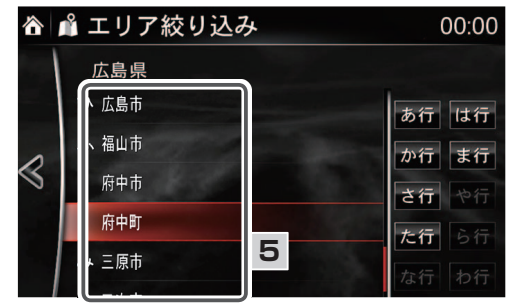

6 「現在地周辺のジャンル検索」の手順4.~8.と同じ手順で操作します(☞164ページ)。

ルート案内

- 9 先程の地図から設定
- ▲ を選択し、メニューバーを表示します。
- 2. 6 を選択します。

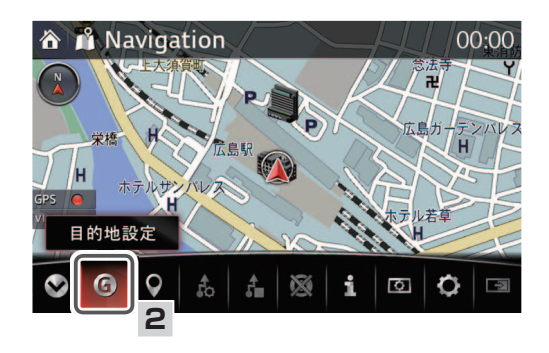

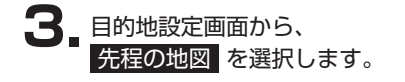

**4** 直前に表示していた地図が表示されます。

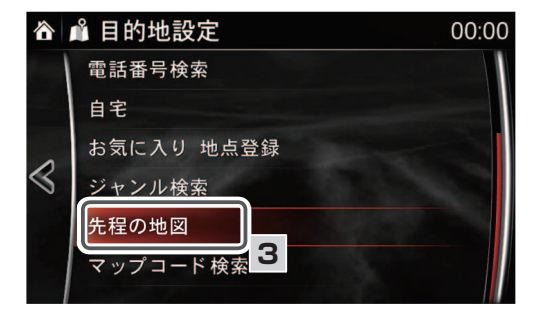

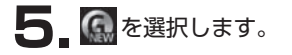

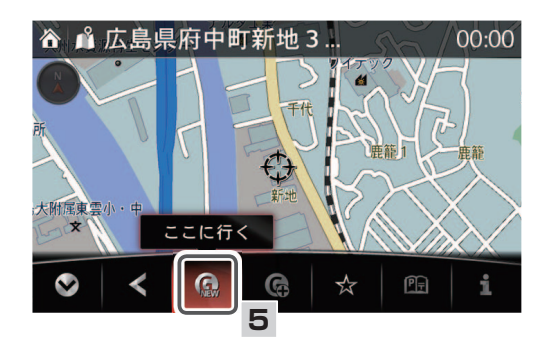

## 📖 知識

目的地の微調節が必要な場合は、 Selevel を選択し、メニューバーを閉じてから、目的の場所に カーソル + たを移動させてください。

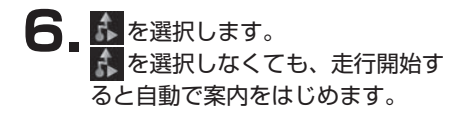

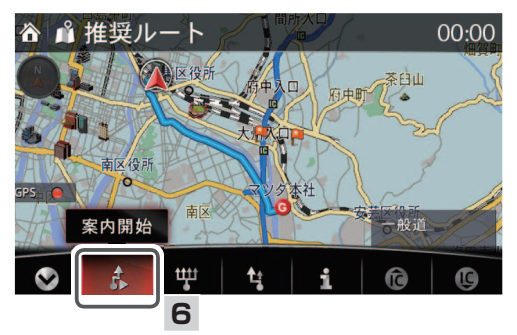

し知識

- ・案内開始 🎊 選択後は、ルート案内情報が表示されます (☞ 29 ページ)。
- ・案内開始を選択後、到着予想時刻の表示に時間がかかることがあります。
- ・コマンダースイッチの **NAV** を押して、ルート案内を開始することもできます。
- ・ 🕎 を選択すると、お好みのルート設定を選択することができます (1181 ページ)。
- ・目的地設定後でも経由地の追加などのルート編集ができます(198ページ)。

### 10 マップコード検索から設定

#### 📖 知識

示します。

2\_6を選択します。

- ・マップコードとは、特定の場所の位置データをコード化し、最大13桁(\*を含む)の番号 でその場所を特定することができるものです。従来、住所などを使って、特定の場所を表 現していましたが、住所では特定できないところも特定することができるようになります。
   ・マップコードでの目的地設定は施設としての指定ではないため、提携駐車場設定は利用で
- ・マックコートとの目的地設定は肥設としての指定ではないため、提携駐車場設定は利用できません。
- ・マップコードの詳細については、マップコードのホームページで確認 することができます(http://www.e-mapcode.com)。

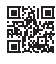

・マップコードおよびMAPCODEは、株式会社デンソーの登録商標です。

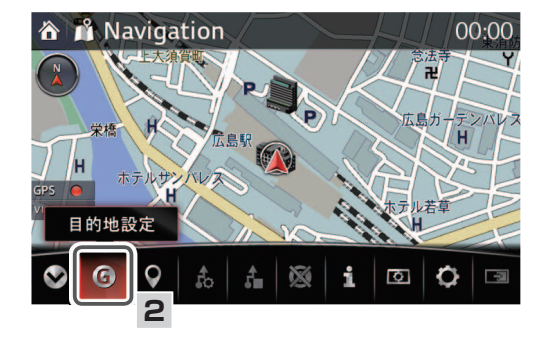

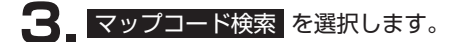

🐼 を選択し、メニューバーを表

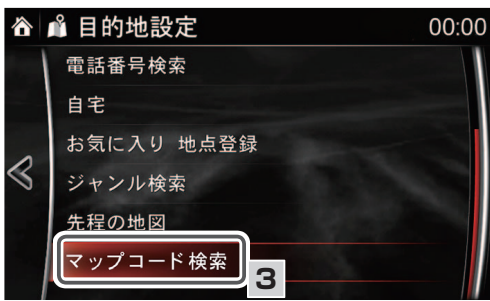

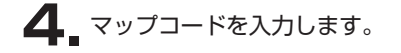

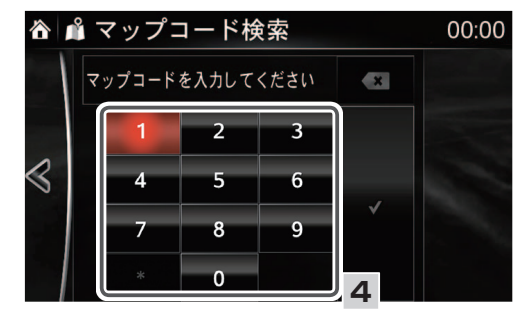

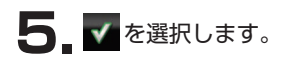

6\_ 6 を選択します。

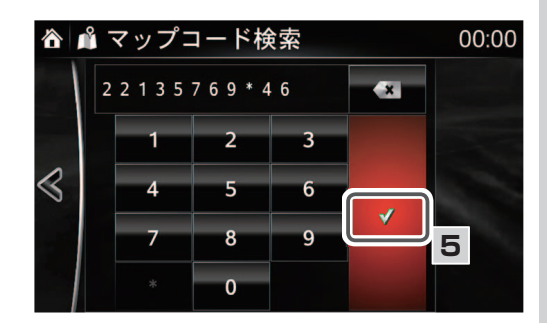

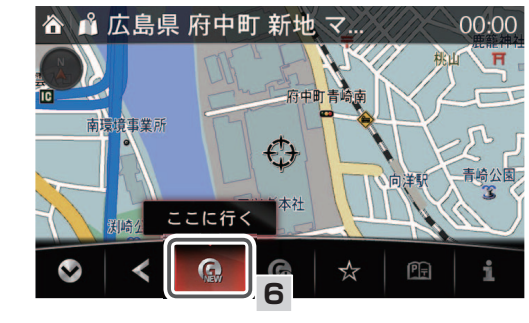

知識

目的地の微調節が必要な場合は、 See を選択し、メニューバーを閉じてから、目的の場所に カーソル + た移動させてください。

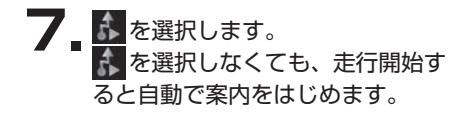

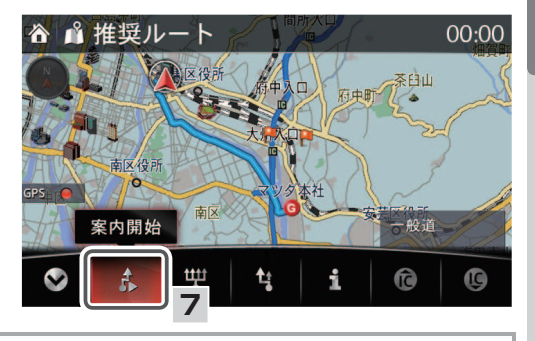

## **二知識**

- ・案内開始 💦 選択後は、ルート案内情報が表示されます (🖙 29ページ)。
- ・案内開始を選択後、到着予想時刻の表示に時間がかかることがあります。
- ・コマンダースイッチの NAV を押して、ルート案内を開始することもできます。
- ・ 🕎 を選択すると、お好みのルート設定を選択することができます (1271181 ページ)。
- ・目的地設定後でも経由地の追加などのルート編集ができます (138ページ)。

- 11 緯度経度検索から設定
- 地図画面上の を選択し、 メニューバーを表示します。
   2 ⑥ を選択します。

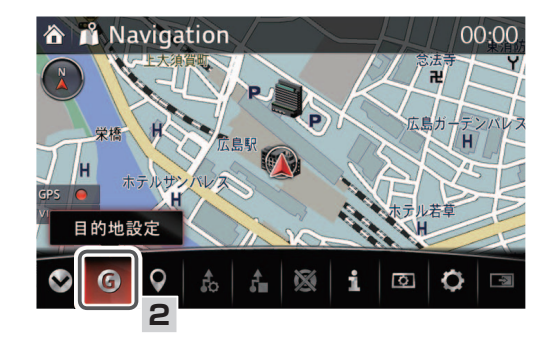

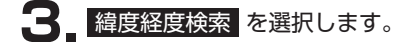

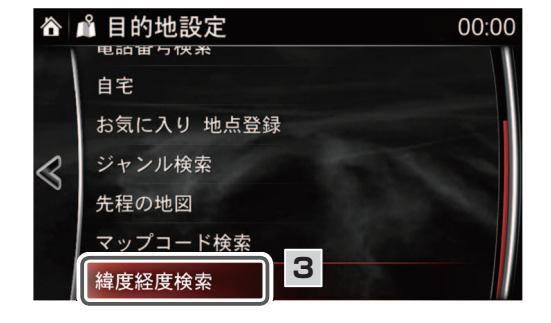

4 目的地の緯度と経度を入力します。

入力する情報は世界測地系か日本 測地系かを選択できます。また入 力形式も10進形式と60進形式か ら選択できます。

| Ô               | 🖌 📫 緯度経度検索    |       |                |        |   | * 00:00 |  |
|-----------------|---------------|-------|----------------|--------|---|---------|--|
|                 | <b>N</b> 34.3 | 77038 | <b>E</b> 132.5 | 503126 | * |         |  |
| 4               | 世亦測地未         | 1     | 2              | 3      |   |         |  |
| $\triangleleft$ | 日本測地系         | 4     | 5              | 6      |   | ŝ       |  |
|                 | XX.XXXXX<br>S | 7     | 8              | 9      | ¥ | ÷.      |  |
|                 |               |       | 0              |        |   | ļ       |  |

## 📖 知識

60進形式を選択した場合、分と秒は2ケタ入力してください。 例: 北緯43度4分7秒を入力する場合、「43°04′07″」と入力してください。

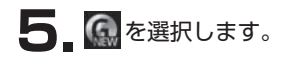

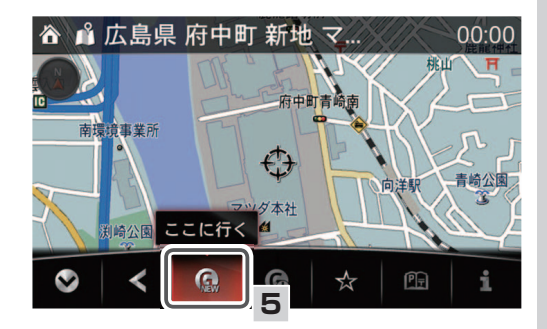

## 🌙 知識

目的地の微調節が必要な場合は、 Selevel を選択し、メニューバーを閉じてから、目的の場所に カーソル + た移動させてください。

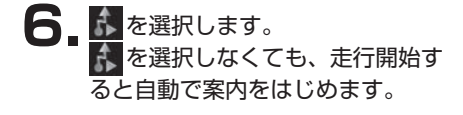

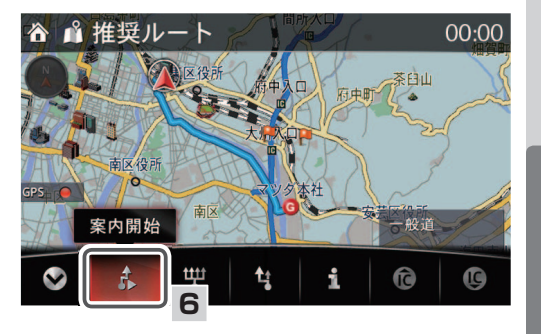

## 周辺施設検索

自車位置や地図上のカーソル位置を基点に周辺施設を検索し、目的地として設定することができます。

→ 音声認識機能が使えます (127 ページ)

## **二知識**

周辺施設検索で検索した施設の提携駐車場は目的地に設定できません。

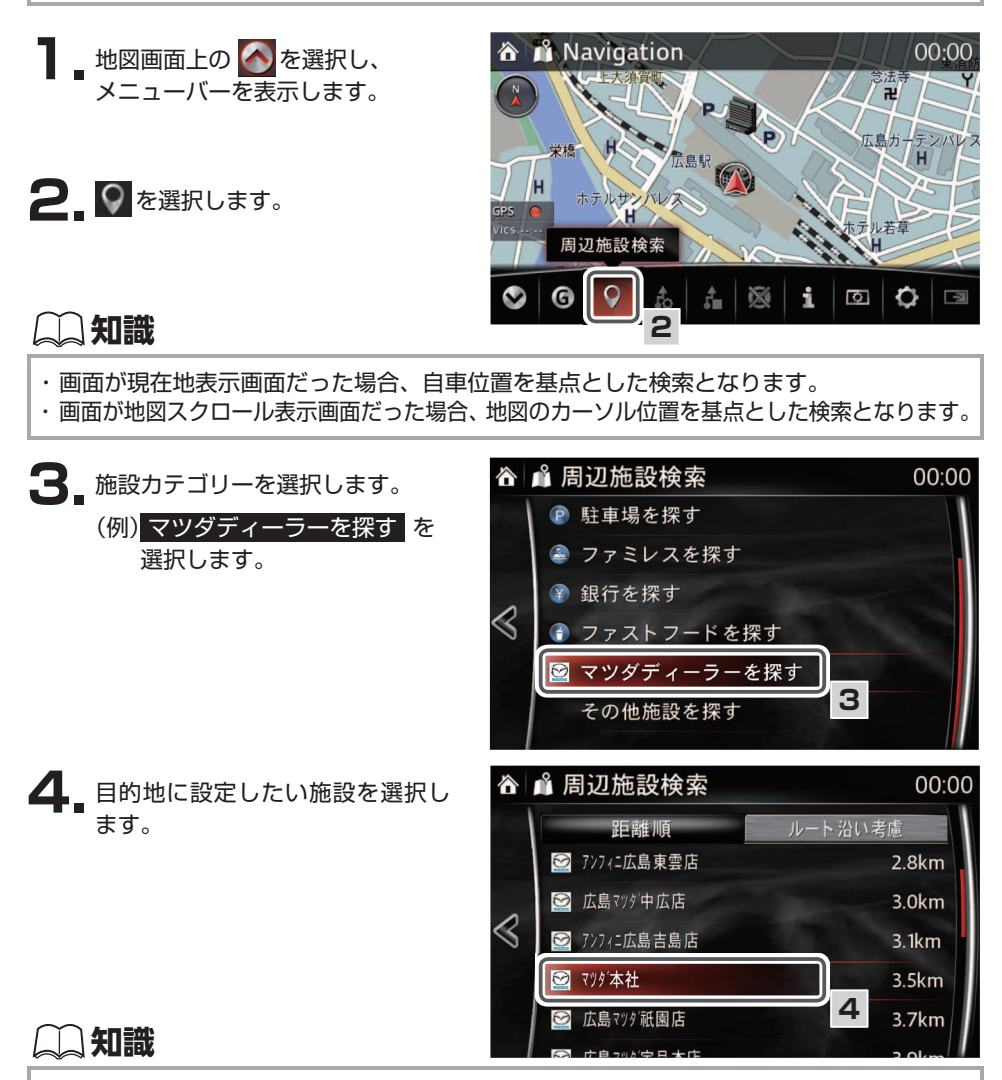

・検索結果は、基点を中心に200件まで表示します。

・ルート沿いを考慮した検索結果も表示できます。

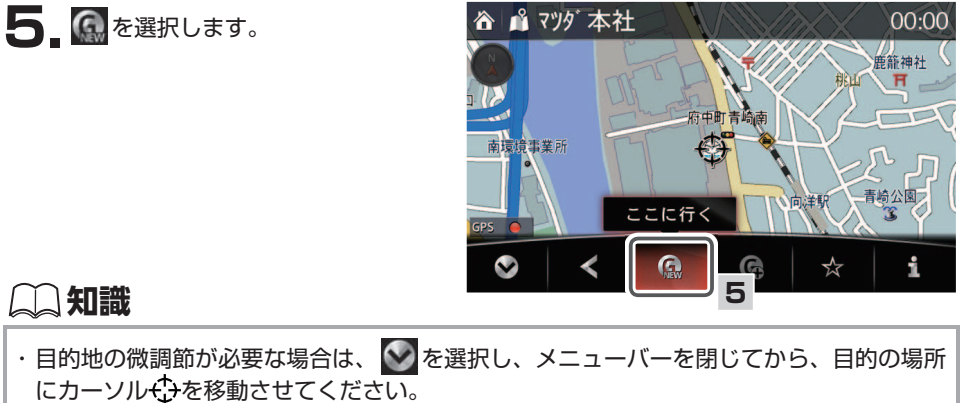

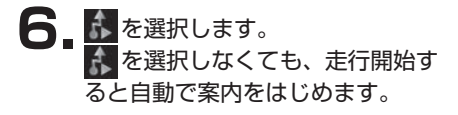

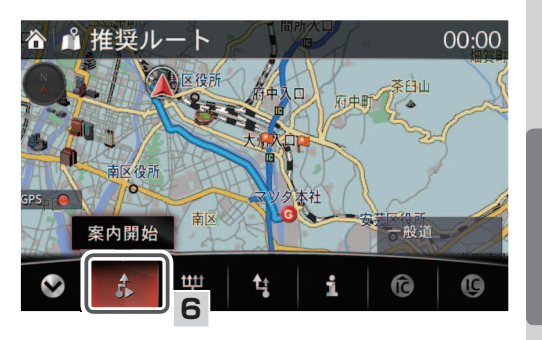

#### 📖 知識

- ・案内開始 💦 選択後は、ルート案内情報が表示されます (🖙 29 ページ)。
- ・コマンダースイッチの NAV を押して、ルート案内を開始することもできます。
- ・ 🖤 を選択すると、お好みのルート設定を選択することができます (1371181 ページ)。
- ・目的地設定後でも経由地の追加などのルート編集ができます(1181-198ページ)。

175

ルート案内

# ■スマートフォン連携による目的地転送機能について

NaviCon アプリケーションを利用して、スマートフォンで検索した場所情報を車載ナビゲーションシステムに転送し、目的地を設定できる機能です。

スマートフォンにNaviConアプリケーションをダウンロードします。

- **2** スマートフォンと本機をBluetooth<sup>®</sup>、またはUSBで接続します。接続方法は、車両 取扱書を参照してください。
- **3** スマートフォンを操作してNaviConアプリケーションを起動します。
- **4** NaviCon アプリケーションを操作して、地名検索や地図へのピンのドロップを行い目的地を決定します。
- 5 Navicon アプリケーションで目的地をナビへ送信します。
- 6 本機にNaviconアプリケーション から送信された地点の周辺地図が 表示されます。

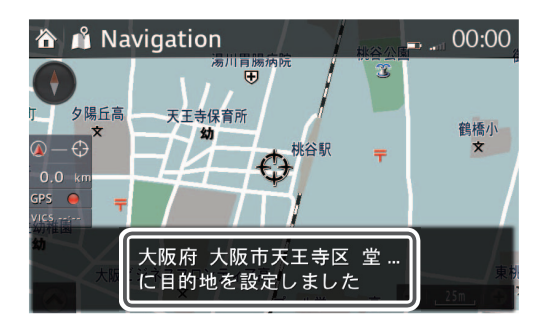

- 7 ルートが探索され、自動的に推奨 ルートが設定されます。
- 8 を選択すると、ルート案内が開始します。
  ▲ を選択しなくても、走行開始すると自動で案内をはじめます。

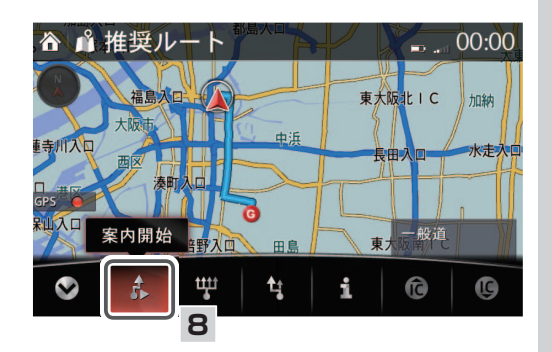

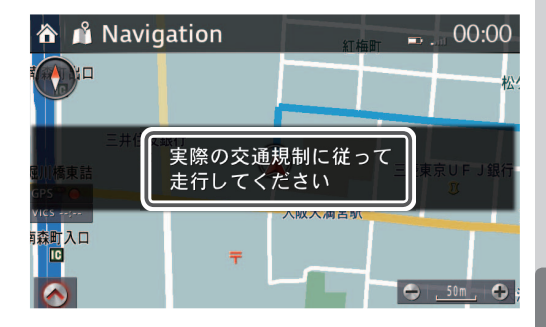

## 📖 知識

- ・接続する機器によっては、使用できない場合があります。
- ・本機で接続確認済み機種は以下のサイトで情報公開しています。
- ・マツダコネクトサポートページ http://infotainment.mazdahandsfree.com/vehicle\_select?language=jp-JP

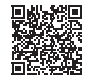

- ・本機はNaviconアプリケーションの「ルートプラン」には対応しておりません。目的地送信は1件ずつ送信する必要があります。
- ・2件目以降の目的地送信は経由地として設定されます。

ルート案内

|目的地の消去

#### 目的地が1か所の場合

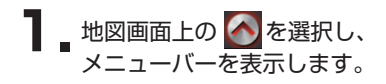

2. 図を選択します。

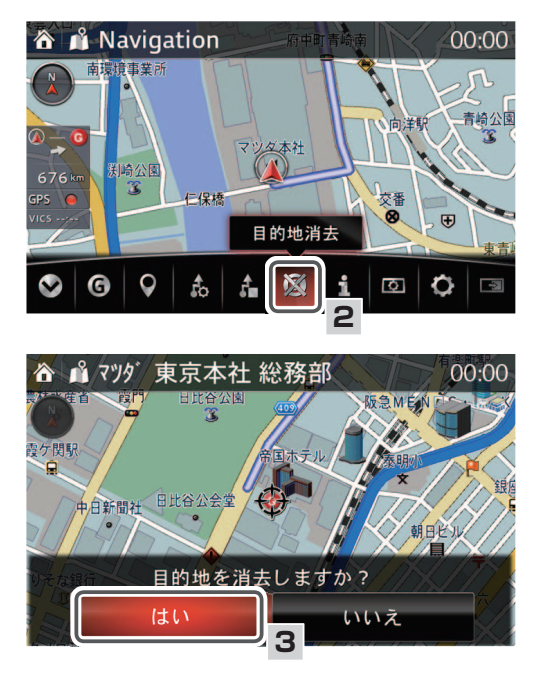

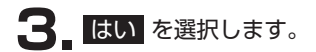

## 目的地が2か所以上あり、選択して消去する場合

- 地図画面上の を選択し、 メニューバーを表示します。
- 2. 図を選択します。

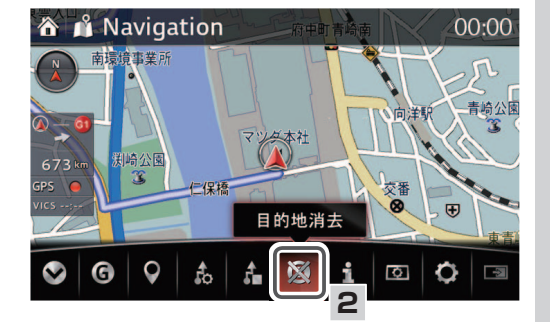

3. 消去する目的地を選択します。

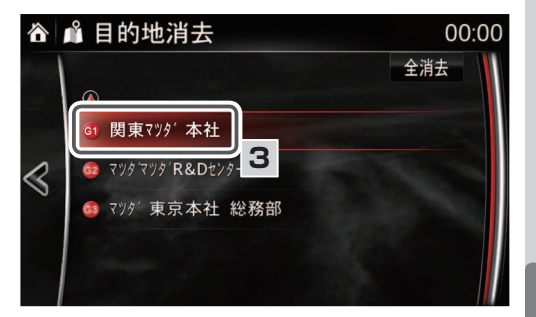

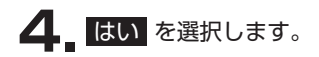

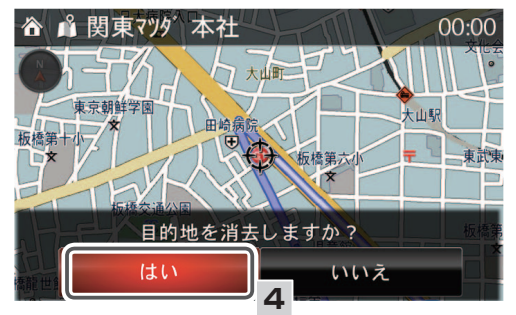

■目的地の消去

## 目的地が2か所以上あり、すべて消去する場合

【目的地が2か所以上あり、選択して消去する場合」の手順1 ~2と同じ手順で操作します (☞179ページ)。

2 全消去を選択します。

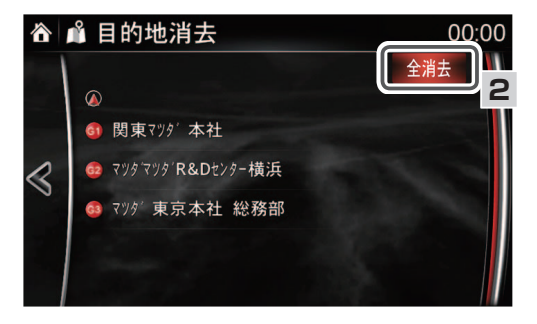

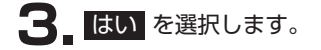

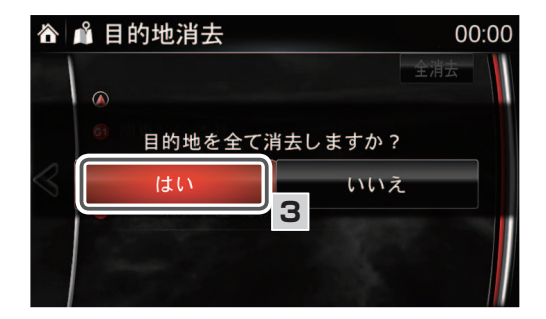

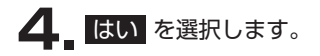

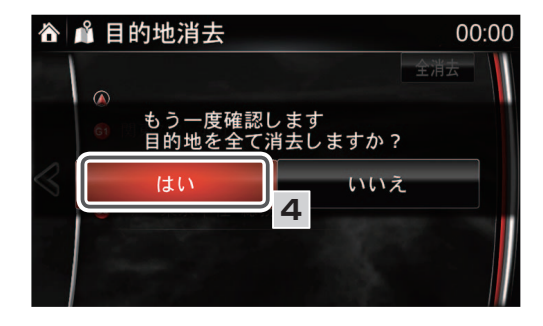
## 知識

・案内開始前と案内開始後のルート編集があります。 本機は以下の規制を考慮してルートを探索します。 時間規制(通学・通勤時間に車両通行できない道路) 規制開始30分前~規制終了30分前までの時間を考慮したルートを探索します。 曜日規制(土日祭日のみ車両通行できる、できない道路) これらの規制に接するルートとなった場合は、通行不可地点に×表示するとともに、 画面へメッセージを表示させます。 季節規制(冬季等の季節によって規制される道路) この規制道路がルートとなった場合は、規制区間のルート線を紫で表示するととも に、画面へメッセージを表示させます。

## □ 案内開始前のルート編集と情報

案内開始前に、ルートの編集をすることができます。

#### 4ルートからの選択

目的地を1つだけ設定しているときに、推奨ルートを含めた4つのルートから選択することが できます。

▲ ▲ 推奨ルート

目的地設定直後は、推奨ルートが選択されています。

4ルートを切り替えて表示し、希望するルートを選択する場合

🥛 \_ ルートを設定後、 🖍 (案内開始) を選択する前に 🖤 を選択します。 00:00

2100 F

霞が関

府中

ルート編集と情報

- 2\_ 4つのルート候補を4色で表示し ます。
- 🐼 を選択し、メニューバーを表 示します。

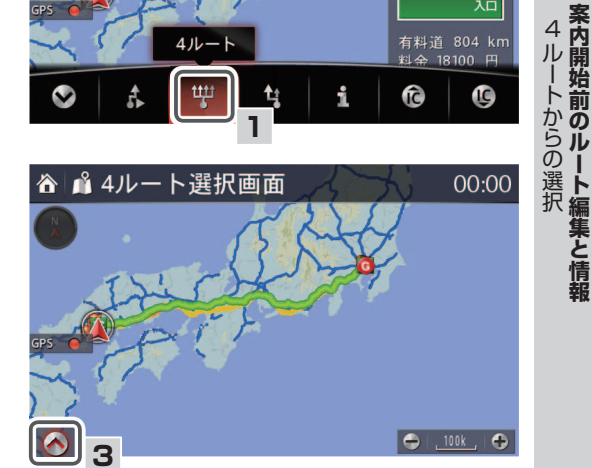

**4** 希望するルート(推奨ルート、有料道優先、一般道優先、距離優先)を選択します。 推奨ルート(青色表示):

> 時間・距離・道路形状など、総合 的に最も推奨するルート

有料道優先(緑色表示):

有料道路をなるべく利用する ルート

一般道優先(黄色表示):
 有料道路をなるべく利用しない
 ルート

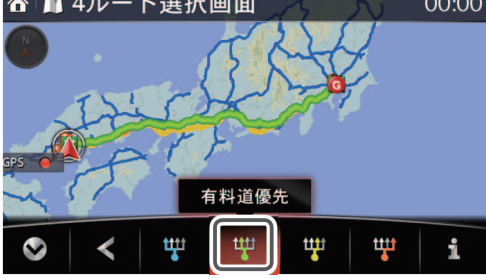

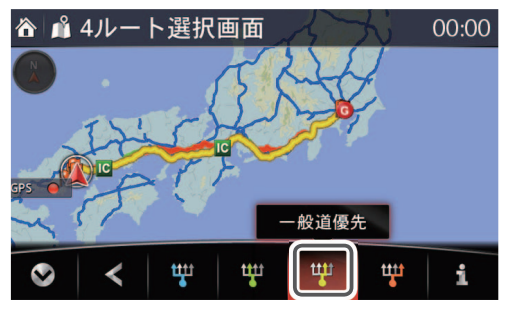

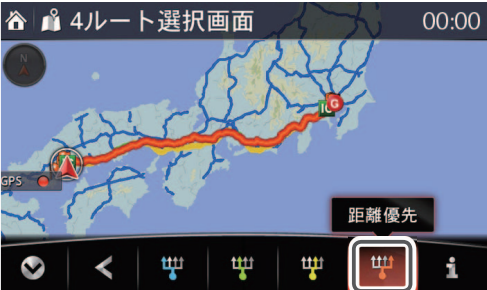

距離優先(橙色表示):

距離の短いルート

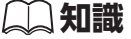

車両が通行しづらいルートが探索される場合があります。

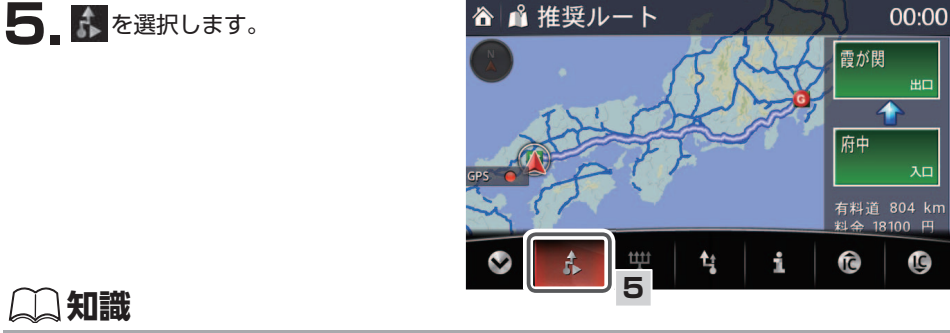

▲ ▲ 推奨ルート

411

〕知識

コマンダースイッチの NAV を押して、ルート案内を開始することもできます。

全ルートを比較表示し、希望するルートを選択する場合

📘 \_ ルートを設定後、 💦 (案内開始) を選択する前に 🎹 を選択します。

- 2.4つのルート候補を4色で表示します。
- 3 🚱 を選択し、メニューバーを表 示します。

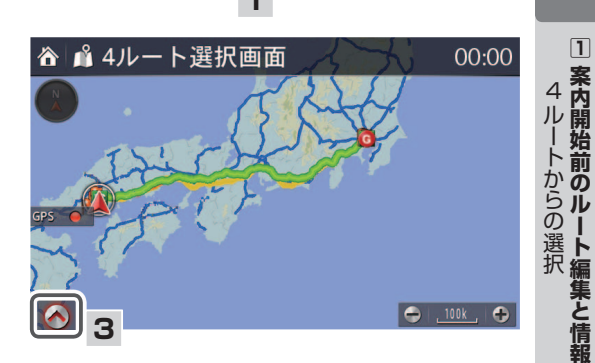

■ルート編集と情報

ルート案内

00:00

ШC 1 府中

ᇧ

G

有料道 804 km 料金 18100 円

Ĉ

霞が関

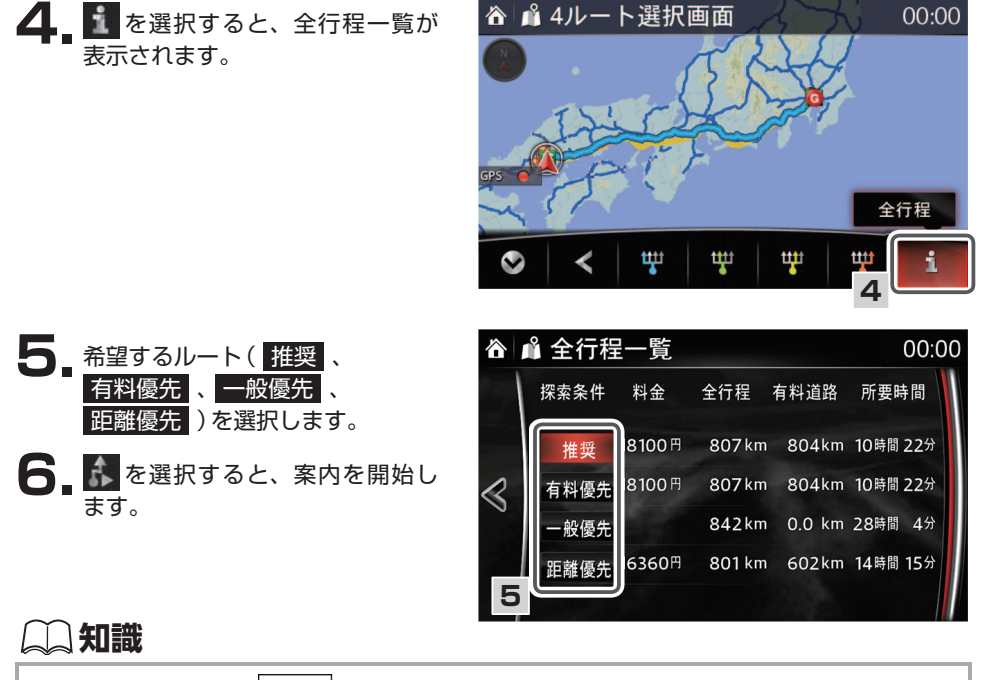

コマンダースイッチの NAV を押して、ルート案内を開始することもできます。

## ルート変更

目的地(経由地)の追加

レートを設定後、 💰 (案内開始) を選択する前に 🙀 を選択します。

2 目的地の追加 を選択します。

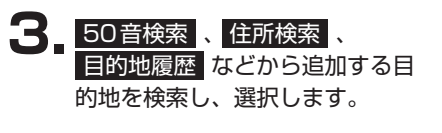

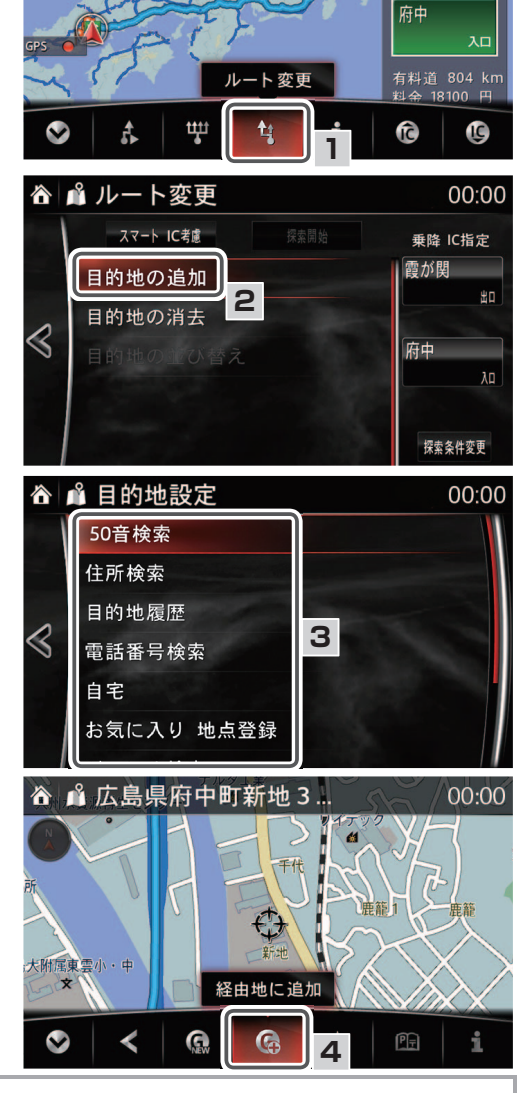

☆ ▲ 推奨ルート

## **二知識**

4 6 を選択します。

- ・自宅を経由地として追加することはできません。
- ・経由地は4つ追加でき、目的地とあわせて5つまで設定可能です。

ルート案内

00:00

霞が関

目的地の消去

- ・目的地が1か所の場合
- ルートを設定後、 (案内開始) を選択する前に な を選択します。

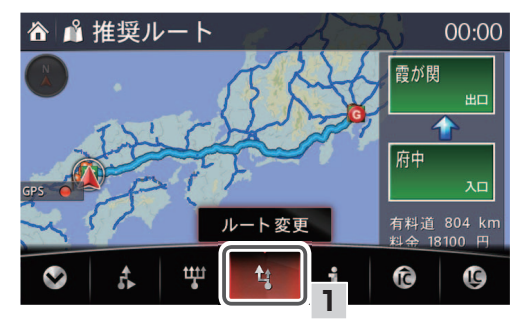

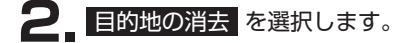

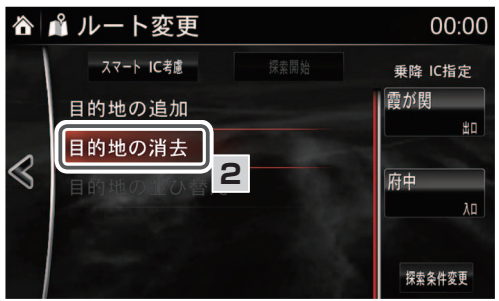

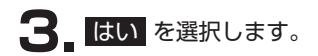

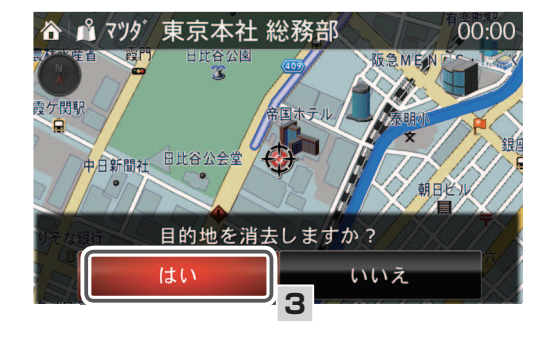

☆ ▲ 設定条件優先ルート 00:00 銀座 府中 有料道 893 km 料金 19960 円 ルート変更 ti Ĉ G

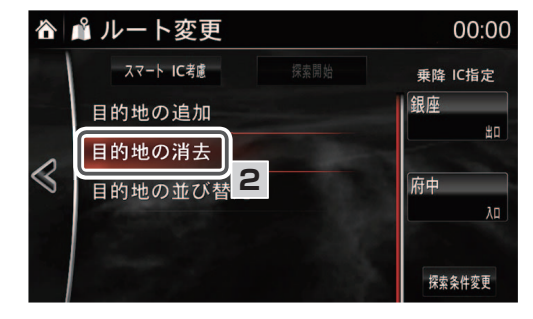

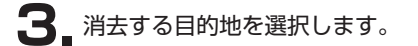

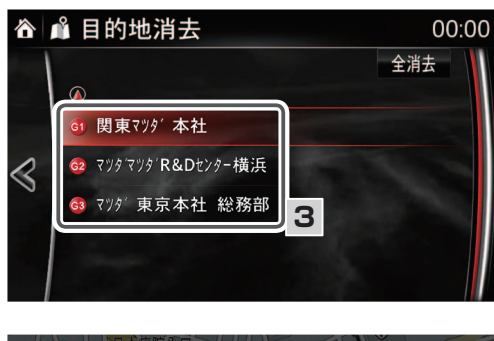

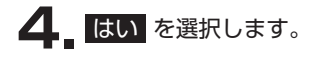

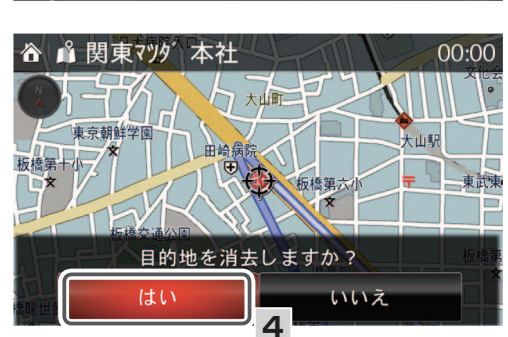

出口

ルート変更

🔹 🛓 ルートを設定後、 🖍 (案内開始) を選択する前に 🚺 を選択します。

2 目的地の消去を選択します。

- 目的地が2か所以上あり、すべて消去する場合
- ルートを設定後、 (案内開始)
  を選択する前に な を選択します。

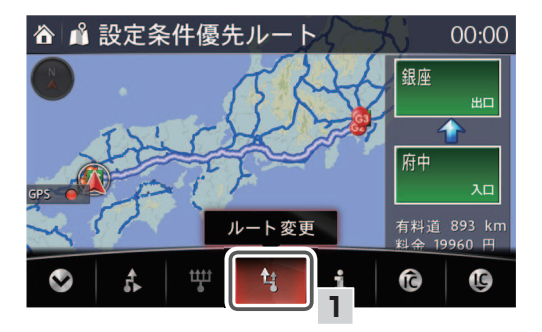

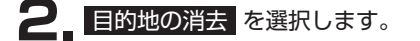

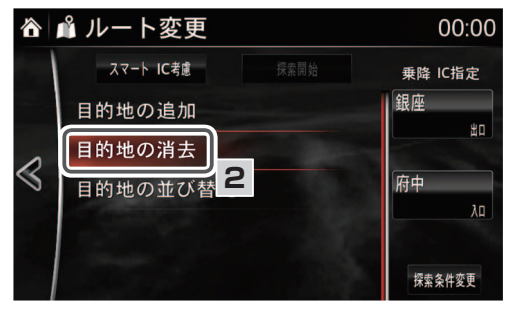

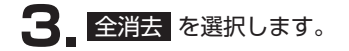

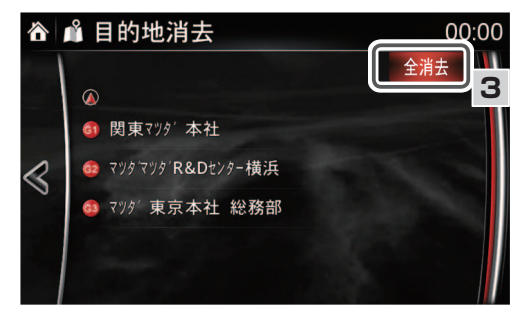

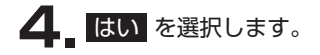

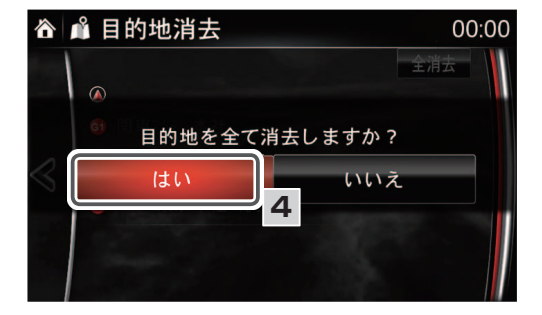

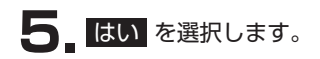

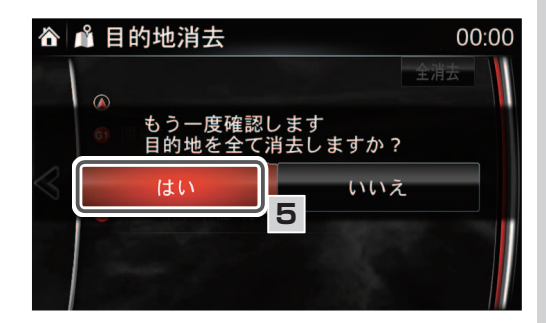

目的地の並び替え

ルートを設定後、 💰 (案内開始) を選択する前に 🙀 を選択します。

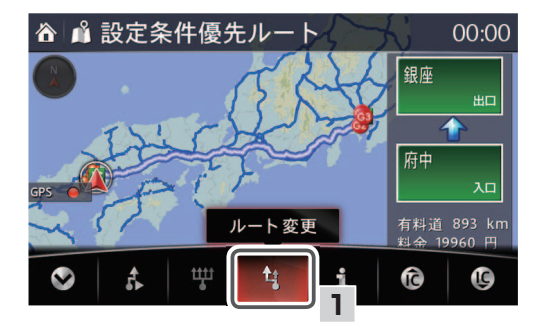

2 目的地の並び替え を選択します。

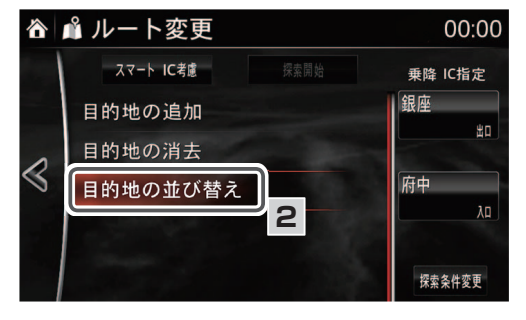

3. 到着したい順に目的地を選択します。

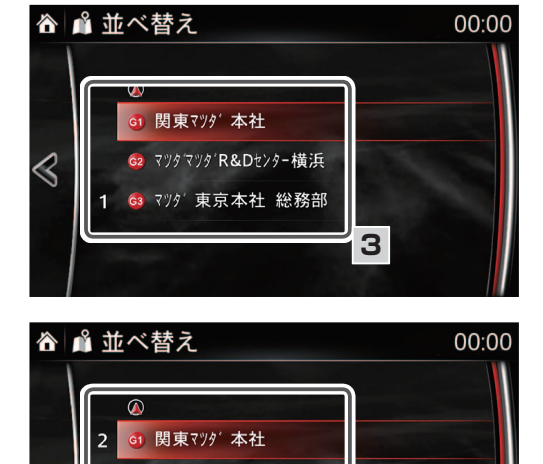

マツタ'マツタ'R&Dセンター横浜

З

3 マツダ東京本社 総務部

 $\triangleleft$ 

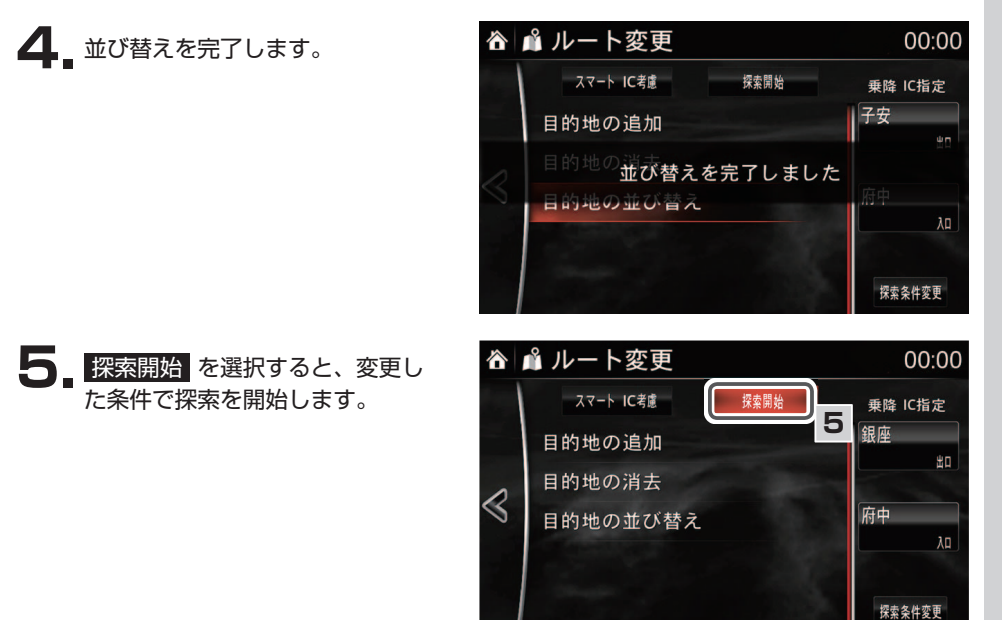

〕知識

コマンダースイッチのNAVを押して、ルート案内を開始することもできます。

スマートIC 考慮

スマートIC 考慮 を選択すると、スマートICをなるべく利用するようなルート検索ができます。

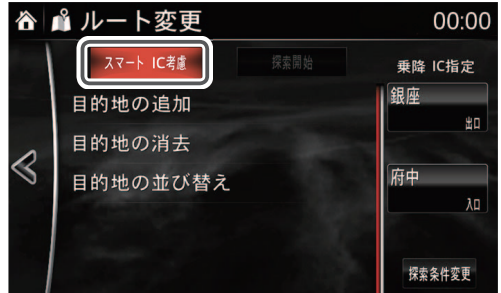

知識

- ・本設定を有効にした場合も、他に最適なルートがあった場合、スマートICを経由しない 場合があります。
- ・ スマートIC考慮 を選択するには、入口ICの編集(☞ 194 ページ)、出口ICの編集(☞ 195 ページ)をしていないことが必要です。入口ICの編集と出口ICの編集をすることでICが固定になるため、スマートICを意識した探索ができなくなります。
- ・ICの入口、または出口の指定を解除する方法は、入口ICの編集、出口ICの編集を参照してください (127 194 ページ、195 ページ)

#### ルート情報表示

現在地から目的地までのルートをIC・JCT・道路種別(一般道、高速道など)で区間設定し、各区間の「距離」、「有料道路料金」、「各地点の通過予想時刻」を表示します。

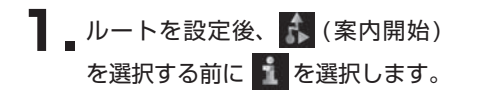

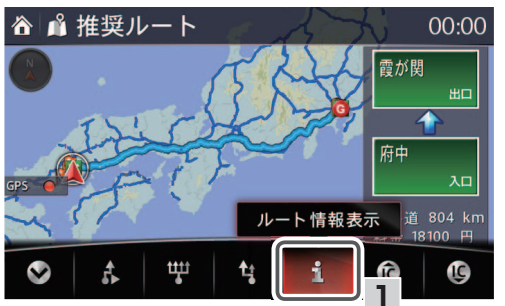

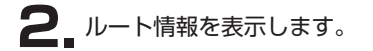

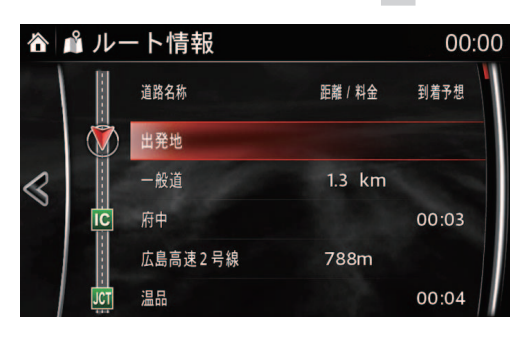

#### 入口ICの編集

ICの入口を変更することができます。

↓ ルートを設定後、 (案内開始) を選択する前に (☆を選択します。)

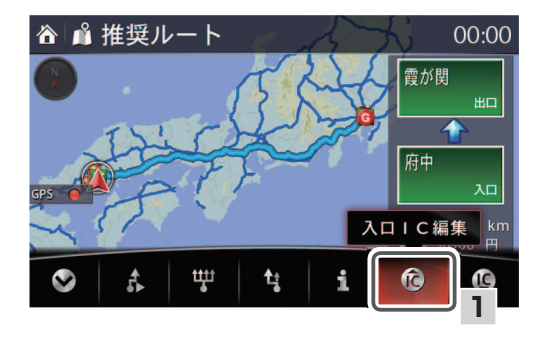

指定したいICにカーソルを合わせ、
 を選択してメニューバーを表示します。

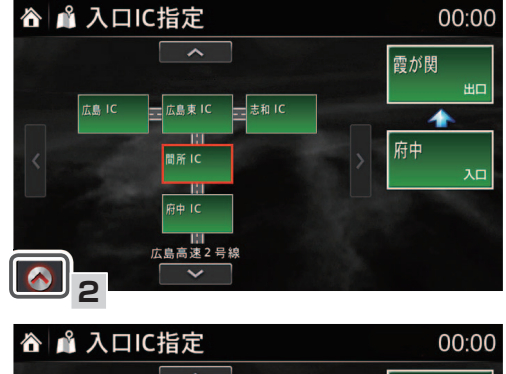

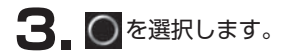

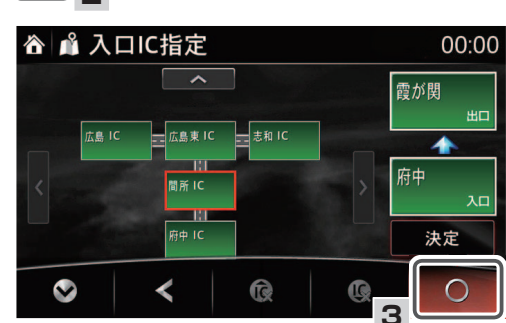

ICの入口指定を解除する場合

入口IC指定の画面で、 🕢 を選択してメニューバーを表示させ、 🔞 を選択します。

📖 知識

本設定をおこなうと、スマートIC考慮(192ページ)は利用できません。

#### 出口ICの編集

ICの出口を変更することができます。

📲 \_ ルートを設定後、 💦 (案内開始) を選択する前に 🚺 を選択します。

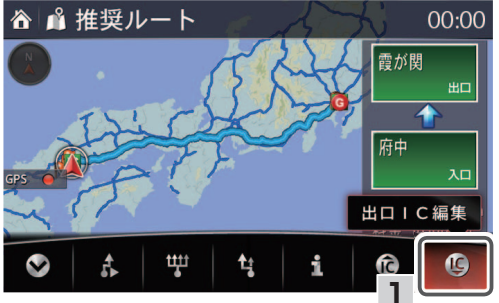

2.指定したいICにカーソルを合わせ、 示します。

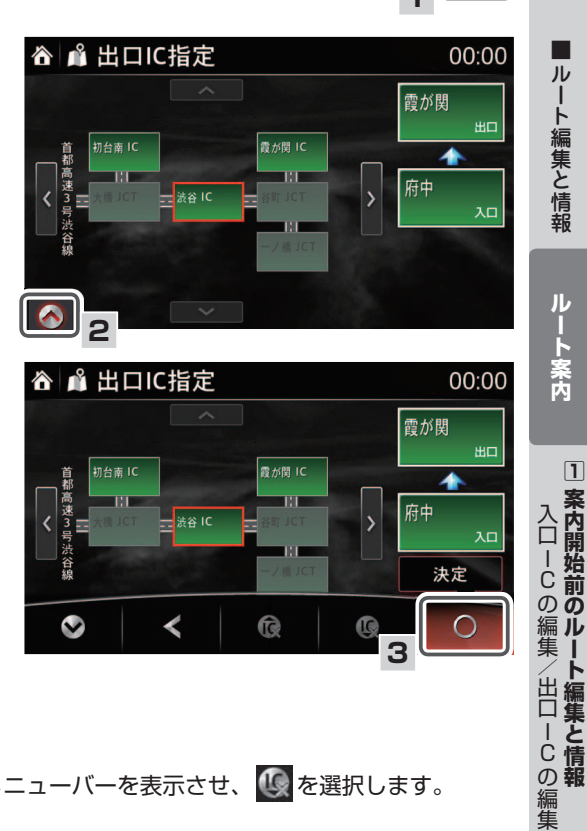

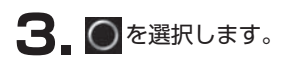

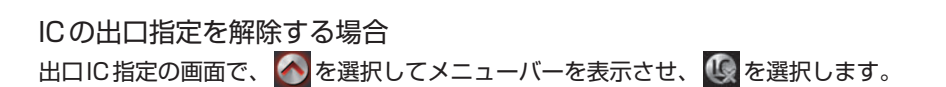

195

〕知識

本設定をおこなうと、スマートIC考慮(☞ 192ページ)は利用できません。

ルート案内

1

## 2 デモ走行

目的地までのルート案内のデモを見ることができます。

ルートを設定後、 にカーソルを
 合わせ、約5秒間コマンダーノブ
 を押します。
 をタッチで長押しでも操作可能
 です。

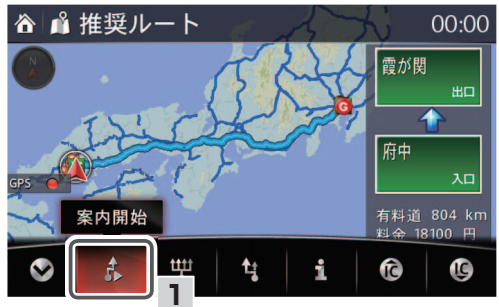

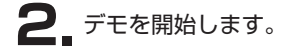

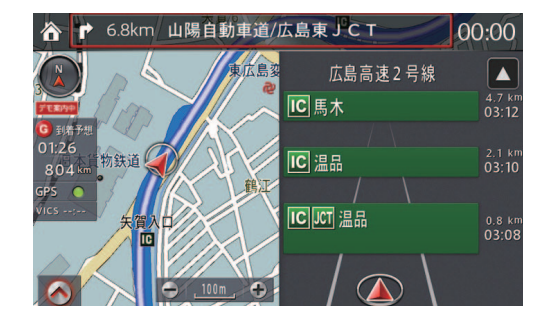

#### (二) 知識

ナビゲーション以外の画面に移動するとデモ走行は終了します。

デモ走行を終了する場合

- ┃ ▲ ▲ を選択し、メニューバーを表示します。
- 2. 2.を選択します。

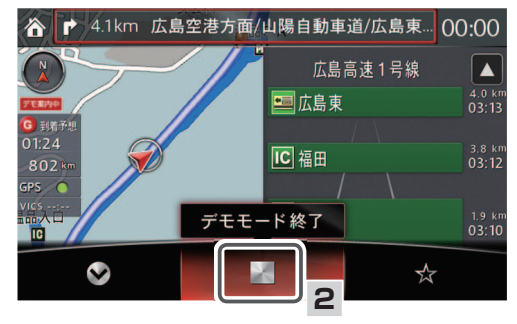

デモ走行中に地点をお気に入り登録する場合

- **2.** ☆ を選択すると、お気に入りに 登録されます。

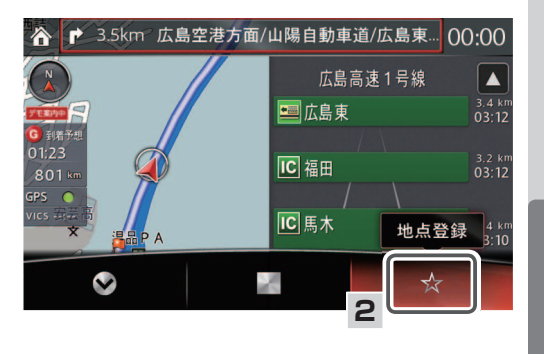

## ③ 案内開始後のルート確認と編集

案内開始後に、ルートの確認、および編集をすることができます。

#### ルート確認

- ルート案内中に を選択し、メ ニューバーを表示します。
- 2 & を選択します。

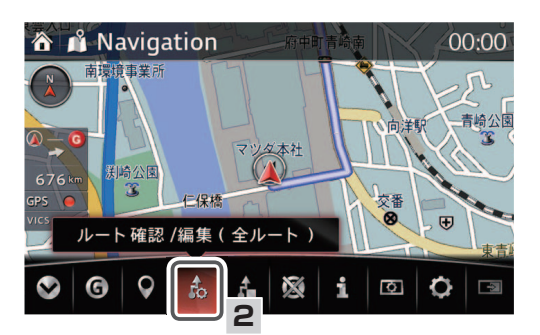

- 4. と思いすると、ルート案内にもどります。

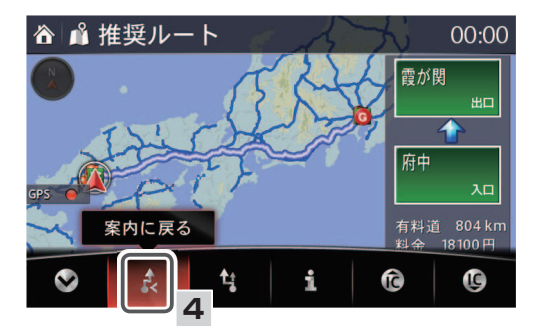

#### ルート変更

- \_「ルート確認」の手順1~3と同じ 手順で操作します(☞ 198ペー ジ)。
- 2\_ などので、 します。

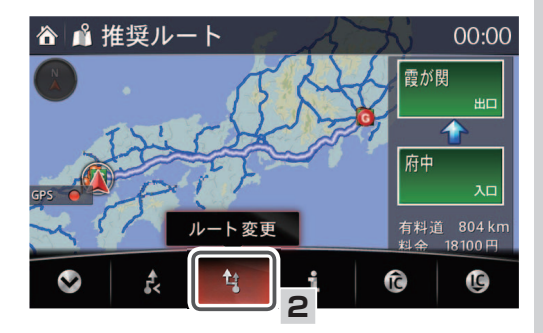

3 以降の手順は、「案内開始前のルート編集と情報」の「ルート変更」の手順で操作します (☞185ページ)。

#### ルート情報表示

- \_「ルート確認」の手順1~3と同じ 手順で操作します(☞198ペー ジ)。
- 2. 🔢 を選択します。

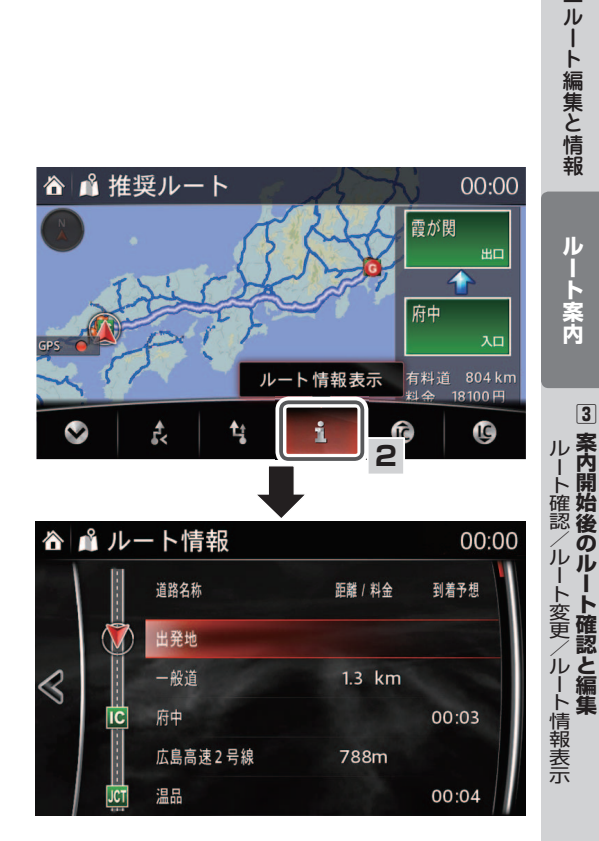

3

#### 入口ICの編集

- 「ルート確認」の手順1~3と同じ 手順で操作します(☞198ページ)。
- 2 1 を選択します。

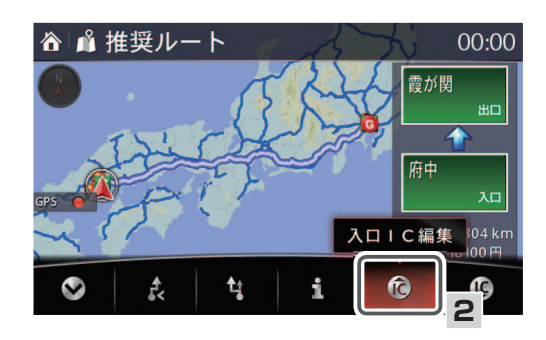

3 以降の手順は、「案内開始前のルート編集と情報」の「入口ICの編集」の手順で操作します (☞ 194ページ)。

#### 出口ICの編集

ICの出口を変更することができます。

- 「ルート確認」の手順1~3と同じ 手順で操作します(☞ 198ページ)。
- 2 0 を選択します。

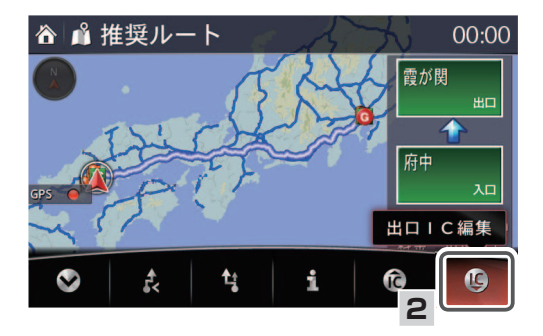

3 以降の手順は、「案内開始前のルート編集と情報」の「出口ICの編集」の手順で操作します (☞ 195ページ)。

## ルート案内の中止

- ルート案内中に地図画面上の を選択し、メニューバーを表示し ます。

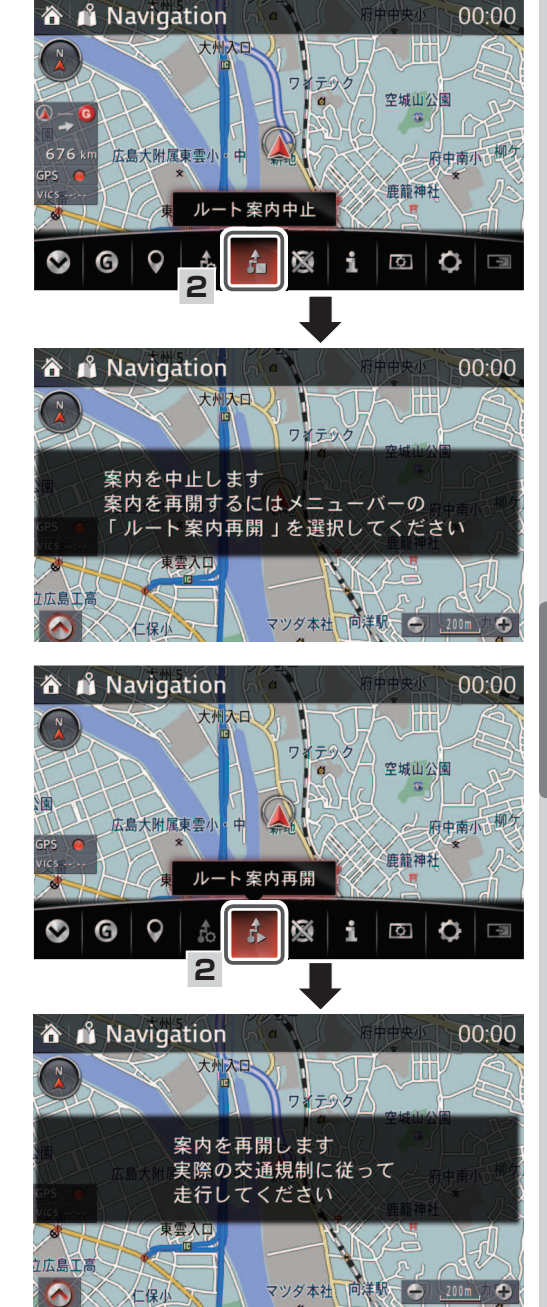

## ルート案内の再開

- 地図画面上の 会選択してメ ニューバーを表示させます。
- 2. を選択し、ルート案内を再開します。

出口ーCの編集/ルート案内の中止/ルート案内の再開33案内開始後のルート確認と編集 入口ーCの編集/

ルート編集と情報

ルート案内

## お気に入りの登録

コマンダースイッチの★にお気に入りとして地点を登録することができます。

## 1 目的地設定からお気に入りに登録

- 地図画面上の るを選択し、 メニューバーを表示します。
- 2. 6 を選択します。

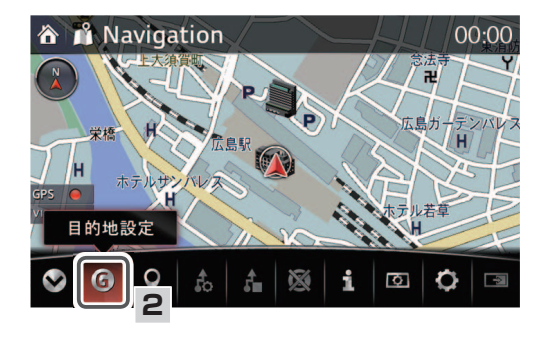

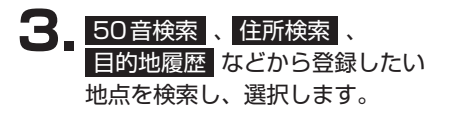

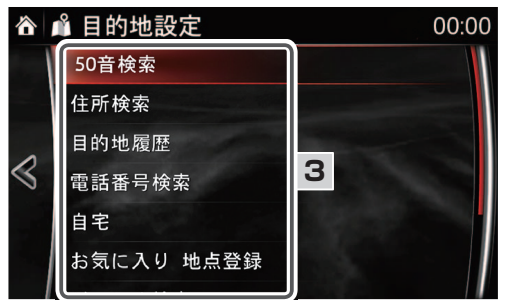

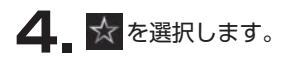

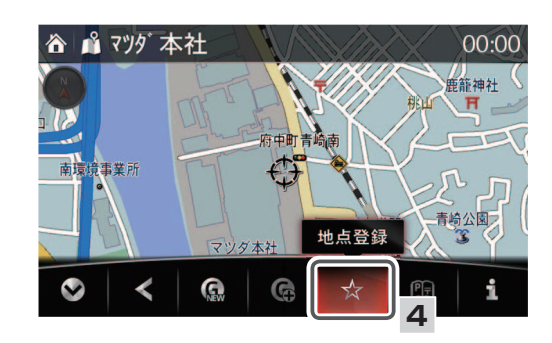

#### 🋄 知識

お気に入りに登録できるのは 1,000 件 (自宅含む)までです。

- 2 現在地や目的地をお気に入りに登録
- ┃ \_ コマンダースイッチの ★ を押しま <u></u>

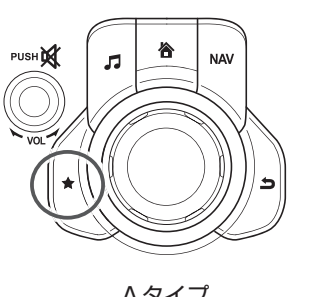

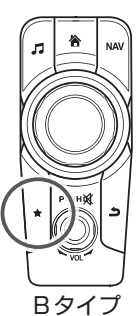

Aタイプ

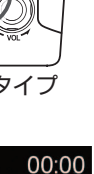

2

00:00

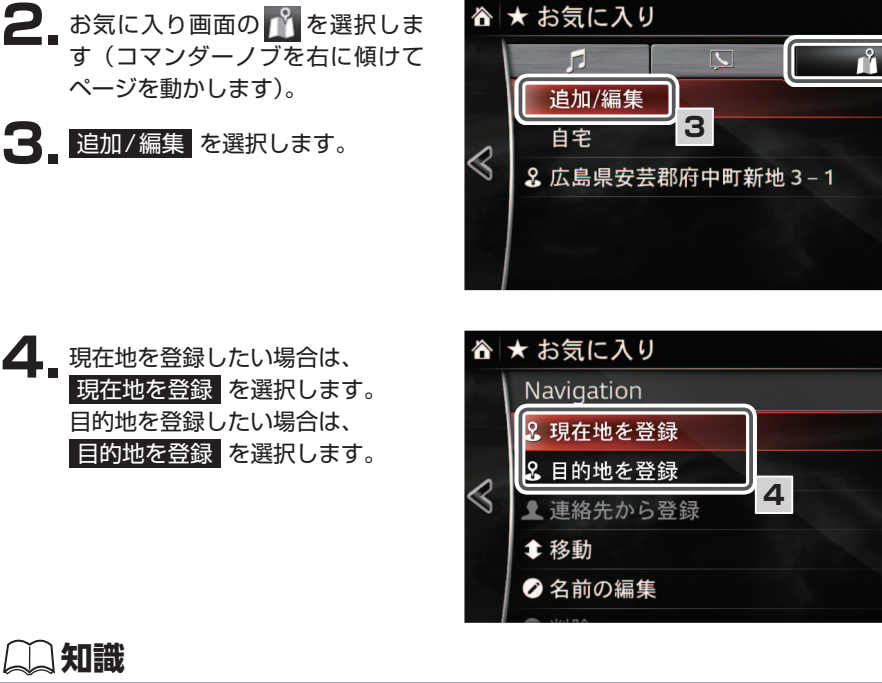

- ・自車位置や地図上のカーソル位置をお気に入り登録する場合、コマンダースイッチの ★ を長押しすることでも登録できます。
  - 現在地を登録は音声認識が使えます(127 ページ)。

VICS情報や到着時刻表示などに関して確認、および設定を変更することができます。

## 1 VICS 再音声

受信したVICSの音声情報をもう一度、再生することができます。

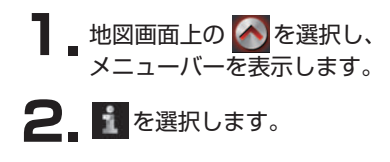

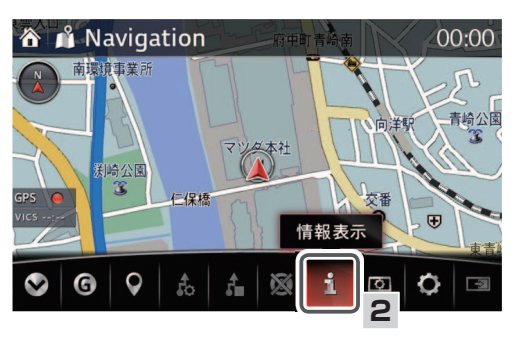

 VICS 再音声 を選択します。
 受信した VICS の音声情報が再生 されます。

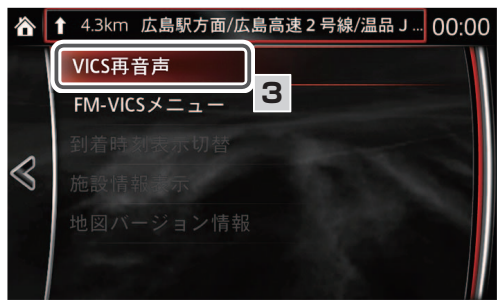

## 2 FM-VICSメニュー

VICSから配信された交通情報の図形、文字、割込情報を確認することができます。

#### FM図形

受信したVICS の図形情報を確認することができます。

\_ 地図画面上の 🐼 を選択し、 南環境事業所 メニューバーを表示します。 2. こを選択します。 渕崎公園 X G 0 fo 🗳 情報表示 FM-VICS メニュ-を 選択します。 FM-VICSメニュー 到着時刻表示切替  $\triangleleft$ 施設情報表示 ᡭFM-VICSメニュ 4\_ FM図形 を選択します。 FM図形 FM文字 VICS割込情報  $\triangleleft$ VICS選局

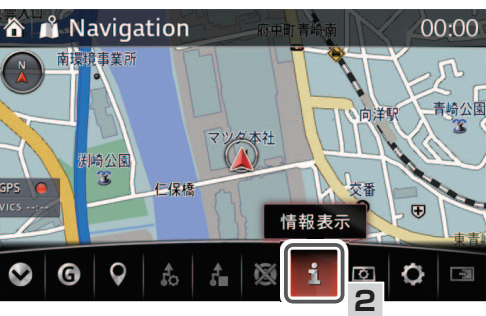

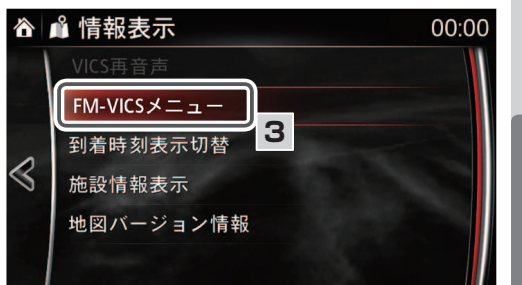

4

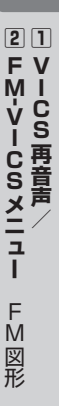

■情報表示

ルート案内

00:00

5 確認したい項目を画面右側の番号から選択します。

<「1. 一般道(広島市)」を選択した場合>

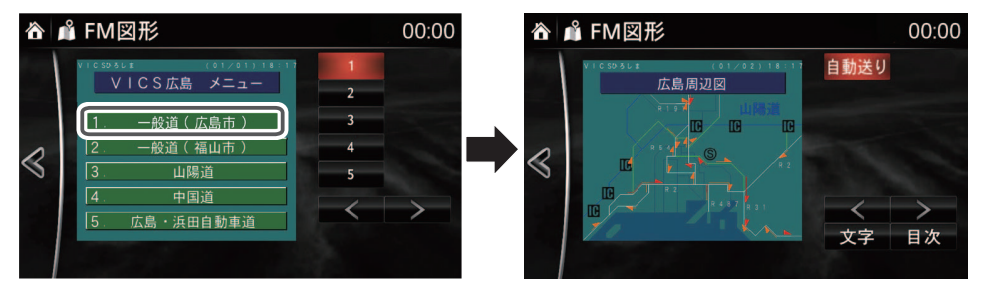

<「3.山陽道」を選択した場合>

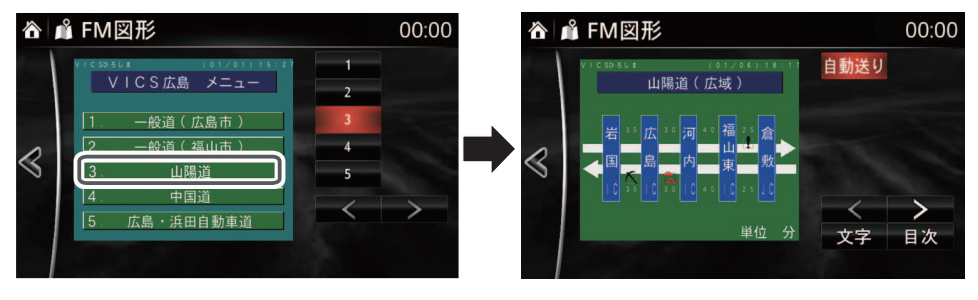

#### 

## FM文字

受信したVICS の文字情報を確認することができます。

 地図画面上の を選択し、 メニューバーを表示します。
 2. 記を選択します。

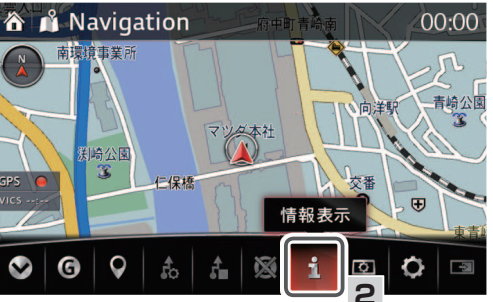

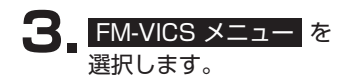

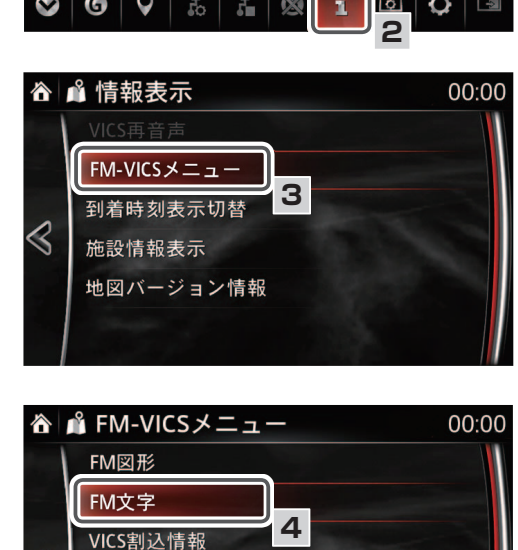

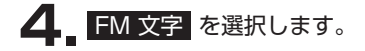

|情報表示

ルート案内

 $\triangleleft$ 

VICS選局

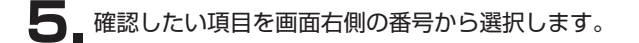

< 「1. 渋滞」を選択した場合>

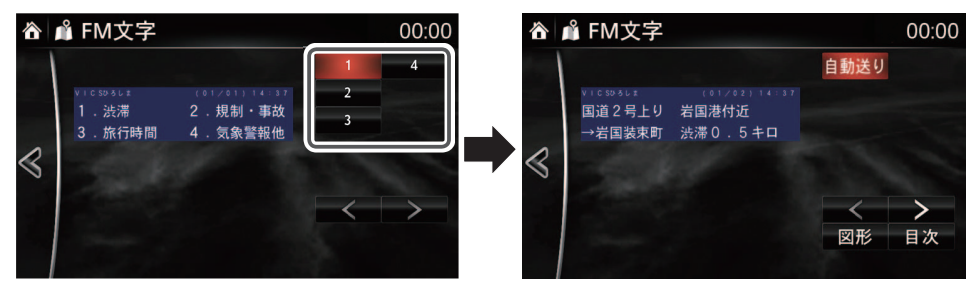

## (二) 知識

・ く または > を選択すると、ページを送る、またはもどすことができます。
 ・ 自動送り を選択すると、取得情報を順に表示します。

#### VICS 割込情報

ナビゲーション連動ETC2.0対応車載器装着車は、VICS割込情報を再表示させることができます。

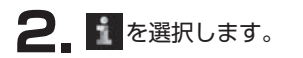

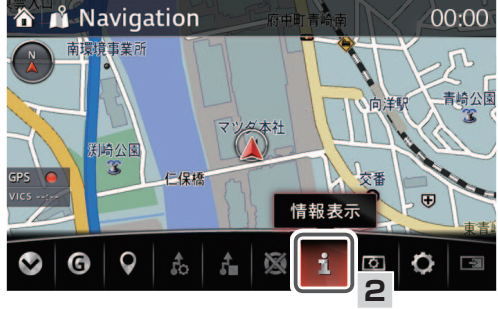

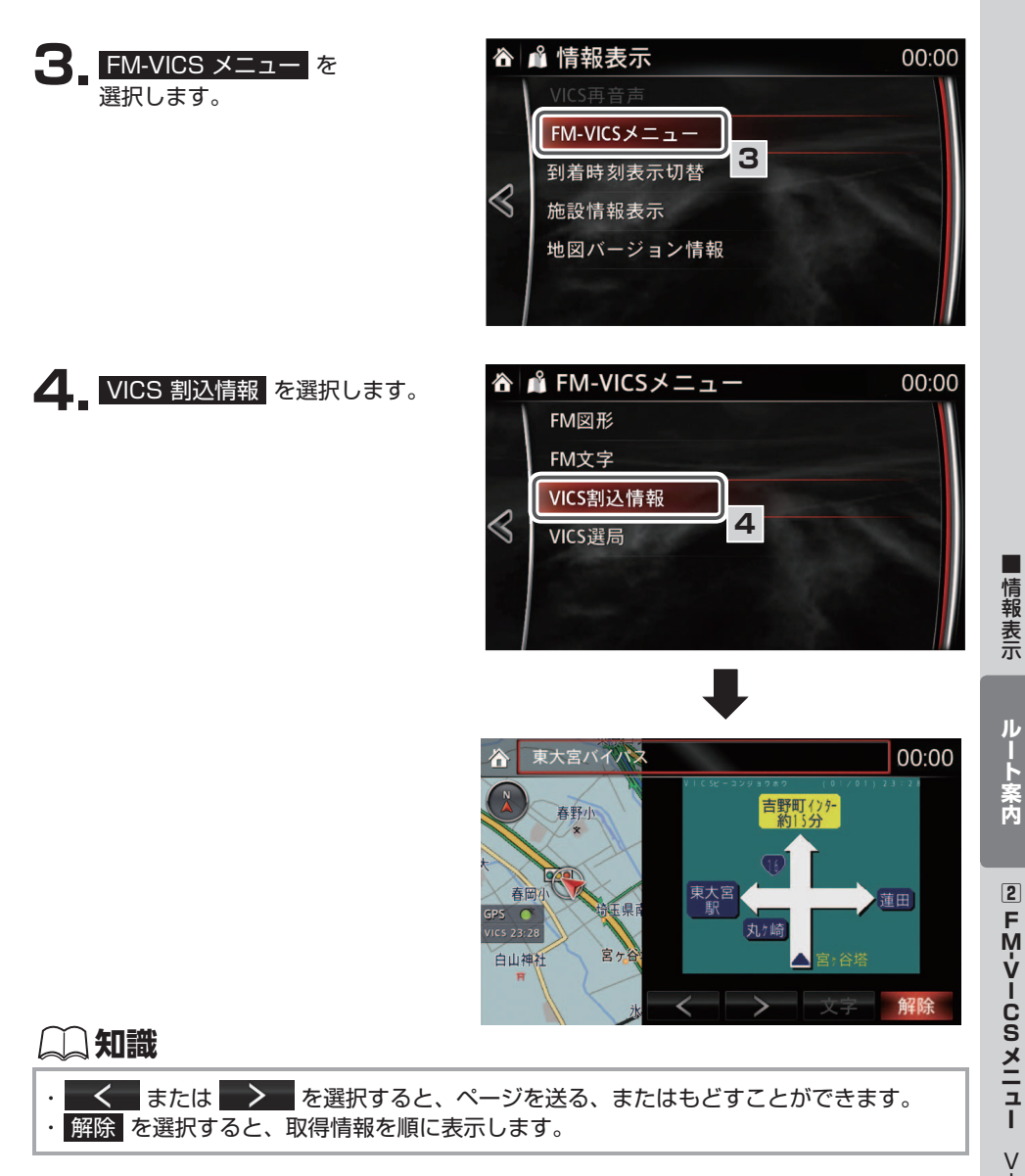

## VICS選局

VICS 情報を受信する放送局を以下の2つの方法で選局することができます。 自動チューニング:自動で受信可能な放送局が選局されます。 手動チューニング:手動で放送局を選局します。

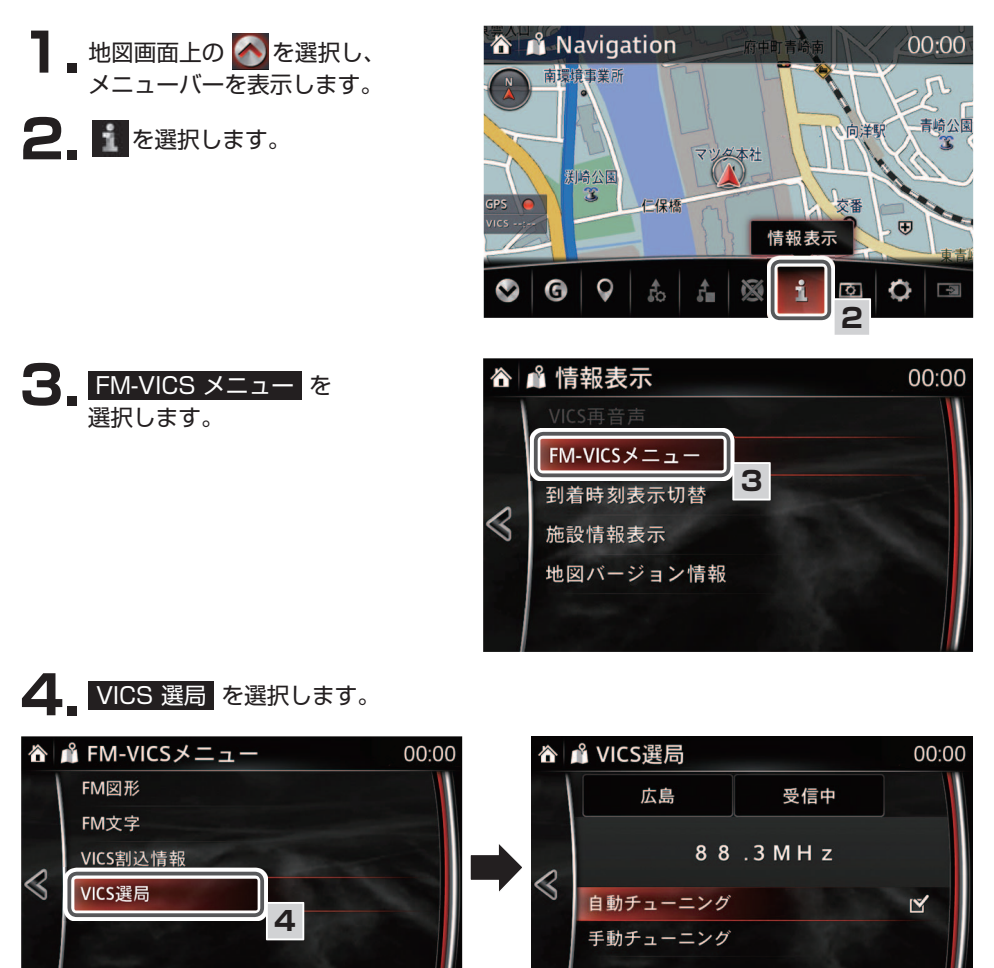

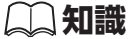

自動チューニング を選択すると、項目の右側にあるチェックボックスにチェックマーク び表示されます。 • 手動でエリア選択する場合

手動チューニングを選択し、受信させる放送局の都道府県を選択します。

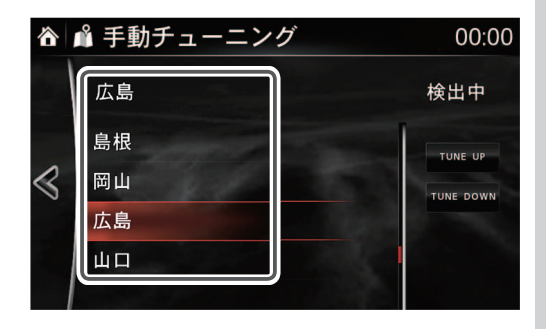

・ 手動で周波数を選局する場合
 手動チューニング を選択し、
 TUNE UP または

TUNE DOWN します。

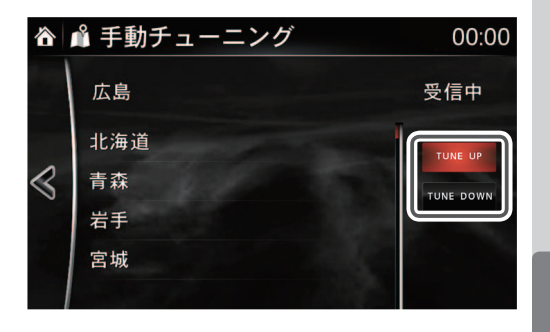

#### (二) 知識

VICS 情報の表示設定については、VICS メニューを参照してください (106ページ)。

# ETC2.0割込情報(ナビゲーション連動ETC2.0対応車載器装着車のみ)

ナビゲーション連動ETC2.0 対応車載器装着車は、ETC2.0割込情報を再表示させることができます。ETC2.0割込情報の表示設定については、ETC2.0/VICS設定を参照してください(☞ 109ページ)。

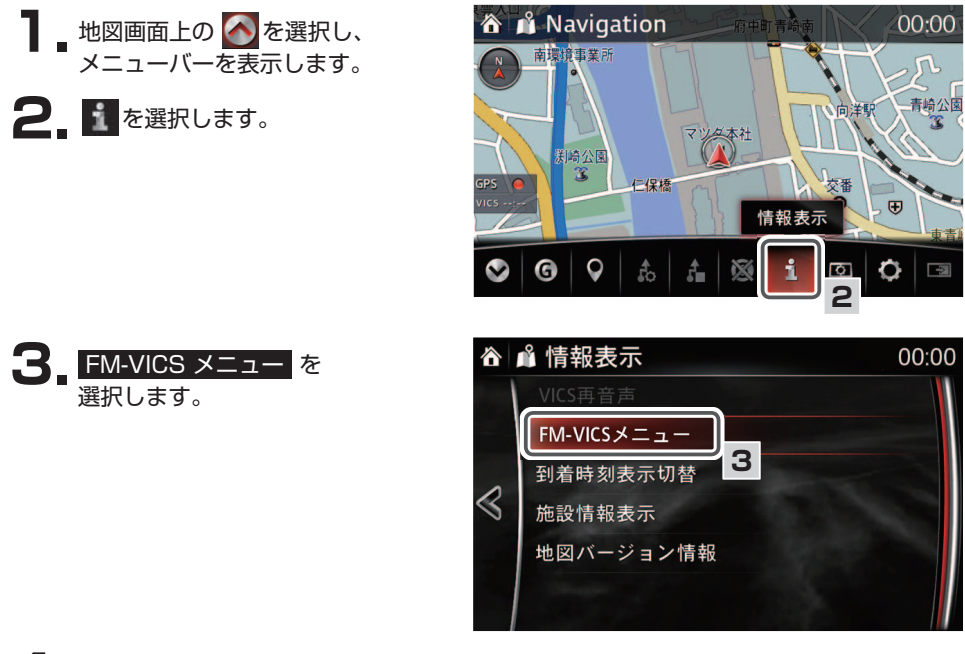

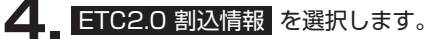

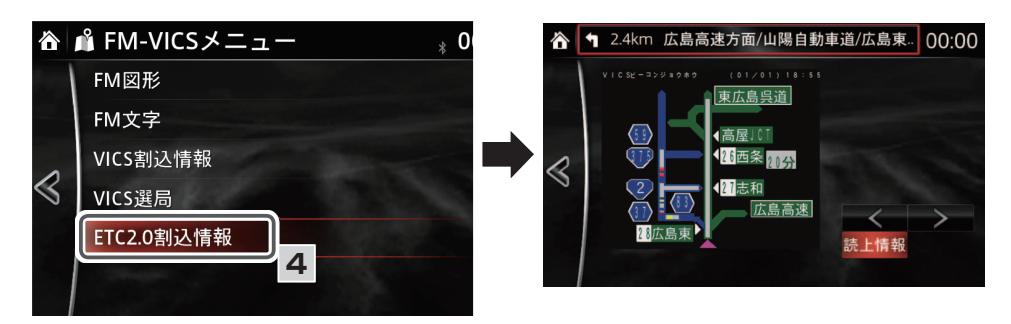

## 📖 知識

- ・ く または > を選択すると、ページを送る、またはもどすことができます。
  ・ 読上情報 を選択すると、取得情報を順に音声で読上げます。
- ・ナビ音量設定(100ページ)が0の場合、読み上げられません

#### 3 到着時刻表示切替

経由地を設定している場合、到着予想時刻の表示を経由地に切り替えることができます。 到着予想時刻の表示場所については、ルート案内中の画面を参照してください(☞29ページ)。

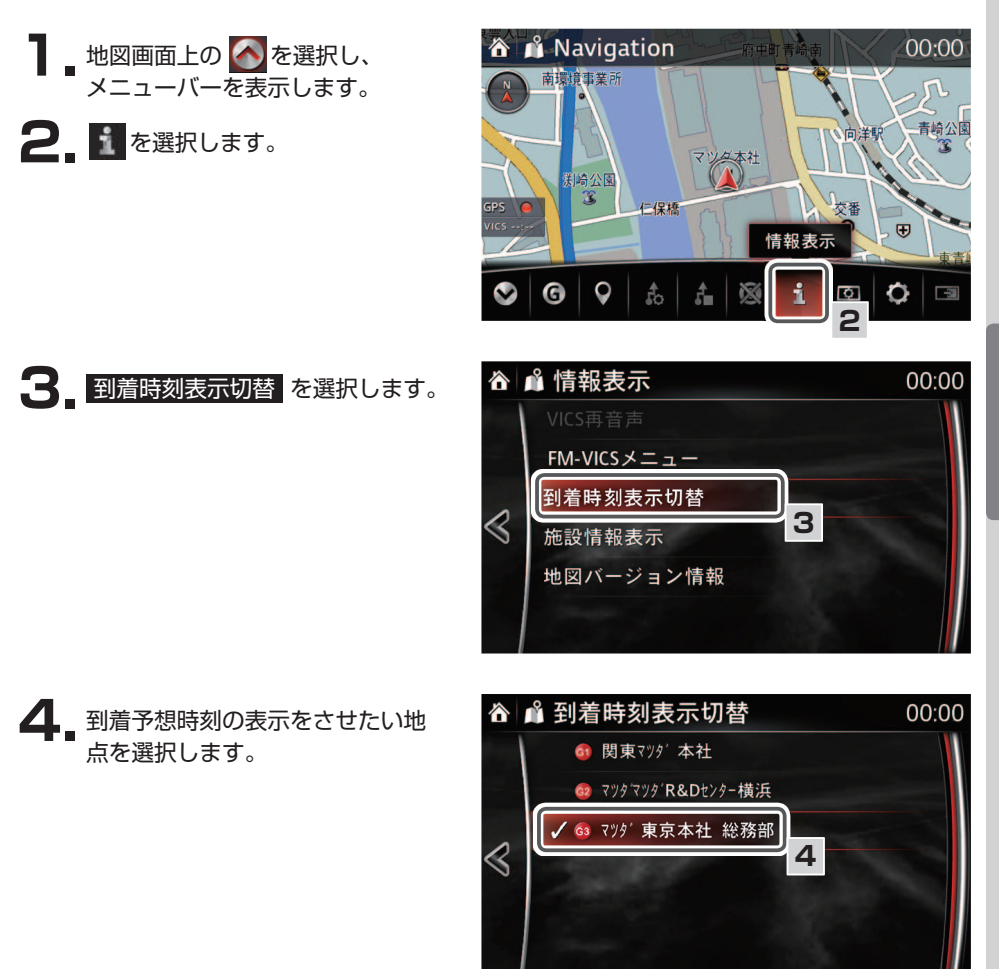

3 到着時刻表示切替

## 4 施設情報表示

情報付き施設の場合、施設情報を表示させることができます。

 地図画面上の を選択し、 メニューバーを表示します。
 ごを選択します。

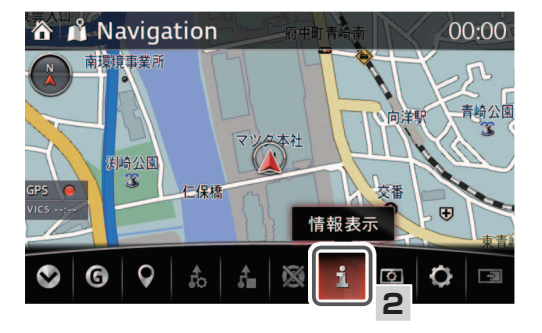

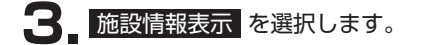

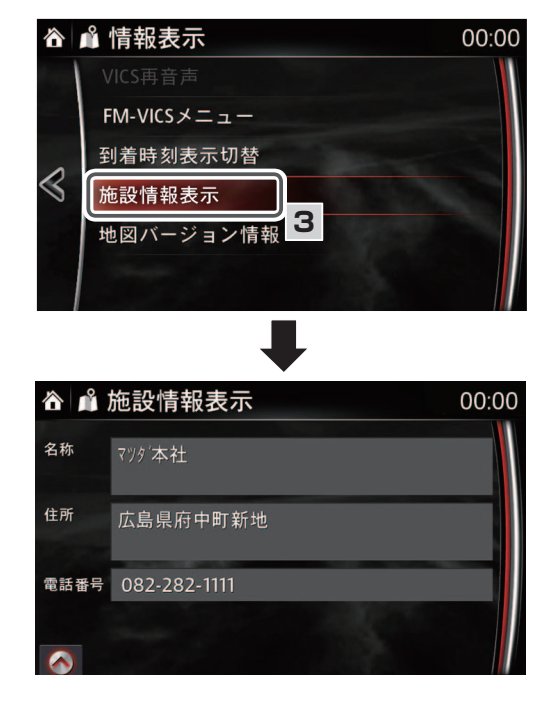

# 4 施設情報表示

#### 施設情報表示での操作

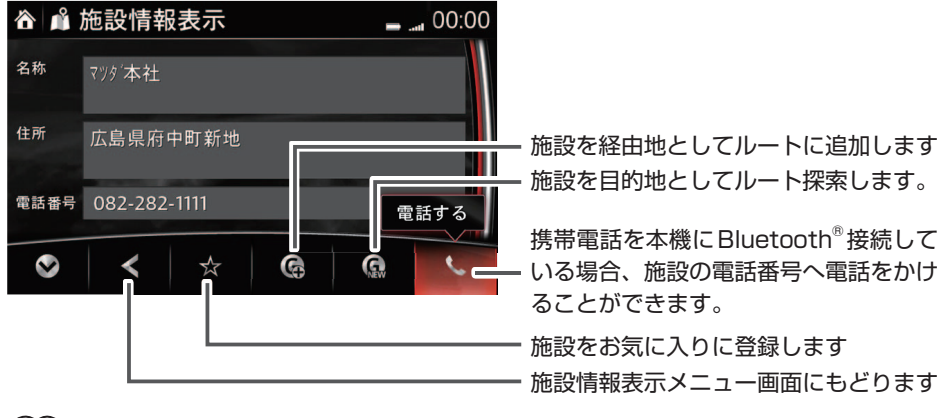

## 📖 知識

Bluetooth®接続については、車両取扱書を参照してください。

## 5 地図バージョン情報

地図のバージョンを確認することができます。

 地図画面上の を選択し、 メニューバーを表示します。
 を選択します。

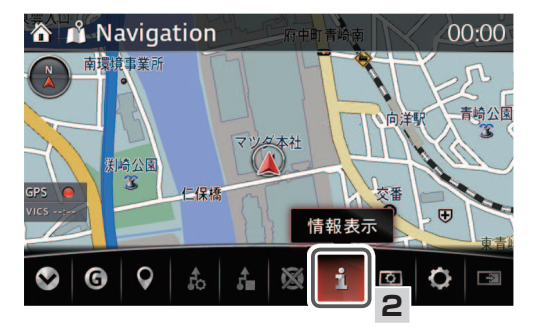

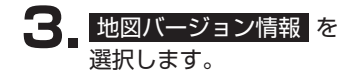

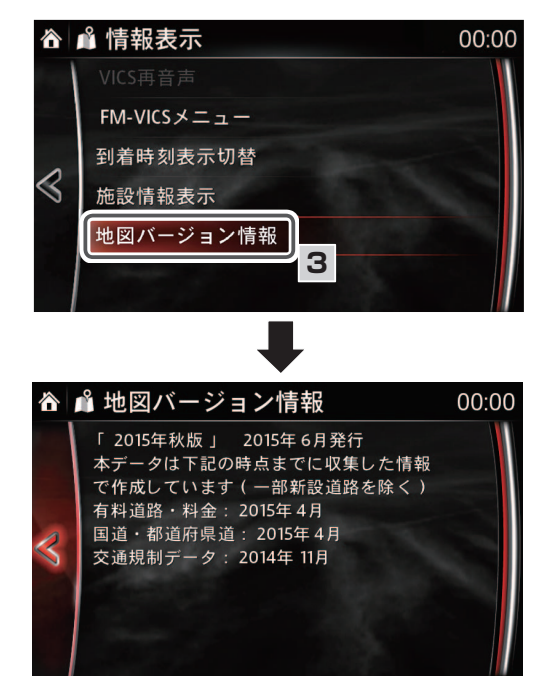

## 🌙 知識

地図データは、インターネットを通じてお客様ご自身で更新頂きます (通信費はお客様のご 負担となります)。 必要な PC 環境などの詳細は、 以下の WEB サイトをご確認ください。 http://mazda.map-update.jp/
## 困ったときは

| ② 目単位置の精度について |
|---------------|
|---------------|

## |自車位置がずれていたら

本機は、車が走行することにより、そのデータから車が地図を進む距離や方向を学習して認識 しますので、ある程度の走行データが必要です。

従って、走行状態やGNSS衛星の状態により、自車位置マークが実際の車の位置とずれることがありますが、故障ではありません。

そのまましばらく走行すると、自動的に現在位置を補正します。

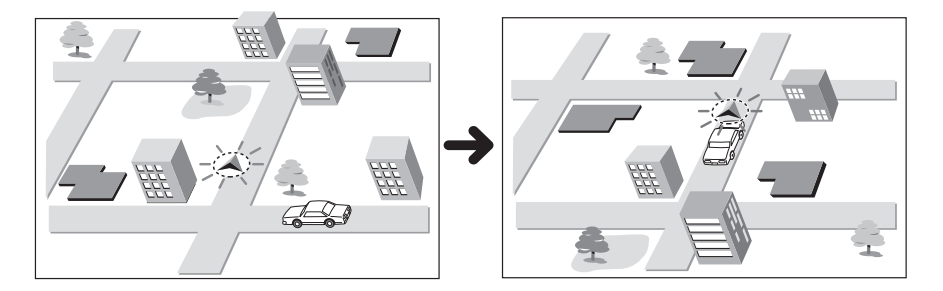

#### ナビゲーション用アンテナ(GNSSアンテナ)

インストルメントパネルに内蔵されています。

(二) 知識

- ・GNSSアンテナ周辺部に物を置いたりしないでください。電波の受信感度の低下や、受信不能の原因になります。
- アンテナ上方を物でさえぎったり、また雪などが積もったりした場合にも受信感度が低下します。雪などは取り除いてください。

#### 1 自車位置のずれを修正するには

はじめて使用するときなどは、走行データが少ないために誤差が生じますが、GNSS衛星からの電波が良好に受信できる見通しのよい道(国道、主要地方道路、主要一般道路)をしばらく走行すると、自車位置マークが地図上を正確に進むようになりますので、次の方法により短時間で学習をさせることができます。

高層ビルなど、上空に障害物が無い (GNSS が受信できる) 道で、50km/h以上のスピードで 定速走行を行う。

※法定速度を守って運転してください。

#### 📖 知識

自車位置マークの精度や誤差について詳しくは、自車位置の精度についてを参照してください(☞ 220ページ)。

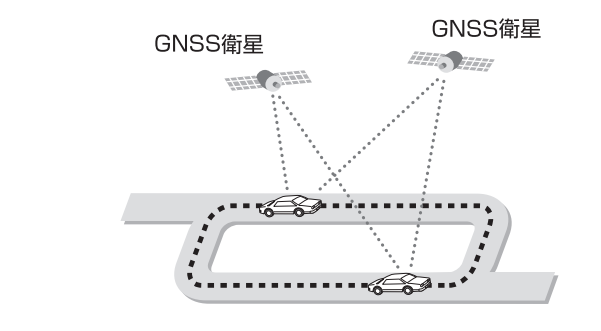

#### 2 自車位置の精度について

次のような道路状況、走行状態やGNSS衛星の状態により、実際の車の位置と自車位置マークがずれ、正しく判定できない場合がありますが、そのまましばらく走行すると自動的に自車 位置を補正します。

| 原因    |  | 走行条件                                                                                                    | 備考(処置など)                                                                                             |
|-------|--|----------------------------------------------------------------------------------------------------|----------------------------------------------------------------------------------------------------|
|       |  | Y 字路のように徐々に開い<br>ていくような分岐では、セン<br>サーにより推測される進行方<br>向の誤差により、誤った道路<br>上に自車位置マークが表示さ<br>れることがあります。                             |                                                                                                    |
|       |  | ループ橋など、連続して大き<br>く旋回する場合は、旋回角度<br>の誤差の累積により、自車位<br>置マークが道路からはずれる<br>ことがあります。                                                |                                                                                                    |
| 道路の形状 |  | 直線および緩やかなカーブを<br>長距離走行すると、マップ<br>マッチングの効果が完全には<br>発揮されず、距離の誤差が大<br>きくなり、その後、角を曲がっ<br>たりすると、自車位置マーク<br>が道路からはずれることがあ<br>ります。 | 10km程度走行し<br>ても正しい位置にも<br>どらない場合は現在<br>地修正を、また必要<br>に応じて方位設定を<br>行ってください<br>(☞ 134 ページ、<br>218 ページ)。 |
|       |  | つづら折れでは、方位の精度<br>により近くの似た方位の道路<br>上に誤ってマッチングし、そ<br>の後、自車位置マークが道路<br>からはずれることがありま<br>す。                                      |                                                                                                    |
|       |  | 碁盤目状道路では、近くに<br>似た方位の道路が多いため、<br>誤ってマッチングし、その後、<br>自車位置マークが道路からは<br>ずれることがあります。                                             |                                                                                                    |

|       | 原因 | 走行条件                                                                                                    | 備考(処置など)                                                     |
|-------|----|----------------------------------------------------------------------------------------------------|--------------------------------------------------------------|
| 道路の形状 | 00 | 高速道と一般道が平行または<br>上下に存在する場合、誤って<br>マッチングし、その後、自車<br>位置マークがずれることがあ<br>ります。                                                                                           |                                                              |
|       |    | 駐車場など、地図上で道路の<br>無いところを走行すると、周<br>辺の道路に誤ってマッチング<br>し、道路にもどったときに、<br>自車位置マークが正しい位置<br>からはずれていることがあり<br>ます。また、旋回や切り返し<br>を繰り返すと、方位誤差が累<br>積し、正しく道路上に乗らな<br>いことがあります。 | 10km 程度走行し<br>ても正しい位置にも<br>どらない場合は現在                         |
| 場     |    | ターフテーフルで旋回する<br>と、方位が狂い、自車位置マー<br>クが正しい道路にもどりにく<br>いことがあります。                                                                                                    | 地修正を、また必要<br>に応じて方位設定を<br>行ってください<br>(☞ 134 ページ<br>218 ページ)。 |
| 所     |    | 雪道、濡れた路面、砂利道な<br>ど、タイヤがスリップしやす<br>い道路では、距離の誤差が累<br>積し、自車位置マークが正し<br>い道路からはずれることがあ<br>ります。                                                                          |                                                              |
|       |    | 坂道の車庫入れやバンクした<br>道路など、車両が傾斜した状<br>態で旋回すると、旋回角度に<br>誤差が生じ、自車位置マーク<br>が道路からはずれることがあ<br>ります。                                                                          |                                                              |

### ■自車位置がずれていたら(つづき)

|       | 原因    | 走行条件                                                                                                    | 備考(処置など)                                                                                           |
|-------|-------|----------------------------------------------------------------------------------------------------|----------------------------------------------------------------------------------------------------|
|       |       | 地図画面などに表示されてい<br>ない新設道路などを走行する<br>と、マップマッチングが正確<br>に働かず、近くの道路に誤っ<br>てマッチングし、表示される<br>道路にもどったときには、自<br>車位置マークが正しい道路か<br>らはずれていることがありま<br>す。 |                                                                                                    |
| 地図データ |       | 地図データに登録されている<br>道路と実際の道路形状が違う<br>場合は、マップマッチングが<br>正常に働かず、近くの道路に<br>誤ってマッチングし、自車位<br>置マークが正しい道路からは<br>ずれることがあります。                          | 10km程度走行し<br>ても正しい位置にも<br>どらない場合は現在<br>地修正を、また必要<br>に応じて方位設定を<br>行ってください<br>(☞ 134 ページ、            |
| 2     |       | 詳細地図の無い地域では、詳細地図のある地域と比較して、形状が正しく表現されていない場合があります。また、登録されている詳細な道路が少ないため、地図画面に表示されない道路を走行すると誤ってマッチングし、自車位置マークが正しい道路からはずれることがあります。            | 218 ページ)。                                                                                          |
| 車両    | A CAR | タイヤチェーンを装着した<br>り、タイヤ交換をすると、距<br>離が正しく検出されず、自車<br>位置マークが正しい道路から<br>はずれることがあります。                                                            | しばらく走行しても<br>正しい位置にもどら<br>ない場合は現在地修<br>正を、また必要に応<br>じて方位設定を行っ<br>てください<br>(☞ 134 ページ、<br>218 ページ)。 |

|        | 原因         | 走行条件                                                                         | 備考(処置など)                                                                                              |
|--------|------------|------------------------------------------------------------------------------|----------------------------------------------------------------------------------------------------|
| 走      | 無停止連続走行    | 長距離を停止せずに連続して<br>走行すると、方位誤差が累積<br>し、自車位置マークが正しい<br>道路からはずれることがあり<br>ます。      | ー度停止して現在地<br>修正を、また必要に<br>応じて方位設定を<br>行ってください<br>(☞ 134 ページ、<br>218 ページ)。                             |
| りかた    |            | ホイールスピンをするなどの<br>乱暴な運転をすると、正しい<br>検出ができず、自車位置マー<br>クが正しい道路からはずれる<br>ことがあります。 | 10km 程度走行し<br>ても正しい位置にも<br>どらない場合は現在<br>地修正を、また必要<br>に応じて方位設定を<br>行ってください<br>(☞ 134 ページ、<br>218 ページ)。 |
| 位置     | 自車位置調節時の精度 | 位置の設定の精度が悪いと、<br>とくに道路が多い場所では、<br>正しい道路を見つけられず<br>に、精度が低下することがあ<br>りま<br>す。  | お願い<br>修正時は、可能な<br>限り、詳細図で<br>行ってください<br>(☞ 134 ページ)。                                                 |
| 『正のしかた | 自車位置調節時の方位 | 自車位置の移動時に車両の方<br>位が合っていないと、その後<br>の精度が低下することがあり<br>ます。                       | ナビ補正の方位設定<br>で修正してください<br>(☞ 134 ページ)。                                                                |

## 故障かなと思ったら

次のような症状は、故障ではないことがあります。修理を依頼される前に、もう一度次のこと をお調べください。

| 症状     |                              | 原因                                           | 処置                                         |
|--------|------------------------------|----------------------------------------------|--------------------------------------------|
|        | GPS 受信状況のマークの<br>色が緑色にならない。  | 障害物などにより、GNSS衛<br>星の電波を受信できない。               | 障害物などがなくな<br>れば受信できます。                     |
| 表      |                              | 受信可能なGNSS衛星が少な<br>い。                         | 衛星の配置が悪く、<br>測位できない場合も<br>あります。            |
| 示      |                              | フェリーなどで大幅に移動し<br>た。                          | 走行することにより<br>表示が可能になりま                     |
| 関連     |                              | 自車位置演算ユニット付車の<br>場合、起動直後、または走行<br>していない。     | す。<br>                                     |
|        | 機能選択や文字入力がで<br>きない。          | 走行中は、安全のため操作を<br>禁止している項目のボタンは<br>表示しない仕様です。 | 車を完全に停車させ<br>てください。                        |
| 誘導音声関連 | ルート誘導の音声が出な<br>い、または小さい/大きい。 | 音量が0に設定されている、<br>または小さく/大きく設定さ<br>れている。      | 「ナビ音量設定」(IFF<br>100 ページ) で音<br>量を調節してください。 |
| 音      | 認識率が悪い。うまく認識<br>してくれない。      | 窓を開けていて、車外の騒音<br>がマイクに入った。                   | 窓を閉めてはっきり<br>発話してください。                     |
| 声      | 間違って認識する。                    | 発話をはじめるタイミングが<br>早い。                         | トークボタンを押<br>した後、「コマンド                      |
| 認識     |                              |                                              | を言ってくたさい、<br>ピッ」という音の後<br>に発話してくださ         |
| 関      |                              |                                              | し <u>、</u>                                 |
| 連      |                              | 発話した言葉に似ている言葉<br>が認識辞書にある。                   | 大きな声ではっきり<br>発話してみてくださ<br>い。               |

## ■よくある質問について(Q&A)

- Q:目的地までのルート探索結果で、最適ではないルートを案内されましたが…
- ▲ : ナビゲーションが道路種別などを考慮してルートを探索しますので、必ずしも最適な ルートを探索しない場合があります。 経由地を設定したり、条件を変えて探索を行ってみてください。
- **Q**:条件を変えても同じルートで案内されます。
- A: 道路状況により、探索条件を変更しても同じルートになる場合があります。 ご希望のルート設定をするには、経由地を設定することをお勧めします。
- **Q**:バイパス道路を案内されません。
- A: 推奨ルートの距離が短い場合は、推奨ルートを優先することがあります。
- Q:条件が「距離優先」なのに、最短距離と思われるルートで案内されません。
- ▲:あくまでも距離「優先」であり、距離のみでルートを探索しているわけではなく、道路種別なども考慮してルートを探索しているためです。

#### Q: 有料道路の料金表示はできますか?

- ▲:可能です。ただし、一部対応していない路線があります。(対象道路でも、開通時期な どデータ整備上の問題で、料金が正しく表示されない場合があります。このような場合 には、実際の料金に従ってください。)
- Q:ナビゲーション画面 (地図画面)の VICS 情報表示が実際と違うことがあります。
- A: (1)情報は「5分ごとに更新」ですので、渋滞状況が急激に変化した場合、実状と違うことがあります。
  - (2)FM 多重では、電波状態が悪いとデータが受信されず、内容が更新されない場合が あります。
  - (3) 新設された道路、細街路など、VICS 情報が提供されていない道路では、渋滞情報は 表示されません。

- 、 一般道優先で探索したのに、高速道路に誘導されました。
- ▲ : 一般道を使用すると極端に遠回りになるときは、有料道路を使用することがあります。 これは、あくまでも一般道「優先」であり、「使用しない」とはしていないからです。
- **Q**:案内がありません。案内が間違っています。
- ▲:収録されている地図データの形状から案内する方向を決めています。データの形状に よって、案内しない場合や「右」を「斜め右」など方位が適切でない案内をする場合があ ります。
- Q:進入禁止の道に誘導されました。一方通行を逆に案内されました。入れない道を案内されました。
- A:地図メーカーよりデータの提供を受けていますが、メンテナンスが間に合っていない場合や、実際の道路と一致していない場合があります。実際の交通規制に従って走行して ください。

#### **Q**:ルート学習されません。

- ▲ : ルート学習は以下の条件を満たす必要があります。
  - ① ルート探索を推奨ルートで案内する
  - ② スタート時とゴール手前は設定したルートを走行し、ゴールまで走りきる
  - ③②のルートで5回以上走行する
  - ④ 途中に細街路を走行しない
  - ⑤ 途中に規制道路がない
  - ⑥ 途中でエンジンオフしない

#### **Q**:目的地に到着していないのに、ガイダンスが終了しました。

A:目的地のすぐ近くでルートを再探索した場合に、ガイダンスが終了することがあります。

# その他

| VICS交通情報について・・・・・226         VICSについて・・・・・227         VICS情報有料放送サービス契約約款・・・228         地図データについて・・・・・232         商標について・・・・・234         工場出荷状態の初期設定・・・・235         用語集・・・・・238         ハートフル音声一覧・・・・240         エコアドバイス一覧・・・・243         さくいん・・・・244 |  |
|----------------------------------------------------------------------------------------------------|--|
| さくいん・・・・・244<br>凡例・・・・・248                                                                                                    |  |
|                                                                                                    |  |

## ■VICS交通情報について

VICSは、次の交通情報を提供しています。

- 渋滞情報
- 交通規制情報
- 交诵障害情報
- 駐車場情報

ナビゲーションシステムでは、次のようにVICS交通情報を案内します。

- 渋滞や車線規制、駐車場などの情報を地図上に表示します。
- ルート案内中、渋滞や車線規制などの情報を音声でお知らせします。
- ETC2.0 車載器非装着車の場合
  - 受信した文字情報を選択操作で確認することができます。
  - 受信した図形情報を選択操作で確認することができます。
- ETC2.0 車載器装着車の場合
  - 文字情報を受信すると自動で割り込み表示します。
  - ・ 図形情報を受信すると自動で割り込み表示します。
  - ・渋滞情報を取り込んでの迂回路のルートを選択することができます(☞ 38ページ)。

#### **二知識**

VICSの詳細については、VICSのホームページで確認することができます (http://www.vics.or.jp/index1.html)。

#### VICSについて

- VICSの車載器の動作、その他に関するもの
- VICSのサービスエリアに関するもの
- その他、上記に類するもの

これらの内容は、お買い上げの販売店またはお近くの「サービスご相談窓口」にお問い合わせ ください。

VICSの概念、計画、または表示された情報内容に関することは、(財)VICSセンターへお問い合わせください。

(ただし、地図表示型の表示内容は除く)

#### (財) VICS センター

受付時間 9:30 ~ 17:45 (土曜・日曜・祝日・年末年始休暇を除く) 電話番号 0570-00-8831

• 全国どこからでも市内通話料金でご利用になれます。

• PHS、IP 電話などからはご利用できません。

FAX 番号 03-3562-1719(24 時間受付)

#### VICS 削除リンクに関する告知

VICSによる道路交通情報(渋滞や混雑の矢印など)を地図上に表示するためあらかじめ本機に 情報提供用の単位(以下、VICSリンクと称します)を設定しています。道路形状や交通施設の 変化にともない、より正確な情報提供をするため、必要に応じ、毎年、VICSリンクの追加・ 変更が行われます。過去からのVICSリンクの情報を永続的に提供することは容量などの理由 で不可能です。追加・変更が行われた場合、該当のVICSリンクについて3年間は情報提供が 行われますが、それ以降は、情報提供が打ち切られることになっております。

このため、VICSによる道路交通情報(渋滞や混雑の矢印など)の表示は「本製品」発売後、3年 程度で一部の道路において情報が表示されなくなることがあります。

#### VICS情報有料放送サービス契約約款

第1章 総則

(約款の適用)

第1条

ー般財団法人道路交通情報通信システムセンター(以下「当センター」といいます。)は、放送法(昭和25年法律第132号)第147条の規定に基づき、このVICS情報有料放送サービス契約約款(以下「この約款」といいます。)を定め、これによりVICS情報有料放送サービスを提供します。

(約款の変更)

第2条

当センターは、この約款を変更することがあります。この場合には、サービスの提供条件は、 変更後のVICS情報有料放送サービス契約約款によります。

(用語の定義)

第3条

この約款においては、次の用語はそれぞれ次の意味で使用します。

- (1) VICSサービス
   当センターが自動車を利用中の加入者のために、FM多重放送局から送信する、道路交通情報の有料放送サービス
- (2) VICSサービス契約 当センターからVICSサービスの提供を受けるための契約
- (3) 加入者当センターとVICSサービス契約を締結した者
- (4) VICSデスクランブラー FM多重放送局からのスクランブル化(攪乱)された電波を解読し、放送番組の視聴を 可能とするための機器

その他

第2章 サービスの種類等

(VICSサービスの種類)

第4条

- VICSサービスには、次の種類があります。
  - (1) 文字表示型サービス 文字により道路交通情報を表示する形態のサービス
  - (2) 簡易図形表示型サービス 簡易図形により道路交通情報を表示する形態のサービス
  - (3) 地図重畳型サービス車載機のもつデジタル道路地図上に情報を重畳表示する形態のサービス

(VICSサービスの提供時間)

第5条

当センターは、原則として一週間に概ね120時間以上のVICSサービスを提供します。

第3章 契約

(契約の単位)

第6条

当センターは、VICSデスクランブラー1台毎に1のVICSサービス契約を締結します。

(サービスの提供区域)

第7条

VⅠCSサービスの提供区域は、当センターの電波の受信可能な地域(全都道府県の区域で概 ねNHK−FM放送を受信することができる範囲内)とします。ただし、そのサービス提供区 域であっても、電波の状況によりVⅠCSサービスを利用することができない場合があります。

(契約の成立等)

第8条

VICSサービスは、VICS対応FM受信機(VICSデスクランブラーが組み込まれたF M受信機)を購入したことにより、契約の申込み及び承諾がなされたものとみなし、以後加入 者は、継続的にサービスの提供を受けることができるものとします。

(VICSサービスの種類の変更)

第9条

加入者は、VICSサービスの種類に対応したVICS対応FM受信機を購入することにより、 第4条に示すVICSサービスの種類の変更を行うことができます。 (契約上の地位の譲渡又は承継)

第10条

加入者は、第三者に対し加入者としての権利の譲渡又は地位の承継を行うことができます。

(加入者が行う契約の解除)

第11条

- 当センターは、次の場合には加入者がVICSサービス契約を解除したものとみなします。
  - (1) 加入者がVICSデスクランブラーの使用を将来にわたって停止したとき
  - (2) 加入者の所有するVICSデスクランブラーの使用が不可能となったとき

(当センターが行う契約の解除)

第12条

当センターは、加入者が第16条の規定に反する行為を行った場合には、VICSサービス 契約を解除することがあります。また、第17条の規定に従って、本放送の伝送方式の変更 等が行われた場合には、VICSサービス契約は、解除されたものと見なされます。

2 第11条又は第12条の規定により、VICSサービス契約が解除された場合であって も、当センターは、VICSサービスの視聴料金の払い戻しをいたしません。

第4章 料金

(料金の支払い義務)

第13条

加入者は、当センターが提供するVICSサービスの料金として、契約単位ごとに加入時に別 表に定める定額料金の支払いを要します。

なお、料金は、加入者が受信機を購入する際に負担していただいております。

第5章 保守

(当センターの保守管理責任)

第14条

当センターは、当センターが提供するVICSサービスの視聴品質を良好に保持するため、適切な保守管理に努めます。ただし、加入者の設備に起因する視聴品質の劣化に関してはこの限 りではありません。 (利用の中止)

第15条

当センターは、放送設備の保守上又は工事上やむを得ないときは、VICSサービスの利用を中止することがあります。

2 当センターは、前項の規定によりVICSサービスの利用を中止するときは、あらかじ めそのことを加入者にお知らせします。
ただし、取合かむた得たい場合は、この限りではたりませく

ただし、緊急やむを得ない場合は、この限りではありません。

第6章 雑則

(利用に係る加入者の義務)

第16条

加入者は、当センターが提供するVICSサービスの放送を再送信又は再配分することはできません。

(免責)

第17条

- 当センターは、天災、事変、気象などの視聴障害による放送休止、その他当センターの責め に帰すことのできない事由によりVICSサービスの視聴が不可能ないし困難となった場合 には一切の責任を負いません。
- また、利用者は、道路形状が変更した場合等、合理的な事情がある場合には、VICSサービスが一部表示されない場合があることを了承するものとします。

但し、当センターは、当該変更においても、変更後3年間、当該変更に対応していない旧デ ジタル道路地図上でも、VICSサービスが可能な限度で適切に表示されるように、合理的 な努力を傾注するものとします。

2 VICSサービスは、FM放送の電波に多重して提供されていますので、本放送の伝送 方式の変更等が行われた場合には、加入者が当初に購入された受信機によるVICS サービスの利用ができなくなります。当センターは、やむを得ない事情があると認め る場合には、3年以上の期間を持って、VICSサービスの「お知らせ」 画面等により、 加入者に周知のうえ、本放送の伝送方式の変更を行うことがあります。

[別表]

視聴料金 300円(消費税別)

ただし、車載機購入価格に含まれております。

その他

#### 地図データ

地図データベース作成時点の関連で、道路、住所、施設情報、料金などの表示が現状と異なる 場合がありますので、あらかじめご了承ください。

表示される地図は、株式会社トヨタマップマスターが、国土交通省国土地理院発行の地形図, 地勢図をもとに、一般財団法人 日本デジタル道路地図協会作成の「全国デジタル道路地図デー タベース」と株式会社ゼンリンの地図情報を付加して編集したものです。

地図用SDカードに収録されているデータベースなどの情報は、「地図バージョン情報」を参照 してください(☞ 216ページ)。

#### (二) 知識

原則として、幅が狭い道路(3m未満の区間を含む道路)は、地図データに反映されていま せん。また、道路工事や最新の測量により、幅が狭いと判定された道路は、地図データベー ス更新時に削除されることがあります。

#### 地図データベース

いかなる形式においても、著作権者に無断でこの地図の全部または一部を複製し、利用することを固く禁じます。

この地図は、国土地理院長の承認を得て、同院発行の以下の地勢図を使用して作成しています。 (測量法第30条に基づく成果使用 承認 平 25 情使 第460-008 号)

20万分の1地勢図、5万分の1地形図、2万5千分の1地形図、1万分の1地形図、及び数 値地図50mメッシュ(標高)

この地図は、国土情報整備事業の一環で国土交通省国土地理院が作成した、国土数値情報を使用しています。

この地図は、一般財団法人日本デジタル道路地図協会発行の全国デジタル道路地図データベースを使用しています。(測量法第44条に基づく成果使用承認13-113)

© 2013 (財団法人) 日本デジタル道路地図協会 ZENRIN CO. LTD. & (株) トヨタマップマ スター

#### 各種データについて

地図に使用している各種データは、以下の情報をもとに作成・使用しています。

- 交通規制データ 道路交通法および警察庁の指導に基づき、全国交通安全活動推進センターが公開している 交通規制情報を使用して、株式会社トヨタマップマスターが作成したデータを使用してい ます。
- ② 交通事故多発地点
   警察庁および国土交通省のデータをもとに作成しています。
- 渋滞考慮探索
   VICSの情報を使用しています。
- ④ ボトルネック踏み切りデータ
   国土交通省のデータをもとに作成しています。
- ⑤ 道路交通情報データ 一般財団法人道路交通情報通信システムセンター(VICSセンター)の技術を用いて作成されたデータが、公益財団法人日本道路交通情報センターから提供されます。
- ⑥ 高速道路・都市高速料金データ
   料金情報はお使いの地図データ発行時期の情報となります。
   実際の料金収受に従ってください。
- ⑦ 道路交通規制の優先
   現場の交通規制と違うときは、現場の交通規制標識・標示などに従ってください。
- ⑧ スマートIC (ETC専用) スマートICはETC専用のインターチェンジですので、スマートICを通行する際は、ETC が使用できる状態でなければ利用いただけません。 また、乗降方向(上り下り)や時間帯、車種が限定される場所がありますので、必ず現場の 交通規制標識・標示などに従ってください。

本書に記載されている商品・サービス名は、各社の商標または登録商標です。

・Bluetoothは米国Bluetooth SIG, Inc.の登録商標です。

・MAPCODE(マップコード)、・NaviCon(ナビコン)は株式会社デンソーの登録商標です。 ・VICSは財団法人道路交通情報通信システムセンターの商標です。

## 工場出荷状態の初期設定

#### 💭 知識

工場出荷時の状態にリセットすることができます。リセット方法については、車両取扱書を 参照してください。

マツダコネクトのホーム画面から

Settingsのアイコンを選択し、システムの「工場出荷時の状態にリセット」を選択します。

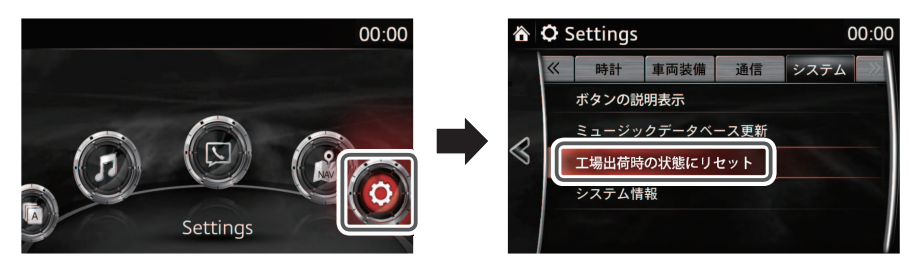

|    | 初期設定     |                                          |                 |                  |     |
|----|----------|------------------------------------------|-----------------|------------------|-----|
| 画  | メイン画面    | 2DN                                      |                 |                  |     |
| 面設 | サブ画面表    | OFF                                      |                 |                  |     |
| 定  | サブ地図表    | 示*1                                      |                 |                  | 2DN |
|    | ナビ音量設定   | 29                                       |                 |                  |     |
|    | 周辺施設表    | なし                                       |                 |                  |     |
|    | VICS X=- |                                          |                 |                  | 全道路 |
|    |          | 渋滞・混雑情報の表示                               |                 | する               |     |
|    |          | 空いている道路の表示                               |                 | する               |     |
|    |          | 事象・規制情報の表示                               |                 | する               |     |
| ナ  |          | VICS設定 <sup>*2</sup> 、<br>または<br>ETC2.0/ | 駐車場情報の表示        |                  | しない |
| ビ設 |          |                                          | VICS 音声案内       |                  | する  |
| 定  |          |                                          |                 | 注意警戒情報 自動割込      | する  |
|    |          |                                          |                 | ビーコン文字情報 自動割込    | する  |
|    | VICORE   | ETC2.0/<br>VICS割込<br>設定 <sup>*3</sup>    | ビーコン図形情報 自動割込   | する               |     |
|    |          |                                          | 自動割込の表示時間       | 15 秒             |     |
|    |          |                                          | ETC2.0 表示情報自動割込 | する               |     |
|    |          |                                          |                 | ETC2.0 読上げ情報自動割込 | する  |
|    |          |                                          |                 | 走行履歴情報アップロード     | する  |

|    | 項目のおおいたので、「現日」の「日本」の「日本」の「日本」の「日本」の「日本」の「日本」の「日本」の「日 |              |                     |                 |                                   |  |
|----|------------------------------------------------------|--------------|---------------------|-----------------|-----------------------------------|--|
|    |                                                      |              |                     | 3D 表示           | OFF                               |  |
|    |                                                      |              |                     | 周辺施設表示*4        | OFF                               |  |
|    |                                                      |              | 右画面設定               | VICS 表示         | OFF                               |  |
|    |                                                      |              |                     | 地図縮尺操作          | 100m                              |  |
|    |                                                      |              |                     | 地図表示モード         | ノースアップ                            |  |
|    |                                                      |              | 2D 時フロ:             | ントワイド(ヘディングアップ) | する                                |  |
|    |                                                      |              | 2D 時フロントワイド(ノースアップ) |                 | しない                               |  |
|    |                                                      |              | 3D 時ルート方向アップ        |                 | しない                               |  |
|    |                                                      | 地図表示<br>設定   | 3D 地 図<br>角度設定      | 視点の高さ           | 23 <sup>°</sup><br>目盛の下か<br>ら4 番目 |  |
|    |                                                      |              |                     | 地図のスケール         | 100m                              |  |
|    | ナビ詳細<br>設定                                           |              | 昼の地図色設定             |                 | ベーシック                             |  |
|    |                                                      |              | 夜の地図色設定             |                 | ベーシック                             |  |
| ナ  |                                                      |              | ルート線の色設定            |                 | ブルー                               |  |
| と設 |                                                      |              | 地図の文字サイズ変更          |                 | 中                                 |  |
| 定  |                                                      |              | 地図スクロール時の地名表示       |                 | する                                |  |
|    |                                                      |              | 地図スライド操作            |                 | する                                |  |
|    |                                                      |              | 高速略図表示              |                 | 常時表示                              |  |
|    |                                                      |              | 交差点拡大図自動表示          |                 | する                                |  |
|    |                                                      |              | 高速分岐模式図表示           |                 | する                                |  |
|    |                                                      |              | レーンリスト自動表示          |                 | する                                |  |
|    |                                                      |              | 料金案内                |                 | する                                |  |
|    |                                                      |              | 県境案内                |                 | する                                |  |
|    |                                                      | 茶内表示<br>  設定 | 제폭고원                | 一般道の平均車速        | 30km/h                            |  |
|    |                                                      |              | 到着予想<br>  時刻表示      | 有料道の平均車速        | 60km/h                            |  |
|    |                                                      |              |                     | 高速道の平均車速        | 80km/h                            |  |
|    |                                                      |              | シーズンレジャーランドマーク表示    |                 | する                                |  |
|    |                                                      |              | 一方通行マークの表示          |                 | しない                               |  |
|    |                                                      |              | ステータスバー表示           |                 | 常時表示                              |  |

|     |            |               | 項目                   | 初期設定 |
|-----|------------|---------------|----------------------|------|
|     |            | 案内·警告<br>音声設定 | 細街路での音声案内            | する   |
|     |            |               | ハートフル音声              | する   |
|     |            |               | エコアドバイス              | する   |
|     |            |               | 一時停止案内               | する   |
|     |            |               | 踏切案内                 | しない  |
|     | ナビ詳細<br>設定 |               | 合流案内                 | しない  |
| ナ   |            |               | カーブ案内                | しない  |
| ビ設定 |            |               | 減少レーン案内              | しない  |
|     |            |               | 事故多発地点案内             | しない  |
|     |            |               | 学校存在案内               | しない  |
|     |            | その他設定         | 渋滞考慮探索 <sup>*3</sup> | する   |
|     |            |               | 新旧ルート比較表示*3          | する   |
|     |            |               | フェリー利用優先             | しない  |
|     |            |               | ルート学習                | する   |
|     |            |               | 走行軌跡表示               | しない  |
|     |            |               | 標準ルート探索設定            | 推奨   |

(初期設定は変更になることがあります)

\*1 サブ画面表示で地図を選択した場合のみ、設定を変更できます。

\*2 ナビゲーション連動 ETC2.0 対応車載器非装着車の場合の表示です。

\*3 ナビゲーション連動ETC2.0対応車載器装着車の場合の表示です。

\*4 周辺施設表示で施設マーカーを選択している場合のみ、設定を変更できます。

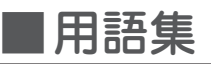

| 用語      | 意味                                                                                                    |
|---------|----------------------------------------------------------------------------------------------------|
| ETC     | ETCとは、"Electronic Toll Collection System"の略称で、<br>有料道路などにおけるノンストップ自動料金収受システムです。<br>ETC車載器を取り付けることで、有料道路などの料金所を通過<br>する際に、停止することなく自動的に通行料金の支払い手続きが<br>可能になります。ETCのご利用にはETC車載器とETCカードが<br>必要です。                                                                                                    |
| FM-VICS | FM多重放送を用いて、道路交通情報 (VICS 情報) をカーナビゲー<br>ションに伝達する方法。                                                                                                    |
| GPS     | GPSは、"Global Positioning System"の略称で、GPS衛星<br>から地上に放射される電波を受信し、現在地を知ることができる<br>システムです。カーナビゲーションでは自車位置の測位に利用し<br>ています。                                                                                                    |
| ETC2.0  | <ul> <li>ETC2.0とは、旧称 DSRC と呼ばれていたサービスです。</li> <li>ETC2.0は、高速道路を中心に設置され、自動車のドライバーを対象に多様な情報サービスを受けられる道路上のエリアのことです。車に装着された「ナビゲーション連動ETC2.0対応車載器」との高速・大容量通信により、広範囲の道路交通情報を使ったルート探索や安全運転支援情報を受信できるなど様々なETC2.0サービスを利用することができます。</li> <li>※ ナビゲーション連動ETC2.0対応車載器はETC機能付です。<br/>ナビゲーション連動ETC車載器との同時装着はできません。</li> </ul> |
| VICS    | 渋滞・事故などの影響による規制、目的地までの所要時間などの<br>道路交通情報をナビゲーションに送信するシステムです。<br>VICS は Vehicle Information and Communication System<br>(道路交通情報通信システム)の略です(FM-VICS、光ビーコン、<br>ITSスポットの3種類があります)。                                                                                                    |
| エコアドバイス | エコロジーな運転につながるアドバイスを発話します。<br>エコアドバイスは1週間(日曜日〜土曜日)の間で、ハートフル<br>音声を伴わない最初のエンジンONのときに1回だけ発話します。<br>エコアドバイスの案内内容は243ページをご参照ください。                                                                                                    |
| お気に入り   | お客さまが気に入った目的地を「お気に入り」に保存することが<br>できます。保存することで、次回からその場所への目的地設定を<br>素早く行うことができます。                                                                                                    |

| 用語           | 意味                                                                                                    |
|--------------|----------------------------------------------------------------------------------------------------|
| ガイダンス        | ナビゲーションの案内のこと。「ナビ音量設定」でガイダンス音量<br>の設定変更が行えます。                                                                                                    |
| 交通情報(VICS情報) | FM多重放送、光ビーコンやITSスポット(ナビゲーション連動<br>ETC2.0 対応車載器を装着している場合)から送られてくる、道<br>路交通情報や交通規制などの情報。                                                                                                    |
| 自車           | 本製品 (ナビゲーション用 SD カード PLUS) を装着しているお客<br>さまのお車。                                                                                                    |
| 周辺施設検索       | 自車の現在地周辺で検索可能な施設。様々なカテゴリーから検索<br>可能です。                                                                                                    |
| スマートIC       | 高速道路の本線上、またはサービスエリア (SA) やパーキングエ<br>リア (PA) などに設置されているETC専用のインターチェンジ<br>(IC)です。                                                                                                    |
| 長押し          | 3秒程度コマンダーノブを押し続ける、もしくはタッチでボタン<br>を押し続けること。                                                                                                    |
| ハートフル音声      | その日に初めて電源ポジションをACC、またはON にしたとき<br>に、日付に関する情報を音声で案内します。<br>ハートフル音声の案内内容は243 ページをご参照ください。                                                                                                    |
| 目的地/経由地      | 本製品では、複数の行先を同時に設定できます。最後に到着する<br>行先を目的地と呼びます。目的地の途中に行先を設定した地点を<br>経由地と呼びます。経由地や目的地は、一旦設定した後に編集す<br>ることも可能です。                                                                                                    |
| 目的地履歴        | 過去に目的地設定した地点の一覧。履歴から目的地設定をするこ<br>ともできます。                                                                                                    |
| ルート          | 目的地に到着するまでの道順や右左折などの操作案内を意味しま<br>す。必ず始点と一つ以上の目的地/経由地を含みます。                                                                                                    |
| ルート候補        | 目的地に到着するまでの走行ルートを、4つの中(推奨ルート/<br>有料道優先/一般道優先/距離優先)から選択することができます。<br>また、全ルートを比較表示し、希望するルートを選択する場合は、<br>全行程一覧から選択することができます。                                                                                             |
| GNSS         | GNSS (Global Navigation Satellite System / 全球測位衛星<br>システム)とは、衛星を使って現在位置を特定するシステムの総<br>称です。 具体例として、みちびきや、GPS、GLONASS、<br>GALILEO などがあります。<br>自車位置演算ユニット付車では、GPSだけではなく、みちびき、<br>GLONASSを使用して、より高精度な自車位置の測位を実現し<br>ています。 |

その他

| 用語                    | 意味                                                                               |
|-----------------------|----------------------------------------------------------------------------------|
| Dead Reckoing<br>(DR) | 地下トンネルやビルの谷間など、衛星からの電波が受信できない/受信しにくい条件において、衛星からの電波情報だけではな                        |
|                       | く、ジャイロセンサーや単速テーダなどを利用した測位を行うことを Dead Reckoing (DR) と言います。                        |
|                       | カーテビゲージョンによっては、このDR機能を利用できる目単<br>位置演算ユニットを搭載しており、より高精度な自車位置の測位<br>を行えるようになっています。 |

## ■ハートフル音声一覧

ハートフル音声とは、その日最初のエンジンONのときに発話例のような日付に関する案内を 発話します。

| 70                                                                                                    | 記念日音声内容                                                                                                    |
|----------------------------------------------------------------------------------------------------|----------------------------------------------------------------------------------------------------|
| 1月1日                                                                                                    | 元日です                                                                                                    |
| 1月2日                                                                                                    | 初夢の日です                                                                                                    |
| 1月3日                                                                                                    | 瞳の日です                                                                                                    |
| 1月4日                                                                                                    | 石の日です                                                                                                    |
| 1月5日                                                                                                    | 囲碁の日です                                                                                                    |
| 1月6日                                                                                                    | 色の日です                                                                                                    |
| 1月7日                                                                                                    | 七草の日です                                                                                                    |
| 1月8日                                                                                                    | 勝負事の日です                                                                                                    |
| 1月9日                                                                                                    | クイズの日です                                                                                                    |
| 1月10日                                                                                                    | 交通安全の日です                                                                                                    |
| 1月11日                                                                                                    | 塩の日です                                                                                                    |
| 1月12日                                                                                                    | スキーの日です                                                                                                    |
| 1月13日                                                                                                    | たばこの日です                                                                                                    |
| 1月14日                                                                                                    | タローとジローの日です                                                                                                    |
| 1月15日                                                                                                    | いちごの日です                                                                                                    |
| 1月16日                                                                                                    | 禁酒の日です                                                                                                    |
| 1月17日                                                                                                    | 防災とボランティアの日です                                                                                                    |
| 1月18日                                                                                                    | 都バス記念日です                                                                                                    |
| 1月19日                                                                                                    | のど自慢の日です                                                                                                    |
| 1月20日                                                                                                    | 玉の興の日です                                                                                                    |
| 1月21日                                                                                                    | ライバルが手を結ぶ日です                                                                                                    |
| 1月22日                                                                                                    | カレーの日です                                                                                                    |
| 1月23日                                                                                                    | ふみの日です                                                                                                    |
| 1月24日                                                                                                    | コールドラッシュの日です                                                                                                    |
| 1月25日                                                                                                    | 中華まんの日です                                                                                                    |
| 1月26日                                                                                                    | 有料駐車場の日です                                                                                                    |
| 1月27日                                                                                                    | 求婚の日です                                                                                                    |
| <u>1月28日</u>                                                                                                    | コピーフイターの日です                                                                                                    |
| 1月29日                                                                                                    | 南極の日です                                                                                                    |
|                                                                                                    | 3分間電話の日で9                                                                                                    |
| 1月31日                                                                                                    | 生命保険の日です                                                                                                    |
|                                                                                                    |                                                                                                    |
| 2010                                                                                                    |                                                                                                    |
|                                                                                                    |                                                                                                    |
| 2月2日                                                                                                    | 大婦の日です                                                                                                    |
| 2月2日<br>2月3日                                                                                                    | テレビ版と記念日とす<br>夫婦の日です<br>節分です                                                                                                    |
| 2月2日<br>2月3日<br>2月4日                                                                                                    | フレビ版と記念日とす<br>夫婦の日です<br>節分です<br>銀間寺の日です<br>イロ野田の日です                                                                                                    |
| 2月2日<br>2月3日<br>2月4日<br>2月5日                                                                                                    | プレロ版と記念日とす<br>節分です<br>銀閣寺の日です<br>プロ野球の日です<br>プロ野球の日です<br>プロ野球の日です                                                                                                    |
| 2月2日<br>2月3日<br>2月4日<br>2月5日<br>2月6日                                                                                                    |                                                                                                    |
| 2月2日<br>2月3日<br>2月4日<br>2月5日<br>2月6日<br>2月7日                                                                                                    |                                                                                                    |
| 2月2日<br>2月3日<br>2月4日<br>2月5日<br>2月6日<br>2月7日<br>2月8日                                                                                                    |                                                                                                    |
| 2月2日<br>2月3日<br>2月4日<br>2月5日<br>2月6日<br>2月7日<br>2月8日<br>2月9日<br>2月9日                                                                                                    |                                                                                                    |
| 2月2日<br>2月3日<br>2月4日<br>2月5日<br>2月6日<br>2月7日<br>2月8日<br>2月9日<br>2月10日                                                                                                    |                                                                                                    |
| 2月2日<br>2月3日<br>2月4日<br>2月5日<br>2月6日<br>2月7日<br>2月8日<br>2月9日<br>2月10日<br>2月11日<br>2月12日                                                                                                    |                                                                                                    |
| 2月1日<br>2月3日<br>2月4日<br>2月5日<br>2月6日<br>2月6日<br>2月7日<br>2月8日<br>2月9日<br>2月10日<br>2月11日<br>2月12日<br>2月13日                                                                                                    |                                                                                                    |
| 2月1日     2月3日     2月3日     2月3日     2月4日     2月5日     2月6日     2月7日     2月9日     2月9日     2月10日     2月10日     2月12日     2月13日     2月13日     3日     3日 |                                                                                                    |
| 2月1日<br>2月3日<br>2月4日<br>2月5日<br>2月6日<br>2月7日<br>2月8日<br>2月9日<br>2月10日<br>2月11日<br>2月13日<br>2月14日<br>2月14日<br>2月15日                                                                                                    |                                                                                                    |
| 2月1日<br>2月3日<br>2月3日<br>2月5日<br>2月5日<br>2月5日<br>2月5日<br>2月7日<br>2月8日<br>2月9日<br>2月10日<br>2月10日<br>2月12日<br>2月13日<br>2月14日<br>2月15日<br>2月16日                                                                                                    |                                                                                                    |
| 2月1日     2月3日     2月3日     2月3日     2月4日     2月5日     2月6日     2月7日     2月9日     2月1日     2月12日     2月12日     2月13日     2月14日     2月15日     2月16日     2月16日     2月16日     2月16日     2月17日                                                                                                    |                                                                                                    |
| 2月1日     2月3日     2月3日     2月3日     2月5日     2月5日     2月6日     2月7日     2月9日     2月9日     2月10日     2月12日     2月13日     2月13日     2月14日     2月15日     2月16日     2月16日     2月17日     2月17日     2月17日     2月17日     2月18日                                                                                                    |                                                                                                    |
| 2月1日     2月3日     2月3日     2月3日     2月4日     2月5日     2月7日     2月8日     2月9日     2月10日     2月10日     2月13日     2月14日     2月14日     2月14日     2月14日     2月16日     2月16日     2月17日     2月18日     2月18日     3月18日     3月18日   |                                                                                                    |
| 二月1日           2月2日           2月3日           2月4日           2月5日           2月6日           2月7日           2月9日           2月11日           2月12日           2月11日           2月12日           2月13日           2月14日           2月16日           2月16日           2月16日           2月18日           2月18日           2月18日           2月19日           2月20日                                                                                                    |                                                                                                    |
| 2月1日     2月2日     2月3日     2月3日     2月4日     2月5日     2月6日     2月7日     2月9日     2月1日     2月10日     2月14日     2月15日     2月15日     2月16日     2月16日     2月16日     2月16日     2月16日     2月16日     2月16日     2月16日     2月16日     2月19日     2月19日     2月20日     2月20日     2月21日     2月20日     2月21日     2月20日     2月21日     2月20日     2月21日     2月20日     2月21日     2月21日     2月21日     2月20日     2月21日     2月21日     2月21日     2月21日     2月21日     2月21日     2月11日     2月11日     2月11日     2月11日     2月11日     2月11日     2月11日     2月11日     2月11日     2月11日     2月11日     2月11日     2月11日     2月11日     2月11日     2月11日     2月11日     2月11日     2月11日     2月11日     2月11日     2月12日     2月11日     2月12日     2月11日     2月12日     2月12日     2月11日     2月12日     2月12日     2月11日     2月12日     2月11日     2月12日     2月11日     2月12日     2月11日     2月11日    | )レレル送記:ぶらです<br>方所の日です<br>が分です<br>銀閣寺の日です<br>プロ野球の日です<br>プロ野球の日です<br>北方領土の日です<br>고ットの日です<br>建国記念の日です<br>建国記念の日です<br>建国記念の日です<br>式ットの日です<br>ゴマシリンの日です<br>ゴマーシャルフォトの日です<br>ス反図記念日です<br>天使のささやきの日です<br>エアメールの日です<br>プロレスの日です<br>旅券の日です                                                                                                    |
| 2月2日     2月3日     2月3日     2月4日     2月5日     2月6日     2月7日     2月9日     2月9日     2月10日     2月10日     2月12日     2月13日     2月13日     2月16日     2月16日     2月16日     2月17日     2月16日     2月17日     2月18日     2月19日     2月20日     2月21日     2月21日     2月21日     2月21日     2月21日     2月21日     2月21日     2月21日     2月21日     2月21日     2月21日     2月21日     2月21日     2月21日     2月21日     2月21日     2月21日     2月21日     2月21日     2月21日     2月21日     2月21日     2月21日     2月21日     2月21日     2月21日     2月21日     2月21日     2月21日     2月22日     2月21日     2月22日     2月221     2月221     2月221     2月221     2月221     2月221     2月221     2月221     2月221     2月221     2月221     2月221     2月221     2月221     2月221     2月221   |                                                                                                    |
| 二月1日           2月2日           2月3日           2月5日           2月6日           2月7日           2月8日           2月1日           2月1日           2月1日           2月1日           2月1日           2月1日           2月1日           2月1日           2月1日           2月1日           2月1日           2月1日           2月1日           2月14日           2月15日           2月16日           2月18日           2月19日           2月20日           2月20日           2月21日           2月22日           2月22日           2月23日                                                                                                    |                                                                                                    |
| 2月1日<br>2月3日<br>2月3日<br>2月4日<br>2月5日<br>2月5日<br>2月7日<br>2月7日<br>2月9日<br>2月10日<br>2月11日<br>2月12日<br>2月12日<br>2月14日<br>2月16日<br>2月16日<br>2月16日<br>2月16日<br>2月16日<br>2月16日<br>2月16日<br>2月18日<br>2月20日<br>2月20日<br>2月22日<br>2月23日                                                                                                    |                                                                                                    |
| 二月1日           2月2日           2月3日           2月4日           2月5日           2月7日           2月9日           2月1日           2月1日           2月1日           2月1日           2月1日           2月1日           2月1日           2月1日           2月1日           2月16日           2月16日           2月16日           2月16日           2月18日           2月19日           2月21日           2月21日           2月21日           2月23日           2月23日           2月25日                                                                                                    |                                                                                                    |
| 2月2日     2月3日     2月3日     2月4日     2月5日     2月6日     2月7日     2月9日     2月9日     2月10日     2月10日     2月12日     2月13日     2月15日     2月16日     2月16日     2月16日     2月16日     2月16日     2月16日     2月16日     2月16日     2月16日     2月16日     2月16日     2月16日     2月16日     2月16日     2月16日     2月16日     2月16日     2月16日     2月16日     2月20日     2月20日   |                                                                                                    |
| 二月1日           2月2日           2月3日           2月5日           2月5日           2月7日           2月7日           2月9日           2月1日           2月1日           2月1日           2月1日           2月1日           2月1日           2月1日           2月1日           2月1日           2月16日           2月16日           2月18日           2月18日           2月20日           2月20日           2月20日           2月20日           2月20日           2月20日           2月20日           2月23日           2月24日           2月25日           2月25日           2月26日           2月26日           2月26日           2月26日           2月26日           2月26日           2月26日           2月26日           2月27日                                                                                                    |                                                                                                    |
| 2月2日<br>2月3日<br>2月4日<br>2月5日<br>2月5日<br>2月7日<br>2月7日<br>2月7日<br>2月10日<br>2月11日<br>2月12日<br>2月14日<br>2月14日<br>2月15日<br>2月16日<br>2月16日<br>2月16日<br>2月16日<br>2月16日<br>2月16日<br>2月16日<br>2月20日<br>2月20日<br>2月22日<br>2月22日<br>2月22日<br>2月25日<br>2月25日<br>2月25日<br>2月25日<br>2月25日<br>2月25日<br>2月27日<br>2月25日                                                                                                    | プレレ放送にぶらしてす           病分です           範別です           範閣寺の日です           河古野球の日です           海苔の日です           北方領土の日です           漫画の日です           二ットの日です           漫画の日です           二ットの日です           諸字制定記念日です           パレンタインデーです           コマーシャルフォトの日です           天使のささやきの日です           天使のささやきの日です           アメールの日です           方ロレスの日です           旅券の日です           食糧管理法公布記念日です           世界友情の日です           ウンお節の日です           タ刊紙の日です           名目です           ビスケットの日です |

| 月日                    | 記念日音声内容                   |
|-----------------------|---------------------------|
| 3月1日                  | 省エネルギーの日です                |
| 3月2日                  | ミニチュアの日です                 |
| 3月3日                  | ひなまつりです                   |
| 3月4日                  | ミシンの日です                   |
| 3月5日                  | 珊瑚の日です                    |
| 3月6日                  | 世界一周記念日です                 |
| 3月7日                  | 消防記念日です                   |
| 3月8日                  | 国際女性デーです                  |
| 3月9日                  | 記念切手記念日です                 |
| 3月10日                 |                           |
| <u>3月11日</u>          | コラムの日です                   |
| 3月12日                 | 財币の日で9                    |
| <u>3月13日</u><br>2日14日 |                           |
| 28160                 | 一 水ワイトノーと9 一 単の記令ロズオ      |
| 38160                 | 国立公園也会日本は                 |
| 38178                 | 温両週刊誌の口です                 |
| 38188                 | 接重の日です                    |
| 3月19日                 | カメラ発明記念日です                |
| 3月20日                 | 雷卓の日です                    |
| 3月21日                 | ランドセルの日です                 |
| 3月22日                 | 放送記念日です                   |
| 3月23日                 | 世界気象デーです                  |
| 3月24日                 | マネキン記念日です                 |
| 3月25日                 | 電気記念日です                   |
| 3月26日                 | 風呂の日です                    |
| 3月27日                 | さくらの日です                   |
| 3月28日                 | シルクロードの日です                |
| 3月29日                 | 毬藻の日です                    |
| 3月30日                 | みその日です                    |
| 3月31日                 | 普通選挙法成立の日です               |
|                       |                           |
| 4月1日                  | エイフリルフールです                |
| 4月2日                  | 週刊誌の日です                   |
| 4月3日                  | いんけん豆の日です                 |
| <u>4月4日</u><br>4日5日   | ービアノ詞律の日です<br>ヘアカットの日です   |
| 4月5日                  | 城の口です                     |
| 4878                  | 世界保健デーです                  |
| 4月8日                  | ービバ (本) とう<br>思犬 ハチ 公の日です |
| 4月9日                  | 大仏の日です                    |
| 4月10日                 | ヨットの日です                   |
| 4月11日                 | ガッツポーズの日です                |
| 4月12日                 | 世界宇宙飛行の日です                |
| 4月13日                 | 水産デーです                    |
| 4月14日                 | オレンジデーです                  |
| 4月15日                 | ヘリコプターの日です                |
| 4月16日                 | チャップリンデーです                |
| 4月17日                 | 少年保護デーです                  |
| 4月18日                 | 発明の日です                    |
| 4月19日                 | 地図の日です                    |
| 4月20日                 | 」 逓信記 ぷ日 C 9              |
| 4月21日                 | マイカーナエックナービタ              |
| 4月22日                 | あい大畑の口で9                  |
| 4月23日                 |                           |
| 48250                 | 北道橋の日です                   |
| 4月26日                 | 国民の日です                    |
| 4月27日                 | 婦人警官記念日です                 |
| 4月28日                 | 象の日です                     |
| 4月29日                 | 昭和の日です                    |
| 4月30日                 | 図書館記念日です                  |
|                       |                           |

| 月日            | 記念日音声内容                               |
|---------------|---------------------------------------|
| 5月1日          | メーデーです                                |
| 5月2日          | 交通広告の日です                              |
| 5月3日          | 憲法記念日です                               |
| 5月4日          | みどりの日です                               |
| 5月5日          | こどもの日です                               |
| 5月6日          | ゴムの日です                                |
| 5月7日          | 博士の日です                                |
| 5月8日          | 化粧品の日です                               |
| 5月9日          | アイスクリームの日です                           |
| 5月10日         | 愛鳥の日です                                |
| 5月11日         | 鵜飼開きの日です                              |
| 5月12日         |                                       |
| 5月13日         | 愛大の日です                                |
| 5月14日         | 温度計の日です                               |
| 5月15日         | 人トッキングの日です                            |
| 5月16日         | 旅の日です                                 |
| <u> 5月1/日</u> | 世界電気通信の日で9                            |
|               | してはの日で9<br>ボクシング記会ロズオ                 |
| 58208         | ハフラフラ記念日で9                            |
| 58208         | 山一マナの日で9                              |
| 58220         | <u>小子1次m12の口と9</u><br>ガール・フカウトの日です    |
| 58238         | オスの日です                                |
| 5月24日         | ゴルフ場記令日です                             |
| 5月25日         | 広辞苑記念日です                              |
| 5月26日         | ラッキーゾーンの日です                           |
| 5月27日         | 百人一首の日です                              |
| 5月28日         | ゴルフ記念日です                              |
| 5月29日         | こんにゃくの日です                             |
| 5月30日         | ゴミゼロの日です                              |
| 5月31日         | 世界禁煙デーです                              |
|               |                                       |
| 6月1日          | 電波の日です                                |
| 6月2日          | 横浜開港記念日です                             |
| 6月3日          | 測量の日です                                |
| 6月4日          | 虫の日です                                 |
| 6月5日          | 環境の日です                                |
| 6月6日          | おけいこの日です                              |
| 6月7日          | 母親大会記念日です                             |
| 6月8日          | バイキングの日です                             |
| <u>649H</u>   | ロックの日です                               |
| 6月10日         | 路回電単の日で9                              |
| 6月11日         | 載行の日です                                |
| 0月12日         | ぶへの日で9 供人の日です                         |
| 68148         |                                       |
| 68150         | ユ 神 派 可 た む ふ ロ く 9 見 由 目 舞 い の 日 で す |
| 6月16日         | 和単子の日です                               |
| 6月17日         | 薩摩の日です                                |
| 6月18日         | 海外移住の日です                              |
| 6月19日         | ベースボール記念日です                           |
| 6月20日         | ペパーミントデーです                            |
| 6月21日         | スナックの日です                              |
| 6月22日         | ボウリングの日です                             |
| 6月23日         | 沖縄慰霊の日です                              |
| 6月24日         | UFO<br>記念日です                          |
| 6月25日         | 住宅デーです                                |
| 6月26日         | 雷記念日です                                |
| 6月27日         | 日照権の日です                               |
| 6月28日         | 貿易記念日です                               |
| 6月29日         | ヒートルス記念日です                            |
| 68308         | ハーフタイムデーです                            |

| 月日             | 記念日音声内容                                                                                                    |
|----------------|----------------------------------------------------------------------------------------------------|
| 7月1日           | 童謡の日です                                                                                                    |
| 7月2日           | ユネスコ加盟記念日です                                                                                                    |
| 7月3日           | サーファーデーです                                                                                                    |
| 7月4日           | 梨の日です                                                                                                    |
| 7月5日           | ビキニスタイルの日です                                                                                                    |
| 7月6日           | サラダ記念日です                                                                                                    |
| 7月7日           | 川の日です                                                                                                    |
|                | 質屋の日です                                                                                                    |
| /月9日           | シェットコースターの日です                                                                                                    |
|                | <br>                                                                                                    |
| <u>//////</u>  | 具体記念日で9                                                                                                    |
| 78120          | ロークに、生けの記念ロで9 オカルトのロです                                                                                                    |
| 78178          | - オカルトの日と9<br>                                                                                                    |
| 78158          | レンタルビデオの日です                                                                                                    |
| 7月16日          | 駅弁記念日です                                                                                                    |
| 7月17日          | 漫画の日です                                                                                                    |
| 7月18日          | 頭髪の日です                                                                                                    |
| 7月19日          | 女性大臣の日です                                                                                                    |
| 7月20日          | 月面着陸の日です                                                                                                    |
| 7月21日          | アポロの日です                                                                                                    |
| 7月22日          | ゲタの日です                                                                                                    |
| 7月23日          | てんぶらの日です                                                                                                    |
| 7月24日          | 劇画の日です                                                                                                    |
| 7月25日          | かさ水の日です ポッグノウテション                                                                                                    |
|                | ホンダム旦古記ぶけで9                                                                                                    |
|                | 以口でちんる口です                                                                                                    |
| 78200          | - 木 フ 未 の 山 と 9                                                                                                    |
| 7月30日          | プロレス記念日です                                                                                                    |
| 7月31日          | こだまの日です                                                                                                    |
|                |                                                                                                    |
| 8月1日           | 観光の日です                                                                                                    |
| 8月2日           | パンツの日です                                                                                                    |
| 8月3日           | ハチミツの日です                                                                                                    |
| 8月4日           | 橋の日です                                                                                                    |
| 8月5日           | タクシーの日です                                                                                                    |
| <u>8月6日</u>    | 太陽熱発電の日です                                                                                                    |
| <u>8月/日</u>    | 鼻の日です ろうちょう あんしょう しゅうしょう しゅうしょう しんしょう しんしょう スティックログオート しんしょう しゅうしょう しゅうしょう しゅうしょう しゅうしょう しゅうしょう しゅうしょう しゅうしょう しゅうしょう しゅうしょう しゅうしょう しゅうしょう しゅうしょう しゅうしょう しゅうしょう しゅうしょう しゅうしょう しゅうしょう しゅうしょう しゅうしょう しゅうしょう しゅうしょう しゅうしょう しゅうしょう しゅうしょう しゅうしょう しゅうしょう しゅうしょう しゅうしょう しゅうしょう しゅうしょう しゅうしゅう しゅうしゅう しゅうしょう しゅうしょう しゅうしょう しゅうしょう しゅうしょう しゅうしょう しゅうしょう しゅうしょう しゅうしょう しゅうしょう しゅうしょう しゅうしょう しゅうしょう しゅうしょう しゅうしょう 見合い しゅうしょう しゅうしょう しゅう しゅう しゅう しゅう しゅうしょう しゅう しゅう しゅう しゅうしょう しゅう しゅう しゅう しゅう しゅう しゅう しゅう しゅう しゅう しゅ                                                                                                    |
|                | てつはんの日です                                                                                                    |
| 88108          | 道の日です                                                                                                    |
| 88118          | スポーツロ継の日です                                                                                                    |
| 8月12日          | 君が代記令日です                                                                                                    |
| 8月13日          | 左利きの日です                                                                                                    |
| 8月14日          | 特許の日です                                                                                                    |
| 8月15日          | 終戦記念日です                                                                                                    |
| 8月16日          | 女子大生の日です                                                                                                    |
| 8月17日          | パイナップルの日です                                                                                                    |
| 8月18日          | 高校野塚記念日です                                                                                                    |
| 8月19日          | ハイクの日です                                                                                                    |
| 0月20日          | X         X回信         C         G         G |
| 0月21日<br>8月22日 |                                                                                                    |
| 88239          | 白皮隊の日です                                                                                                    |
| 8月24日          | かつおぶしの日です                                                                                                    |
| 8月25日          | 即席ラーメン記念日です                                                                                                    |
| 8月26日          | レインボーブリッジの日です                                                                                                    |
| 8月27日          | 寅さんの日です                                                                                                    |
| 8月28日          | バイオリンの日です                                                                                                    |
| 8月29日          | ケーブルカーの日です                                                                                                    |
| 8月30日          | 冒険家の日です                                                                                                    |
| 8月31日          | 野菜の日です                                                                                                    |

| 月日           | 記念日音声内容               | 月日             | 記念日音声内容                     |
|--------------|-----------------------|----------------|-----------------------------|
| 9月1日         | 関東大震災記念日です            | 11月1日          | 計量記念日です                     |
| 9月2日         | 宝くじの日です               | 11月2日          | 博物館デーです                     |
| 9月3日         | くみあいの日です              | 11 <u>月</u> 3日 | 文化の日です                      |
| 9月4日         | クラシック音楽の日です           | 11月4日          | ユネスコ憲章記念日です                 |
| 9月5日         | 石炭の日です                | 11858          | 津波防災の日です                    |
| 9月6日         | 妹の日です                 | 11868          | お見合い記念日です                   |
| 9月7日         | CMソングの日です             | 11月7日          | 知恵の日です                      |
| <u>9月8日</u>  | 国際識字デーです              | 11月8日          | 金物の日です                      |
| 9月9日         | 救急の日です                | 11月9日          | 換気の日です                      |
| 9月10日        | 屋外広告の日です              | 11月10日         | 技能の日です                      |
| 9月11日        | 公衆電話の日です              | 11月11日         | 世界平和記念日です                   |
| 9月12日        | 水路記念日です               | 11月12日         | 洋服記念日です                     |
| 9月13日        | 世界の法の日です              | 11月13日         | うるしの日です                     |
| 9月14日        | メンズバレンタインデーです         | 11月14日         | パチンコの日です                    |
| 9月15日        | 老人の日です                | 11月15日         | きものの日です                     |
| 9月16日        | マッチの日です               | 11月16日         | 録音文化の日です                    |
| 9月17日        | モノレール開業記念日です          | 11月17日         | 将棋の日です                      |
| 9月18日        | かいわれ大根の日です            | 11月18日         | 十木の日です                      |
| 9月19日        | 苗字の日です                | 11月19日         | 鉄道電化の日です                    |
| 9月20日        | 空の日です                 | 11月20日         | ホテルの日です                     |
| 9月21日        | ファッションショーの日です         | 11月21日         | 世界テレビデーです                   |
| 9月22日        | 孤児院の日です               | 11月22日         | ボタンの日です                     |
| 9月23日        | 不動産の日です               | 11月23日         | 勤労感謝の日です                    |
| 9月24日        | 清掃の日です                | 11月24日         | オペラ記念日です                    |
| 9月25日        | 藤ノ木古墳記念日です            | 11月25日         | ハイビジョンの日です                  |
| 9月26日        | ワープロの日です              | 11月26日         | ペンの日です                      |
| 9月27日        | 女性ドライバーの日です           | 11月27日         | ノーベル賞制定記念日です                |
| 9月28日        | パソコン記念日です             | 11月28日         | 税関記念日です                     |
| 9月29日        | クリーニングの日です            | 11月29日         | いい服の日です                     |
| 9月30日        | クレーンの日です              | 11月30日         | カメラの日です                     |
|              |                       |                |                             |
| 10月1日        | 法の日です                 | 12月1日          | 映画の日です                      |
| 10月2日        | 望遠鏡の日です               | 12月2日          | 全国防火の日です                    |
| 10月3日        | 登山の日です                | 12月3日          | カレンダーの日です                   |
| 10月4日        | イワシの日です               | 12月4日          | E・Tの日です                     |
| 10月5日        | レモンの日です               | 12月5日          | <u>バミューダトライアングルの日です</u>     |
| 10月6日        | 国際協力の日です              | 12月6日          | シンフォニー記念日です                 |
| 10月7日        | ミステリー記念日です            | 12月7日          | 国際民間航空テーです                  |
| 10月8日        | 足袋の日です                | 12月8日          | 屋根の日です                      |
| <u>10月9日</u> |                       | 12月9日          | 障害者の日です                     |
|              | 目の変態テーです              | <u>12月10日</u>  |                             |
|              | 鉄道安全確認の日です            | 12月11日         | 白円玉記念日です                    |
| 10月12日       |                       | 12月12日         | ハッテリーの日です                   |
|              | サツマイモの日です             |                | 双手の日です                      |
| 10月14日       | 鉄道の日で9                |                | _ 翅の日で9<br>毎以ばつ司会ロネオ        |
|              | に91のいの日で9             |                | 観元八人記忌日で9                   |
|              |                       |                | 电前の日で9                      |
|              | 灯音の日です                |                | 市110歳の日で9                   |
|              | 杭司の日で9                | 12月10日         | 国連加盗承認の日で9                  |
| 10月19日       | が円方してす                | 128190         |                             |
| 108208       | 利用山口の口で9              |                | 但昭又迪広肥1J記ぶ日C9<br>クロフロードの日です |
| 108210       | パラシュートの日です            |                | シーラカンスのログオ                  |
| 108220       | <u> </u>              | 128230         | - テージリンへの口です                |
| 108249       |                       | 128249         | クリスマス・イヴです                  |
| 10月25日       | 日度ノーと、                | 128258         | クリスマスです                     |
| 10月26日       | 原子力の日です<br>「「日本」の日本です | 128268         | プロ野球誕生の日です                  |
| 10月27日       | 読書の日です                | 12月27日         | ピーターパンの日です                  |
| 10月28日       |                       | 12月28日         | 身体検査の日です                    |
| 10月29日       | ホームビデオ記念日です           | 12月29日         | シャンソンの日です                   |
| 10月30日       | 香りの記念日です              | 12月30日         | 地下鉄記念日です                    |
| 10月31日       | ガス記念日です               | 12月31日         | 大晦日です                       |
|              |                       |                |                             |

その他

## |エコアドバイス一覧

エコアドバイスとは、1週間(日曜日〜土曜日)の間で、ハートフル音声を伴わない最初のエンジンONのときに1回だけ、発話例のような運転に関するアドバイスを発話します。

| 1  | エコドライブを心がける事で、燃費を良くする事ができます                   |
|----|-----------------------------------------------|
| 2  | エコドライブを心がけることは、安全運転にも繋がります                    |
| 3  | 気持ちにゆとりを持った運転がエコドライブに繋がります                    |
| 4  | やさしいアクセル操作を心がけましょう                            |
| 5  | 不要な荷物を載せていると燃費が悪くなります                         |
| 6  | 速度ムラを減らすと燃費がよくなります                            |
| 7  | 交通状況に気を配ることで無駄な加減速を少なくできます                    |
| 8  | 高めのギアで走行することで、燃費がよくなります                       |
| 9  | エンジンブレーキを使うと燃費がよくなります                         |
| 10 | エアコンの利用を控えめにすることで燃費がよくなります                    |
| 11 | エアコンの設定温度を控えめにすることで燃費がよくなります                  |
| 12 | 冬場はヒータをつかうとエアコンに比べて燃費がよくなります                  |
| 13 | 急発進を行うと1度に15cc以上燃料を浪費します                      |
| 14 | 急加速を行うと1度に10cc以上燃料を浪費します                      |
| 15 | 10分間のアイドリングで100cc以上燃料を消費します                   |
| 16 | 不要な暖機運転は多くの燃料を消費します                           |
| 17 | 空ぶかしを行うと多くの燃料を浪費します                           |
| 18 | 渋滞走行は、燃費が悪くなります                               |
| 19 | 渋滞などをまねくため、違法駐車はやめましょう                        |
| 20 | エアクリーナーがよごれると、燃費が悪くなります                       |
| 21 | タイヤの空気圧が低くなると数%燃費が悪くなります                      |
| 22 | 車間距離を十分に保つことは無駄なアクセル操作をなくし燃料消費を低減します          |
| 23 | 高速走行はより多くの空気抵抗を受け燃料消費が多くなります<br>速度は控えめがよいでしょう |
| 24 | 減速時は早めにアクセルを戻すことで燃料消費を減らせます                   |
| 25 | ETCを活用することで発進時の燃料消費を抑え、燃費向上につながります            |

#### 数字

| 2D                     |
|------------------------|
|                        |
| 2DN · · · · · · 95, 99 |
| 2D時フロントワイド(ノースアップ) 113 |
| 2D時フロントワイド(ヘディングアップ)・・ |
|                        |
| 3D ····· 95, 99        |
| 3D時ルート方向アップ ・・・・・ 113  |
| 3D地図角度設定 ····· 117     |
| 4ルートからの選択              |

## Ε

| ETC2.0/VICS割込設定 ······109 |
|---------------------------|
| ETC 240                   |
| ETC料金案内 ······ 36         |
| ETC2.0 ····· 240          |

## F

| FM-VICS ····· | 240 |
|---------------|-----|
| FM-VICSメニュー   | 205 |
| FM 図形 ······  | 205 |
| FM文字 ······   | 207 |

#### G

| GNSS ·····                                     | 241  |
|------------------------------------------------|------|
| GNSS アンテナ ・・・・・                                | 218  |
| GPS 受信状況 · · · · · · · · · · · · · · · · · · · | · 20 |

#### Ν

| NaviCon ·····                                    | 176  |
|--------------------------------------------------|------|
| S                                                |      |
| SDカード ・・・・・                                      | • 16 |
| V                                                |      |
| VICS ·····                                       | 240  |
| VICS再音声 ·····                                    | 204  |
| VICS情報 ······                                    | 241  |
| VICS設定 ······ 107,                               | 108  |
| VICS選局 ······                                    | 210  |
| VICS表示 ······                                    | 106  |
| VICSマーク(例) · · · · · · · · · · · · · · · · · · · | 251  |
|                                                  |      |

| VICSメニュー 106                              |
|-------------------------------------------|
| a                                         |
| アイコン・・・・・ 22, 25                          |
| 案内表示・・・・・・32                              |
| <b>נ</b> ז                                |
| 一時停止案内・・・・・・ 40,128                       |
| 一般道優先・・・・・ 182                            |
| 一方通行マークの表示・・・・・・・・・・・ 124                 |
| 入口IC編集 · · · · · · · · · · · · · 194, 200 |
| う                                         |
| <br>右左折専用レーン案内・・・・・・・ 40, 129             |
| え                                         |
| エコアドバイス・・・・・ 40, 128                      |
| エコアドバイス一覧・・・・・・・・・・・246                   |
| エリアで絞る・・・・・・ 142, 167                     |
| ສ                                         |
| お気に入り・・・・・・・・・・・・・・・・ 240                 |
| お気に入り登録                                   |
| 現在地/目的地を登録 ・・・・・・・・ 203                   |
| 地図から登録・・・・・・・・・・・・・・ 88                   |
| 目的地設定から登録・・・・・・・・・ 202                    |
| お気に入り編集                                   |
| 移動89                                      |
| 削除                                        |
| 名前・・・・・ 90                                |
| 音声コマンド一覧・・・・・・・・・・・・・・・ 47                |
| 音声操作・・・・・ 75                              |
| 音声認識・・・・・・・・・・・・・・・・・・・・・                 |
| か                                         |
| カーソル・・・・・・・・・・・・・・・・・・・・・・ 24             |
| カーブ案内・・・・・・・・・・・・・・ 40, 128               |
| ガイダンス・・・・・・・・・・・・・・ 40, 240               |
| 学校存在案内・・・・・・・・・・・・・・・40,128               |
| 画面設定・・・・・ 94                              |
|                                           |

#### き

| 規制考慮探索案内 · · · · · · · · · · · · · · · 37 |
|-------------------------------------------|
| 基本操作 · · · · · · · · · · · · · · · 64     |
| 距離優先・・・・・ 182                             |
| け                                         |
| 経由地・・・・・ 185                              |
| 県境案内・・・・・ 40, 124                         |
| 現在地表示画面 · · · · · · · · · · · · 20        |
| 現在地表示操作・・・・・ 78                           |
| 減少レーン案内・・・・・ 40,128                       |
|                                           |

#### C

| 交差点拡大図 · · · · · · · · · · · · · · · 29 |
|-----------------------------------------|
| 交差点拡大図自動表示・・・・・・・・・・124                 |
| 工場出荷状態にリセット・・・・・・・ 237                  |
| 高速入口イメージ図・・・・・・・・・・33                   |
| 高速分岐模式図・・・・・ 35                         |
| 高速分岐模式図表示・・・・・・・・・・・・・・・124             |
| 高速略図・・・・・・34, 123                       |
| 合流案内・・・・・ 40, 128                       |
| 故障かなと思ったら・・・・・・・・・・ 224                 |
| 困ったときは・・・・・ 217                         |
| コマンダースイッチ・・・・・・・・・・・64                  |

#### さ

| 細街路案内・・・・・ 33         |
|-----------------------|
| 細街路での音声案内・・・・・ 40,128 |
| サブ画面表示・・・・・ 96        |
| サブ地図表示・・・・・ 98        |

#### し

| シーズンレジャーランドマーク表示・ 1                         | 24  |
|---------------------------------------------|-----|
| 市街図・・・・・                                    | 69  |
| 事故多発地点案内 · · · · · · · · 40, 1              | 28  |
| 自車位置の精度・・・・・・・・・・・・・・・・・・・・・・・・・・・・・・・・・・・・ | 220 |
| 施設ジャンル(音声認識)・・・・・・・・・                       | 48  |
| 施設情報表示                                      | 214 |
| 施設表示(例) · · · · · · · · · · · · · 2         | 253 |
| 施設マーカー・・・・・・・・・・・・・・・・・・・・・・・・              | 02  |
| 自宅登録・・・・・                                   | 82  |

| 目宅登録消去····· 87                         |
|----------------------------------------|
| 渋滞考慮探索・・・・・ 130                        |
| 周辺施設検索・・・・・ 174, 241                   |
| 周辺施設表示・・・・・ 102                        |
| 情報表示 · · · · · · · · · · · · · · · 204 |
| 初期設定・・・・・ 237                          |
| 新旧ルート比較表示・・・・・・・・ 38,130               |
| व                                      |
| <br>推奨ルート・・・・・ 182                     |
| ステータスバー表示・・・・・・・・・・・ 127               |
| スマートIC 235, 241                        |
| スマートIC 考慮・・・・・ 192                     |
| スライドタッチスクロール・・・・・ 73                   |
| せ                                      |
| <br>全行程一覧······ 184                    |
| *                                      |
| 走行軌跡表示 · · · · · · · · · · · · · · 130 |
| た                                      |
| ターンバイターン・・・・・・・・・・・19                  |
| タッチパネル操作・・・・・ 71                       |
| ダブルタップ・・・・・ 72                         |
| ち                                      |
| 地図拡大・縮小操作・・・・・・・・・・・・69                |
| 地図画面・・・・・ 20                           |
| 地図スクロール時の地名表示・・・・ 24,113               |
| 地図スクロール操作・・・・・ 69                      |
| 地図スクロール表示画面・・・・・ 24                    |
| 地図スライド操作・・・・・ 113                      |
| 地図データ・・・・・ 234                         |
| 地図の文字サイズ変更・・・・・ 122                    |
| 地図バージョン情報・・・・・・・・・ 216                 |
| 地点選択操作 · · · · · · · · · · · · · · 76  |
| τ                                      |
| テキスト入力操作・・・・・・・・・・・・・・・ 67             |

|                                            |         | • • |
|--------------------------------------------|---------|-----|
| 出口IC編集···································· | 195,    | 200 |
| デモ走行・・・・・                                  | • • • • | 196 |

| と                                  |
|------------------------------------|
| 到着時刻表示切替 · · · · · · · · · 213     |
| 到着予想時刻表示 · · · · · · · · · · · 125 |
| ドラッグ・・・・・・・・・・・・・・・ 73             |
| な                                  |
| ナビ音量設定・・・・・ 100                    |
| ナビ詳細設定・・・・・ 111                    |
| 案内·警告音声設定・・・・・・・・・・128             |
| 案内表示設定・・・・・・・・・・・・・・・・ 124         |
| その他設定・・・・・ 129                     |
| 地図表示設定・・・・・・・・・・・・・・・ 112          |
| ナビ設定・・・・・ 100                      |
| ナビ補正・・・・・・・・・・・・・・・・ 134           |
| 難交差点拡大図・・・・・ 31                    |
| <b>a</b>                           |
| ハートフル音声・・・・・ 40,128                |
| ハートフル音声一覧・・・・・ 243                 |
| <b>v</b>                           |
| 標準ルート探索設定・・・・・・・・・・ 138            |
| 昼の地図色設定・・・・・ 119                   |
| ピンチアウト/ピンチイン ・・・・・・ 72             |
| <u>۵</u>                           |
| フェリー利用優先・・・・・ 130                  |
| 踏切案内・・・・・ 40, 128                  |

## ŧ

フリック・・

.

| マップコード検索・・・・・・・・・・・・・・・・・               | 170  |
|-----------------------------------------|------|
| マルチ・・・・・・・・・・・・・・・・・・・・・・・・・・・・・・・・・・・・ | · 97 |

#### み

| 右画面設定・・・・・・・・・・・・・・・・・・・・・・・・・・・・・・・・・・・・ | 116 |
|-------------------------------------------|-----|
| න්                                        |     |

| メイン地図表示・・・・・・・・・・・・・・・・・・・・・・・・・・・・・・・・・・・・ | 94  |
|---------------------------------------------|-----|
| メニュー選択・決定操作・・・・・・・・・・・                      | 64  |
| メニューバー・・・・・・・・・・・21,                        | 25  |
| も                                           |     |
| 目的地/経由地・・・・・・ 2                             | 241 |

| 目的地(経由地)の追加 ・・・・・・・・・                                                                                 | 185                                                                               |
|----------------------------------------------------------------------------------------------------|-----------------------------------------------------------------------------------|
| 目的地消去·····                                                                                            | 178                                                                               |
| 目的地設定                                                                                                 |                                                                                   |
| 50音検索 ・・・・・                                                                                           | 141                                                                               |
| 緯度経度検索・・・・・・・・・・・・・・・・・・・・・・・・・・・・・・・・・・・                                                             | 172                                                                               |
| お気に入り地点検索・・・・・・・・・・                                                                                   | 162                                                                               |
| 先程の地図から設定・・・・・・・・・・・                                                                                  | 168                                                                               |
| 自宅・・・・・                                                                                               | 160                                                                               |
| ジャンル検索・・・・・・・・・・・・・・・・・・・・・・・・・・・・・・・・・・・・                                                            | 164                                                                               |
| 住所検索・・・・・・・・・・・・・・・・・・・・・・・・・・・・・・・・・・・・                                                              | 146                                                                               |
|                                                                                                    | 154                                                                               |
| 地図上から設定・・・・・・・・・・・・・・・・・・・・・・・・・・・・・・・・・・・・                                                           | 140                                                                               |
| 提携駐車場を設定・・・・・・・・・・・・・・・・・・・・・・・・・・・・・・・・・・・・                                                          | 144                                                                               |
|                                                                                                    | 155                                                                               |
| マツノコート快索・・・・・・・・・・・・・・・・・・・・・・・・・・・・・・・・・・・・                                                          | 170                                                                               |
| 日的地復歴から設定・・・・・・・・・・                                                                                   | 152                                                                               |
| 目的地転送機能・・・・・・・・・・・・・・・・・・・・・・・・・・・・・・・・・・・・                                                           | 176                                                                               |
| 目的地の並び替え・・・・・・・・・・・・・・・・・・・・・・・・・・・・・・・・・・・・                                                          | 190                                                                               |
| 目的地への到着・・・・・                                                                                          | · 39                                                                              |
| 目的地方向表示・・・・・・・・・・・・・・・・・・・・・・・・・・・・・・・・・・・・                                                           | . วา                                                                              |
|                                                                                                    | 01                                                                                |
| 目的地履歴・・・・・ 152,                                                                                       | 241                                                                               |
| 目的地履歴·····152,<br>ゆ                                                                                   | 241                                                                               |
| 目的地履歴······152,<br>ゆ<br>有料道優先······                                                                   | 241<br>182                                                                        |
| 目的地履歴······152,<br>ゆ<br>有料道優先······                                                                   | 241<br>182                                                                        |
| 目的地履歴·····152,<br>ゆ<br>有料道優先·····<br>よ<br>用語集·····                                                    | 241<br>182<br>240                                                                 |
| 目的地履歴・・・・・・152,<br>ゆ<br>有料道優先・・・・・・・・・・・・・・・・・・・・・・・・<br>よ<br>用語集・・・・・・・・・・・・・・・・・・・・・・・・・・・・・・・・・・・・ | 241<br>182<br>240<br>225                                                          |
| 目的地履歴・・・・・ 152,<br>ゆ<br>有料道優先・・・・・・・・・・・・・・・・・・・・・・・・・・・・・・・・・・・・                                     | 241<br>182<br>240<br>225                                                          |
| 目的地履歴・・・・・・・・・・・・・・・・・・・・・・・・・・・・・・・・・・・・                                                             | 241<br>182<br>240<br>225<br>120                                                   |
| 目的地履歴・・・・・・・・・・・・・・・・・・・・・・・・・・・・・・・・・・・・                                                             | 241<br>182<br>240<br>225<br>120<br>· 31                                           |
| <ul> <li>目的地履歴・・・・・・・・・・・・・・・・・・・・・・・・・・・・・・・・・・・・</li></ul>                                          | 241<br>182<br>240<br>225<br>120<br>· 31<br>124                                    |
| <ul> <li>目的地履歴・・・・・・・・・・・・・・・・・・・・・・・・・・・・・・・・・・・・</li></ul>                                          | 241<br>182<br>240<br>225<br>120<br>· 31<br>124<br>136                             |
| <ul> <li>目的地履歴・・・・・・・・・・・・・・・・・・・・・・・・・・・・・・・・・・・・</li></ul>                                          | 241<br>182<br>240<br>225<br>120<br>⋅ 31<br>124<br>136                             |
| <ul> <li>目的地履歴・・・・・・・・・・・・・・・・・・・・・・・・・・・・・・・・・・・・</li></ul>                                          | 241<br>182<br>240<br>225<br>120<br>⋅ 31<br>124<br>136<br>201                      |
| <ul> <li>目的地履歴・・・・・152,</li> <li>ク</li> <li>有料道優先・・・・・・・・・・・・・・・・・・・・・・・・・・・・・・・・・・・・</li></ul>       | 241<br>182<br>240<br>225<br>120<br>· 31<br>124<br>136<br>201<br>132               |
| <ul> <li>目的地履歴・・・・・152,</li> <li>ゆ</li> <li>有料道優先・・・・・・・・・・・・・・・・・・・・・・・・・・・・・・・・・・・・</li></ul>       | 241<br>182<br>240<br>225<br>120<br>· 31<br>124<br>136<br>201<br>132               |
| <ul> <li>目的地履歴・・・・・・・・・・・・・・・・・・・・・・・・・・・・・・・・・・・・</li></ul>                                          | 241<br>182<br>240<br>225<br>120<br>· 31<br>124<br>136<br>201<br>132<br>198        |
| <ul> <li>目的地履歴・・・・・・・・・・・・・・・・・・・・・・・・・・・・・・・・・・・・</li></ul>                                          | 241<br>182<br>240<br>225<br>120<br>· 31<br>124<br>136<br>201<br>132<br>198<br>241 |

| 案内開始後・・・・                                    | 199 |
|----------------------------------------------|-----|
| 案内開始前・・・・・                                   | 193 |
| ルート選択                                        |     |
| 案内開始前・・・・                                    | 181 |
| ルート線の色設定・・・・・・・・・・・・・・・・・・・・・・・・・・・・・・・・・・・・ | 121 |
| ルート変更                                        |     |
| 案内開始後・・・・・・・・・・・・・・・・・・・・・・・・・・・・・・・・・・・・    | 199 |
| 案内開始前・・・・                                    | 185 |
| ルート編集                                        |     |
| 案内開始前・・・・・                                   | 181 |
| n                                            |     |
|                                              | ~~  |

#### レーンリスト・・・・・・・30 レーンリスト自動表示・・・・・・・124 わ

| ワンタッチスクロール・・・・・・・ 73 |
|----------------------|
|----------------------|

VICSマーク(例)

| 表示              | 情報内容        |
|-----------------|-------------|
| 50              | 速度規制        |
| <b>P</b>        | 駐車場         |
| (青)             | 空車          |
| <b>P</b>        | 駐車場         |
| (黒)             | 不明          |
| <b>ア</b>        | 駐車場         |
| (オレンジ)          | 混雑          |
| <b>P</b>        | 駐車場         |
| (赤)             | 満車          |
| P               | 駐車場<br>閉鎖   |
| SA              | SA/PA       |
| (青)             | 空           |
| <b>SA</b>       | SA/PA       |
| (黒)             | 不明          |
| <mark>SA</mark> | SA/PA       |
| (オレンジ)          | 混雑          |
| SA              | SA/PA       |
| (赤)             | 満           |
| SA              | SA/PA<br>閉鎖 |

| 表示   | 情報内容   |
|------|--------|
| X    | 出口制限   |
| X    | 入口制限   |
| -000 | チェーン規制 |
|      | 右左折規制  |
| 8    | 左折禁止   |
| Ţ    | व्य    |
| 6    | 火災     |
|      | 故障車    |
| X    | 工事     |
| **** | 行事     |
| 8    | 右折禁止   |
|      | 災害     |
| 4    | 作業     |
| ×    | 事故     |

■凡例

#### VICS マーク(例)

| 表示                | 情報内容   |
|-------------------|--------|
| $\langle \rangle$ | 車線規制   |
| *                 | 徐行     |
| 0                 | 進入禁止   |
| <b>*</b>          | - 『    |
| <b>(1)</b>        | 対面通行   |
| 0                 | 大型通行止め |
| (                 | 直進禁止   |
| 8                 | 通行止め   |
| R                 | 凍結     |
| ×                 | 入口閉鎖   |
| \$                | 片側交互通行 |
| !                 | 路上障害   |
## 検索結果の施設表示(例)

<u>交通系</u>

| 表示       | 情報内容        |
|----------|-------------|
| E        | ガソリンスタンド    |
| SA<br>PA | 高速SA/PA代表   |
| SA       | SA          |
| PA       | PA          |
| IC       | 高速道路IC      |
| 🚳 / 🔝    | 道の駅         |
|          | 空港          |
| ÷        | 港           |
| P        | 駐車場 (一般) など |
|          | JR駅         |

### <u>警察•消防•病院系</u>

| 表示 | 情報内容        |
|----|-------------|
|    | 警察署         |
|    | 消防署         |
| Ð  | 病院・医院・診療所など |

# 公共施設系

| 表示 | 情報内容              |
|----|-------------------|
|    | 官庁<br>(大使館、省庁を含む) |
|    | 役所                |
| 5  | 発電所               |

#### <u>博物館系</u>

| 表示 | 情報内容   |
|----|--------|
|    | その他の名所 |
|    | 城      |

■凡例

# 検索結果の施設表示(例)

## 建造物系

| 表示 | 情報内容  |
|----|-------|
|    | 墓地    |
|    | 教会    |
| Ħ  | 神社、稲荷 |
|    | 工場    |
|    | 電力会社  |

## 銀行系•郵便局系

| 表示 | 情報内容      |
|----|-----------|
| F  | 郵便局       |
| ¥  | 銀行、証券会社など |

# 学校系

| 表示 | 情報内容 |
|----|------|
|    | 学校   |

### <u>観光系</u>

| 表示 | 情報内容 |
|----|------|
|    | ホテル  |

#### <u>スポーツ系施設</u>

| 表示       | 情報内容        |
|----------|-------------|
|          | 競技場         |
|          | ゴルフ場、ゴルフ練習場 |
| <b>~</b> | スキー場        |
|          | ビーチ、マリーナ    |

#### <u>ショップ系</u>

| 表示 | 情報内容 |
|----|------|
|    | デパート |

#### レジャー

| 表示   | 情報内容  |
|------|-------|
|      | 公園    |
|      | キャンプ場 |
| SIS. | 温泉など  |

#### <u>その他</u>

| 表示  | 情報内容  |
|-----|-------|
| etc | その他代表 |

地図上の施設表示(例)

| 表示  | 情報内容             |
|-----|------------------|
| (黄) | 踏切               |
| (橙) | ボトルネック踏切         |
|     | 事故多発地点           |
| .;; | 宮内庁              |
|     | 都道府県庁            |
| 0   | 市役所·東京23区役所      |
| 0   | 町村·東京以外区役所       |
| 8   | 警察署              |
| Y   | 消防署              |
| Ŧ   | 郵便局              |
| IC  | インターチェンジ         |
| IC  | スマート<br>インターチェンジ |
| SA  | サービスエリア          |
| PA  | パーキングエリア         |
| •   | 信号機              |

| 表示       | 情報内容       |
|----------|------------|
| P        | 駐車場        |
| Ē        | 駅          |
| <u>¶</u> | 道の駅        |
| 1        | フェリーターミナル  |
| ÷        | 港湾         |
| ×        | 空港·飛行場     |
| ×        | 学校         |
| 幼        | 幼稚園        |
| Ŧ        | 病院·医院      |
| B        | 電力会社·発電所   |
| 0        | 電話局        |
| I        | 銀行·信用金庫·農協 |
|          | デパートなど     |
| Н        | ホテル・旅館など   |
|          | ビル         |

■凡例

その他

地図上の施設表示(例)

| 表示  | 情報内容     |
|-----|----------|
| *   | 工場       |
| 412 | 灯台       |
| Ħ   | 神社       |
| æ   | 寺院       |
| t   | 教会       |
| T   | 霊園·墓地    |
| ъ   | 城・城跡     |
| 00  | 名所・観光地など |
| 4   | ゴルフ場     |
| ٩   | スキー場     |

| 表示       | 情報内容             |
|----------|------------------|
| X        | 海水浴場             |
| <u>.</u> | アイススケート場         |
| 4        | マリーナ・<br>ヨットハーバー |
| *        | 陸上競技場·体育館        |
|          | キャンプ場            |
| Ľ        | 公園               |
| <u></u>  | 温泉               |
| 1        | Щ                |
| 0        | その他の施設           |

発行元 マツダ株式会社

〒730-8670 広島県安芸郡府中町新地 3-1 発行 2017 年 9月 257 頁 初版

#